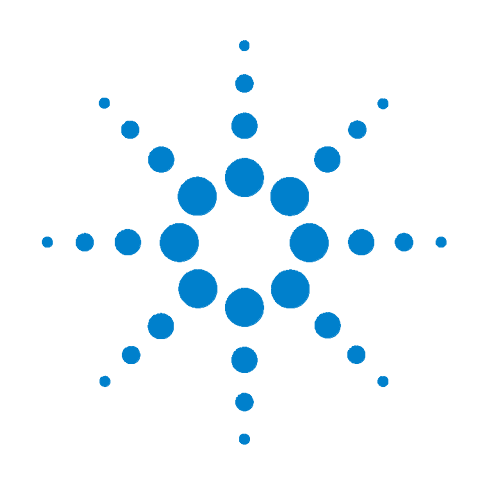

# Agilent 34980A Multifunction Switch/Measure Unit

**User's Guide** 

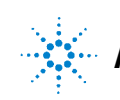

Agilent Technologies

# Notices

© Agilent Technologies, Inc. 2004

No part of this manual may be reproduced in any form or by any means (including electronic storage and retrieval or translation into a foreign language) without prior agreement and written consent from Agilent Technologies, Inc. as governed by United States and international copyright laws.

#### **Manual Part Number**

34980-90001

#### Edition

First edition, November 2004

Printed in Malaysia

Agilent Technologies, Inc. 815 14th Street SW Loveland, CO 80537 USA

#### Warranty

The material contained in this document is provided "as is," and is subject to being changed, without notice, in future editions. Further, to the maximum extent permitted by applicable law, Agilent disclaims all warranties, either express or implied, with regard to this manual and any information contained herein, including but not limited to the implied warranties of merchantability and fitness for a particular purpose. Agilent shall not be liable for errors or for incidental or consequential damages in connection with the furnishing, use, or performance of this document or of any information contained herein. Should Agilent and the user have a separate written agreement with warranty terms covering the material in this document that conflict with these terms, the warranty terms in the separate agreement shall control.

#### **Technology Licenses**

The hardware and/or software described in this document are furnished under a license and may be used or copied only in accordance with the terms of such license.

#### **Restricted Rights Legend**

If software is for use in the performance of a U.S. Government prime contract or subcontract, Software is delivered and licensed as "Commercial computer software" as defined in DFAR 252.227-7014 (June 1995), or as a "commercial item" as defined in FAR 2.101(a) or as "Restricted computer software" as defined in FAR 52.227-19 (June 1987) or any equivalent agency regulation or contract clause. Use, duplication or disclosure of Software is subject to Agilent Technologies' standard commercial license terms, and non-DOD Departments and Agencies of the U.S. Government will receive no greater than Restricted Rights as defined in FAR 52.227-19(c)(1-2) (June 1987). U.S. Government users will receive no greater than Limited Rights as defined in FAR 52.227-14 (June 1987) or DFAR 252.227-7015 (b)(2) (November 1995), as applicable in any technical data.

#### **Safety Notices**

#### CAUTION

A **CAUTION** notice denotes a hazard. It calls attention to an operating procedure, practice, or the like that, if not correctly performed or adhered to, could result in damage to the product or loss of important data. Do not proceed beyond a **CAUTION** notice until the indicated conditions are fully understood and met.

### WARNING

A WARNING notice denotes a hazard. It calls attention to an operating procedure, practice, or the like that, if not correctly performed or adhered to, could result in personal injury or death. Do not proceed beyond a WARNING notice until the indicated conditions are fully understood and met.

# **Additional Safety Notices**

The following general safety precautions must be observed during all phases of operation of this instrument. Failure to comply with these precautions or with specific warnings or instructions elsewhere in this manual violates safety standards of design, manufacture, and intended use of the instrument. Agilent Technologies assumes no liability of the customer's failure to comply with the requirements.

### General

Do not use this products in any manner not specified by the manufacturer. The protective features of this product may be impaired if it is used in a manner not specified in the operation instructions.

# **Before Applying Power**

Verify that all safety precautions are taken. Make all connections to the unit before applying power.

# **Ground the Instrument**

This product is provided with protective earth terminals. To minimize shock hazard, the instrument must be connected to the ac power mains through a grounded power cable, with the ground wire firmly connected to an electrical ground (safety ground) at the power outlet. Any interruption of the protective (grounding) conductor or disconnection of the protective earth terminal will cause a potential shock hazard that could result in personal injury.

# Do Not Operate in an Explosive Atmosphere

Do not operate the instrument in the presence of flammable gases or fumes.

# Do Not Remove the Instrument Cover

Only qualified, service-trained personal who are aware of the hazards involved should remove instrument covers. Always disconnect the power cable and any external circuits before removing the instrument cover.

### **Do Not Modify the Instrument**

Do not install substitute parts or perform any unauthorized modification to the product. Return the product to an Agilent Sales and Service Office for service and repair to ensure that safety features are maintained.

## **In Case of Damage**

Instruments that appear damaged or defective should be made inoperative and secured against unintended operation until they can be repaired by qualified service personnel.

## **Safety Symbols**

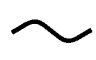

Alternating current

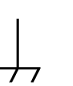

Frame or chassis terminal

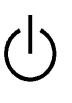

Standby supply. Unit is not completely disconnected from ac mains when switch is off

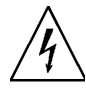

Caution, risk of electric shock

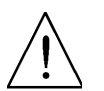

Caution, refer to accompanying description

If you have questions about your shipment, or if you need information about warranty, service, or technical support, contact Agilent Technologies:

In the United States: (800) 829-4444

In Europe: 31 20 547 2111

In Japan: 0120-421-345

Or go to www.agilent.com/find/assist for information on contacting Agilent in your country of specific location. You can also contact your Agilent Technologies Representative.

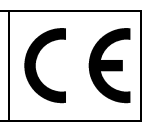

Manufacturer's Name: Manufacturer's Address: Agilent Technologies, Incorporated 815 – 14<sup>th</sup> St. SW Loveland, CO 80537 USA

#### Declares under sole responsibility that the product as originally delivered

| Product Name:    | Multifunction Switch / Measure Unit                       |
|------------------|-----------------------------------------------------------|
| Model Number:    | 34980A, 34921A/T, 34922A/T, 34923A/T, 34925A/T,           |
|                  | 34931A/T, 34932A/T, 34933A/T, 34937A/T, 34938A/T,         |
|                  | 34941A, 34946A, 34947A, 34951A/T, 34952A/T                |
| Product Options: | This declaration covers all options of the above products |

# complies with the essential requirements of the following applicable European Directives, and carries the CE marking accordingly:

Low Voltage Directive (73/23/EEC, amended by 93/68/EEC) EMC Directive (89/336/EEC, amended by 93/68/EEC)

#### and conforms with the following product standards:

#### EMC Standard

IEC 61326-1:1997+A1:1998 / EN 61326-1:1997+A1:1998 CISPR 11:1990 / EN 55011:1991 IEC 61000-4-2:1995+A1:1998 / EN 61000-4-2:1995 IEC 61000-4-3:1995 / EN 61000-4-3:1995 IEC 61000-4-4:1995 / EN 61000-4-4:1995 IEC 61000-4-5:1995 / EN 61000-4-5:1995 IEC 61000-4-6:1996 / EN 61000-4-6:1996 IEC 61000-4-11:1994 / EN 61000-4-11:1994

Canada: ICES-001:1998 Australia/New Zealand: AS/NZS 2064.1 Limit

Group 1 Class A 4 kV CD, 4 kV AD 3 V/m, 80-1000 MHz 0.5 kV signal lines, 1 kV power lines 0.5 kV line-line, 1 kV line-ground 3 V, 0.15-80 MHz, 80% mod Interrupt: 10 ms, 20 ms

The product was tested in a typical configuration with Agilent Technologies test systems.

Safety IEC 61010-1:2001 / EN 61010-1:2001 Canada: CSA C22.2 No. 61010.1:2004 USA: UL 61010-1: 2004

#### **Supplementary Information:**

This DoC applies to above-listed products placed on the EU market after:

9 November 2004

Date

Ray Corson

Product Regulations Program Manager

For further information, please contact your local Agilent Technologies sales office, agent or distributor, or Agilent Technologies Deutschland GmbH, Herrenberger Straße 130, D 71034 Böblingen, Germany.

# **Contents**

### 1 Introduction to the 34980A

Front Panel at a Glance 2
Rear Panel at a Glance 3
Rear Panel Connector Pinouts 4
External Trigger Input Connector (Male D-Sub) 4
Analog Bus Connector (Female D-Sub) 4
Annunciator Display Indicators 5
Front Panel Menu Reference 6

Instrument Rack Mounting 7

# **2** Features and Functions

| SCPI Language Conventions 10                  |
|-----------------------------------------------|
| Rules for Using a Channel List 10             |
| General Measurement Configuration 12          |
| Overview of Measurement Modes 12              |
| Analog Buses 15                               |
| Measurement Functions 16                      |
| Measurement Range 17                          |
| Measurement Resolution 18                     |
| Custom A/D Integration Time 19                |
| Autozero 21                                   |
| Trigger Delay 22                              |
| Automatic Trigger Delays 23                   |
| Safety Interlock 24                           |
| User-Defined Channel Labels 25                |
| 2-Wire Versus 1-Wire Mode 27                  |
| Analog Bus and Internal DMM Considerations 28 |
| Environmental Operating Conditions 28         |
| Electrical Operating Conditions 29            |

```
Temperature Measurement Configuration
                                         30
   Measurement Units
                        30
                                 31
  Thermocouple Measurements
   RTD Measurements
                        33
  Thermistor Measurements
                              34
Voltage Measurement Configuration
                                    35
   DC Input Resistance
                        35
   AC Low Frequency Filter
                            36
Resistance Measurement Configuration
                                       37
   Offset Compensation
                         37
Current Measurement Configuration
                                    38
   AC Low Frequency Filter
                            38
Frequency Measurement Configuration
                                       39
   Low Frequency Timeout
                            39
Mx+B Scaling
                40
Scanning
           42
   Rules for Scanning
                       42
   Adding Channels to the Scan List
                                    44
                        46
   Scan Trigger Source
   Trigger Count
                  49
   Sweep Count
                  50
   Sample Count
                   51
   Channel Delay
                   53
   Automatic Channel Delays
                              54
   Reading Format
                    56
   Non-Sequential Scanning
                             57
   Viewing Readings Stored in Memory
                                       58
Monitor Mode
                60
```

System-Related Operations 62 **Firmware Revision** 62 Product Firmware Updates 63 Instrument State Storage 63 Error Conditions 64 Self-Test 66 **Front-Panel Display Control** 66 **Front-Panel Number Format** 67 **Real-Time System Clock** 68 **Relay Cycle Count** 68 **SCPI Language Version** 69 **Calibration Overview** 70 **Calibration Security** 70 **Calibration Count** 72 **Calibration Message** 73 **Remote Interface Configuration** 74 **GPIB** Interface 75 **USB** Interface 75 LAN Interface 75 **Factory Reset State** 84 **Instrument Preset State** 86

## **3** Introduction to the Plug-In Modules for the **34980A**

Slot and Channel Addressing Scheme90Interconnection Solutions Overview91Module Considerations92General Considerations92Environmental Operating Conditions92Electrical Operating Conditions93

#### 4 Low Frequency Multiplexer Switch Modules

Low Frequency Multiplexer Switch Modules 96 Measurement Functions for the MUX Modules 97 SCPI Programming Examples for the MUX Modules 98 34921A 40-Channel Armature Multiplexer with Low Thermal Offset 102 34921A Simplified Schematic 104 34921A D-Sub Connectors 105 34921T Terminal Block 106 34922A 70-Channel Armature Multiplexer 107 34922A Simplified Schematic 108 34922A D-Sub Connectors 109 34922T Terminal Block 111 34923A 40/80-Channel Reed Multiplexer 112 34923A Simplified Schematic for Two- or Four-Wire Mode 114 34923A D-Sub Connectors for Two- or Four-Wire Mode 116 34923T-001 Terminal Block for Two- or Four-Wire Mode 117 34923A Simplified Schematic for One-Wire Mode 118 34923A D-Sub Connectors for One-Wire Mode 119 34923T-002 Terminal Block for One-Wire Mode 120 34924A 70-Channel Reed Multiplexer 121 34924A Simplified Schematic 123 34924A D-Connectors 124 34924T Terminal Block 126 34925A 40/80-Channel Optically-Isolated FET Multiplexer 127 34925A Simplified Schematic for Two- or Four-Wire Mode 130 34925A D-Sub Connectors for Two- or Four-Wire Mode 131 34925T-001 Terminal Block for Two- or Four-Wire Mode 132 34925A Simplified Schematic for One-Wire Mode 133 34925A D-Sub Connectors for One-Wired Mode 134 34925T-002 Terminal Block for One-Wire Mode 135

### 5 Matrix Switch Modules

Matrix Switch Modules 138 SCPI Programming Examples for the Matrix Modules 139 Linking Multiple Matrix Modules 142

34931A Dual 4x8 Armature Matrix14434931A Simplified Schematic14534931A D-Sub Connectors14634931T Terminal Block147

34932A Dual 4x16 Armature Matrix 149
34932A Simplified Schematic 150
34932A D-Sub Connectors 151
34932T Terminal Block 152

34933A Dual/Quad 4x8 Reed Matrix 153

34933A Simplified Schematic for Two-Wire Mode15534933A D-Sub Connectors for Two-Wire Mode15634933T-001 Terminal Block for Two-Wire Mode15734933A Simplified Schematic for One-Wire Mode15934933A D-Sub Connectors for One-Wire Mode16034933T-002 Terminal Block for One-Wire Mode161

#### 6 General Purpose Switch Modules

**General Purpose Switch Modules** 164 34937A and 34938A SCPI Programming Examples 166 34937A 32-Channel GP Switch 168 34937A Simplified Schematic 168 34937A D-Sub Connectors 169 34937T Terminal Block 170 34938A 20-Channel High-Current GP Switch 171 34938A Simplified Schematic 171 34938A D-Sub Connectors 172 34938T Terminal Block 173

#### 7 **RF Multiplexer Switch Modules**

34941A and 34942A RF Multiplexer Switch Modules 176
Installing SMA Connectors 177
Isolating Connector Banks 177
34941A and 34942A SCPI Programming Examples 178
34941A and 34942A Simplified Schematic 179

#### 8 Dual/Triple Microwave Switch Modules

34946A and 34947A Dual/Triple Microwave Switch Modules
34946A and 34947A SCPI Programming Examples
Installing SMA Connectors
34946A and 34947A Simplified Schematics
184

#### 9 4-Channel Isolated D/A Converter with Waveform Memory Module

34951A 4-Channel Isolated D/A Converter with Waveform Memory Module 186
34951A SCPI Programming Examples 189
34951A Simplified Schematics 193
34951A D-Sub Connector Pinout 194
34951T Terminal Block 195

#### 10 Multifunction Module with DIO, D/A, and Totalizer

34952A Multifunction Module 198 Digital Input/Output 198 Totalizer Input 198 Analog Output (DAC) 198 34952A SCPI Programming Examples 199 34952A Simplified Schematic 201 34952 D-Sub Connector 202 34952T Terminal Block 203

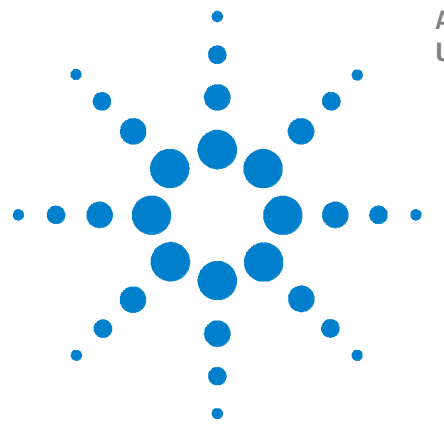

Agilent 34980A Multifunction Switch/Measure Unit User's Guide

# Introduction to the 34980A

Front Panel at a Glance 2 Rear Panel at a Glance 3 Rear Panel Connector Pinouts 4 Annunciator Display Indicators 5 Front Panel Menu Reference 6 Instrument Rack Mounting 7

1

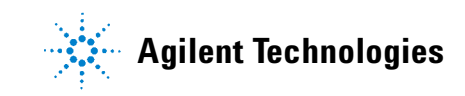

# **Front Panel at a Glance**

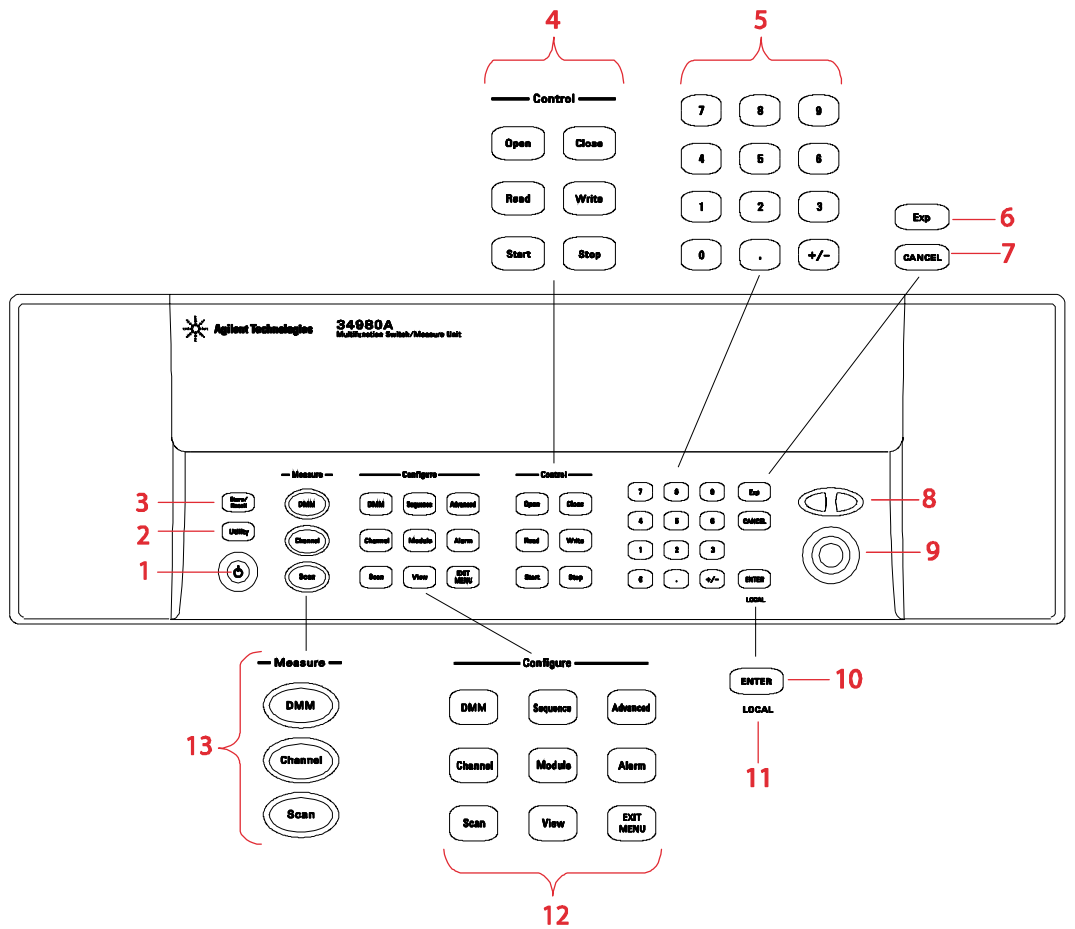

- 1 On/Standby switch WARNING This switch is standby only. To disconnect the mains from the instrument, remove the power cord.
- 2 Utility menu contains settings for Remote I/O (LAN, GPIB, and USB), Date and Time, and other system-related instrument parameters
- 3 Store/recall menu allows you to save and recall up to six instrument setups
- 4 Control keys directly control module actions
- 5 Number keypad enters numerical characters
- 6 Exponent
- 7 Cancel key exits a menu without saving changes
- 8 Arrow keys move cursor positions
- 9 Knob enters alphanumeric characters, selects slots, channels, and navigates menus
- 10 Enter key steps you through a menu or saves number entries
- 11 Running a program puts the display into "remote" and disables the front panel keys. Local takes you out of "remote" mode and enables the front panel keys.
- 12 Configure keys select functions and set function parameters
- 13 Measure keys execute and monitor measurements. Depending on which measurement key you use, you can have complete/direct control over the switching and measurement operation, or you can have the 34980A automatically control these to capture the desired data.

# **Rear Panel at a Glance**

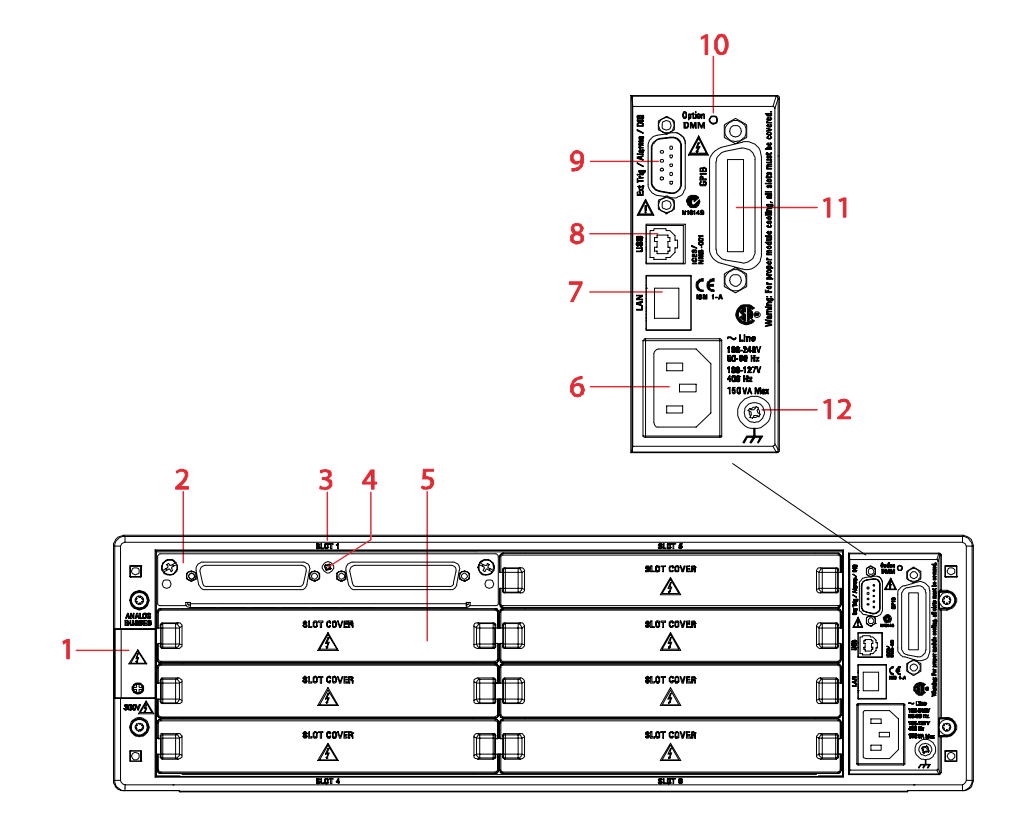

- 1 Access to Analog Buses (shown with cover installed). For pinout, see page 4.
- 2 Module installed in slot 1
- 3 Slot identifier
- 4 Module ground screw
- 5 Slot cover over slot 2
- 6 AC power connector
- 7 LAN connector (10Base T/100Base Tx)
- 8 USB 2.0 connector
- **9** External trigger input. For pinout, see page 4.
- **10** Internal DMM option mark. If you ordered the internal DMM option, the circle is marked black.
- 11 IEEE 488.2 GPIB Connector
- 12 Chassis ground screw

#### 1 Introduction to the 34980A

# **Rear Panel Connector Pinouts**

# **External Trigger Input Connector (Male D-Sub)**

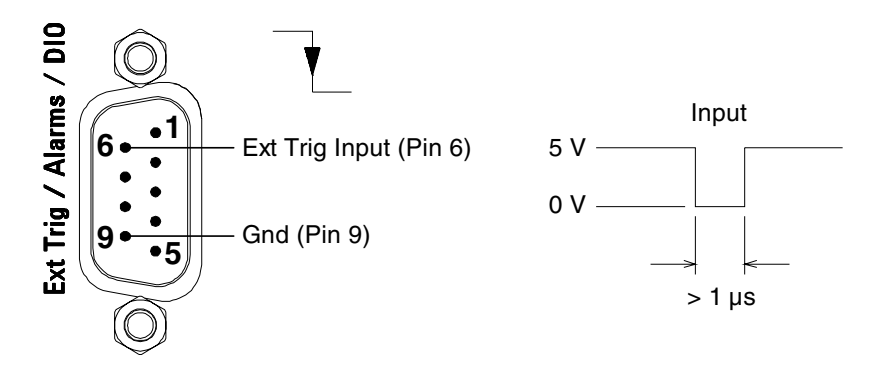

**Analog Bus Connector (Female D-Sub)** 

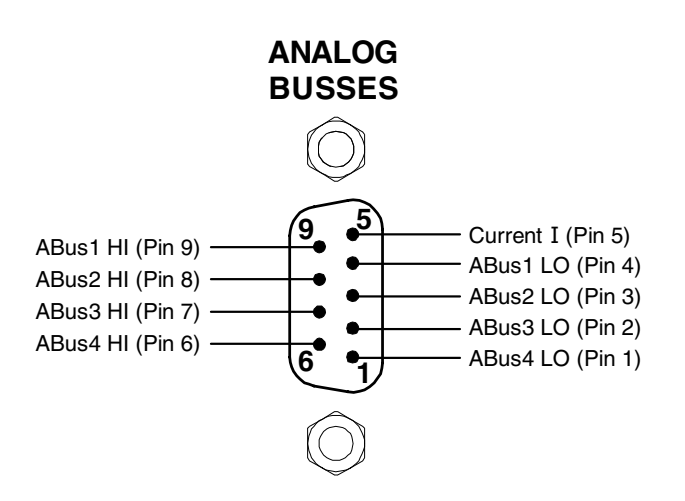

# **Annunciator Display Indicators**

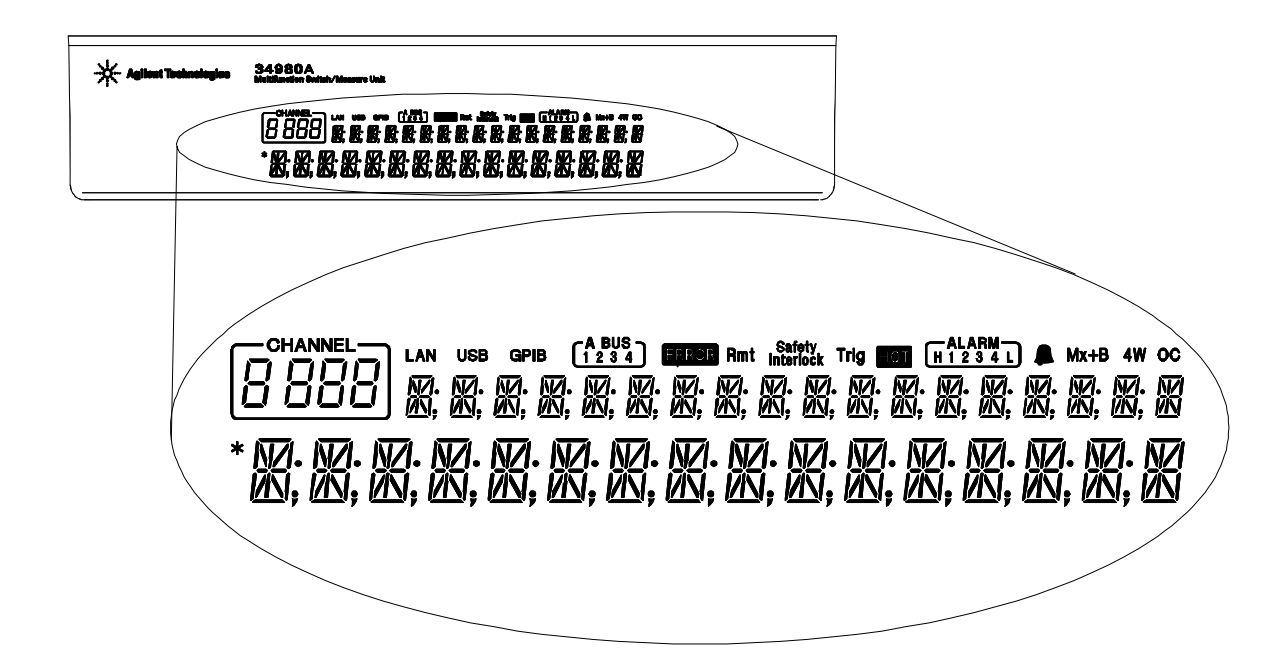

| Display Indicator        | Definition                                                                                                    |
|--------------------------|----------------------------------------------------------------------------------------------------|
| LAN                      | Communicating with the 34980A over LAN                                                                                                    |
| USB                      | Communicating with the 34980A over USB                                                                                                    |
| GPIB                     | Communicating with the 34980A over GPIB                                                                                                    |
| ABUS [1234]              | Analog Bus Connectivity. Normally, designated ABus connected on any module in mainframe.<br>During scan, if ABus 1 and ABus 2 are indicated, they will be used at some point during the scan |
| ERROR                    | An error has been generated and is in the error queue                                                                                                    |
| Rmt                      | Remote. Running a program puts the display into "remote" and disables the front panel keys.<br>Pressing the LOCAL button takes you out of "remote" mode and enables the front panel keys.    |
| Safety Interlock         | ABus safety interlock. Terminal block or cables have been removed from the D-sub connector of a module. For more information, see page 96 and page 138.                                      |
| Trig                     | Waiting for external or manual trigger during scans                                                                                                    |
| НОТ                      | Over-temperature condition. One or more general purpose (34937A/34938A) modules have reached their over-temperature limits.                                                                  |
| ALARM (H1234L)           | Additional functionality to be implemented                                                                                                    |
| Bell Symbol              | Additional functionality to be implemented                                                                                                    |
| Mx+B                     | Scaling enabled on channel. This appears on display after you select scaling function via front panel or remote interface                                                                    |
| 4W                       | 4-wire measurement specified on channel. This appears on display after you select the 4-wire function via the front panel or remote interface.                                               |
| 0C                       | Offset Compensation specified on channel. This appears on display after you have selected the offset compensation function via the front panel or remote interface.                          |
| * (left side of display) | Measurement is in progress                                                                                                    |

# **Front Panel Menu Reference**

This section gives an overview of the top two levels of menus that you access from the front panel. The menus are designed to automatically guide you through all parameters required to configure a particular function or operation.

**Store/Recall** Store and recall instrument states

- · Store up to six instrument states in non-volatile memory
- Assign a name to each storage location.
- · Recall stored states, power-down state, factory reset state, or preset state

**Utility** Configure system-related instrument parameters

- · Connecting and configuring to use with LAN, GPIB, or USB
- · Set the real time clock and calendar
- Set radix character, thousand separator
- Enable/disable the internal DMM
- Secure/unsecure the instrument for calibration
- · Query and update the firmware revisions for the mainframe and modules

#### Configure Key Group Set parameters for measurement

#### DMM

- Set DMM measurement function (AC volts, DC volts, AC current, DC current, 2-wire ohms, 4-wire ohms, temperature, frequency, and period
- · Set function parameters

#### Channel

- Set channel measurement function (AC volts, DC volts, AC current (34921A only), DC current (34921A only) 2-wire ohms, 4-wire ohms, temperature, frequency, and period
- · Set function parameters

#### Scan

- · Set up trigger-in parameters
- · Set up sweep count
- · Set up sample count

#### Sequences

Available at a later firmware release

#### Module

- Open all relays
- · Clear all measurement functions
- Clear channel labels
- Configure external trigger and clock (34951A)
- Set trace or level mode (34951A)
- Set waveform parameters (34951A)

#### View

- View readings, alarms, and errors
- · View the scanned readings from memory
- View errors in the error queue
- Read the number of cycles for the displayed relay (relay maintenance feature).

#### Advanced

Available at a later firmware release

#### Alarm

Available at a later firmware release

# **Instrument Rack Mounting**

Using the optional Agilent Y1130A Rack Mount Kit, you can mount the 34980A in a standard 19-inch rack cabinet. The kit includes hardware and instructions to forward or reverse mount the instrument in a cabinet.

### Introduction to the **34980A**

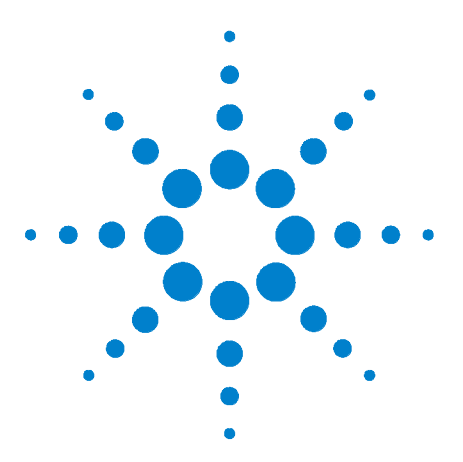

Agilent 34980A Multifunction Switch/Measure Unit User's Guide

# **Features and Functions**

2

SCPI Language Conventions 10 General Measurement Configuration 12 Analog Bus and Internal DMM Considerations 28 Temperature Measurement Configuration 30 Voltage Measurement Configuration 35 Resistance Measurement Configuration 37 Current Measurement Configuration 38 Frequency Measurement Configuration 39 Mx+B Scaling 40 Scanning 42 Monitor Mode 60 System-Related Operations 62 Calibration Overview 70 Remote Interface Configuration 74 Factory Reset State 84 Instrument Preset State 86

You will find that this chapter makes it easy to look up all the details about a particular feature of the Agilent 34980A. Whether you are operating the instrument from the front panel or over the remote interface, this chapter will be useful. For information specific to the 34980A plug-in modules, see the later chapters in this manual.

#### NOTE

For complete details on the SCPI (Standard Commands for Programmable Instruments) commands, see the *Programmer's Reference* Help file included on the Agilent 34980A *Product Reference CD-ROM*. The CD-ROM is located inside the rear cover of this manual.

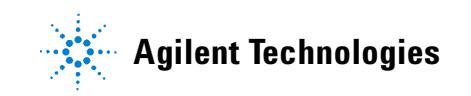

# **SCPI Language Conventions**

Throughout this guide, the following conventions are used for SCPI command syntax for remote interface programming:

- Braces ( { } ) enclose the parameter choices for a given command string. The braces are not sent with the command string.
- A vertical bar ( | ) separates multiple parameter choices for a given command string.
- Triangle brackets ( < > ) indicate that you must specify a value for the enclosed parameter. The brackets are not sent with the command string.
- Some parameters are enclosed in square brackets ([]). This indicates that the parameter is optional and can be omitted. The brackets are not sent with the command string. If you do not specify a value for an optional parameter, the instrument chooses a default value.

## **Rules for Using a Channel List**

Many of the SCPI commands for the 34980A include a *channel list* parameter which allows you to specify one or more channels. From the remote interface, the channel number has the form (@sccc), where *s* is the mainframe slot number (1 through 8) and *ccc* is the channel number. You can specify a single channel, multiple channels, or a range of channels.

The following command closes channel 10 on the module in slot 3.

ROUT:CLOS (@3010)

The following command closes channels 10, 12, and 15 on the module in slot 2.

ROUT:CLOS (@2010,2012,2015)

The following command closes channels 5 through 10 (slot 1) and channel 15 (slot 2). When you specify a range of channels, any channels that are invalid will be ignored (no error will be generated) but the first and last channel in the range must be valid.

ROUT:CLOS (@1005:1010,2015)

The Analog Bus relays (numbered *s*911, *s*912, *s*913, etc.) on the multiplexer and matrix modules are ignored if they are included in a range of channels. An error will be generated if an Analog Bus relay is specified as the first or last channel in a range of channels. For example, the following command closes all valid channels between channel 30 (slot 1) and channel 5 (slot 2). In addition, this command closes Analog Bus relay 911 on the module in slot 1 (Bank 1). Note that although the specified range of channels includes the other Analog Bus relays, they are ignored and are not closed by this command.

ROUT:CLOS (@1030:2005,1911)

The following command will generate an error since the Analog Bus relays cannot be specified as the first or last channel in a range of channels (none of the channels will be closed).

ROUT:CLOS (@1005:1911) !Generates an error

In the following command, since the optional <ch\_list> parameter is omitted, the command will be applied to the internal DMM. If the internal DMM is disabled or is not present, an error will be generated.

INP: IMP: AUTO ON ! Applies to the internal DMM

# **General Measurement Configuration**

This section contains general information to help you configure the instrument for making measurements. Since these parameters are used by several measurement functions, the discussion is combined into one common section. Refer to the later sections in this chapter for more information on parameters that are specific to each measurement function.

## **Overview of Measurement Modes**

Two modes of operation are available with the 34980A, depending on the level of switching and measurement that you wish to directly control: the *Stand-Alone DMM Mode* and the *Scanning Mode*.

#### **Stand-Alone DMM Mode**

In the Stand-Alone DMM Mode, the internal DMM makes measurements of whatever signals are present on the Analog Buses. In this mode, you have full control of what channel relays are closed and connected to the appropriate Analog Bus for the measurement. You can route your signals directly to the internal DMM using the 34980A multiplexer and matrix modules, or you can connect to external signals via the *Analog Bus* connector located on instrument's rear panel (see "Analog Buses" on page 15).

#### **Front Panel Operation:**

- To configure the most common measurement parameters for the internal DMM, use the DMM (Configure) key.
- To close the desired channel relays and Analog Bus relays, use the Close key. The Analog Bus relays on the multiplexer and matrix modules are numbered *s*911, *s*912, *s*913, etc.
- To auto-trigger the internal DMM and display continuous readings, press the DMM (Measure) key. Press the DMM (Measure) key again to stop taking measurements.
- For additional triggering control and to store DMM readings in memory, use the Scan (Configure) key to set the triggering parameters, and then press and hold the Scan (Measure) key to initiate the DMM measurement. These selections are available only for stand-alone DMM use when a scan list has not been defined (see "Stand-Alone DMM Mode" on page 12).
- To stop storing readings in memory during long measurements, press and hold the Scan (Measure) key.

• To view the readings in memory, use the View key (the readings are not erased when you read them). Each time you initiate a new DMM-only scan, the instrument will clear the previous set of readings from memory.

#### **Remote Interface Operation:**

- You can use the MEASure? command without specifying a <ch\_list> to quickly take a stand-alone DMM reading. Note, however, that with the MEASure? command, most measurement parameters are set to their default values.
- To close the desired channel relays and Analog Bus relays, use the ROUTe:CLOSe command. The Analog Bus relays on the multiplexer and matrix modules are numbered *s*911, *s*912, *s*913, etc.
- To directly control all measurement parameters or triggering, use the CONFigure, SENSe, and TRIGger commands without specifying a <ch\_list> parameter. To initiate the measurement, use the INITiate or READ? command without specifying a <ch\_list>. Each time you initiate a new measurement, the instrument will clear the previous set of readings from memory.
- To stop a measurement in progress, use the ABORt command.
- To view the readings in memory, use the FETCh? command (the readings are not erased when you read them).

#### Scanning Mode

In the Scanning Mode, the 34980A automatically controls a sequence of measurements using the internal DMM, possibly across multiple channels, and stores the results in memory. The 34980A closes and opens the appropriate channel relays and Analog Bus relays required for the sequence. The following general rules apply to the Scanning Mode (for more information on using the Scanning Mode, see "Scanning" on page 42.)

- Any channel that can be "read" by the instrument can also be included in a scan. A scan can also include a read of a digital channel or a read of the totalizer count on the digital modules.
- Before you can initiate a scan, you must set up a scan list to include all desired multiplexer or digital channels. Channels which are not in the scan list are skipped during the scan.
- The Analog Bus relays are automatically opened and closed as required during the scan to connect to the internal DMM for the measurement. For example, all 2-wire measurements use the ABus1 (MEAS) relays; for 4-wire measurements, the ABus2 (SENS) relays are used in addition to the ABus1 relays.
- Each time you initiate a new scan, the instrument will clear the previous set of readings from memory.

#### Front Panel Operation:

- To configure the measurement parameters and add a channel to the scan list, use the Channel (Configure) key.
- To initiate a scan and store all readings in memory, press the Scan (Measure) key. If you press the Scan (Measure) key with no scan list defined, the instrument initiates a DMM-only measurement (see "Stand-Alone DMM Mode" below).
- To stop a scan in progress, press and hold the Scan (Measure) key.
- To view the readings in memory, use the View key (the readings are not erased when you read them).

#### **Remote Interface Operation:**

- To define the list of channels to be included in the scan list, use the ROUTE:SCAN command.
- To configure the measurement parameters on the desired channels, use the CONFigure and SENSe commands.
- To initiate a scan and store all readings in memory, use the INITiate or READ? command. Each time you initiate a new scan, the instrument will clear the previous set of readings from memory.
- To stop a scan in progress, use the ABORt command.
- To view the readings in memory, use the FETCh? command (the readings are not erased when you read them).

#### NOTE

You can use the READ? command in one of three forms depending on which measurement mode you wish to use.

- If you omit the optional <ch\_list> parameter and a scan list is <u>not</u> currently defined, the READ? command applies to the internal DMM.
- If you omit the optional <ch\_list> parameter and a scan list <u>is</u> currently defined, the READ? command performs a scan of the channels in the scan list.
- If you specify a <ch\_list>, regardless of whether a scan list is currently defined, the READ? command performs a "temporary" scan of the specified channels (independent of the present scan list).

#### NOTE

You can use the MEASure? command in one of two forms depending on which measurement mode you wish to use.

- If you omit the optional <ch\_list> parameter, the MEASure? command applies to the internal DMM.
- If you specify a <ch\_list>, the MEASure? command performs a "temporary" scan of the specified channels (independent of the present scan list).

# **Analog Buses**

The 34980A provides four 2-wire internal Analog Buses for easier signal routing. You can route your measurements directly to the internal DMM using the 34980A multiplexer and matrix modules, or you can connect to external signals via the *Analog Bus* connector located on the instrument's rear panel (see connector pinout below). Since four 2-wire buses are provided, you can dedicate one bus for use with the internal DMM and use the other three buses for module extensions or additional signal routing between modules.

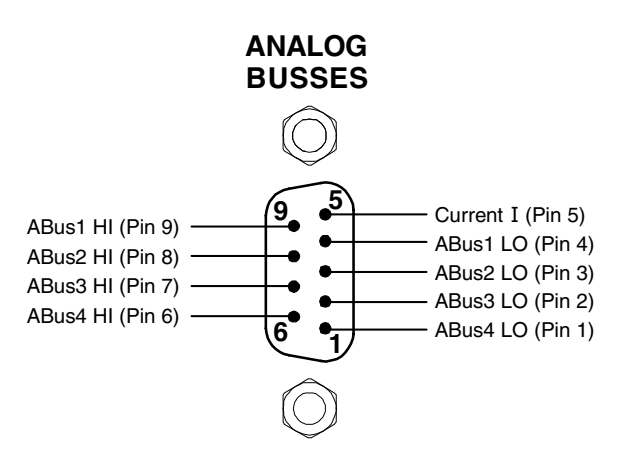

Analog Bus connector (as viewed from rear of instrument)

## **Measurement Functions**

The following table shows which DMM measurement functions are supported by each of the multiplexer modules.

Note that similar considerations must be taken into account on the 34931A, 34932A, and 34933A matrix modules. Since the matrix modules cannot be incorporated into a scan list, you must use the Stand-Alone DMM Mode for these modules.

| Function         | <b>34921A</b><br>40-Ch Arm<br>MUX | <b>34922A</b><br>70-Ch Arm<br>MUX | <b>34923A</b><br>40-Ch Reed<br>MUX<br>(2-Wire) | <b>34923A</b><br>80-Ch Reed<br>MUX<br>(1-Wire) | 34924A<br>70-Ch Reed<br>MUX | 34925A<br>40-Ch FET<br>MUX<br>(2-Wire) | <b>34925A</b><br>80-Ch FET<br>MUX<br>(1-Wire) |
|------------------|-----------------------------------|-----------------------------------|------------------------------------------------|------------------------------------------------|-----------------------------|----------------------------------------|-----------------------------------------------|
| Voltage, AC/DC   | Yes                               | Yes                               | Yes                                            | Yes                                            | Yes                         | Yes                                    | Yes                                           |
| Current, AC/DC   | Yes <sup>1</sup>                  | No                                | No                                             | No                                             | No                          | No                                     | No                                            |
| Frequency/Period | Yes                               | Yes                               | Yes                                            | Yes                                            | Yes                         | Yes                                    | Yes                                           |
| Ohms 2-Wire      | Yes                               | Yes                               | Yes <sup>5</sup>                               | Yes <sup>5</sup>                               | Yes <sup>5</sup>            | Yes <sup>6</sup>                       | Yes <sup>6</sup>                              |
| Ohms 4-Wire      | Yes                               | Yes                               | Yes <sup>5</sup>                               | No                                             | Yes <sup>5</sup>            | Yes <sup>6</sup>                       | No                                            |
| Thermocouple     | Yes <sup>2</sup>                  | Yes <sup>3</sup>                  | Yes <sup>3,4</sup>                             | Yes <sup>3,4</sup>                             | Yes <sup>3,4</sup>          | Yes <sup>3</sup>                       | Yes <sup>3</sup>                              |
| RTD 2-Wire       | Yes                               | Yes                               | Yes <sup>5</sup>                               | Yes <sup>5</sup>                               | Yes <sup>5</sup>            | No                                     | No                                            |
| RTD 4-Wire       | Yes                               | Yes                               | Yes <sup>5</sup>                               | No                                             | Yes <sup>5</sup>            | Yes <sup>6</sup>                       | No                                            |
| Thermistor       | Yes                               | Yes                               | Yes <sup>5</sup>                               | Yes <sup>5</sup>                               | Yes <sup>5</sup>            | No                                     | No                                            |

<sup>1</sup> Direct current measurements are allowed on channels 41 through 44 only (for all other channels, external shunts are required).

<sup>2</sup> Optional 34921T Terminal Block is required for thermocouple measurements with built-in internal reference junction.

<sup>3</sup> A fixed or external reference junction temperature is required for thermocouple measurement with this module.

 $^4$  Impact of higher offset voltage specification (< 50  $\mu$ V) must be taken into consideration.

 $^5$  1 k $\Omega$  or higher range used unless 100 $\Omega$  series resistors are bypassed on module.

 $^6$  10 k $\Omega$  or higher range used for loads over approximately 300 $\Omega$  due to series resistance of FET channels.

#### Front Panel Operation: DMM or Channel (Configure) > DMM MEASUREMENT

Use the knob (or numeric keypad) to select the desired channel. Then select the desired measurement function for this channel. You are automatically guided to the next level of the menu where you can configure other measurement parameters (range, integration time, etc.).

**Remote Interface Operation:** You can select the measurement function using the CONFigure and MEASure? commands. For example, the following command configures the specified channel for dc voltage measurements.

CONF:VOLT:DC 10,DEF, (@3001)

#### **Measurement Range**

You can allow the instrument to automatically select the measurement range using *autoranging* or you can select a fixed range using *manual ranging*. Autoranging is convenient because the instrument decides which range to use for each measurement based on the input signal. For fastest scanning operation, use manual ranging on each measurement (some additional time is required for autoranging since the instrument has to make a range selection).

• Autorange thresholds:

Down range at: <10% of range Up range at: >120% of range

- If the input signal is greater than can be measured on the selected range (manual ranging), the instrument gives an overload indication: "±OVLD" from the front panel or "±9.9E+37" from the remote interface.
- For temperature measurements, the instrument internally selects the range; you cannot select which range is used. For thermocouple measurements, the instrument internally selects the 100 mV range. For thermistor and RTD measurements, the instrument autoranges to the correct range for the transducer resistance measurement.
- For frequency and period measurements, the instrument uses one "range" for all inputs between 3 Hz and 300 kHz. The *range* parameter is required only to specify the resolution. Therefore, it is not necessary to send a new command for each new frequency to be measured.
- The CONFigure and MEASure? commands contain an optional parameter which allows you to specify the range or autoranging.
- The instrument returns to autoranging when the measurement function is changed and after a Factory Reset (\*RST command). An Instrument Preset (SYSTem: PRESet command) or Card Reset (SYSTem: CPON command) does *not* change the range setting.

#### Front Panel Operation: DMM or Channel (Configure) > RANGE

First, select the measurement function on the active channel. You are automatically guided to the next level of the menu where you can select a specific range or autoranging.

**Remote Interface Operation:** You can select the range using parameters in the CONFigure and MEASure? commands. For example, the following command selects the 10 Vdc range on the specified channel.

```
CONF:VOLT:DC 10,DEF, (@3001)
```

### **Measurement Resolution**

Resolution is expressed in *number of digits* the internal DMM can measure or display on the front panel. You can set the resolution to 4, 5, or 6 full digits, plus a " $\frac{1}{2}$ " digit which can be "0" or "1". To increase the measurement accuracy and improve noise rejection, select  $\frac{6}{2}$  digits. To increase the measurement speed, select  $\frac{4}{2}$  digits.

- For ac voltage measurements, the resolution is fixed at 6<sup>1</sup>/<sub>2</sub> digits. The only way to control the reading rate for ac measurements is by changing the channel delay (see page 53) or by setting the ac filter to the highest frequency limit (see page 36).
- The specified resolution is used for all measurements on the selected channel. If you have applied Mx+B scaling or have assigned alarms to the selected channel, those measurements are also made using the specified resolution. Measurements taken during the Monitor function also use the specified resolution.
- Changing the number of digits does more than just change the resolution of the instrument. It also changes the *integration time*, which is the period the instrument's analog-to-digital (A/D) converter samples the input signal for a measurement. See "Custom A/D Integration Time" on page 19 for more information.
- The CONFigure and MEASure? commands contain an optional parameter which allows you to specify the resolution.
- The instrument returns to 5½ digits when the measurement function is changed and after a Factory Reset (\*RST command). An Instrument Preset (SYSTem:PRESet command) or Card Reset (SYSTem:CPON command) does *not* change the resolution setting.

#### Front Panel Operation: DMM or Channel (Configure) > INTEGRATION > NPLC

First, select the measurement function on the active channel. You are automatically guided to the next level of the menu where you can select a specific resolution.

**Remote Interface Operation:** Specify the resolution in the same units as the measurement function, not in number of digits. For example, if the function is dc voltage, specify the resolution in volts. For frequency, specify the resolution in hertz.

You can select the resolution using parameters in the CONFigure and MEASure? commands. For example, the following command selects the 10 Vdc range with  $4\frac{1}{2}$  digits of resolution on the specified channel.

```
CONF:VOLT:DC 10,0.001, (@3001)
```

The following command selects the 1 A range with  $6\frac{1}{2}$  digits of resolution on channel 2041 (current measurements are allowed only on channels 41 through 44 on the 34921A).

MEAS:CURR:AC? 1,1E-6,(@2041)

You can also select the resolution using the SENSe commands. For example, the following command specifies a 2-wire ohms measurement with  $100\Omega$  of resolution on channel 1003.

SENS:RES:RES 100, (@1003)

#### Custom A/D Integration Time

Integration time is the period of time the internal DMM's analog-to-digital (A/D) converter samples the input signal for a measurement. Integration time affects the measurement resolution (for better resolution, use a longer integration time) and measurement speed (for faster measurements, use a shorter integration time).

- Integration time is specified in number of *power line cycles* (PLCs). Select from 0.02, 0.2, 1, 2, 10, 20, 100, or 200 power line cycles. *The default is 1 PLC.*
- Only integral number of power line cycles (1, 2, 10, 20, 100, or 200 PLCs) provide normal mode (line frequency noise) rejection.
- You can also specify integration time directly in seconds (this is called *aperture time*). Select a value between 300  $\mu$ s and 1 second, with 4  $\mu$ s resolution.
- The only way to control the reading rate for ac measurements is by changing the channel delay (see "Channel Delay" on page 53) or by setting the ac filter to the highest frequency limit (see "AC Low Frequency Filter" on page 36).
- The specified integration time is used for all measurements on the selected channel. If you have applied Mx+B scaling or have assigned alarms to the selected channel, those measurements are also made using the specified integration time. Measurements taken during the Monitor function also use the specified integration time.

• The following table shows the relationship between integration time, measurement resolution, number of digits, and number of bits.

Relationship between integration time, resolution, digits, and bits

| Integration Time | Resolution           | Digits    | Bits |  |
|------------------|----------------------|-----------|------|--|
| 0.02 PLC         | < 0.0001 x Range     | 4½ Digits | 15   |  |
| 0.2 PLC          | < 0.00001 x Range    | 5½ Digits | 18   |  |
| 1 PLC            | < 0.000003 x Range   | 5½ Digits | 20   |  |
| 2 PLC            | < 0.0000022 x Range  | 6½ Digits | 21   |  |
| 10 PLC           | < 0.000001 x Range   | 6½ Digits | 24   |  |
| 20 PLC           | < 0.000008 x Range   | 6½ Digits | 25   |  |
| 100 PLC          | < 0.0000003 x Range  | 6½ Digits | 26   |  |
| 200 PLC          | < 0.00000022 x Range | 6½ Digits | 26   |  |

• The instrument selects 1 PLC when the measurement function is changed and after a Factory Reset (\*RST command). An Instrument Preset (SYSTem: PRESet command) or Card Reset (SYSTem: CPON command) does *not* change the integration time setting.

Front Panel Operation: DMM or Channel (Configure) > INTEGRATION > TIME

First, select the measurement function on the active channel. You are automatically guided to the next level of the menu where you can select a specific integration time.

**Remote Interface Operation:** You can set the integration time using the SENSe commands. For example, the following command specifies an aperture time of 2 ms for resistance measurements on channel 2001.

SENS:RES:APER 0.002, (@2001)

#### Autozero

When autozero is *enabled* (default), the instrument internally disconnects the input signal following each measurement, and takes a *zero* reading. It then subtracts the zero reading from the preceding reading. This prevents offset voltages present on the instrument's input circuitry from affecting measurement accuracy.

When autozero is *disabled*, the instrument takes one zero reading and subtracts it from all subsequent measurements. It takes a new zero reading each time you change the function, range, or integration time.

- Applies to temperature, dc voltage, resistance, temperature, and dc current measurements only.
- The autozero mode is set indirectly when you set the resolution and integration time. Autozero is automatically turned off when you select an integration time less than 1 PLC.
- The CONFigure and MEASure? commands automatically enable autozero.
- The autozero setting is stored in non-volatile memory, and does not change when power has been off, after a Factory Reset (\*RST command), or after an Instrument Preset (SYSTem:PRESet command).

Front Panel Operation: DMM or Channel (Configure) > AUTO ZERO

**Remote Interface Operation:** The OFF and ONCE parameters have a similar effect. Autozero OFF does *not* issue a new zero measurement. Autozero ONCE issues an immediate zero measurement.

[SENSe:]<function>:ZERO:AUTO {OFF|ONCE|ON} [,(@<ch list>)]

# **Trigger Delay**

In some applications, you want to allow the input to settle before taking a reading or for pacing a burst of readings. You can add a *trigger delay*, which adds a delay between the trigger signal and the first sample taken by the internal DMM (not used in Scanning Mode). The programmed trigger delay overrides the default trigger delay that the instrument automatically adds to the measurement.

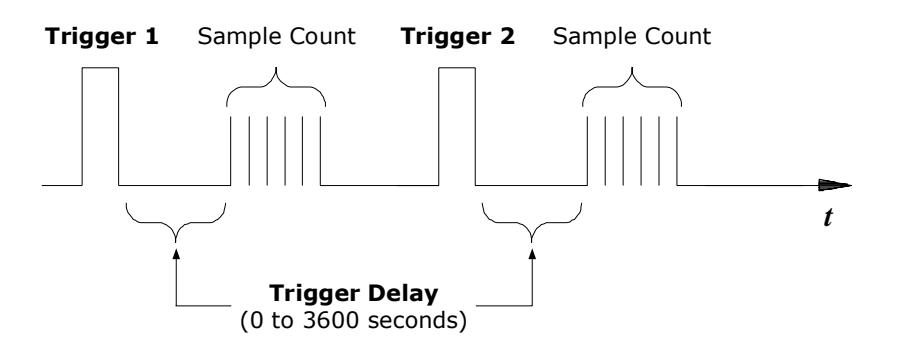

Trigger delay

- The default trigger delay is Automatic (see "Automatic Trigger Delays" on page 23); the instrument determines the delay based on function, range, and integration time.
- If you specify a trigger delay other than Automatic, that same delay is used for all functions and ranges.
- If you have configured the instrument to take more than one reading per trigger (sample count > 1), the specified trigger delay is inserted between the trigger and the first reading in the sample burst.
- The CONFigure and MEASure? commands set the trigger delay to Automatic.
- The instrument selects an automatic trigger delay after a Factory Reset (\*RST command). An Instrument Preset (SYSTem: PRESet command) or Card Reset (SYSTem: CPON command) does *not* change the setting.

# **Automatic Trigger Delays**

If you do not specify a trigger delay, the instrument selects a delay for you. The delay is determined by the function, range, integration time, and ac filter setting as shown below.

DC Voltage, Thermocouple, DC Current (for all ranges):

| Integration Time | Trigger Delay |
|------------------|---------------|
| PLC > 1          | 2.0 ms        |
| $PLC \leq 1$     | 1.0 ms        |

#### Resistance, RTD, Thermistor (2- and 4-wire):

| Range  | (for PLC > 1) | Range         | (for PLC $\leq$ 1) |
|--------|---------------|---------------|--------------------|
| 100Ω   | 2.0 ms        | 100Ω          | 1.0 ms             |
| 1 kΩ   | 2.0 ms        | 1 kΩ          | 1.0 ms             |
| 10 kΩ  | 2.0 ms        | 10 k $\Omega$ | 1.0 ms             |
| 100 kΩ | 25 ms         | 100 kΩ        | 20 ms              |
| 1 MΩ   | 30 ms         | 1 MΩ          | 25 ms              |
| 10 MΩ  | 200 ms        | 10 MΩ         | 200 ms             |
| 100 MΩ | 200 ms        | 100 MΩ        | 200 ms             |

#### AC Voltage, AC Current (for all ranges):

| Trigger Delay |
|---------------|
| 7.0 seconds   |
| 1.0 second    |
| 120 ms        |
|               |

#### Frequency, Period:

| AC Filter      | Trigger Delay |
|----------------|---------------|
| Slow (3 Hz)    | 600 ms        |
| Medium (20 Hz) | 300 ms        |
| Fast (200 Hz)  | 100 ms        |

#### **Digital Input, Totalize:**

| Trigger Delay |  |
|---------------|--|
| 0 seconds     |  |

# **Safety Interlock**

The *Safety Interlock* feature prevents connections to the Analog Buses if no terminal block or properly-wired cable is connected to a module (available on multiplexer and matrix modules only).

Normally, if you attempt to connect to the Analog Buses without a terminal block or properly-wired cable connected, an error is generated. You can, however, *temporarily* disable errors generated by the Safety Interlock feature. This simulation mode may be useful during test system development when you may not have connected any terminal blocks or cables to your module.

This feature is available from the remote interface only

#### CAUTION

The Safety Interlock feature is implemented in hardware on the modules and cannot be circumvented. Regardless of whether the simulation mode is enabled or disabled, all Analog Bus connections are prohibited as long as no terminal block or properly-wired cable is connected to the module.

- The simulation mode applies to the entire mainframe and cannot be selectively used on individual modules.
- When the simulation mode is enabled, the Analog Bus relays will *appear* to close and open as directed. For example, no errors are generated if you close an Analog Bus relay from the front panel, remote interface, or Web Interface. However, remember that the Safety Interlock feature prevents the actual hardware state of the Analog Bus relays from being changed. When you connect a terminal block or cable to the module, the Analog Bus relays will be closed.
- The simulation setting is stored in volatile memory and will be lost when power is turned off. To re-enable the simulation mode after power has been off, you must send the command again.

**Remote Interface Operation:** SYSTem:ABUS:INTerlock:SIMulate {OFF|ON}
### **User-Defined Channel Labels**

You can assign user-defined labels to any channel, including Analog Bus channels on the multiplexer and matrix modules. User-defined channel labels are available for identification purposes *only* and cannot be used in place of a channel number within a command string.

- When shipped from the factory, each channel is assigned a unique factory-default label (cannot be overwritten). From the front panel, the factory-default labels are shown on the upper line of the display (e.g., "MUX CH BANK 1", "MATRIX1 ROW3 COL4", "DIO BYTE 1", etc.). From the Web Interface, the factory-default labels are displayed as the channel number (e.g., "1001", "3020", etc.).
- If desired, you can assign the same user-defined label to multiple channels within the same module or on different modules (i.e., channel labels are not required to be unique).
- You can specify a label with up to 18 characters. You can use letters (A-Z), numbers (0-9), and the underscore character. If you specify a label with more than the allowed 18 characters, it will be truncated (no error is generated).
- From the Web Interface, a limited number of characters can be displayed due to space constraints in the browser window. If the user-defined label it too long to be displayed properly, it will be truncated (no error is generated).
- The instrument keeps a record of what module types are installed in each slot. If a different module type is detected in a specific slot at power on, all user-defined channel labels for that slot are discarded. If an empty slot is detected at power-on, any previously-defined labels for that slot are preserved and will be restored if the same module type is installed later; however, if a module of a different type is installed in that slot, the previously-defined labels will be discarded.
- All user-defined channel labels are stored in non-volatile memory, and do not change when power has been off, after a Factory Reset (\*RST command), after an Instrument Preset (SYSTem: PRESet command), or after a stored state is recalled (\*RCL command).

Front Panel Operation: Channel (Configure) > CHANNEL LABEL

To define the channel label, press the arrow keys to move the cursor to a specific position and then turn the knob to select the desired letter or number.

To clear the channel label on the selected channel, change each character to "^" (starting with the rightmost character) and then press the left arrow key to move to the next character.

To clear all channel labels on the selected module, navigate to:

Module (Configure) > CLEAR LABELS? > YES

**Remote Interface Operation:** The following command assigns a label ("TEST\_PT\_1") to channel 3 in slot 1.

ROUT: CHAN: LABEL "TEST PT 1", (@1003)

The following command clears the user-defined label previously assigned to channel 3 in slot 1. The channel will now be identified by its factory default label (e.g., "MUX CH BANK 1", "MATRIX1 ROW3 COL4", "DIO BYTE 1", etc.).

ROUT: CHAN: LABEL "", (@1003)

The following command clears all user-defined channel labels on the module in slot 1. The factory-default labels are assigned to all channels on the module in slot 1.

ROUT:CHAN:LABEL:CLEAR:MOD 1

The following command clears all user-defined labels on all modules installed in the 34980A. The factory-default labels are assigned to all channels on all installed modules.

ROUT:CHAN:LABEL:CLEAR:MOD ALL

### 2-Wire Versus 1-Wire Mode

You can configure the 34923A, 34925A, and 34933A modules for 2-wire (differential) or 1-wire (single ended) measurements. If you change the module configuration, you must cycle power on the 34980A to activate the new setting.

- To determine whether the module is in the 2-wire or 1-wire configuration, check the module description shown on the front panel when the module is selected, or send the SYSTem:CTYPe? or SYSTem:CDEScription? command. For example, the SYSTem:CTYPe? response for the 34923A will be either "34923A" (differential mode) or "34923A-1W" (single-ended mode).
- If you are using terminal blocks with these modules, be sure to use the corresponding 2-wire or 1-wire terminal block.
- The module configuration is stored in non-volatile memory on the module and does not change when you remove the module from the mainframe, after a Factory Reset (\*RST command), or after an Instrument Preset (SYSTem:PRESet command).

Front Panel Operation: Module (Configure) > MODE NEXT POWER-ON

After selecting the 2-wire ("WIRE2") or 1-wire ("WIRE1"), you must cycle power on the 34980A to activate the new setting.

**Remote Interface Operation:** The following command selects the 1-wire configuration on the module in slot 3. The new configuration will not take effect until you cycle power on the 34980A.

SYST:MOD:WIRE:MODE WIRE1,3

# **Analog Bus and Internal DMM Considerations**

This section provides important environmental and electrical considerations that can affect mainframe operation.

## **Environmental Operating Conditions**

The 34980A mainframe, including the optional internal DMM, is designed to operate in a temperature range of 0 °C to +55 °C with non-condensing humidity. The maximum humidity is 80% at 40 °C or higher. Do not use in locations where conductive dust or electrolytic salt dust may be present.

The 34980A should be operated in an indoor environment where temperature and humidity are controlled. Condensation can pose a potential shock hazard. Condensation can occur when the instrument is moved from a cold to a warm environment, or if the temperature and/or humidity of the environment changes quickly.

When used in pollution degree 1 conditions, the maximum voltage rating for the Analog Buses is 300V. When used in pollution degree 2 conditions, the maximum voltage rating is 100V. If conditions change, ensure that condensation has evaporated and the instrument has thermally stabilized until pollution degree 1 conditions are restored before turning on power to the equipment.

**NOTE Pollution Degree 1:** No pollution or only dry, non-conductive pollution occurs. The pollution has no influence (on insulation) (IEC 61010-1 2nd Edition).

NOTEPollution Degree 2: Normally only non-conductive pollution occurs.<br/>Occasionally, a temporary conductivity (leakage current between isolated<br/>conductors) caused by condensation can be expected (IEC 61010-1<br/>2nd Edition).

### **Electrical Operating Conditions**

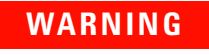

To avoid electric shock, turn off the 34980A and disconnect or de-energize all field wiring to the modules and the Analog Bus connector before removing any module or slot cover.

#### **Transients**

The Analog Buses and the optional internal DMM are designed to safely withstand occasional transient overvoltages up to 1000 Vpeak. Typically, these transient overvoltages result from switching inductive loads or from nearby lightning strikes. The lightning-caused transient overvoltages that may occasionally occur on mains power outlets may be as high as 2500 Vpeak.

WARNING

Do not connect the Analog Buses directly to a mains power outlet. If it is necessary to measure a mains voltage or any circuit where a large inductive load may be switched, you must add signal conditioning elements to reduce the potential transients before they reach the Analog Buses.

#### **High Energy Sources**

The Analog Buses and the optional internal DMM are designed to handle inputs up to their rated currents or their rated powers, whichever is less. Under certain fault conditions, high energy sources could provide substantially more current or power than the instrument can handle. It is important to provide external current limiting, such as fuses, if the inputs are connected to high-energy sources.

### CAUTION

Install current limiting devices between high energy sources and the module inputs.

# **Temperature Measurement Configuration**

This section contains information to help you configure the instrument for making temperature measurements. The table below shows the thermocouple, RTD, and thermistor types for which the instrument supports direct measurements.

Temperature transducers supported

| Thermocouple Types $^{*}$ | RTD Types                                                                                             | Thermistor Types                          |
|---------------------------|----------------------------------------------------------------------------------------------------|-------------------------------------------|
| B, E, J, K, N, R, S, T    | $R_0 = 49\Omega$ to 2.1 kΩ<br>$\alpha = 0.00385$ (DIN/IEC 751) <sup>*</sup><br>$\alpha = 0.00391^{+}$ | 2.2 kΩ, 5 kΩ, 10 kΩ<br>(YSI 44000 Series) |

\* Using ITS-90 software conversions.

† Using IPTS-68 software conversions.

## **Measurement Units**

- The instrument can report temperature measurements in °C (Celsius), °F (Fahrenheit), or K (Kelvins). You can mix temperature units on different channels within the instrument and on the same module.
- The CONFigure and MEASure? commands automatically select °C.
- Setting the Mx+B measurement label to °C, °F, or K has *no* affect on the temperature measurement units currently selected.
- The instrument selects Celsius when the probe type is changed and after a Factory Reset (\*RST command). An Instrument Preset (SYSTem: PRESet command) or Card Reset (SYSTem: CPON command) does not change the units setting.

**Front Panel Operation:** DMM or Channel (Configure) > TEMPERATURE > UNITS

**Remote Interface Operation:** UNIT: TEMP {C|F|K} [, (@<ch list>)]

#### **Thermocouple Measurements**

- The instrument supports the following thermocouple types: B, E, J, K, N, R, S, and T using ITS-90 software conversions. *The default is a J-Type thermocouple.*
- Thermocouple measurements require a reference junction temperature. For the reference junction temperature, you can use an internal measurement on the module (34921A only), an external thermistor or RTD measurement, or a known fixed junction temperature.
  - The *internal* reference junction source is valid only on channels 1 through 40 on the 34921A with the 34921T terminal block installed.
  - If you select an *external* reference, the instrument makes thermocouple measurements relative to a previously-stored RTD or thermistor measurement stored in a reference register. To store a reference temperature, first configure a multiplexer channel for an RTD or thermistor measurement. Then assign the measurement from that channel as the external reference. When you initiate a measurement on an external reference channel, the acquired temperature is stored in volatile memory in the reference register. Subsequent thermocouple measurements use the stored temperature as their reference. The temperature remains in memory until you measure a subsequent external reference value in the reference register or remove the mainframe power.
  - If you select a *fixed* reference temperature, specify a value between -20 °C and +80 °C (always specify the temperature in °C regardless of the temperature units currently selected).
- The accuracy of the measurement is highly dependent upon the thermocouple connections and the type of reference junction used. Use a fixed temperature reference for the highest accuracy measurements (you must maintain the known junction temperature). The internal isothermal block reference (34921A only) requires no external wiring but provides lower accuracy measurements than a fixed reference.
- The *thermocouple check* feature allows you to verify that your thermocouples are properly connected for measurements. If you enable this feature, the instrument measures the channel resistance after each thermocouple measurement to ensure a proper connection. If an open connection is detected (greater than 5 k $\Omega$  on the 10 k $\Omega$  range), the instrument reports an overload condition for that channel (or displays "OPEN T/C" on the front panel).

#### **2** Features and Functions

**Front Panel Operation:** To select the thermocouple function on the active channel, choose the following items.

DMM or Channel (Configure) > TEMPERATURE > PROBE TYPE > THERMOCOUPLE

Then, use the knob to select the thermocouple type from the list.

THERMOCOUPLE TYPE > B|E|J|K|N|R|S|T

If desired, you can enable the thermocouple check feature on the active channel (opens are reported as "OPEN T/C").

T/C CHECK > OFF | ON

To select the reference junction source for the active channel, choose one of the following items.

REFERENCE > FIXED | EXT | INT

For an external reference, configure an RTD or thermistor as the external reference channel.

```
Channel (Configure) > TEMPERATURE > PROBE TYPE > RTD > ... USE AS EXT REF?
```

**Remote Interface Operation:** You can use the CONFigure or MEASure? command to select the probe type and thermocouple type. For example, the following command configures channel 3001 for a J-type thermocouple measurement.

CONF:TEMP TC, J, (@3001)

You can also use the SENSe command to select the probe type and thermocouple type. For example, the following command configures channel 2003 for a J-type thermocouple measurement.

SENS:TEMP:TRAN:TC:TYPE J,(@2003)

The following commands use the SENSe command to set a fixed reference junction temperature of 40 degrees (always in °C) on channel 2003.

```
SENS:TEMP:TRAN:TC:RJUN:TYPE,(@2003)
SENS:TEMP:TRAN:TC:RJUN 40,(@2003)
```

The following command enables the thermocouple check feature on the specified channel (opens are reported as "+9.90000000E+37").

SENS:TEMP:TRAN:TC:CHECK ON, (@2003)

The following commands select the fixed reference junction source and set the junction temperature to 20  $^{\circ}$ C on the specified channel.

```
TEMP:TRAN:TC:RJUN:TYPE FIX, (@2003)
TEMP:TRAN:TC:RJUN 20, (@2003)
```

### **RTD Measurements**

- The instrument supports RTDs with  $\alpha = 0.00385$  (DIN/IEC 751) using ITS-90 software conversions or  $\alpha = 0.00391$  using IPTS-68 software conversions. The default is  $\alpha = 0.00385$ .
- The resistance of an RTD is nominal at 0 °C and is referred to as  $R_0$ . The instrument can measure RTDs with  $R_0$  values from 49 $\Omega$  to 2.1 k $\Omega$ .
- You can measure RTDs using a 2-wire or 4-wire measurement method. The 4-wire method provides the most accurate way to measure small resistances. Connection lead resistance is automatically removed using the 4-wire method.
- For 4-wire RTD measurements, the instrument automatically pairs channel *n* in Bank 1 with channel *n+20* in Bank 2 (34921A, 34923A) or *n+35* (34922A, 34924A) to provide the source and sense connections. For example, make the source connections to the HI and LO terminals on channel 2 in Bank 1 and the sense connections to the HI and LO terminals on channel 22 (or 37) in Bank 2.

**Front Panel Operation:** To select the 2-wire or 4-wire RTD function for the active channel, choose the following items.

DMM or Channel (Configure) > TEMPERATURE > PROBE TYPE > RTD | 4W RTD

To select the RTD type ( $\alpha$  = 0.00385 or 0.00391) for the active channel, choose the following item.

RTD TYPE > 0.00391 | 0.00385

To select the nominal resistance  $(R_0)$  for the active channel, choose the following item.

R0 > 100 OHM

**Remote Interface Operation:** You can use the CONFigure or MEASure? command to select the probe type and RTD type. For example, the following command configures channel 3001 for 2-wire measurements of an RTD with  $\alpha = 0.00385$  (use "85" to specify  $\alpha = 0.00385$  or "91" to specify  $\alpha = 0.00391$ ).

```
CONF: TEMP RTD, 85, (@3001)
```

You can also use the SENSe command to select the probe type, RTD type, and nominal resistance. For example, the following command configures channel 1003 for 4-wire measurements of an RTD with  $\alpha = 0.00391$  (channel 1003 is automatically paired with channel 1023 for the 4-wire measurement).

```
SENS:TEMP:TRAN:FRTD:TYPE 91, (@1003)
```

The following command sets the nominal resistance  $(R_0)$  to  $1000\Omega$  on channel 1003.

SENS:TEMP:TRAN:FRTD:RES 1000, (@1003)

# **Thermistor Measurements**

The instrument supports 2.2 k $\Omega$  (YSI Series 44004), 5 k $\Omega$  (YSI Series 44007), and 10 k $\Omega$  (YSI Series 44006) thermistors.

**Front Panel Operation:** To select the thermistor function for the active channel, choose the following items.

```
DMM or Channel (Configure) > TEMPERATURE > PROBE TYPE > THERMISTOR
```

To select the thermistor type for the active channel, choose from the following items.

THERMISTOR TYPE > 10K|5K|2.2K

**Remote Interface Operation:** You can use the CONFigure or MEASure? command to select the probe type and thermistor type. For example, the following command configures channel 3001 for measurements of a 5 k $\Omega$  thermistor:

CONF: TEMP THER, 5000, (@3001)

You can also use the SENSe command to select the probe type and thermistor type. For example, the following command configures channel 1003 for measurements of a 10 k $\Omega$  thermistor:

SENS:TEMP:TRAN:THERM:TYPE 10000, (@1003)

# **Voltage Measurement Configuration**

This section contains information to help you configure the instrument for making voltage measurements. The instrument can measure dc and true RMS ac-coupled voltages on the measurement ranges shown below.

| 100 mV | 1 V | 10 V | 100 V | 300 V | Autorange |
|--------|-----|------|-------|-------|-----------|
|--------|-----|------|-------|-------|-----------|

## **DC Input Resistance**

Normally, the instrument's input resistance is fixed at 10 M $\Omega$  for all dc voltage ranges to minimize noise pickup. To reduce the effects of measurement loading errors, you can set the input resistance to greater than 10 G $\Omega$  for the 100 mVdc, 1 Vdc, and 10 Vdc ranges.

Applies to dc voltage measurements only.

DC input resistance

| Input Resistance Setting   | Input Resistance for:<br>100 mV, 1 V, 10 V ranges | Input Resistance for:<br>100 V, 300 V ranges |  |
|----------------------------|---------------------------------------------------|----------------------------------------------|--|
| Input Resistance: Auto OFF | 10 MΩ                                             | 10 MΩ                                        |  |
| Input Resistance: Auto ON  | > 10 GΩ                                           | 10 MΩ                                        |  |

- The CONFigure and MEASure? commands automatically select AUTO OFF (fixed at 10 M $\Omega$  for all ranges).
- The instrument selects 10 M $\Omega$  (fixed input resistance on all dc voltage ranges) after a Factory Reset (\*RST command). An Instrument Preset (SYSTem:PRESet command) or Card Reset (SYSTem:CPON command) does *not* change the input resistance setting.

Front Panel Operation: DMM or Channel (Configure) > INPUT RESISTANCE

**Remote Interface Operation:** You can enable or disable the automatic input resistance mode on the specified channels or the internal DMM. With AUTO OFF (default), the input resistance is fixed at 10 M $\Omega$  for all ranges. With AUTO ON, the input resistance is set to >10 G $\Omega$  for the three lowest dc voltage ranges.

```
[SENSe:]<function>:IMPedance:AUTO {OFF|ON} [,(@<ch_list>)]
```

If you omit the optional <ch\_list> parameter, the command applies to the internal DMM.

## **AC Low Frequency Filter**

The instrument uses three different ac filters which enable you to either optimize low-frequency accuracy or achieve faster ac settling times. The instrument selects the *slow* (3 Hz), *medium* (20 Hz), or *fast* (300 Hz) filter based on the input frequency that you specify for the selected channels or the internal DMM.

Applies to ac voltage and ac current measurements only.

Input FrequencyDefault Settling DelayMinimum Settling Delay3 Hz to 300 kHz (Slow)7 seconds / reading1.5 seconds20 Hz to 300 kHz (Medium)1 second / reading200 ms200 Hz to 300 kHz (Fast)0.12 seconds / reading20 ms

AC low frequency filter

- The CONFigure and MEASure? commands automatically select the 20 Hz (medium) filter.
- The instrument selects the default 20 Hz (medium) filter after a Factory Reset (\*RST command). An Instrument Preset (SYSTem: PRESet command) or Card Reset (SYSTem: CPON command) does *not* change the setting.

Front Panel Operation: DMM or Channel (Configure) > AC FILTER

**Remote Interface Operation:** Specify the lowest frequency expected in the input signal on the specified channels. The instrument selects the appropriate filter based on the frequency you specify (see table above).

[SENSe:]VOLTage:AC:BANDwidth {3 | 20 | 200} [,(@<ch list>)]

If you omit the optional <ch\_list> parameter, the command applies to the internal DMM.

# **Resistance Measurement Configuration**

This section contains information to help you configure the instrument for making resistance measurements. Use the 2-wire method for ease of wiring and higher density or use the 4-wire method for improved measurement accuracy. The measurement ranges shown below.

| 100Ω         1 kΩ         10 kΩ         1 MΩ         10 MΩ         100 MΩ         A | Autorange |
|-------------------------------------------------------------------------------------|-----------|
|-------------------------------------------------------------------------------------|-----------|

### **Offset Compensation**

Offset compensation removes the effects of any dc voltages in the circuit being measured. The technique involves taking the difference between two resistance measurements on the specified channels, one with the current source turned on and one with the current source turned off.

Applies only to 2-wire and 4-wire resistance measurements on the 100 $\Omega$  1 k $\Omega$  and 10 k $\Omega$  ranges.

- Four-wire measurements are not allowed on the multiplexer modules configured for the 1-wire (single ended) mode (see page 27).
- For 4-wire resistance measurements, the instrument automatically pairs channel *n* in Bank 1 with channel *n*+20 in Bank 2 (34921A, 34923A, 34925A) or *n*+35 (34922A, 34924A) to provide the source and sense connections. For example, make the source connections to the HI and LO terminals on channel 2 in Bank 1 and the sense connections to the HI and LO terminals on channel 22 (or 37) in Bank 2.
- The CONFigure and MEASure? commands automatically disable offset compensation.
- The instrument disables offset compensation after a Factory Reset (\*RST command). An Instrument Preset (SYSTem:PRESet command) or Card Reset (SYSTem:CPON command) does *not* change the setting.

#### Front Panel Operation: DMM or Channel (Configure) > OFFSET COMP

#### **Remote Interface Operation:**

```
[SENSe:]FRESistance:OCOMpensated {OFF|ON} [,(@<ch_list>)]
[SENSe:]RESistance:OCOMpensated {OFF|ON} [,(@<ch list>)]
```

If you omit the optional <ch\_list> parameter, the command applies to the internal DMM. For 4-wire measurements, specify the paired channel in Bank 1 (source) as the <ch\_list> channel (channels in Bank 2 are not allowed in the <ch\_list>).

# **Current Measurement Configuration**

This section contains information to help you configure the instrument for making current measurements on the 34921A multiplexer module. The module has four fused channels for direct dc and ac current measurements on the ranges shown below.

| 10 mA   | 100 mA     | 1 A | Autorange   |
|---------|------------|-----|-------------|
| 10 11/1 | 100 11/1 ( |     | / latorango |

Current measurements are allowed only on channels 41 through 44 on the 34921A module.

# **AC Low Frequency Filter**

The instrument uses three different ac filters which enable you to either optimize low-frequency accuracy or achieve faster ac settling times. The instrument selects the *slow* (3 Hz), *medium* (20 Hz), or *fast* (300 Hz) filter based on the input frequency that you specify for the selected channels or the internal DMM.

Applies to ac current and ac voltage measurements only.

AC low frequency filter

| Input Frequency           | Default Settling Delay | Minimum Settling Delay |
|---------------------------|------------------------|------------------------|
| 3 Hz to 300 kHz (Slow)    | 7 seconds / reading    | 1.5 seconds            |
| 20 Hz to 300 kHz (Medium) | 1 second / reading     | 200 ms                 |
| 200 Hz to 300 kHz (Fast)  | 0.12 seconds / reading | 20 ms                  |

• The CONFigure and MEASure? commands automatically select the 20 Hz (medium) filter.

• The instrument selects the default 20 Hz (medium) filter after a Factory Reset (\*RST command). An Instrument Preset (SYSTem: PRESet command) or Card Reset (SYSTem: CPON command) does *not* change the setting.

Front Panel Operation: DMM or Channel (Configure) > AC FILTER

**Remote Interface Operation:** Specify the lowest frequency expected in the input signal on the specified channels. The instrument selects the appropriate filter based on the frequency you specify (see table above).

[SENSe:]CURRent:AC:BANDwidth {3 20 200} [,(@<ch\_list>)]

If you omit the optional  $<\!\!$  hist> parameter, the command applies to the internal DMM.

# **Frequency Measurement Configuration**

This section contains information to help you configure the instrument for making frequency measurements.

# **Low Frequency Timeout**

The instrument uses three different timeout ranges for frequency measurements. The instrument selects the *slow* (3 Hz), *medium* (20 Hz), or *fast* (300 Hz) filter based on the input frequency that you specify with this command for the selected channels.

Applies to frequency measurements only.

Low frequency timeout

| Input Frequency                                                                 | Timeout                     |  |
|---------------------------------------------------------------------------------|-----------------------------|--|
| 3 Hz to 300 kHz (Slow)<br>20 Hz to 300 kHz (Medium)<br>200 Hz to 300 kHz (Fast) | 1 second<br>100 ms<br>10 ms |  |

- The CONFigure and MEASure? commands automatically select the 20 Hz (medium) filter.
- The instrument selects the default 20 Hz (medium) filter after a Factory Reset (\*RST command). An Instrument Preset (SYSTem: PRESet command) or Card Reset (SYSTem: CPON command) does *not* change the setting.

Front Panel Operation: DMM or Channel (Configure) > AC FILTER

**Remote Interface Operation:** Specify the lowest frequency expected in the input signal on the specified channels. The instrument selects the appropriate timeout based on the frequency you specify (see table above).

[SENSe:]FREQuency:RANGe:LOWer {3 20 200} [, (@<ch list>)]

If you omit the optional <ch\_list> parameter, the command applies to the internal DMM.

# **Mx+B Scaling**

The scaling function allows you to apply a *gain* and *offset* to readings during a scan or while making measurements in the stand-alone DMM mode. In addition to setting the gain ("M") and offset ("B") values, you can also specify a custom measurement label for your scaled readings (RPM, PSI, etc.). You can apply scaling to any multiplexer channels and for any measurement function. Scaling is not allowed with any of the channels on the digital modules.

• Scaling is applied using the following equation:

Scaled Reading = (Gain x Measurement) + Offset

- You must configure the channel (function, transducer type, etc.) before applying any scaling values. If you change the measurement configuration, scaling is turned off on that channel and the gain and offset values are reset (M=1 and B=0). Scaling is also turned off when you change the temperature probe type, temperature units, or disable the internal DMM.
- If you plan to use scaling on a channel which will also use alarms, *be sure to configure the scaling values first.* If you attempt to assign the alarm limits first, the instrument will turn off alarms and clear the limit values when you enable scaling on that channel. If you specify a custom measurement label with scaling, it is automatically used when alarms are logged on that channel.
- If you redefine the scan list, scaling is turned off on those channels but the gain and offset values are not cleared. If you decide to add a channel back to the scan list (without changing the function), the original gain and offset values are restored and scaling is turned back on. This makes it easy to temporarily remove a channel from the scan list without entering the scaling values again.
- You can specify a custom label with up to three characters. You can use letters (A-Z), numbers (0-9), an underscore (\_\_), or the "#" character which displays a degree symbol (°) on the front panel (displayed as a "#" in an output string from the remote interface). The first character must be a letter or the "#" character (the "#" character is allowed only as the leftmost character in the label). The remaining two characters can be letters, numbers, or an underscore. Blank spaces are not allowed.
- The maximum value allowed for the gain and offset is  $\pm 1E+15$ .

- The CONFigure and MEASure? commands automatically set the gain ("M") to 1 and offset ("B") to 0.
- A Factory Reset (\*RST command) turns off scaling and clears the scaling values on all channels. An Instrument Preset (SYSTem: PRESet command) does *not* clear the scaling values and does *not* turn off scaling.

#### Front Panel Operation:

DMM or Channel (Configure) > SCALING > GAIN | OFFSET | UNITS

To define the label on the selected channel, press the arrow keys to move the cursor to a specific position and then turn the knob to select the desired letter or number. To clear the label on the selected channel, change each character to "^" (starting with the rightmost character) and then press the left arrow key to move to the next character.

**Remote Interface Operation:** Use the following commands to set the gain, offset, and custom measurement label.

```
CALC:SCALE:GAIN 1.2,(@1003)
CALC:SCALE:OFFSET 10,(@1003)
CALC:SCALE:UNIT 'PSI',(@1003)
```

After setting the gain and offset values, send the following command to enable the scaling function on the specified channel.

```
CALC:SCALE:STATE ON, (@1003)
```

#### **2** Features and Functions

# Scanning

The instrument allows you to combine a DMM (either internal or external) with multiplexer channels to create a *scan*. During a scan, the instrument connects the DMM to the configured multiplexer channels one at a time and makes a measurement on each channel.

Any channel that can be "read" by the instrument can also be included in a scan. This includes any combination of temperature, voltage, resistance, current, frequency, or period measurements on multiplexer channels. A scan can also include a read of a digital channel or a read of the totalizer count on the digital modules. Scanning is allowed with the following modules:

- 34921A through 34925A Multiplexer Modules
- 34950A Digital I/O Module (digital input and counter channels only)
- 34952A Multifunction Module (digital input and totalizer channels only)

Automated scanning is not allowed with the other switching modules. In addition, a scan cannot include a write to a digital channel or a voltage output from a DAC channel. You can, however, write your own program to manually create a "scan" to include these operations.

### **Rules for Scanning**

- Before you can initiate a scan, you must set up a scan list to include all desired multiplexer or digital channels. Channels which are not in the scan list are skipped during the scan. By default, the instrument scans the list of channels in ascending order from slot 1 through slot 8 (channels are reordered as needed). If your application requires non-ordered scanning of the channels in the present scan list, see "Non-Sequential Scanning" on page 57. Measurements are taken only during a scan and only on those channels which are included in the scan list.
- You can store at least 500,000 readings in memory and all readings are automatically time stamped. If memory overflows, a status register bit is set and new readings will overwrite the first (oldest) readings stored. The most recent readings are always preserved. You can read the contents of memory at any time, even during a scan. Reading memory is not cleared when you read it.
- Each time you start a new scan, the instrument clears all readings (including alarm data) stored in reading memory from the previous scan. Therefore, the contents of memory are always from the most recent scan.

- The Analog Bus relays are automatically opened and closed as required during the scan to connect to the internal DMM for the measurement. For example, all 2-wire measurements use the ABus1 (MEAS) relays; for 4-wire measurements, the ABus2 (SENS) relays are used in addition to the ABus1 relays.
- When the scan is initiated, the instrument will open all channels in banks that contain one or more channels in the scan list.
- In order to guarantee that no signals are connected to the Analog Buses prior to the scan, the instrument will open <u>all</u> ABus1 relays (applies to all banks in all slots). In banks that contain channels in the scan list, the instrument will also open all ABus2 relays (regardless of whether 4-wire measurements are involved). If no channels configured for 4-wire measurements are included in the scan list, the state of the ABus2 relays in the non-scanned banks is <u>not</u> altered.
- The state of the ABus3 and ABus4 relays is <u>not</u> altered and these relays remain available for use during the scan. However, be sure to use *CAUTION* when closing these relays on banks involved in the scan. While the scan is running, any signals present on ABus3 and/or ABus4 will be joined with the scanned measurement on ABus1 and ABus2.
- While the scan is running, the instrument prevents use of all channels in banks that contain one or more channels in the specified scan list (these channels are dedicated to the scan). In addition, the instrument prevents use of all ABus1 and ABus2 relays on banks containing channels in the scan list. If one or more channels configured for 4-wire measurements are included in the scan list, then the rules for ABus2 relay operations are extended to the non-scanned banks as well.
- If the ABus1 relay used for current measurements (channel 931 on 34921A only) is not closed prior to the initiation of the scan, the four current channels (channels 41 through 44) are not affected by the scan. However, if the ABus1 relay is closed, the instrument will open the ABus1 relay as well as the four associated current channels in a *make-before-break* fashion.
- When you add a digital read (digital modules) to a scan list, the corresponding channel is dedicated to the scan. The instrument issues a Card Reset to make that channel an input channel (the other channel is not affected).
- While the scan is running, you can perform low-level control operations on any channels on the digital modules that are not in the scan. For example, you can output a DAC voltage or write to a digital channel (even if the totalizer is part of the scan list). However, you cannot change any parameters that affect the scan (channel configuration, scan interval, Card Reset, etc.) while a scan is running.
- If a scan includes a read of the totalizer, the count is reset each time it is read during the scan *only* when the totalizer reset mode is enabled.

- At the end of the scan, the last channel that was scanned will be opened (as well as any Analog Bus relays used during the scan). Any channels that were opened during the scan will remain open at the completion of the scan.
- If you abort a scan that is running, the instrument will terminate any reading in progress (readings are not cleared from memory). If a scan is in progress when the command is received, the scan will not be completed and you cannot resume the scan from where it left off. Note that if you initiate a new scan, all readings are cleared from memory.
- You can use either the internal DMM or an external instrument to make measurements of your configured channels. However, the 34980A allows only one scan list at a time; you cannot scan some channels using the internal DMM and others using an external instrument. Readings are stored in 34980A memory only when the internal DMM is used.
- The Monitor mode is automatically enabled on all channels that are part of the active scan list (see "Monitor Mode" on page 60).
- The present scan list is stored in volatile memory and will be lost when power is turned off or after a Factory Reset (\*RST command).

### Adding Channels to the Scan List

Before you can initiate a scan, you must set up a scan list to include all desired multiplexer or digital channels. Channels which are not in the scan list are skipped during the scan. By default, the instrument scans the list of channels in ascending order from slot 1 through slot 8 (channels are reordered as needed).

#### **To Build a Scan List From the Front Panel**

• To add the active channel to the scan list, press Channel (Configure). Then select the function, range, resolution, and other parameters for this channel. Then add the channel to the scan list by selecting:

SCAN THIS CHANNEL? > YES

• To remove the active channel from the scan list, select:

SCAN THIS CHANNEL? > NO

• To remove all channels from the scan list, select:

Scan (Configure) > CLEAR SCAN LIST? > YES

- To initiate a scan and store all readings in memory, press Scan (Measure). Each time you initiate a new scan, the instrument clears all previously stored readings. If you have not defined a scan list, Scan (Measure) performs an internal DMM scan independent of any channels.
- To stop a scan in progress, press and hold Scan (Measure).

#### To Build a Scan List From the Remote Interface

- Use the ROUTE: SCAN command to define the list of channels in the scan list. To determine what channels are currently in the scan list, use the ROUTE: SCAN? query command.
- To add channels to the present scan list, use the ROUTE:SCAN:ADD command. To remove channels from the present scan list, use the ROUTE:SCAN:REMove command.
- To remove all channels from the scan list, send "ROUT:SCAN (@)".
- To initiate a scan, use the INITiate or READ? command. Measurements are stored in memory. Each time you initiate a new scan, the instrument will clear the previous set of readings from memory.
- To stop a scan in progress, use the ABORt command.

## **Scan Trigger Source**

You can configure the event or action that controls the onset of each sweep through the scan list (a *sweep* is one pass through the scan list):

- You can set the instrument's internal timer to automatically scan at a specific interval. You can also program a time delay between channels in the scan list (see "Channel Delay" on page 53).
- You can manually control a scan by repeatedly pressing the Scan (Measure) key from the front panel.
- You can start a scan by sending a software command from the remote interface (MEASure? or INITiate command).
- You can start a scan when an external TTL trigger pulse is received.

#### **Interval Scanning**

In this configuration, you control the frequency of scan sweeps by selecting a wait period from the start of one trigger to the start of the next trigger (called the *trigger-to-trigger interval*). If the scan interval is less than the time required to measure all channels in the scan list, the instrument will scan continuously, as fast as possible (no error is generated).

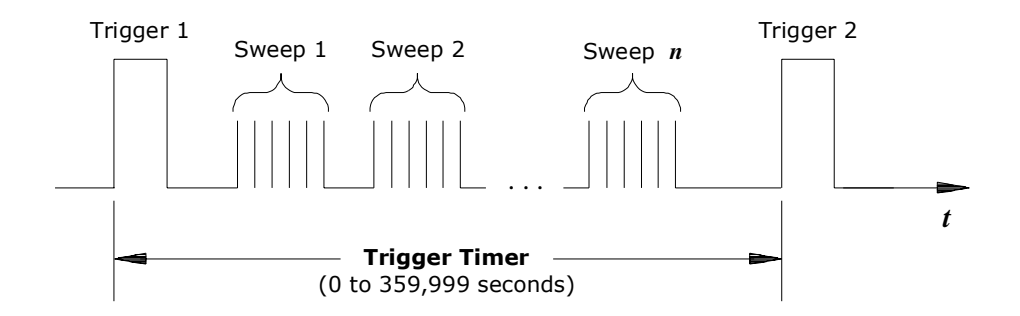

Trigger-to-trigger interval

- You can set the scan interval to any value between 0 seconds and 99:59:59 hours (359,999 seconds), with 1 ms resolution.
- Once you have initiated the scan, the instrument will continue scanning until you stop it or until the trigger count is reached. See "Trigger Count" on page 49 for more information.
- Mx+B scaling and alarm limits are applied to measurements during a scan and all data is stored in non-volatile memory.
- The CONFigure and MEASure? commands automatically set the scan interval to immediate (0 seconds) and the scan count to 1 sweep.

• The instrument sets the scan interval to immediate (0 seconds) after a Factory Reset (\*RST command). An Instrument Preset (SYSTem:PRESet command) or Card Reset (SYSTem:CPON command) does *not* change the setting.

Front Panel Operation: Scan (Configure) > INTERVAL > SCAN INTERVAL

To initiate the scan and store all readings in memory, press the Scan (Measure) key. Between scan sweeps, "WAITING FOR TRIG" will be displayed on the front panel.

Note: To stop a scan, press and hold the Scan (Measure) key.

**Remote Interface Operation:** The following program segment configures the instrument for an interval scan.

| TRIG:SOURCE TIMER | Select interval time mode          |
|-------------------|------------------------------------|
| TRIG:TIMER 5      | Set the scan interval to 5 seconds |
| TRIG:COUNT 2      | Sweep the scan list 2 times        |
| INIT              | Initiate the scan                  |

Note: To stop a scan, press and hold the Scan (Measure) key.

#### **Manual Scanning**

In this configuration, the instrument waits for either a front-panel key press or a remote interface command before sweeping through the scan list.

- All readings from the scan are stored in non-volatile memory. Readings accumulate in memory until the scan is terminated (until the trigger count is reached or until you abort the scan).
- You can specify a trigger count which sets the number of front-panel key presses or scan trigger commands that will be accepted before terminating the scan. See "Trigger Count" on page 49 for more information.
- Mx+B scaling and alarm limits are applied to measurements during a manual scanning operation and all data is stored in non-volatile memory.

Front Panel Operation: Scan (Configure) > INTERVAL > MANUAL

To initiate the scan and store all readings in memory, press the Scan (Measure) key.

Note: To stop a scan, press and hold the Scan (Measure) key.

**Remote Interface Operation:** The following program segment configures the instrument for a manual scanning operation.

```
TRIG:SOURCE BUSSelect bus (manual) modeTRIG:COUNT 2Sweep the scan list 2 timesINITInitiate the scan
```

Then, send the \*TRG (trigger) command to begin each scan sweep. The \*TRG command will not be accepted unless the internal DMM is in the "wait-for-trigger" state.

Note: To stop a scan, press and hold the Scan (Measure) key.

#### **External Scanning**

In this configuration, the instrument sweeps through the scan list once each time a low-going TTL pulse is received on the rear-panel *Ext Trig Input* line (pin 6).

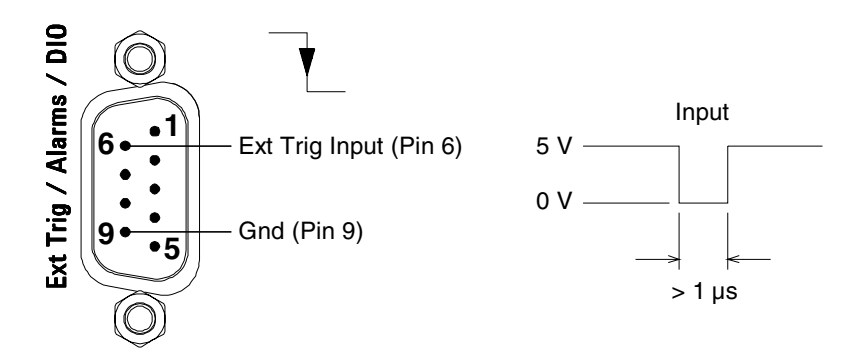

Ext Trig Input connector (as viewed from rear of instrument)

- You can specify a scan count which sets the number of external pulses the instrument will accept before terminating the scan. See "Trigger Count" on page 49 for more information.
- If the instrument receives an external trigger before it is ready to accept one, it will buffer one trigger and then ignore any additional triggers received (no error is generated).
- All readings from the scan are stored in non-volatile memory. Readings accumulate in memory until the scan is terminated (until the scan count is reached or until you abort the scan).
- Mx+B scaling and alarm limits are applied to measurements during the scan and all data is stored in non-volatile memory.

Front Panel Operation: Scan (Configure) > INTERVAL > EXTERNAL

To initiate the scan and store all readings in memory, press the Scan (Measure) key. Between scan sweeps, "WAITING FOR TRIG" will be displayed on the front panel. When a TTL pulse is received, the scan starts and readings are stored in memory.

Note: To stop a scan, press and hold the Scan (Measure) key.

**Remote Interface Operation:** The following program segment configures the instrument for an external scan.

| TRIG:SOURCE EXT | Select external mode        |
|-----------------|-----------------------------|
| TRIG:COUNT 2    | Sweep the scan list 2 times |
| INIT            | Initiate the scan           |

Note: To stop a scan, press and hold the Scan (Measure) key.

### **Trigger Count**

You can specify the number of triggers that will be accepted by the internal DMM before returning to the "idle" state. The trigger count applies to both scanning and stand-alone DMM measurements (with no scan list).

- Select a trigger count between 1 and 500,000 triggers, or continuous.
- You can store at least 500,000 readings in memory and all readings are automatically time stamped. If memory overflows, the new readings will overwrite the first (oldest) readings stored; the most recent readings are always preserved.
- You can specify a trigger count in conjunction with a sample count and a sweep count. The three parameters operate independent of one another, and the total number of readings returned will be the product of the three parameters.
- The CONFigure and MEASure? commands automatically set the scan trigger count to 1.
- The instrument sets the scan trigger count to 1 after a Factory Reset (\*RST command). An Instrument Preset (SYSTem:PRESet command) or Card Reset (SYSTem:CPON command) does *not* change the setting.

Front Panel Operation: Scan (Configure) > SCAN TRIGGER > COUNTED | INFINITE

Remote Interface Operation: TRIGger:COUNt

To configure a continuous scan, send TRIG:COUNT INFINITY.

#### **2** Features and Functions

### **Sweep Count**

The sweep count sets the number of sweeps per trigger event during a scan (a *sweep* is one pass through the scan list). The front-panel sample annunciator ("\*") turns on during each measurement.

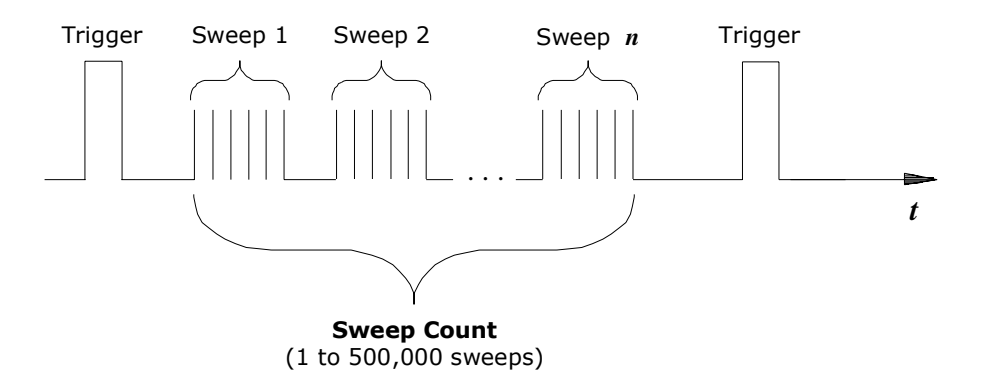

#### Sweep count

- The sweep count is valid only while scanning. If no channels have been assigned to the scan list, the specified sweep count is ignored (no error is generated).
- You can specify a sweep count in conjunction with a trigger count and a sample count. The three parameters operate independent of one another, and the total number of readings returned will be the product of the three parameters.
- You can store at least 500,000 readings in memory and all readings are automatically time stamped. If memory overflows, the new readings will overwrite the first (oldest) readings stored; the most recent readings are always preserved.
- The CONFigure and MEASure? commands automatically set the sweep count to 1 sweep.
- The instrument sets the sweep count to 1 after a Factory Reset (\*RST command). An Instrument Preset (SYSTem:PRESet command) or Card Reset (SYSTem:CPON command) does *not* change the setting.

Front Panel Operation: Scan (Configure) > SWEEP COUNT

Remote Interface Operation: SWEep:COUNt

# **Sample Count**

The sample count sets the number of auto-triggered samples the internal DMM will take per channel per trigger. The sample count applies to both scanning and stand-alone DMM measurements (with no scan list). The front-panel sample annunciator ("\*") turns on during each measurement.

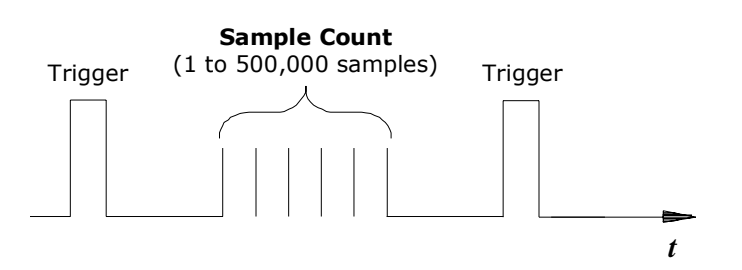

Sample count for Stand-Alone DMM Mode

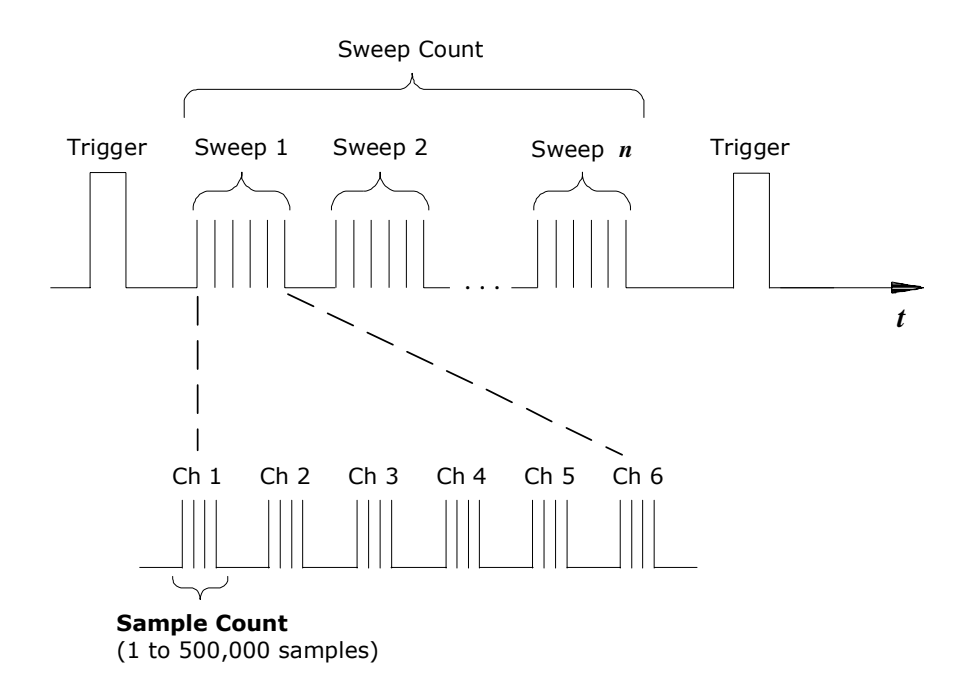

Sample count for Scanning Mode

- For scanning, the specified sample count sets the number of readings per channel (same for all channels in the scan list). If no channels have been assigned to the scan list, the sample count sets the number of readings per trigger for the internal DMM.
- You can specify a sample count in conjunction with a trigger count and a sweep count. The three parameters operate independent of one another, and the total number of readings returned will be the product of the three parameters.
- You can store at least 500,000 readings in memory and all readings are automatically time stamped. If memory overflows, the new readings will overwrite the first (oldest) readings stored; the most recent readings are always preserved.
- The CONFigure and MEASure? commands automatically set the sample count to 1.
- The instrument sets the sample count to 1 after a Factory Reset (\*RST command). An Instrument Preset (SYSTem:PRESet command) or Card Reset (SYSTem:CPON command) does *not* change the setting.

Front Panel Operation: Scan (Configure) > SAMPLE COUNT

Remote Interface Operation: SAMPle:COUNt

# **Channel Delay**

You can control the pacing of a scan sweep by inserting a delay between multiplexer channels in the scan list (useful for high-impedance or high-capacitance circuits). The delay is inserted between the relay closure and the actual measurement on the channel, in addition to any delay that will implicitly occur due to relay settling time. The programmed channel delay overrides the default channel delay that the instrument automatically adds to each channel.

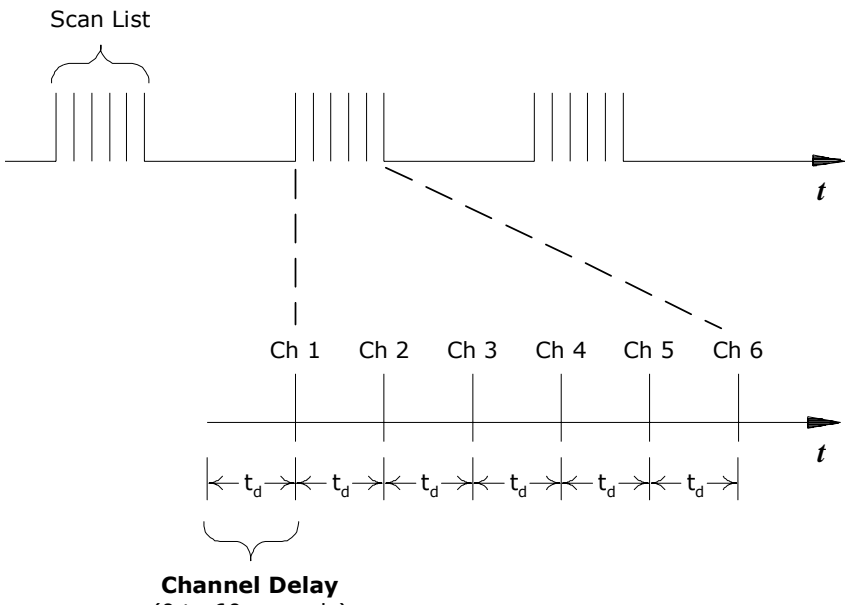

(0 to 60 seconds)

#### Channel delay

- You can set the channel delay to any value between 0 seconds and 60 seconds, with 1 ms resolution. You can select a different delay for each channel. The default channel delay is automatic; the instrument determines the delay based on function, range, integration time, and ac filter setting (see "Automatic Channel Delays" on page 54).
- You can select a unique delay for every channel on the module.
- The channel delay is valid only while scanning. If no channels have been assigned to the scan list, the specified channel delay is ignored (no error is generated).

- To ensure you are getting the most accurate measurements possible, use care when setting the channel delay less than the default value (automatic). The default channel delay is designed to optimize parameters, such as settling time, for the most accurate measurements.
- The CONFigure and MEASure? commands set the channel delay to automatic. A Factory Reset (\*RST command) also sets the channel delay to automatic.

#### Front Panel Operation: Channel (Configure) > CHANNEL DELAY > TIME

Once you have added the specified channel to the scan list, the channel delay choice will be visible in the menu.

**Interface Operation:** The following command add a 2-second channel delay to the specified channels.

ROUT:CHAN:DELAY 2, (@1003,1013)

### **Automatic Channel Delays**

If you do not specify a channel delay, the instrument selects a delay for you. The delay is determined by the delay based on function, range, integration time, and ac filter setting.

#### DC Voltage, Thermocouple, DC Current (for all ranges):

| Integration Time | Channel Delay |  |
|------------------|---------------|--|
| PLC > 1          | 2.0 ms        |  |
| $PLC \leq 1$     | 1.0 ms        |  |

### Resistance, RTD, Thermistor (2- and 4-wire):

| Range  | Channel Delay<br>(for PLC > 1) | Range          | Channel Delay (for PLC $\leq$ 1) |
|--------|--------------------------------|----------------|----------------------------------|
| 100Ω   | 2.0 ms                         | 100Ω           | 1.0 ms                           |
| 1 kΩ   | 2.0 ms                         | 1 kΩ           | 1.0 ms                           |
| 10 kΩ  | 2.0 ms                         | 10 kΩ          | 1.0 ms                           |
| 100 kΩ | 25 ms                          | 100 kΩ         | 20 ms                            |
| 1 MΩ   | 30 ms                          | 1 MΩ           | 25 ms                            |
| 10 MΩ  | 200 ms                         | 10 MΩ          | 200 ms                           |
| 100 MΩ | 200 ms                         | 100 M $\Omega$ | 200 ms                           |

#### AC Voltage, AC Current (for all ranges):

| AC Filter      | Channel Delay |  |
|----------------|---------------|--|
| Slow (3 Hz)    | 7.0 seconds   |  |
| Medium (20 Hz) | 1.0 second    |  |
| Fast (200 Hz)  | 120 ms        |  |
|                |               |  |

### **Frequency, Period:**

| AC Filter      | Channel Delay |
|----------------|---------------|
| Slow (3 Hz)    | 600 ms        |
| Medium (20 Hz) | 300 ms        |
| Fast (200 Hz)  | 100 ms        |

#### **Digital Input, Totalize:**

Channel Delay

u seconas

Front Panel Operation: Channel (Configure) > CHANNEL DELAY > AUTO

Once you have added the specified channel to the scan list, the channel delay choice will be visible in the menu.

**Interface Operation:** The following command enables an automatic channel delay on the specified channels.

ROUT:CHAN:DELAY:AUTO ON, (@1003,1013)

Selecting a specific channel delay using the ROUTE:CHANnel:DELay command (see "Channel Delay" on page 53) disables the automatic channel delay.

# **Reading Format**

During a scan, the instrument automatically adds a time stamp to all readings and stores them in memory. Each reading is stored with measurement units, time stamp, channel number, and alarm status information. From the remote interface, you can specify which information you want returned with the readings (from the front panel, all of the information is available for viewing). The examples below show a reading in *relative* and *absolute* format with all fields enabled.

#### **Relative Format (Default):**

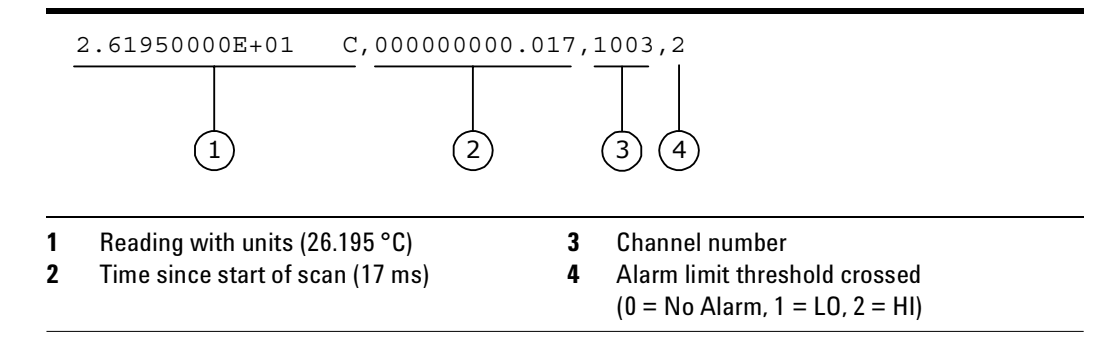

#### **Absolute Format:**

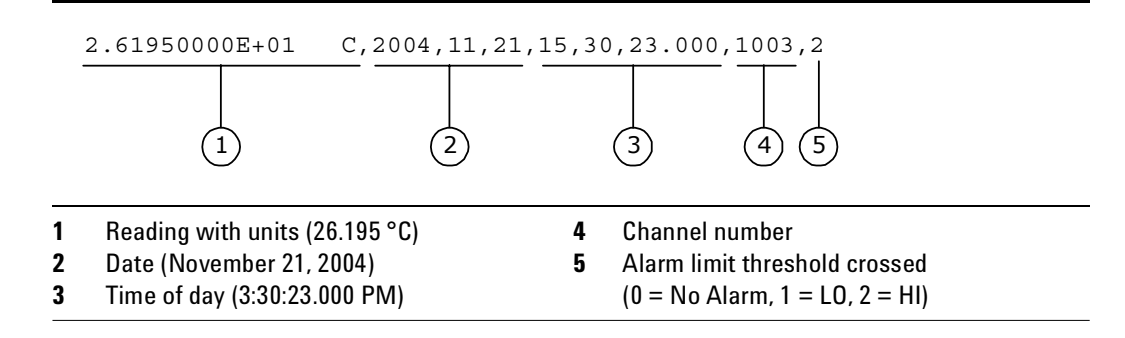

- The reading format applies to all readings being removed from the instrument from a scan; you cannot set the format on a per-channel basis.
- The CONFigure and MEASure? commands automatically turn off the units, time, channel, and alarm information.
- The format settings are stored in volatile memory and will be lost when power is turned off or after a Factory Reset (\*RST command).

**Remote Interface Operation:** Use the following commands to select the reading format.

```
FORMat:READing:ALARm ON
FORMat:READing:CHANnel ON
FORMat:READing:TIME ON
FORMat:READing:TIME:TYPE {ABSolute|RELative}
FORMat:READing:UNIT ON
```

### **Non-Sequential Scanning**

By default, the instrument scans the list of channels in ascending order from slot 1 through slot 8 (channels are reordered as needed). If your application requires non-ordered scanning of the channels in the present scan list, you can use the *non-sequential* scanning mode.

This feature is available from the remote interface only.

- The scanning mode applies to the entire mainframe and cannot be selectively used on individual modules.
- When sequential scanning is enabled (default), the channels in the scan list are placed in ascending order from slot 1 through slot 8. Duplicate channels are not allowed. For example, (@2001,1003,1001,1003) will be interpreted as (@1001,1003,2001).
- When sequential scanning is disabled (OFF), the channels remain in the order presented in the scan list (see exception below). Multiple occurrences of the same channel are allowed. For example, (@2001,2001,2001) and (@3010,1003,1001,1005) are valid and the channels will be scanned in the order presented.
- When you specify a range of channels in the scan list, the channels are always sorted in ascending order, regardless of the scan order setting. Therefore, (@1009:1001) will always be interpreted as 1001, 1002, 1003, etc.
- If you define a scan list with the sequential mode enabled and later disable the mode, the scan list will not be reordered; however, the scan list will be treated as a non-sequential list thereafter.
- If you have defined a scan list with the sequential mode disabled (OFF) and later enable the mode, the channels will be reordered.
- Non-sequential scan lists are not stored as part of the instrument state by the \*SAV command; in this case, the ordered mode will be enabled and the scan list will be empty when the instrument state is restored (\*RCL command).

#### **2** Features and Functions

• The scan order setting is stored in volatile memory and the ordered mode will be enabled when power is turned off or after a Factory Reset (\*RST command).

**Remote Interface Operation:** ROUTE:SCAN:ORDered {OFF|ON}

### **Viewing Readings Stored in Memory**

- During a scan, the instrument automatically adds a time stamp to all readings and stores them in memory. You can read the contents of memory at any time, even during a scan. Reading memory is not cleared when you read it.
- You can store at least 500,000 readings in memory and all readings are automatically time stamped. If memory overflows, a status register bit is set and new readings will overwrite the first (oldest) readings stored. The most recent readings are always preserved.
- Each time you start a new scan, the instrument clears all readings (including alarm data) stored in reading memory from the previous scan. Therefore, the contents of memory are always from the most recent scan.
- The instrument clears all readings from memory after a Factory Reset (\*RST command), after an Instrument Preset (SYSTem:PRESet command), or when mainframe power is cycled.
- The instrument clears all readings from memory when a new scan is initiated, when any measurement parameters are changed (CONFigure and SENSe commands), and when the triggering configuration is changed (TRIGger commands).
- While a scan is running, the instrument automatically stores the minimum and maximum readings and calculates the average for each channel. You can read these values at any time, even during a scan.
- Each reading is stored with measurement units, time stamp, channel number, and alarm status information. From the remote interface, you can specify which information you want returned with the readings (from the front panel, all of the information is available for viewing). See "Reading Format" on page 56 for more information.
- Readings acquired during a Monitor are *not* stored in memory (however, all readings from a scan in progress at the same time are stored in memory).
- The INITiate command stores readings in memory. Use the FETCh? command to retrieve stored readings from memory (the readings are not erased when you read them).

#### Front Panel Operation: View > READINGS

**Remote Interface Operation:** The following command retrieves stored readings from memory (the readings are not erased).

FETCh?

Use the following commands to query the statistics on the readings stored in memory for a specific channel or from the internal DMM. These commands do *not* remove the data from memory.

| CALC:AVER:MIN? (@3005)<br>CALC:AVER:MIN:TIME? (@3005) | Minimum reading on channel<br>Time minimum was logged |
|-------------------------------------------------------|-------------------------------------------------------|
| CALC:AVER:MAX? (@3005)<br>CALC:AVER:MAX:TIME? (@3005) | Maximum reading on channel<br>Time maximum was logged |
| CALC:AVER:AVER? (@3005)                               | Average of all readings on channel                    |
| CALC:AVER:COUNT? (@3005)                              | Number of readings taken on channel                   |
| CALC:AVER:PTPEAK? (@3005)                             | Peak-to-peak (maximum-minimum)                        |

The following command retrieves the last reading taken on channel 1 on the module in slot 3 during a scan.

DATA:LAST? (@3001)

The following command clears the contents of statistics memory for the selected channel.

CALC:AVER:CLEAR (@3001)

Use the following command to determine the total number of readings stored in memory (all channels) from the most recent scan.

```
DATA: POINTS?
```

The following command reads and clears the specified number of readings from memory. This allows you to continue a scan without losing data stored in memory (if memory becomes full, new readings will overwrite the first readings stored). The specified number of readings are cleared from memory, starting with the oldest reading.

```
DATA:REMOVE? 12
```

#### **2** Features and Functions

# **Monitor Mode**

In the Monitor mode, the instrument takes readings as often as it can on a single channel or the internal DMM, even during a scan. This feature is useful for troubleshooting your system before a test or for watching an important signal.

- Any channel that can be "read" by the instrument can be monitored. This includes any combination of temperature, voltage, resistance, current, frequency, or period measurements on multiplexer channels. You can also monitor a digital input channel or the totalizer count on the digital modules. You can also monitor measurements on the internal DMM, independent of any channel measurements.
- Readings acquired during a Monitor are *not* stored in memory but they are displayed on the front panel; however, all readings from a scan in progress at the same time are stored in memory.
- The Monitor mode is equivalent to making continuous measurements on a single channel or the internal DMM with an infinite scan count. Only one channel can be monitored at a time but you can change the channel being monitored at any time.
- A scan in progress always has priority over the Monitor function.
- Channels do *not* have to be part of an active scan list to be monitored; however, the channel must be configured for a measurement in order to be monitored.
- The Monitor mode ignores all trigger settings and takes continuous readings on the selected channel using the IMMediate (continuous) source.
- The Monitor mode is automatically enabled on all channels that are part of the active scan list. If you define the scan list after monitoring has already been enabled, any channels that are not part of the active scan list will be ignored during the monitor operation (no error is generated).
- Mx+B scaling and alarm limits are applied to the selected channel during a Monitor and all alarm data is stored in the alarm queue (which will be cleared if power fails).
- You can monitor a digital input channel or totalizer channel even if the channel is not part of the scan list (the internal DMM is not required either). The count on a totalizer channel is not reset when it is being monitored (the Monitor ignores the totalizer reset mode).
- If a channel that is currently being monitored is manually closed or opened, the Monitor operation will be disabled on that channel.
Front Panel Operation: DMM or Channel (Measure)

For channel monitoring, turn the knob to the desired channel. To stop a Monitor, press the lighted key again.

**Remote Interface Operation:** Use the following command to select between the channel Monitor mode (default) and the internal DMM monitor mode.

```
ROUTe:MONitor:MODE {CHANnel | DMM}
```

The following program segment selects the channel to be monitored (specify only one channel) and enables the Monitor function.

```
ROUTE:MON:CHAN (@1003)
ROUTE:MON:CHAN:ENABLE ON,(@1003)
ROUTE:MON:STATE ON
```

The following program segment enables the Monitor function on the internal DMM:

ROUTE:MON:MODE DMM ROUTE:MON:STATE ON

To read the monitor data from the selected channel or the internal DMM, send the following command. Each reading is returned with measurement units, time stamp, channel number, and alarm status information (see "Reading Format" on page 56).

```
ROUTe:MONitor:DATA?
```

## **System-Related Operations**

This section gives information on system-related topics such as instrument state storage, error conditions, self-test, and front-panel display control. This information is not directly related to making measurements but is an important part of operating the instrument.

#### **Firmware Revision**

The mainframe, the internal DMM, and each of the plug-in modules has its own microprocessor. You can query each to determine which version of firmware is installed. For the mainframe, three firmware revision numbers are returned: mainframe revision, boot code revision, and front-panel revision. For the internal DMM and all plug-in modules, one firmware revision number is returned.

#### Front Panel Operation: Utility > FIRMWARE > REVISIONS

Use the knob to scroll through the revision numbers for the mainframe, internal DMM, and each installed module.

**Remote Interface Operation:** Use the following command to read the mainframe firmware revision numbers (be sure to dimension a string variable with at least 72 characters).

\*IDN?

The above command returns a string in the form:

AGILENT TECHNOLOGIES,34980A,<Serial Number>,m.mm-b.bb-f.ff-d.dd

**m.mm** = Mainframe revision number

- **b.bb** = Boot code revision number
- f.ff = Front-panel revision number
- **d.dd** = Internal DMM revision number

Use the following command to read the firmware revision number of the module in the specified slot (be sure to dimension a string variable with at least 73 characters).

SYSTem:CTYPe? <slot>

This command returns a string in the form:

AGILENT TECHNOLOGIES, < Model Number>, < Serial Number>, < Firmware Rev>

"0" is always returned for the Serial Number field. The Firmware Revision has the form **R.RR** and indicates the revision of firmware currently in use on the specified module.

#### **Product Firmware Updates**

As new product features and enhancements become available, you can easily update your mainframe firmware to ensure optimum compatibility. The latest firmware updates are available from the Agilent 34980A product page at www.agilent.com/find/34980a (go to "Software & Firmware Downloads").

#### Instrument State Storage

The instrument has five storage locations in non-volatile memory to store instrument states, numbered 1 through 5. You can assign a user-defined name to each of locations 1 through 5.

- You can store the instrument state in any of the five locations, but you can only recall a state from a location that contains a previously stored state.
- The instrument stores the state of all plug-in modules including all channel configurations, scanning setups, and Mx+B scaling values. However, note that only the measurement attributes of the currently-selected function (range, resolution, etc.) will be preserved in the stored states.
- Before recalling a stored state, the instrument verifies that the same plug-in module types are installed in each slot. If a different module type is installed, the instrument will perform the equivalent of a Factory Reset (\*RST command).
- When shipped from the factory, storage locations 1 through 5 are empty. You can change the factory configuration such that a Factory Reset (\*RST command) is issued when power is restored.
- You can name a location from the front panel or over the remote interface but you can recall a named state only from the front panel. The name can contain up to 12 characters. The first character *must* be a letter (A-Z), but the remaining 11 characters can be letters, numbers (0-9), or the underscore character ("\_"). Blank spaces are not allowed. An error is generated if you specify a name with more than 12 characters.
- A Factory Reset (\*RST command) does not affect the configurations stored in memory. Once a state is stored, it remains until it is overwritten or specifically deleted.

#### Front Panel Operation: Store/Recall > STORE | RECALL | DELETE | RENAME | AUTO

To rename a location, select RENAME. Press the arrow keys to move the cursor to a specific position and then turn the knob to select the desired letter or number. To clear the name of a location, change each character to "^" (starting with the rightmost character) and then press the left arrow key to move to the next character.

To automatically recall a specific location when power is restored, select AUTO. Use the knob to scroll through the available locations containing a stored state.

**Remote Interface Operation:** Use the following commands to store and recall instrument states.

```
*SAV {1|2|3|4|5}
*RCL {1|2|3|4|5}
```

To assign a user-defined name to a stored state to be recalled from the front panel, see the following example. From the remote interface, you can only recall a stored state using a number (1 through 5).

```
MEM:STAT:NAME 1,TEST_RACK_1
```

To configure the instrument to automatically recall location 2 when power is restored, send the following commands.

\*SAV 2 MEM:STATE:RECALL:SELECT 2 MEM:STATE:RECALL:AUTO ON

#### **Error Conditions**

When the front panel ERROR annunciator turns on, one or more command syntax or hardware errors have been detected. A record of up to 20 errors can be stored in the instrument's *error queue*. Each remote interface I/O session (i.e., GPIB, USB, LAN, etc.) has its own interface-specific error queue. Errors appear in the error queue of the I/O session that caused the error (the front panel reports errors from all I/O sessions).

For a complete listing of the error messages, see the Agilent 34980A *Programmer's Reference* Help file, located on the *Product Reference CD-ROM*. The CD-ROM is located inside the rear cover of this manual.

- The instrument beeps once each time a command syntax or hardware error is generated.
- A special *global* error queue holds all power-on and hardware-related errors (e.g., over-temperature, Safety Interlock, etc.).

- Errors are retrieved in first-in-first-out (FIFO) order. The first error returned is the first error that was stored. Errors are cleared as you read them. Once you have read all of the interface-specific errors, the errors in the global queue are retrieved.
- Errors are cleared as you read them. When you have read all errors from the interface-specific and global error queues, the ERROR annunciator turns off and the errors are cleared.
- If more than 20 errors have occurred, the last error stored in the queue (the most recent error) is replaced with -350, "Error queue overflow". No additional errors are stored until you remove errors from the queue. If no errors have occurred when you read the error queue, the instrument responds with +0, "No error".
- The front panel reports errors from all I/O sessions as well as the global error queue.
- The interface-specific and global error queues are cleared by the \*CLS (Clear Status) command and when power is cycled. The errors are also cleared when you read the error queue. The error queue is not cleared by a Factory Reset (\*RST command) or an Instrument Preset (SYSTem:PRESet command).

#### Front Panel Operation: View > ERROR QUEUE

Use the knob to scroll through the errors. Press the right arrow key to view the text of the error message. All errors are cleared when you exit the menu.

**Remote Interface Operation:** The following command reads and clears one error from the queue.

SYSTem: ERRor?

## Self-Test

A *power-on* self-test occurs automatically when you turn on the instrument. This limited test assures you that the instrument and all installed plug-in modules are operational. This self-test does *not* perform the extensive self test described below.

A *complete* self-test actually performs a series of internal tests and takes approximately 20 seconds to execute. If all tests pass, you can have high confidence that the instrument and all installed plug-in modules are operational. *This feature is available from the remote interface only.* 

- If you have a 34951A Isolated DAC Module installed, the complete self-test will require an additional 15 seconds to complete per DAC module (a memory test is performed).
- The complete self-test will abort if any signals are connected to ABus1 via the rear-panel Analog Bus connector (pins 4, 5, and 9; see "Analog Buses" on page 15). Be sure to disconnect any signals from ABus1 prior to running the self-test.
- If the power-on or complete self-test fails, and error is stored in the error queue. See the Agilent 34980A *Service Guide* for more information on returning the instrument to Agilent for service.
- Following the complete self-test, the instrument issues a Factory Reset (\*RST command).

**Remote Interface Operation:** The following command returns "+0" if the self-test is successful or "+1" if it fails.

\*TST?

## **Front-Panel Display Control**

For security reasons or for a slight increase in measurement rates, you may want to turn off the front-panel display. From the remote interface, you can also display up to 18 characters on the upper line of the front-panel display.

- You can disable the front-panel display only by sending a command from the remote interface (i.e., you cannot disable the front panel while in local operation).
- When disabled, the entire front-panel display goes dark and all display annunciators except ERROR, HOT, and Safety Interlock are disabled.
- The front-panel display is automatically enabled when power is cycled, after a Factory Reset (\*RST command), or after an Instrument Preset (SYSTem:PRESet command).

- You can display a message on the front panel by sending a command from the remote interface. The instrument can display up to 18 characters on the upper line of the front-panel display; any additional characters are truncated (no error is generated). You can use letters (A-Z), numbers (0-9), and special characters like "@", "%", "\*", etc. Use the "#" character to display a degree symbol (°). Commas, periods, and semicolons share a display space with the preceding character, and are not considered individual characters.
- While a message is displayed on the front panel, readings from a scan or monitor are not sent to the front-panel display.
- Sending a text message to the display overrides the display state; this means that you can display a message even if the display is turned off. In addition, pressing any front-panel key will clear the text message.

**Remote Interface Operation:** The following command turns off the front-panel display.

DISPLAY OFF

The following command displays a message on the front panel and turns on the display if currently disabled (the quotes are not displayed).

DISPLAY:TEXT "SCANNING ..."

To clear the message displayed on the front panel (without changing the display state), send the following command.

DISPLAY: TEXT: CLEAR

#### **Front-Panel Number Format**

The instrument can show numbers on the front-panel display with periods or commas for the decimal point (radix) and thousands separator.

This feature is available from the front panel only.

- The number format is stored in non-volatile memory, and does *not* change when power has been off, after a Factory Reset (\*RST command), or after an Instrument Preset (SYSTem:PRESet command).
- When shipped from the factory, a period is used as the radix character and commas are used for the digits separator (e.g., +1.234,56 VDC).

Front Panel Operation: Utility > MISC. SETTINGS > RADIX | THOUSAND SEPARATOR

## **Real-Time System Clock**

During a scan, the instrument stores all readings and alarms with the current time and date (based on a 24-hour clock).

- When shipped from the factory, the instrument is set to the current time and date for Greenwich Mean Time (GMT).
- The clock setting is stored in non-volatile memory, and does not change when power has been off, after a Factory Reset (\*RST command), or after an Instrument Preset (SYSTem: PRESet command).

Front Panel Operation: Utility > DATE/TIME

**Remote Interface Operation:** The following commands show how to set the time and date.

 SYST:TIME 15,30,23.000
 Set time to 3:30:23.000 PM

 SYST:DATE 2004,11,24
 Set date to November 21, 2004

## **Relay Cycle Count**

The instrument has a *Relay Maintenance System* to help you predict relay end-of-life. The instrument counts the cycles on each relay in the instrument and stores the total count in non-volatile memory on each relay module. You can use this feature on any of the relay modules and the internal DMM.

- In addition to the channel relays, you can also query the count on the Analog Bus relays and bank relays.
- You can query the state of six relays associated with function selection and isolation on the internal DMM. These relays are numbered K102 through K107.
- You can reset the cycle count on any of the channel relays, Analog Bus relays, or bank relays (allowed only from remote) but the instrument must be unsecured. See "To Unsecure the Instrument for Calibration" on page 70 for more information.

#### Front Panel Operation: View > RELAY CYCLES

Turn the knob to read the count on the desired channel relay or Analog Bus relay.

**Remote Interface Operation:** To read the count on either the specified internal DMM relay or module channel relays, send the following commands.

```
DIAG:DMM:CYCLES? 2
DIAG:RELAY:CYCLES? (@1003,1013)
```

To reset the cycle count on the specified module channel relays, send the following command (the instrument must be unsecured).

DIAG:RELAY:CYCLES:CLEAR (@1003,1911)

#### **SCPI Language Version**

The instrument complies with the rules and conventions of the present version of SCPI (*Standard Commands for Programmable Instruments*). You can determine the SCPI version with which the instrument is in compliance by sending a command from the remote interface.

- You can query the SCPI version from the remote interface only.
- The SCPI version is returned in the form "YYYY.V", where "YYYY" represents the year of the version, and "V" represents a version number for that year (for example, 1994.0).

Remote Interface Operation: SYSTem: VERSion?

## **Calibration Overview**

This section gives a brief introduction to the calibration features of the instrument and plug-in modules. For a more detailed discussion of the calibration procedures, see the Agilent 34980A *Service Guide*.

## **Calibration Security**

This feature allows you to enter a security code to prevent accidental or unauthorized calibrations of the instrument. The specified code is used to unsecure the mainframe and all installed modules. When you first receive your instrument, it is secured. Before you can calibrate the instrument, you must unsecure it by entering the correct security code.

- The security code is set to "AT34980" when the instrument is shipped from the factory. The security code is stored in non-volatile memory in the mainframe, and does not change when power has been off, after a Factory Reset (\*RST command), or after an Instrument Preset (SYSTem:PRESet command).
- The security code can contain up to 12 characters. The first character must be a letter (A-Z), but the remaining 11 characters can be letters, numbers (0-9), or the underscore character ("\_"). Blank spaces are not allowed. You do not have to use all 12 characters but the first character must always be a letter.

#### To Unsecure the Instrument for Calibration

You can unsecure the instrument from either the front panel or over the remote interface. The instrument is secured when shipped from the factory.

Once you enter a security code, that code must be used for both front-panel and remote operation. For example, if you secure the instrument from the front panel, you must use that same code to unsecure it from the remote interface.

#### Front Panel Operation: Utility > CALIBRATE > UNSECURE

**Remote Interface Operation:** To unsecure the instrument, send the following command (the factory security code is shown).

CAL:SECURE:STATE OFF,AT34980

#### To Secure the Instrument for Calibration

You can secure the instrument either from the front panel or over the remote interface. The instrument is secured when shipped from the factory.

Once you enter a security code, that code must be used for both front-panel and remote operation. For example, if you secure the instrument from the front panel, you must use that same code to secure it from the remote interface.

Front Panel Operation: Utility > CALIBRATE > SECURE

**Remote Interface Operation:** To secure the instrument, send the following command (the factory security code is shown).

CAL:SECURE:STATE ON,AT34980

#### To Change the Security Code

To change the security code, you must first unsecure the instrument, and then enter a new code. Make sure you have read the security code rules described on page 70 before attempting to change the security code.

#### Front Panel Operation: Utility > CALIBRATE > SET CAL CODE

To change the security code, unsecure the instrument using the old security code. Then go back into the menu and change the code. Changing the code from the front panel also changes the security code as seen from the remote interface.

**Remote Interface Operation:** To change the security code, unsecure the instrument using the old security code. Then enter the new code as shown below.

CAL:SECURE:STATE OFF,AT34980 Unsecure with old code CAL:SECURE:CODE SN123456789 Enter new code

## **Calibration Count**

You can query the instrument to determine how many calibrations have been performed on the entire mainframe, the digital modules, or the internal DMM. Note that your instrument was calibrated before it left the factory. When you receive your instrument, be sure to read the various counts to determine the initial values.

- The calibration count is stored in non-volatile memory in the mainframe, and does not change when power has been off, after a Factory Reset (\*RST command), or after an Instrument Preset (SYSTem:PRESet command).
- The calibration counts increments up to a maximum of 4,294,967,295 after which they roll over to "0". Since the value increments by one for each calibration point, a complete calibration may increase the value by many counts.
- The calibration count is also incremented with calibrations of DAC channels on the 34951A Isolated DAC Module and 34952A Multifunction Module.

Front Panel Operation: Utility > CALIBRATE > COUNT

Remote Interface Operation: CALibration: COUNt?

#### **Calibration Message**

The instrument allows you to store one message in calibration memory in the mainframe, a digital module, or the internal DMM. For example, you can store such information as the date when the last calibration was performed, the date when the next calibration is due, the instrument's serial number, or even the name and phone number of the person to contact for a new calibration.

- You can record a calibration message *only* from the remote interface and *only* when the instrument is unsecured. You can read the message (mainframe message only) from either the front-panel or over the remote interface. You can read the calibration message whether the instrument is secured or unsecured.
- The calibration message may contain up to 40 characters. From the front panel, you can view 18 characters of the message at a time.
- Storing a calibration message will overwrite any message previously stored in memory.
- The calibration message is stored in non-volatile memory in the mainframe, a digital module, or the internal DMM, and does not change when power has been off, after a Factory Reset (\*RST command), or after an Instrument Preset (SYSTem: PRESet command).

Front Panel Operation: Utility > CALIBRATE > CAL MESSAGE

**Remote Interface Operation:** The following example shows how to store a message in calibration memory on the module in slot 3.

CAL:STRING "CAL: 21 NOV 2005",3

## **Remote Interface Configuration**

This section gives information on configuring the instrument for remote interface communication. For more information on the SCPI commands available to program the instrument over the remote interface, see the *Programmer's Reference* Help file included on the Agilent 34980A *Product Reference CD-ROM*. The CD-ROM is located inside the rear cover of this manual.

The Agilent 34980A supports GPIB, USB, and LAN interfaces. All three interfaces are enabled at power on. The corresponding front-panel annunciator turns on whenever there is activity on the remote interface.

**GPIB Interface** You need only set the GPIB address for the instrument and connect it to your PC using a GPIB cable (sold separately).

**USB Interface** There is nothing to configure on your instrument for a USB connection. Just connect the instrument to your PC using a USB 2.0 cable (sold separately).

**LAN Interface** By default, DHCP is enabled on the instrument, which may enable network communication over the LAN interface (10BaseT/100BaseTx). You may need to set several configuration parameters as described in the LAN configuration sections that follow. A crossover LAN cable is shipped with your instrument.

| NOTE | To easily configure and verify an interface connection between the 34980A<br>and your PC, you can use the Agilent IO Libraries Suite (E2094M Agilent IO<br>Libraries for Windows) or an equivalent. For more information about<br>Agilent's I/O connectivity software, go to www.agilent.com/find/iolib. |
|------|----------------------------------------------------------------------------------------------------|
|      | <ul> <li>Agilent IO Libraries Suite for Windows<sup>®</sup> 98/2000/ME/XP. For more<br/>information and to install this software, see the Automation-Ready CD,<br/>which is shipped with your 34980A.</li> </ul>                                                                                         |
|      | <ul> <li>Previous versions of the Agilent IO Libraries for Windows<sup>®</sup> 98/NT/2000/ME/XP. For more information and to download this software from the Web, go to www.agilent.com/find/iolib.</li> </ul>                                                                                           |
| NOTE | For more information on connecting instruments to USB, LAN, and GPIB                                                                                                    |

Agilent *Connectivity Guide*. If you have installed the Agilent IO Libraries Suite, you can access the guide from the Agilent IO Libraries Control icon. Or, you can download the guide from the Web at www.agilent.com/find/connectivity.

and how to configure and troubleshoot these interfaces, refer to the

#### 34980A User's Guide

## **GPIB** Interface

Each device on the GPIB (IEEE-488) interface must have a unique address. You can set the instrument's address to any value between 0 and 30. The address is set to "9" when the instrument is shipped from the factory.

- Your computer's GPIB interface card has its own address. Be sure to avoid using the computer's address for any instrument on the interface bus.
- The GPIB address is stored in non-volatile memory, and does not change when power has been off, after a Factory Reset (\*RST command), or after an Instrument Preset (SYSTem:PRESet command).

Front Panel Operation: Utility > REMOTE I/O > GPIB > GPIB ADDRESS

To set the GPIB address, turn the knob (or use the number keypad) to select the desired address.

Remote Interface Operation: SYSTem:COMMunicate:GPIB:ADDRess

#### **USB** Interface

For the USB interface, no configuration parameters are required to set up the instrument. Connect your instrument to a USB port on your computer. Note that it may take several seconds for the computer to recognize and establish a connection to the instrument.

#### LAN Interface

By default, DHCP is enabled on the instrument, which may enable network communication over the LAN interface. You may need to set several configuration parameters as described in this section.

#### 34980A Web Browser Interface

The Agilent 34980A provides a Web Interface which is built into the instrument. You can use this interface over LAN for remote access and control of the instrument via a Java<sup>®</sup>-enabled Web browser, such as Microsoft<sup>®</sup> Internet Explorer.

To access and use the 34980A Web Interface:

- 1 Establish a LAN interface connection from your computer to the 34980A.
- 2 Open your computer's Web browser.
- **3** Launch the 34980A Web Interface by entering the IP address of your 34980A, or its fully-qualified host name, in the browser address field.
- 4 Follow the instructions in the 34980A Web Interface's on-line Help.

| 🚰 Agilent 34980A (                        | 0123456789) - Microsoft Ir         | ternet Explorer                                                |                                                                                                    |
|-------------------------------------------|------------------------------------|----------------------------------------------------------------|----------------------------------------------------------------------------------------------------|
| <u>File E</u> dit <u>V</u> iew F <u>a</u> | vorites <u>T</u> ools <u>H</u> elp |                                                                | an 1997 an 1997 an 1997 an 1997 an 1997 an 1997 an 1997 an 1997 an 1997 an 1997 an 1997 an 1997 an 1997 an 1997 |
| 🕞 Back - 🕑 -                              | 🟠 🖹 🗟 🎍 🌶                          | 🔾 Search 🤺 Favorites 🜒 Media 🤣 🔜 🔹                             | , Ø·                                                                                                    |
| Address http://156.                       | 140.176.172/                       |                                                                | 🖌 🏹 Go Links 🎽                                                                                                  |
|                                           |                                    |                                                                | Support   Products   Agilent Site                                                                               |
| Agilent 1                                 | Technologies Multifu               | inction Switch/Measure Unit                                    | Another web-enabled instrument<br>from Agilent Technologies                                                     |
|                                           | Welcome to your                    |                                                                |                                                                                                    |
| Welcome Page                              | Web-Enabled                        | I Multifunction Switch/Measure U                               | nit                                                                                                    |
| Browser<br>Web Control                    | Information about this             | Web-Enabled Instrument                                         |                                                                                                    |
| View & Modify<br>Configuration            | Instrument:                        | 34980A Multifunction Switch/Measure Unit                       | Ξ.                                                                                                    |
|                                           | Serial Number:                     | 0123456789                                                     | X Section 2017 Later                                                                                            |
| System Status                             | Description:                       | Agilent 34980A (0123456789)                                    | 2 0 0 0 0 2 2228 1                                                                                              |
| Stat Display                              | Hostname:                          |                                                                |                                                                                                    |
| Print Display                             | IP Address:                        | 156.140.76.72                                                  |                                                                                                    |
| Help with this Page                       | VISA TCPIP Connect Strin           | g: TCPIP0::156.140.76.72::INSTR                                |                                                                                                    |
|                                           | Advanced informa                   | tion                                                           |                                                                                                    |
|                                           | Use the navigation bar on th       | e left to access your Multifunction Switch/Measure Unit and re | elated information.                                                                                             |
|                                           |                                    | @ Agilant Technologian, Inc. 2002 2004                         |                                                                                                    |
|                                           |                                    | WAgnenic recimologies, Inc. 2002,2004                          | ~                                                                                                    |
| 2                                         | <                                  |                                                                |                                                                                                    |
| <ul><li>E</li></ul>                       |                                    |                                                                | 🦁 Internet                                                                                                    |

Agilent 34980A Web Interface

If desired, you can control access to the 34980A Web Interface using password protection. As shipped from the factory, no password is set. To set a password (available from the front panel only), navigate to the WEB PASSWORD menu selection from the 34980A front panel.

Utility > REMOTE I/O > LAN > LAN SETTINGS > MODIFY > . . . WEB PASSWORD

#### DHCP

DHCP (Dynamic Host Configuration Protocol) is a protocol for automatically assigning a dynamic IP address to a device on a network. DHCP is typically the easiest way to configure your instrument for remote communication using the LAN interface.

If you change the DHCP setting, you must cycle power on the 34980A to activate the new setting.

- When DHCP is *enabled* (factory setting), the instrument will try to obtain an IP address from a DHCP server. If a DHCP server is found, it will assign a dynamic IP address, Subnet Mask, and Default Gateway to the instrument.
- When DHCP is *disabled* or unavailable, the instrument will use the static IP address, Subnet Mask, and Default Gateway during power-on.
- If a DHCP LAN address is not assigned by a DHCP server, then a static IP will be assumed after approximately 2 minutes.
- The DHCP setting is stored in non-volatile memory, and does not change when power has been off, after a Factory Reset (\*RST command), or after an Instrument Preset (SYSTem:PRESet command).

#### **Front Panel Operation:**

Utility > REMOTE I/O > LAN > LAN SETTINGS > MODIFY > DHCP

#### **Remote Interface Operation:**

```
SYSTem:COMMunicate:LAN:DHCP {OFF | ON}
```

#### **IP Address**

An Internet Protocol (IP) Address is required for all IP and TCP/IP communications with the instrument. If DHCP is enabled (factory setting), the specified static IP address is not used. However, if the DHCP server fails to assign a valid IP address, the currently configured static IP address will be used.

If you change the IP address, you must cycle power on the 34980A to activate the new setting.

• The default IP Address for the 34980A is "169.254.9.80".

Dot-notation addresses ("nnn.nnn.nnn" where "nnn" is a byte value) must be expressed with care, as most web software on the computer will interpret byte values with leading zeros as octal numbers. For example, "255.255.020.011" is actually equivalent to decimal "255.255.16.9" not "255.255.20.11" because ".020" is interpreted as "16" expressed in octal, and ".011" as "9". To avoid confusion, use only decimal expressions of byte values (0 to 255), with no leading zeros.

For example, the 34980A assumes that all dot-notation addresses are expressed as decimal byte values and strips all leading zeros from these byte values. Thus, attempting to set an IP address of "255.255.020.011" will become "255.255.20.11" (a purely decimal expression). Be sure to enter the exact expression, "255.255.20.11", in your computer web software to address the instrument. Do not use "255.255.020.011" – the computer will interpret this address differently due to the leading zeros.

- If you are planning to use a static IP address on a Corporate LAN, contact your network administrator to obtain a fixed IP address to be used exclusively for your instrument.
- The IP address is stored in non-volatile memory, and does not change when power has been off, after a Factory Reset (\*RST command), or after an Instrument Preset (SYSTem: PRESet command).

#### Front Panel Operation:

Utility > REMOTE I/O > LAN > LAN SETTINGS > MODIFY > DHCP OFF > AUTO IP OFF > IP ADDRESS

#### **Remote Interface Operation:**

SYSTem:COMMunicate:LAN:IPADdress <address>

#### Auto-IP

The Auto-IP standard automatically assigns an IP address to the 34980A when on a network that does not have DHCP servers.

If you change the Auto-IP configuration, you must cycle power on the 34980A to activate the new setting.

- Auto-IP allocates IP addresses from the link-local address range (169.254.xxx.xxx).
- From the factory, the Auto-IP setting is enabled.
- The Auto-IP setting is stored in non-volatile memory, and does not change when power has been off, after a Factory Reset (\*RST command), or after an Instrument Preset (SYSTem:PRESet command).

#### **Front Panel Operation:**

Utility > REMOTE I/O > LAN > LAN SETTINGS > MODIFY > DHCP OFF > AUTO IP

#### **Remote Interface Operation:**

```
SYSTem:COMMunicate:LAN:AUTOip (OFF | ON }
```

#### **Subnet Mask**

The instrument uses the Subnet Mask to determine if a client IP address is on the same local subnet. When a client IP address is on a different subnet, all packets must be sent to the Default Gateway. Contact your network administrator to determine if subnetting is being used and for the correct Subnet Mask.

If you change the Subnet Mask, you must cycle power on the 34980A to activate the setting.

- The default Subnet Mask for the 34980A is "255.255.0.0".
- If DHCP is enabled, the specified Subnet Mask is not used. However, if the DHCP server fails to assign a valid IP address, the currently configured Subnet Mask will be used.
- Dot-notation addresses ("nnn.nnn.nnn" where "nnn" is a byte value) must be expressed with care, as most web software on the computer will interpret byte values with leading zeros as octal numbers. For example, "255.255.020.011" is actually equivalent to decimal "255.255.16.9" not "255.255.20.11" because ".020" is interpreted as "16" expressed in octal, and ".011" as "9". To avoid confusion, use only decimal expressions of byte values (0 to 255), with no leading zeros.

For example, the 34980A assumes that all dot-notation addresses are expressed as decimal byte values and strips all leading zeros from these byte values. Thus, attempting to set a Subnet Mask of "255.255.020.011" will become "255.255.20.11" (a purely decimal expression). Be sure to enter the exact expression, "255.255.20.11", in your computer web software to address the instrument. Do not use "255.255.020.011" – the the computer will interpret this address differently due to the leading zeros.

- A value of "0.0.0." or "255.255.255.255" indicates that subnetting is not being used.
- The Subnet Mask is stored in non-volatile memory, and does not change when power has been off, after a Factory Reset (\*RST command), or after an Instrument Preset (SYSTem: PRESet command).

#### **Front Panel Operation:**

Utility > REMOTE I/O > LAN > LAN SETTINGS > MODIFY > DHCP OFF > AUTO IP OFF > . . . SUBNET MASK

#### **Remote Interface Operation:**

SYSTem:COMMunicate:LAN:SMASk <mask>

#### **Default Gateway**

A Default Gateway address allows the instrument to communicate with systems that are not on the local subnet. Thus, this is the Default Gateway where packets are sent which are destined for a device not on the local subnet, as determined by the Subnet Mask setting. Contact your network administrator to determine if a gateway is being used and for the correct address.

If you change the Default Gateway, you must cycle power on the 34980A to activate the new setting.

- The default for the 34980A is "0.0.0.0" (no gateway, and subnetting is not being used).
- If DHCP is enabled, the specified Default Gateway is not used. However, if the DHCP server fails to assign a valid IP address, the currently configured Default Gateway will be used.
- Dot-notation addresses ("nnn.nnn.nnn" where "nnn" is a byte value) must be expressed with care, as most web software on the computer will interpret byte values with leading zeros as octal numbers. For example, "255.255.020.011" is actually equivalent to decimal "255.255.16.9" not "255.255.20.11" because ".020" is interpreted as "16" expressed in octal, and ".011" as "9". To avoid confusion, use only decimal expressions of byte values (0 to 255), with no leading zeros.

For example, the 34980A assumes that all dot-notation addresses are expressed as decimal byte values and strips all leading zeros from these byte values. Thus, attempting to set a Default Gateway of "255.255.020.011" will become "255.255.20.11" (a purely decimal expression). Be sure to enter the exact expression, "255.255.20.11", in your computer web software to address the instrument. Do not use "255.255.020.011" – the computer will interpret this address differently due to the leading zeros.

• The Default Gateway is stored in non-volatile memory, and does not change when power has been off, after a Factory Reset (\*RST command), or after an Instrument Preset (SYSTem:PRESet command).

#### Front Panel Operation:

Utility > REMOTE I/O > LAN > LAN SETTINGS > MODIFY > DHCP OFF > AUTO IP OFF > . . . DEFAULT GATEWAY

#### **Remote Interface Operation:**

SYSTem:COMMunicate:LAN:GATEway <address>

#### **Host Name**

The Host Name is the host portion of the domain name, which is translated into an IP address.

If you change the Host Name, you must cycle power on the 34980A to activate the new setting.

- The default Host Name for the 34980A is "A-34980A-*nnn*", where *nnn* is the instrument's serial number representation.
- If Dynamic Domain Name System (DNS) is available on your network and your instrument uses DHCP, the Host Name is registered with the Dynamic DNS service at power-on.
- If DHCP is enabled, the DHCP server can change the specified Host Name.
- The Host Name is stored in non-volatile memory, and does not change when power has been off, after a Factory Reset (\*RST command), or after an Instrument Preset (SYSTem: PRESet command).

#### **Front Panel Operation:**

Utility > REMOTE I/O > LAN > LAN SETTINGS > MODIFY > ... HOST NAME

#### **Remote Interface Operation:**

SYSTem:COMMunicate:LAN:HOSTname "<name>"

#### **DNS Server**

The Domain Name Service (DNS) is an Internet service that translates Domain names into IP addresses. Contact your network administrator to determine if DNS is being used and for the correct address.

If you change the DNS address, you must cycle power on the 34980A to activate the new setting.

- The default DNS Address for the 34980A is "0.0.0.0".
- Dot-notation addresses ("nnn.nnn.nnn" where "nnn" is a byte value) must be expressed with care, as most web software on the computer will interpret byte values with leading zeros as octal numbers. For example, "255.255.020.011" is actually equivalent to decimal "255.255.16.9" not "255.255.20.11" because ".020" is interpreted as "16" expressed in octal, and ".011" as "9". To avoid confusion, use only decimal expressions of byte values (0 to 255), with no leading zeros.

For example, the 34980A assumes that all dot-notation addresses are expressed as decimal byte values and strips all leading zeros from these byte values. Thus, attempting to set an IP address of "255.255.020.011" will become "255.255.20.11" (a purely decimal expression). Be sure to enter the exact expression, "255.255.20.11", in your computer web software to address the instrument. Do not use "255.255.020.011" – the computer will interpret this address differently due to the leading zeros.

• The DNS address is stored in non-volatile memory, and does not change when power has been off, after a Factory Reset (\*RST command), or after an Instrument Preset (SYSTem: PRESet command).

#### **Front Panel Operation:**

Utility > REMOTE I/O > LAN > LAN SETTINGS > MODIFY > DHCP OFF > AUTO IP OFF > . . . DNS SERVER

#### **Remote Interface Operation:**

```
SYSTem:COMMunicate:LAN:DNS <address>
```

#### **Domain Name**

A domain name is a registered name on the Internet, which is translated into an IP address. *This feature is available from the remote interface only.* 

If you change the Domain Name, you must cycle power on the 34980A to activate the new setting.

- If Dynamic Domain Name System (DNS) is available on your network and your instrument uses DHCP, the Domain Name is registered with the Dynamic DNS service at power-on.
- If DHCP is enabled, the DHCP server can change the specified Domain Name.
- The Domain Name is stored in non-volatile memory, and does not change when power has been off, after a Factory Reset (\*RST command), or after an Instrument Preset (SYSTem:PRESet command).

#### **Remote Interface Operation:**

SYSTem:COMMunicate:LAN:DOMain "<name>"

## **Factory Reset State**

The following tables show the state of the instrument after a \*RST or SYSTem:CPON command is executed.

| Measurement Configuration                                                                                                    | Factory Reset State                                                                                                    |
|----------------------------------------------------------------------------------------------------|----------------------------------------------------------------------------------------------------|
| Function                                                                                                    | DC Volts                                                                                                    |
| Range                                                                                                    | Autorange                                                                                                    |
| Resolution                                                                                                    | 5½ Digits                                                                                                    |
| Integration Time                                                                                                    | 1 PLC                                                                                                    |
| Input Resistance                                                                                                    | 10 $M\Omega$ (fixed for all DCV ranges)                                                                                                    |
| Channel Labels                                                                                                    | No Change                                                                                                    |
| Channel Delay                                                                                                    | Automatic Delay                                                                                                    |
| Reading Format                                                                                                    | Reading Only (no units, channel, time)                                                                                                    |
| Sample Count                                                                                                    | 1 Sample per Trigger                                                                                                    |
| Trigger Count                                                                                                    | 1 Trigger                                                                                                    |
| Trigger Delay                                                                                                    | Automatic Delay                                                                                                    |
| Trigger Source                                                                                                    | Immediate                                                                                                    |
|                                                                                                    |                                                                                                    |
|                                                                                                    |                                                                                                    |
| Scanning Operations                                                                                                    | Factory Reset State                                                                                                    |
| Scan List                                                                                                    | Factory Reset State Empty                                                                                                    |
| Scanning Operations Scan List Reading Memory                                                                                                    | Factory Reset State         Empty         All Readings are Cleared                                                                                                    |
| Scanning Operations Scan List Reading Memory Min, Max, and Average                                                                                                    | Factory Reset State         Empty         All Readings are Cleared         All Statistical Data is Cleared                                                               |
| Scanning Operations Scan List Reading Memory Min, Max, and Average Sweep Count                                                                                                    | Factory Reset State         Empty         All Readings are Cleared         All Statistical Data is Cleared         1 Sweep                                               |
| Scanning Operations<br>Scan List<br>Reading Memory<br>Min, Max, and Average<br>Sweep Count<br>Trigger Interval                                                                       | Factory Reset State<br>Empty<br>All Readings are Cleared<br>All Statistical Data is Cleared<br>1 Sweep<br>0 Seconds (immediate)                                          |
| Scanning Operations<br>Scan List<br>Reading Memory<br>Min, Max, and Average<br>Sweep Count<br>Trigger Interval<br>Monitor in Progress                                                | Factory Reset StateEmptyAll Readings are ClearedAll Statistical Data is Cleared1 Sweep0 Seconds (immediate)Stopped                                                       |
| Scanning Operations<br>Scan List<br>Reading Memory<br>Min, Max, and Average<br>Sweep Count<br>Trigger Interval<br>Monitor in Progress                                                | Factory Reset State<br>Empty<br>All Readings are Cleared<br>All Statistical Data is Cleared<br>1 Sweep<br>0 Seconds (immediate)<br>Stopped                               |
| Scanning Operations Scan List Reading Memory Min, Max, and Average Sweep Count Trigger Interval Monitor in Progress Mx+B Scaling                                                     | Factory Reset State         Empty         All Readings are Cleared         All Statistical Data is Cleared         1 Sweep         0 Seconds (immediate)         Stopped |
| Scanning Operations Scan List Reading Memory Min, Max, and Average Sweep Count Trigger Interval Monitor in Progress Mx+B Scaling Scaling State                                       | Factory Reset State         Empty         All Readings are Cleared         All Statistical Data is Cleared         1 Sweep         0 Seconds (immediate)         Stopped |
| Scanning Operations Scan List Reading Memory Min, Max, and Average Sweep Count Trigger Interval Monitor in Progress Mx+B Scaling Scaling State Gain Factor ("M")                     | Factory Reset State         Empty         All Readings are Cleared         All Statistical Data is Cleared         1 Sweep         0 Seconds (immediate)         Stopped |
| Scanning Operations Scan List Reading Memory Min, Max, and Average Sweep Count Trigger Interval Monitor in Progress Mx+B Scaling Scaling State Gain Factor ("M") Offset Factor ("B") | Factory Reset State         Empty         All Readings are Cleared         All Statistical Data is Cleared         1 Sweep         0 Seconds (immediate)         Stopped |

| Module Hardware        | Factory Reset State                                             |
|------------------------|-----------------------------------------------------------------|
| Multiplexer Modules    | All Channels Open                                               |
|                        | 2-Wire/1-Wire Mode: No Change                                   |
| Matrix Modules         | All Channels Open                                               |
|                        | 2-Wire/1-Wire Mode: No Change                                   |
| GP Modules             | All Channels Open                                               |
| RF Modules             | Channels <b>b</b> 01 and <b>b</b> 02 Selected ( <b>b=</b> Bank) |
| Microwave Modules      | 34946A: Channels 101 and 201 to COM                             |
|                        | 34947A: Channels 101, 201, and 301 to COM                       |
| System Control Modules | 34951A: DACs=0 Vdc,                                             |
|                        | Trace Waveforms Cleared                                         |
|                        | 34952A: DIO Ports=Input, Count=0,                               |
|                        | DACs=0 Vdc                                                      |

| System-Related Operations | Factory Reset State |
|---------------------------|---------------------|
| Display State             | On                  |
| Error Queue               | Errors Not Cleared  |
| Stored States             | No Change           |
| System Date               | No Change           |
| System Time               | No Change           |
| Temperature Units         | ٦°                  |

## **Instrument Preset State**

The following tables show the state of the instrument after a SYSTem:PRESet command is executed.

| Measurement Configuration                                                                                                    | Preset State                                                                                                    |
|----------------------------------------------------------------------------------------------------|----------------------------------------------------------------------------------------------------|
| Function                                                                                                    | No Change                                                                                                    |
| Range                                                                                                    | No Change                                                                                                    |
| Resolution                                                                                                    | No Change                                                                                                    |
| Integration Time                                                                                                    | No Change                                                                                                    |
| Input Resistance                                                                                                    | No Change                                                                                                    |
| Channel Labels                                                                                                    | No Change                                                                                                    |
| Channel Delay                                                                                                    | No Change                                                                                                    |
| Reading Format                                                                                                    | No Change                                                                                                    |
| Sample Count                                                                                                    | No Change                                                                                                    |
| Trigger Count                                                                                                    | No Change                                                                                                    |
| Trigger Delay                                                                                                    | No Change                                                                                                    |
| Trigger Source                                                                                                    | No Change                                                                                                    |
|                                                                                                    |                                                                                                    |
|                                                                                                    |                                                                                                    |
| Scanning Operations                                                                                                    | Preset State                                                                                                    |
| Scanning Operations Scan List                                                                                                    | Preset State No Change                                                                                                    |
| Scanning Operations<br>Scan List<br>Reading Memory                                                                                                    | Preset State No Change All Readings are Cleared                                                                                                    |
| Scanning Operations<br>Scan List<br>Reading Memory<br>Min, Max, and Average                                                                                                    | Preset State<br>No Change<br>All Readings are Cleared<br>All Statistical Data is Cleared                                                                                                    |
| Scanning Operations<br>Scan List<br>Reading Memory<br>Min, Max, and Average<br>Sweep Count                                                                                                    | Preset State<br>No Change<br>All Readings are Cleared<br>All Statistical Data is Cleared<br>No Change                                                                                                    |
| Scanning Operations<br>Scan List<br>Reading Memory<br>Min, Max, and Average<br>Sweep Count<br>Trigger Interval                                                                                                    | Preset State<br>No Change<br>All Readings are Cleared<br>All Statistical Data is Cleared<br>No Change<br>No Change                                                                                                    |
| Scanning Operations<br>Scan List<br>Reading Memory<br>Min, Max, and Average<br>Sweep Count<br>Trigger Interval<br>Monitor in Progress                                                                                                    | Preset State<br>No Change<br>All Readings are Cleared<br>All Statistical Data is Cleared<br>No Change<br>No Change<br>Stopped                                                                                                    |
| Scanning Operations<br>Scan List<br>Reading Memory<br>Min, Max, and Average<br>Sweep Count<br>Trigger Interval<br>Monitor in Progress                                                                                                    | Preset State<br>No Change<br>All Readings are Cleared<br>All Statistical Data is Cleared<br>No Change<br>No Change<br>Stopped                                                                                                    |
| Scanning Operations<br>Scan List<br>Reading Memory<br>Min, Max, and Average<br>Sweep Count<br>Trigger Interval<br>Monitor in Progress<br>Mx+B Scaling                                                                                    | Preset State No Change All Readings are Cleared All Statistical Data is Cleared No Change No Change Stopped Preset State                                                                                                    |
| Scanning Operations<br>Scan List<br>Reading Memory<br>Min, Max, and Average<br>Sweep Count<br>Trigger Interval<br>Monitor in Progress<br><b>Mx+B Scaling</b><br>Scaling State                                                            | Preset State         No Change         All Readings are Cleared         All Statistical Data is Cleared         No Change         No Change         Stopped                                                                                                    |
| Scanning Operations<br>Scan List<br>Reading Memory<br>Min, Max, and Average<br>Sweep Count<br>Trigger Interval<br>Monitor in Progress<br>Mx+B Scaling<br>Scaling State<br>Gain Factor ("M")                                              | Preset State         No Change         All Readings are Cleared         All Statistical Data is Cleared         No Change         No Change         Stopped                                                                                                    |
| Scanning Operations Scan List Reading Memory Min, Max, and Average Sweep Count Trigger Interval Monitor in Progress Mx+B Scaling Scaling State Gain Factor ("M") Offset Factor ("B")                                                     | Preset State         No Change         All Readings are Cleared         All Statistical Data is Cleared         No Change         No Change         Stopped                                                                                                    |
| Scanning Operations<br>Scan List<br>Reading Memory<br>Min, Max, and Average<br>Sweep Count<br>Trigger Interval<br>Monitor in Progress<br><b>Mx+B Scaling</b><br>Scaling State<br>Gain Factor ("M")<br>Offset Factor ("B")<br>Scale Label | Preset State         No Change         All Readings are Cleared         All Statistical Data is Cleared         No Change         No Change         Stopped    Preset State          No Change         No Change         No Change         No Change         No Change         No Change         No Change         No Change         No Change         No Change         No Change |

| Module Hardware        | Preset State                                                    |
|------------------------|-----------------------------------------------------------------|
| Multiplexer Modules    | All Channels Open                                               |
|                        | 2-Wire/1-Wire Mode: No Change                                   |
| Matrix Modules         | All Channels Open                                               |
|                        | 2-Wire/1-Wire Mode: No Change                                   |
| GP Modules             | All Channels Open                                               |
| RF Modules             | Channels <b>b</b> 01 and <b>b</b> 02 Selected ( <b>b=</b> Bank) |
| Microwave Modules      | 34946A: Channels 101 and 201 to COM                             |
|                        | 34947A: Channels 101, 201, and 301 to COM                       |
| System Control Modules | 34951A: DACs=0 Vdc,                                             |
|                        | Trace Waveforms Cleared                                         |
|                        | 34952A: DIO Ports=Input, Count=0,                               |
|                        | DACs=0 Vdc                                                      |

| System-Related Operations | Preset State       |
|---------------------------|--------------------|
| Display State             | On                 |
| Error Queue               | Errors Not Cleared |
| Stored States             | No Change          |
| System Date               | No Change          |
| System Time               | No Change          |
| Temperature Units         | °C                 |

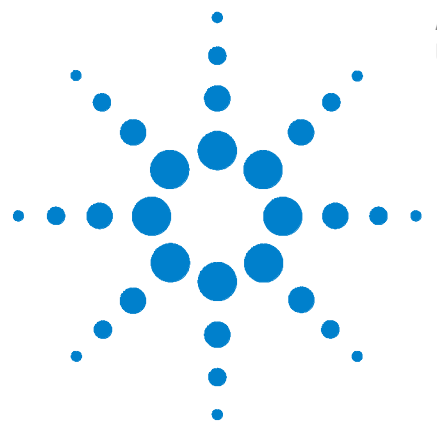

3

Agilent 34980A Multifunction Switch/Measure Unit User's Guide

# Introduction to the Plug-In Modules for the 34980A

Slot and Channel Addressing Scheme90Interconnection Solutions Overview91Module Considerations92

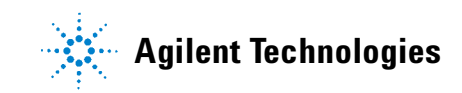

## **Slot and Channel Addressing Scheme**

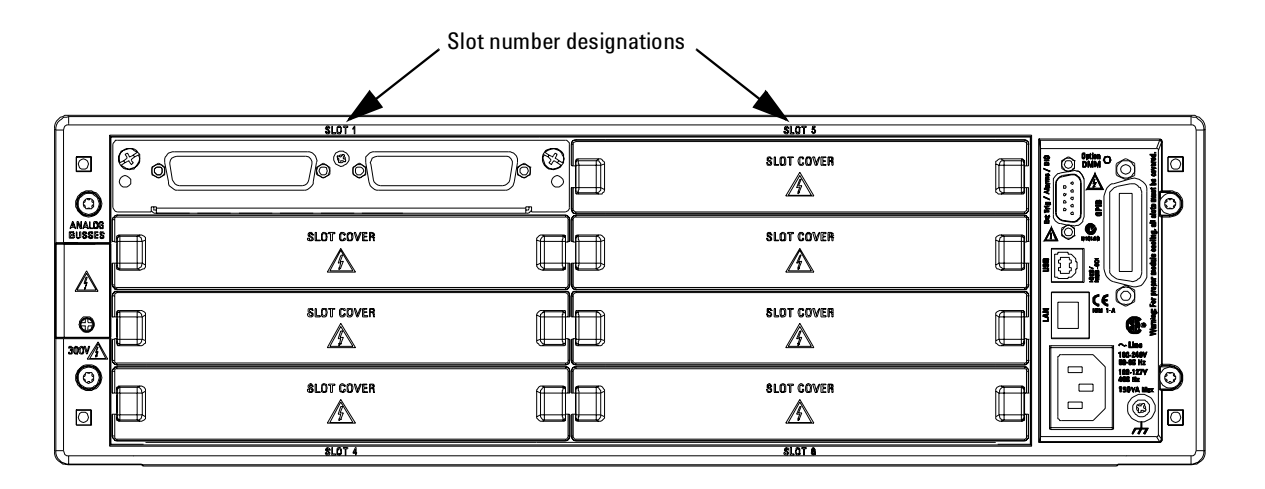

The eight module slots in the 34980A are arranged as shown below.

The slot and channel addressing scheme for the 34980A follows the form sccc where **s** is the mainframe **s**lot number (1 through 8) and **ccc** is the three-digit **c**hannel number. Note that MUX channels numbers are derived differently from matrix modules, and channel numbers for matrix modules are derived differently between 1-wire and 2-wire configuration modes.

| Displayed Number | Means This                                                                                                    | Determined by                                                                                                    |
|------------------|----------------------------------------------------------------------------------------------------|----------------------------------------------------------------------------------------------------|
| 1014             | A MUX module is in slot 1, channel<br>of interest is 14. This channel is<br>labeled on the simplified<br>schematics as 014 on Bank 1 of<br>each MUX module. | MUX module channel numbers are<br>determined by the numbers assigned<br>to the switches on each bank. Channel<br>numbers contain three digits.                                            |
| 3921             | A MUX or matrix module is in slot<br>3, channel of interest is 921<br>(Analog Bus relay on ABus1)                                                           | MUX and matrix channel numbers for<br>the Analog Bus relays are determined<br>by the number assigned to the relays.                                                                       |
| 5304             | A 34931A, 34932A, 34933A (2-wire<br>mode) matrix module is in slot 5,<br>crosspoint is row 3, column 4.                                                     | Matrix module (in 2-wire mode)<br>channel numbers are derived from the<br>crosspoint or intersection of rows and<br>columns, columns having two digits).                                  |
| 2437             | A 34933A matrix module in 1-wire<br>mode is in slot 2, matrix of interest<br>is 4, crosspoint is row 3, column 7.                                           | 34933A matrix module (in 1-wire<br>mode) channel numbers are derived<br>from a specific matrix number <u>and</u> the<br>crosspoint or intersection of rows and<br>columns on that matrix. |

## **Interconnection Solutions Overview**

Depending upon your need, you can connect your DUT to the module using one of these interconnection solutions:

- 349*xx*T, terminal blocks for compatible low frequency modules, offer a flexible method for connecting (300 V rated).
- Y1135, Y1136, Y1137, and Y1138, standard cables for 50-pin D-sub and 78-pin D-sub connectors (300 V rated), are available.
- Y1139A, Y1140A, Y1141A, and Y1142A, the solder cup connection kits, provide connection components for custom cabling. Fifty-pin D-sub connector is 125 V rated, and 78-pin D-sub connector is 60 V rated.

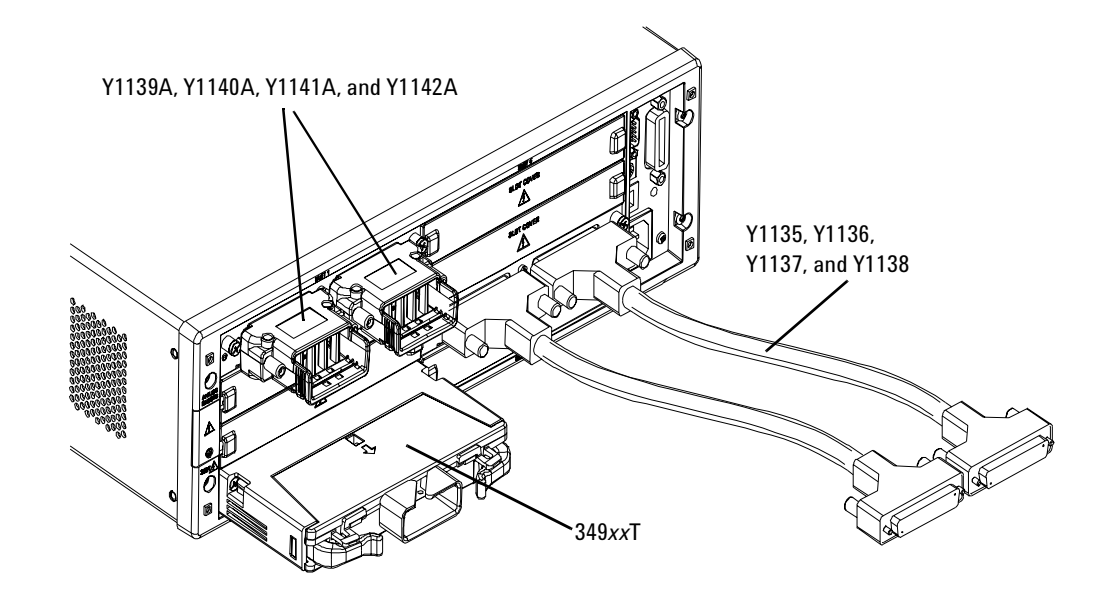

## **Module Considerations**

This section lists important items and actions that can affect the operation of your modules.

#### **General Considerations**

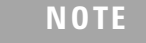

To reduce wear on the internal DMM relays, wire *like* functions on adjacent channels.

#### **Environmental Operating Conditions**

These modules are designed to operate in a temperature range of 0 °C to +55 °C with non-condensing humidity. The maximum humidity is 80% at 40 °C or higher. Do not use in locations where conductive dust or electrolytic salt dust may be present.

These modules should be operated in an indoor environment where temperature and humidity are controlled. Condensation can pose a potential shock hazard. Condensation can occur when the modules are moved from a cold to a warm environment, or if the temperature and/or humidity of the environment changes quickly.

The following table shows maximum voltage ratings for each module. If conditions change, ensure that condensation has evaporated and the instrument has thermally stabilized until pollution degree 1 conditions are restored before turning on power to the equipment.

| Module | Pollution Degree 1 Specifications                            | Pollution Degree 2 Specifications                            |
|--------|--------------------------------------------------------------|--------------------------------------------------------------|
| 34921A | 40 channels, 300 V rms or DC, 1 A,<br>60 VA per channel      | 40 channels, 100V rms or DC, 1 A,<br>60 VA per channel       |
| 34922A | 70 channels, 300 V rms or DC, 1 A<br>60 VA per channel       | 70 channels, 100 V, 1 A,<br>60 VA per channel                |
| 34923A | 20/40/80 channels, 150 Vpeak, 0.5 A,<br>10 VA per channel    | 20/40/80 channels 100 Vpeak, 0.5 A,<br>10 VA per channel     |
| 34925A | 40/80 channels, 80 Vpeak, 50 mA                              | 40/80 channels, 80 Vpeak, 50 mA                              |
| 34931A | Dual 4x8 matrix, 300 V rms or DC,<br>1 A, 60 VA per channel  | Dual 4x8 matrix, 100 V rms or DC,<br>1 A, 60 VA per channel  |
| 34932A | Dual 4x16 matrix, 300 V rms or DC,<br>1 A, 60 VA per channel | Dual 4x16 matrix, 100 V rms or DC,<br>1 A, 60 VA per channel |
| 34933A | Dual/quad 4x8 matrix, 150 Vpeak,<br>0.5 A, 10 VA per channel | Dual/quad 4x8 matrix, 100 Vpeak,<br>0.5 A, 10 VA per channel |

| Module | Pollution Degree 1 Specifications                                                                                     | Pollution Degree 2 Specifications                                                                                     |
|--------|----------------------------------------------------------------------------------------------------|----------------------------------------------------------------------------------------------------|
| 34937A | 28 channels, 300 V rms or DC,<br>1 A, 60 VA per channel<br>4 channels, 250 V rms or 30 VDC,<br>5A, 150 VA per channel | 28 channels, 100 V rms or DC,<br>1 A, 60 VA per channel<br>4 channels, 100 V rms or 30 VDC,<br>5A, 150 VA per channel |
| 34938A | 20 channels, 250 V rms or 30 VDC,<br>5 A, 150 VA per channel                                                          | 20 channels, 100 V rms or 30 VDC,<br>5 A, 150 VA per channel                                                          |
| 34941A | Four channels, 30 V, 0.5 A,<br>10 W per channel                                                                       | Four channels, 30 V, 0.5 A,<br>10 W per channel                                                                       |
| 34946A | Dual channel, 7 V, 1 W per channel,<br>4 GHz or 20 GHz                                                                | Dual channel, 7 V, 1 W per channel, 4<br>GHz or 20 GHz                                                                |
| 34947A | Triple channel, 7 V, 1 W per channel,<br>4 GHz or 20 GHz                                                              | Triple channel, 7 V, 1 W per channel,<br>4 GHz or 20 GHz                                                              |
| 34951A | 4 channels, 16 V, 20 mA                                                                                               | 4 channels, 16 V, 20 mA                                                                                               |
| 34952A | 32 DIO channels, 42 V, 400 mA,<br>2 channel DAC, 12 V, 10 mA                                                          | 32 DIO channels, 42 V, 400 mA,<br>2 channel DAC, 12 V, 10 mA                                                          |
|        |                                                                                                    |                                                                                                    |

| NOTE | <i>Pollution Degree 1</i> : No pollution or only dry, non-conductive pollution occurs. The pollution has no influence (on insulation) (IEC 61010-1 |
|------|----------------------------------------------------------------------------------------------------|
|      | 2nd Edition).                                                                                                    |

| occurs. |
|---------|
| ween    |
| ed (IEC |
|         |
|         |

#### CAUTION

For proper module cooling, all unused slots must be covered.

## **Electrical Operating Conditions**

## WARNING

To avoid electric shock, turn off the 34980A and disconnect or de-energize all field wiring to the modules and the Analog Bus connector before removing any module or slot cover.

#### **Transients**

The 34921A, 34922A, 34923A, 34924A, 34925A, 34931A, 34932A, 34933A, 34937A, and 34938A modules are designed to safely withstand occasional transient overvoltages up to 1000 Vpeak. Typically, these transient overvoltages result from switching inductive loads or from nearby lightning strikes. The lightning-caused transient overvoltages that may occasionally occur on mains power outlets may be as high as 2500 Vpeak.

The 34941A, 34942A, 34945A, 34946A, 34947A, 34950A, 34951A, 34952A and 34959A modules are intended for only low-voltage applications, and should not be connected to circuits that may generate or conduct large transient voltages.

## WARNING

Do not connect any of the modules directly to a mains power outlet. If it is necessary to measure a mains voltage or any circuit where a large inductive load may be switched, you must add signal conditioning elements to reduce the potential transients before they reach the module or the Analog Buses.

#### **High Energy Sources**

These modules are designed to handle inputs up to their rated currents or their rated powers, whichever is less. Under certain fault conditions, high energy sources could provide substantially more current or power than a module can handle. It is important to provide external current limiting, such as fuses, if the module inputs are connected to high-energy sources.

## CAUTION

Install current limiting devices between high energy sources and the module inputs.

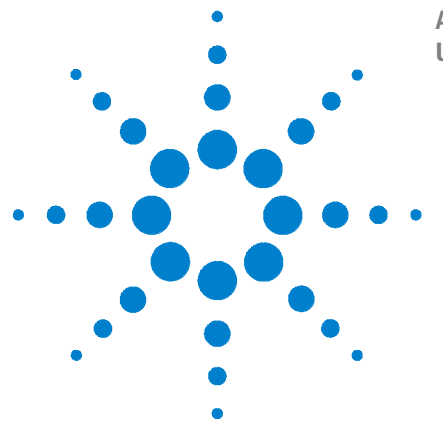

4

Agilent 34980A Multifunction Switch/Measure Unit User's Guide

## Low Frequency Multiplexer Switch Modules

Low Frequency Multiplexer Switch Modules 96 Measurement Functions for the MUX Modules 97 SCPI Programming Examples for the MUX Modules 98 34921A 40-Channel Armature Multiplexer with Low Thermal Offset 102 34921T Terminal Block 106 34922A 70-Channel Armature Multiplexer 107 34922T Terminal Block 111 34923A 40/80-Channel Reed Multiplexer 112 34923T-001 Terminal Block for Two- or Four-Wire Mode 117 34923T-002 Terminal Block for One-Wire Mode 120 34924A 70-Channel Reed Multiplexer 121 34924T Terminal Block 126 34925A 40/80-Channel Optically-Isolated FET Multiplexer 127 34925T-001 Terminal Block for Two- or Four-Wire Mode 132 34925T-002 Terminal Block for One-Wire Mode 132

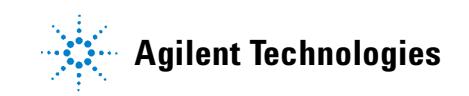

## Low Frequency Multiplexer Switch Modules

All low frequency multiplexer (MUX) switch modules feature two banks of channels that provide broad multiplexing and measuring capabilities. You can connect a MUX to an external instrument, and/or switch multiple analog signals to the internal DMM. With the 34921A, 34922A, 34923A, and the 34924A modules, you can close more than one channel in each bank simultaneously (N:1 configuration). As the 34925A module is protected with overvoltage circuitry, you can close only one channel in each bank at one time (1:N configuration).

And, you can connect multiple MUXes to the built-in Analog Buses, which allow you to scan as many as 560 2-wire (differential) channels or 640 1-wire (single-ended) channels in one 34980A mainframe.

#### NOTE

**Safety Interlock** Analog Buses of the 34980A can carry 300 V signals. MUX and matrix modules with Analog Bus relays have a hardware Safety Interlock feature that forces Analog Bus relays open when their associated D-sub connector (faceplate) interlock pins lose continuity. This prevents signals from the Analog Buses from being present on D-sub connector pins. Optional Agilent terminal blocks automatically provide continuity for the interlock pins. When the terminal blocks are not used, you must provide continuity for the interlock pins and tables in this chapter for the location of interlock pins on the module of interest.

MUX modules with Analog Bus connections have Analog Bus relays on each of their two banks. Therefore, the interlock pins are found on both Bank 1 and Bank 2 D-sub connectors of the MUX modules.

Normally, if you attempt to connect to the Analog Buses without a terminal block or cable connected, an error is generated. The SYSTem:ABUS:INTerlock:SIMulate command allows you to temporarily disable errors generated by the Safety Interlock feature and enables the Safety Interlock simulation mode. Although Safety Interlock errors are suppressed in this mode, the actual Analog Bus relays affected by the Safety Interlock are disabled as long as no terminal block or cable is connected to the module.
# **Measurement Functions for the MUX Modules**

|                  | <b>34921A</b><br>40-Ch Arm | <b>34922A</b><br>70-Ch Arm | <b>34923A</b><br>40-Ch Reed | <b>34923A</b><br>80-Ch Reed | <b>34924A</b><br>70-Ch Reed | <b>34925A</b><br>40-Ch FET | <b>34925A</b><br>80-Ch FET |
|------------------|----------------------------|----------------------------|-----------------------------|-----------------------------|-----------------------------|----------------------------|----------------------------|
| Function         | MUX                        | MUX                        | MUX<br>(2-Wire)             | MUX<br>(1-Wire)             | MUX                         | MUX<br>(2-Wire)            | MUX<br>(1-Wire)            |
| Voltage, AC/DC   | Yes                        | Yes                        | Yes                         | Yes                         | Yes                         | Yes                        | Yes                        |
| Current, AC/DC   | Yes <sup>1</sup>           | No                         | No                          | No                          | No                          | No                         | No                         |
| Frequency/Period | Yes                        | Yes                        | Yes                         | Yes                         | Yes                         | Yes                        | Yes                        |
| Ohms 2-Wire      | Yes                        | Yes                        | Yes <sup>5</sup>            | Yes <sup>5</sup>            | Yes <sup>5</sup>            | Yes <sup>6</sup>           | Yes <sup>6</sup>           |
| Ohms 4-Wire      | Yes                        | Yes                        | Yes <sup>5</sup>            | No                          | Yes <sup>5</sup>            | Yes <sup>6</sup>           | No                         |
| Thermocouple     | Yes <sup>2</sup>           | Yes <sup>3</sup>           | Yes <sup>3,4</sup>          | Yes <sup>3,4</sup>          | Yes <sup>3,4</sup>          | Yes <sup>3</sup>           | Yes <sup>3</sup>           |
| RTD 2-Wire       | Yes                        | Yes                        | Yes <sup>5</sup>            | Yes <sup>5</sup>            | Yes <sup>5</sup>            | No                         | No                         |
| RTD 4-Wire       | Yes                        | Yes                        | Yes <sup>5</sup>            | No                          | Yes <sup>5</sup>            | Yes <sup>6</sup>           | No                         |
| Thermistor       | Yes                        | Yes                        | Yes <sup>5</sup>            | Yes <sup>5</sup>            | Yes <sup>5</sup>            | No                         | No                         |

The MUX modules support the DMM measurement functions as shown in the following table.

<sup>1</sup> Direct current measurements are allowed on channels 41 through 44 only (for all other channels, external shunts are required).

<sup>2</sup> Optional 34921T Terminal Block is required for thermocouple measurements with built-in internal reference junction.

<sup>3</sup> A fixed or external reference junction temperature is required for thermocouple measurement with this module.

 $^4$  Impact of higher offset voltage specification (< 50  $\mu\text{V})$  must be taken into consideration.

 $^5$  1 k $\Omega$  or higher range used unless 100  $\Omega$  series resistors are bypassed on module.

 $^6$  10 k $\Omega$  or higher range used for loads over approximately 300 $\Omega$  due to series resistance of FET channels.

## SCPI Programming Examples for the MUX Modules

The programming examples below provide you with SCPI command examples to use for actions specific to the MUX modules.

The slot and channel addressing scheme used in these examples follow the form **sccc** where **s** is the mainframe slot number (1 through 8) and **ccc** is the three-digit channel number. For information on specific MUX channel configurations, refer to the simplified schematics contained in each MUX section of this chapter.

For complete information on the SCPI commands used to program the 34980A, refer to the Agilent 34980A Programmer's Reference contained on the 34980A Product Reference CD. For example programs, also refer to the 34980A Product Reference CD.

#### **Opening and Closing Channels**

#### Example: Closing and opening channels on the armature and reed MUX modules

This command closes the specified channels on a MUX module. If any channel in a bank is defined to be part of the scan list, and a scan is occurring, attempting to close another channel (including Analog Bus channels) within the same bank will result in an error. Channel closures in the other bank are allowed as long as no channels are part of the scan list.

The following commands close and open channels 13 and 15 through 18 in slot 3.

ROUTe:CLOSe (@3013,3015:3018) ROUTe:OPEN (@3013,3015:3018)

**Example: Closing channels on the FET MUX module** The FET MUX module supports a 1:*N* type closure, meaning that you can have only one channel per bank closed at a time. The following command closes then automatically opens each channel from 1-19 (Bank 1) in succession, leaving channel 20 closed. Then the command continues closing and opening channels 21 to 39 (Bank 2), then leaving channel 40 closed. At the end, only channels 20 and 40 will be closed, while all other channels will have been closed and then opened. In this process, a channel will open before the next channel in succession closes, making this a "break-before-make" series.

ROUTe:CLOSe (@3001:3040)

The following command opens the closed channel on Bank 1 of a FET MUX module in slot 3, and closes channel 15 on that bank.

ROUTe:CLOSe (@3015)

**Example: Closing and opening Analog Bus relays** The following command connects the Analog Buses to Bank 1 (via the Analog Bus relays on Bank 1) for a module in slot 3.

```
ROUTe:CLOSe (@3911,3912,3913,3914)
ROUTe:OPEN (@3911,3912,3913,3914)
```

The Analog Bus relays (numbered s911, s912, s913, etc.) on the MUX modules are ignored if they are included in a range of channels. An error will be generated if an Analog Bus relay is specified as the first or last channel in a range of channels. For example, the following command closes all valid channels between channel 30 (slot 1) and channel 5 (slot 2). In addition, this command closes Analog Bus relay 911 on the module in slot 1 (Bank 1). Note that although the specified range of channels includes the other Analog Bus relays, they are ignored and are not closed by this command.

ROUTe:CLOSe (@1030:2005,1911)

**Example: Querying channels for open or close state** The following command returns a 1 (true) or 0 (false) state of channel 036 for a module in slot 3.

ROUTe:CLOSe (@3036) ROUTe:CLOSe? (@3036) !Returns a 1 ROUTe:OPEN? (@3036) !Returns a 0

#### **Making Measurements**

**Example: Making voltage measurements** The following command configures channels 9 and 10 in slot 4 for DC voltage measurements, triggers the internal DMM to scan channels 9 and 10, and returns the reading. The 1 V range is selected with 1 mV resolution.

MEASure:VOLTage:DC? 1,0.001, (@4009,4010)

#### Example: Making voltage measurements using INITiate and FETCh?

The following program segment shows how to use the INITiate command with the CONFigure and FETCh? commands. The ROUTe:SCAN command puts channels 3 and 8 (of a module in slot 1) into the scan list (and redefines the scan list). The INITiate command scans the specified channels, and then sends the readings to memory. The FETCh? command transfers the readings from memory to the user.

```
CONFigure:VOLTage:DC 10,0.003,(@1003,1008)
ROUTe:SCAN (@1003,1008)
INITiate
FETCh?
```

**Example: Making current measurements** The following command configures channel 43 for a 34921A modules in slot 7 for dc current measurements, triggers the internal DMM to scan the channel, and then sends the reading to the output buffer of the 34980A. The default settings for range (autorange) and resolution (1 PLC) are used for the measurement.

```
MEASure:CURRent:DC? (@7043)
```

#### **Configuring a Module**

**Example: Configuring a module for 2-wire or 1-wire mode** The following command configures a MUX module in slot 4 for 1-wire mode. Because you can configure only the 34923A and 34925A MUX modules (and the 34933A matrix module) for either 2-wire or 1-wire mode, an error is generated if you send this command to a slot that does not contain one of those three modules. If you are using terminal blocks with these modules, be sure to use the corresponding 2-wire or 1-wire terminal block.

SYSTem:MODule:WIRE:MODE WIRE1,4

NOTE

When using a command to configure the system, the new configuration does not take effect until you cycle power on the 34980A.

**Example: Querying the system for module Identify** The following command returns the identity of the module installed in slot 7.

```
SYSTem:CTYPe? 7
```

NOTE

For the 34923A and the 34925A MUX modules, the query response may include a suffix to indicate a 1-wire configuration. For example, the response for the 34923A will be either "34923A" (differential mode) or "34923A-1W" (single-ended mode).

#### **Querying and Clearing Cycle Count, and Resetting Modules**

**Example: Querying the cycle count for a relay** The following command returns the cycle count on channel 7 and channel 16 for a MUX module in slot 1.

DIAGnostic:RELay:CYCLes? (@1007,1016)

NOTE

The 34925A will return 0 for relay counts because the FET relays on that module are non-mechanical and have an undefined lifetime.

**Example: Clearing the cycle count for a relay** The following command resets the cycle count to zero on the channels 7 and 16 for a MUX module in slot 1.

DIAGnostic:RELay:CYCLes:CLEar (@1007,1016)

**Example: Resetting module(s) to power-on state** The following command resets a module in slot 4 to its power-on state.

SYSTem:CPON 4

# 34921A 40-Channel Armature Multiplexer with Low Thermal Offset

The 34921A 40-Channel Armature Multiplexer (40-Ch Arm MUX) is divided into two banks with 20 latching armature switches (channels 1-20 and 21-40) in each. This module also offers four additional fused relays (channels 41-44) for making AC and DC current measurements with the internal DMM with no external shunts needed. These current channels feature "make-before-break" connections to ensure continuous current flow when switching from one current channel to another. The current fuses are replaceable. Refer to the 34980A Service Guide for specific information about these fuses.

This module also contains nine armature Analog Bus relays (channels 911-914, 921-924, and 931), four on each bank that can connect the bank relays to the system Analog Buses and one that connects the current relays to the current input of the DMM. Through ABus1 and ABus2 you can connect any of the channels to the internal DMM for voltage or resistance measurements. Refer to the simplified schematic on page 104.

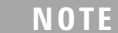

ABus1 consists of three wires that are used for current and voltage measurements. You cannot measure current and voltage on ABus1 simultaneously.

Using program commands or the mainframe front panel, you can control each of the channel switches individually, and thus configure this module in these modes:

- two independent 20-channel 2-wire MUXes. This configuration requires neither using external wiring nor connecting through the internal Analog Buses.
- one 20-channel 4-wire MUX. This configuration requires neither using external wiring nor connecting through the internal Analog Buses. For 4-wire resistance measurements, the instrument automatically pairs channel *n* on Bank 1 with channel *n*+20 (Bank 2) to provide the source and sense connections. Four-wire controls occur only when doing 4-wire measurement operations through the internal DMM, such as MEASure:FRESistance? or scanning a channel previously configured as 4-wire.
- one 40-channel 2-wire MUX. You must use external wiring or connect through the internal Analog Bus relays for this configuration. For example, closing Analog Bus channels 913 and 923 connects Bank 1 and Bank 2 through ABus3. Or, externally you can connect COM1 to COM2 to create this configuration.

Low thermal offset voltage makes the 34921A ideal for low-level signal switching. The 34921T optional terminal block provides a built-in thermocouple reference junction that helps minimize errors due to thermal offset when you measure thermocouples.

This module has capability to scan as many as 100 channels/second using the internal DMM. With the automatic "break-before-make" connection operation, you are assured that no two signals are connected to each other during a scan. When using the module in a non-scanning mode, you can close as many channels as you wish.

This module is safety interlock protected, which means whenever the D-sub connector end of the modules is exposed, the Analog Bus relays automatically open and disconnect from the Analog Bus. For more information, refer to page 96 and page 105.

When power is off, all channel relays maintain state, and the Analog Bus relays open.

# **34921A Simplified Schematic**

This drawing shows two independent 20-channel 2-wire MUXes.

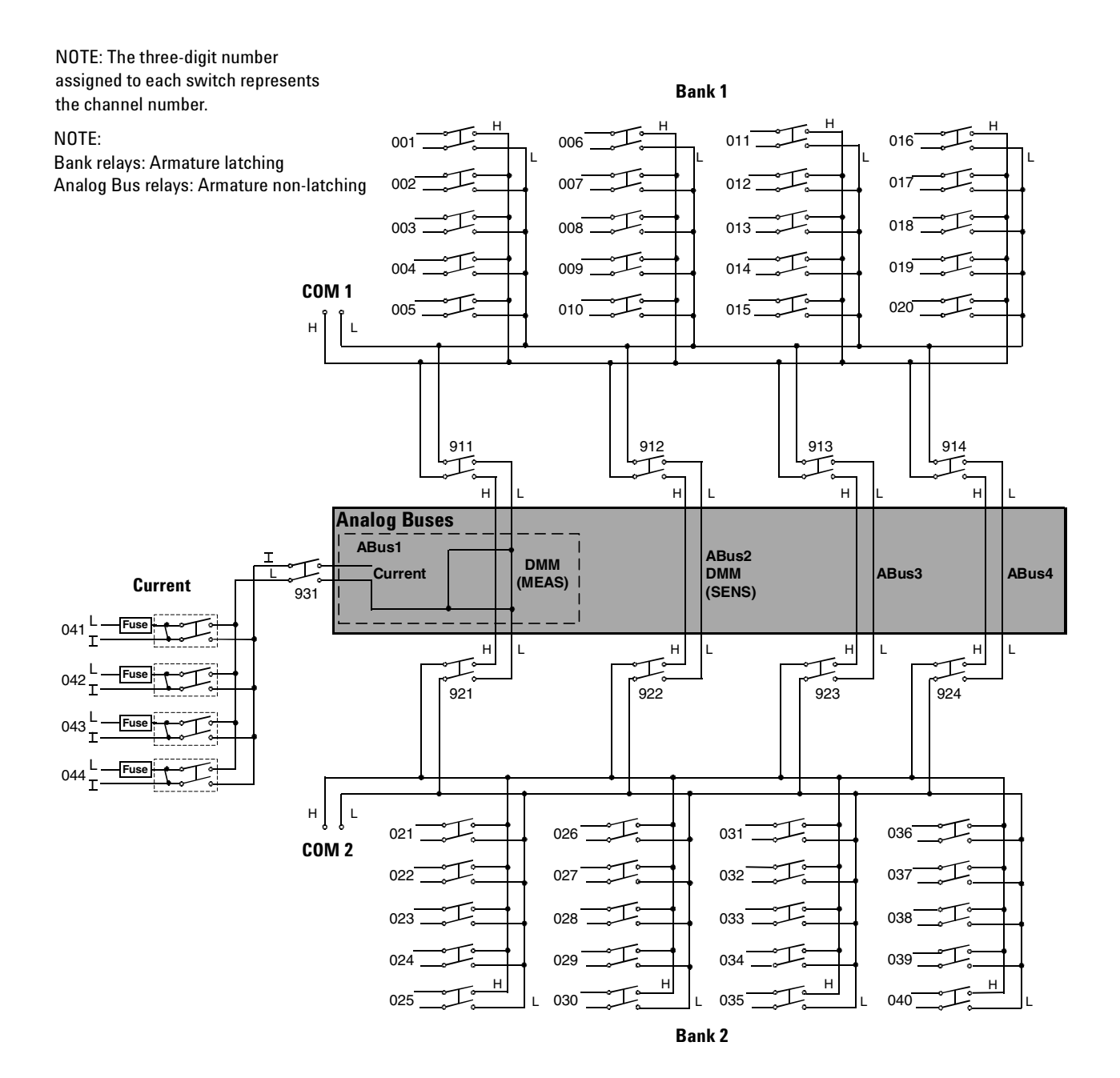

# 34921A D-Sub Connectors

## Bank 1

○ Bank 1 Bank 2 ○

For orientation, the D-sub connector end of the module is facing you.

\*TSIL represents Temperature Sensor Interface Line. This line is used for temperature interface only.

WARNING As a safety feature, interlock 1 pins (17 and 33) on Bank 1 must be shorted to enable the Bank 1 Analog Bus relays to close. The optional 34921T terminal block shorts these pins for you. This feature protects inadvertent routing of high voltages from the Analog Bus to the D-sub connector of the module.

| COM         COM           1H         1L         2H         2L         3H         3L         1H         1L         4H         4L         14H         14L         5H         5L         20H         20L Interlock1           (1)         (2)         (3)         (4)         (5)         (6)         (7)         (8)         (9)         (10)         (11)         (12)         (13)         (14)         (15)         (16)         (17) |
|----------------------------------------------------------------------------------------------------|
| TSIL* 11H 11L 7H 7L 17H 17L 13H 13L 9H 9L 19H 19L 15H 15L interlock 1<br>(18) (19) (20) (21) (22) (23) (24) (26) (26) (27) (28) (29) (30) (31) (32) (33)                                                                                                    |
| AMP AMP AMP AMP<br>GND 6H 6L 16H 16L 12H 12L 8H 8L 18H 18L 10H 10L 41L 41I 42L 42I<br>(30 (35 (35 (37 (38 (39 (40 (41 (42 (43 (46 (45 (46 (47 (48 (49 (39 (                                                                                                    |
|                                                                                                    |

| Description | Pin | Description | Pin | Description | Pin | Description | Pin | Description | Pin |
|-------------|-----|-------------|-----|-------------|-----|-------------|-----|-------------|-----|
| 1H          | 1   | 6H          | 35  | 11H         | 19  | 16H         | 37  | COM1 H      | 7   |
| 1L          | 2   | 6L          | 36  | 11L         | 20  | 16L         | 38  | COM1 L      | 8   |
| 2H          | 3   | 7H          | 21  | 12H         | 39  | 17H         | 23  | Interlock 1 | 17  |
| 2L          | 4   | 7L          | 22  | 12L         | 40  | 17L         | 24  | Interlock 1 | 33  |
| 3H          | 5   | 8H          | 41  | 13H         | 25  | 18H         | 43  | GND         | 34  |
| 3L          | 6   | 8L          | 42  | 13L         | 26  | 18L         | 44  | TSIL*       | 18  |
| 4H          | 9   | 9H          | 27  | 14H         | 11  | 19H         | 29  | AMP 41L     | 47  |
| 4L          | 10  | 9L          | 28  | 14L         | 12  | 19L         | 30  | AMP 41I     | 48  |
| 5H          | 13  | 10H         | 45  | 15H         | 31  | 20H         | 15  | AMP 42L     | 49  |
| 5L          | 14  | 10L         | 46  | 15L         | 32  | 20L         | 16  | AMP 42I     | 50  |

Bank 2

\*TSIL represents Temperature Sensor Interface Line. This line is used for temperature interface only.

WARNING As a safety feature, interlock 2 pins (17 and 33) on Bank 2 must be shorted to enable the Bank 2 Analog Bus relays to close. The optional 34921T terminal block shorts these pins for you. This feature protects inadvertent routing of high voltages from the Analog Bus to the D-sub connector of the module.

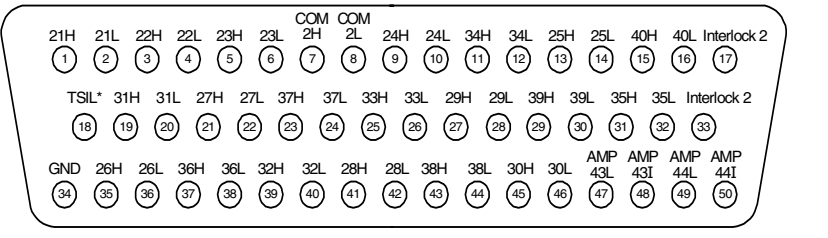

| Description | Pin | Description | Pin | Description | Pin | Description | Pin | Description | Pin |
|-------------|-----|-------------|-----|-------------|-----|-------------|-----|-------------|-----|
| 21H         | 1   | 26H         | 35  | 31H         | 19  | 36H         | 37  | COM2 H      | 7   |
| 21L         | 2   | 26L         | 36  | 31L         | 20  | 36L         | 38  | COM2 L      | 8   |
| 22H         | 3   | 27H         | 21  | 32H         | 39  | 37H         | 23  | Interlock 2 | 17  |
| 22L         | 4   | 27L         | 22  | 32L         | 40  | 37L         | 24  | Interlock 2 | 33  |
| 23H         | 5   | 28H         | 41  | 33H         | 25  | 38H         | 43  | GND         | 34  |
| 23L         | 6   | 28L         | 42  | 33L         | 26  | 38L         | 44  | TSIL*       | 18  |
| 24H         | 9   | 29H         | 27  | 34H         | 11  | 39H         | 29  | AMP 43L     | 47  |
| 24L         | 10  | 29L         | 28  | 34L         | 12  | 39L         | 30  | AMP 43I     | 48  |
| 25H         | 13  | 30H         | 45  | 35H         | 31  | 40H         | 15  | AMP 44L     | 49  |
| 25L         | 14  | 30L         | 46  | 35L         | 32  | 40L         | 16  | AMP 44I     | 50  |

## **34921T Terminal Block**

This terminal block with screw-type connections is labeled with the model number and the abbreviated module name. In addition, space is available on the label for you to write the slot number.

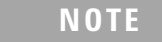

All modules that connect to the internal DMM are interlock protected. This means that when an installed module is exposed (no terminal block or cable is connected), the Analog Bus relays are open and disconnected from the Analog Buses. See page 96 for further information.

The 34921T is the only terminal block that provides an isothermal block with temperature reference for thermocouple measurements.

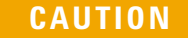

When wiring the terminal block via cables to the mainframe, make sure the cables are connected to the correct connector. The cables provide communication and power to the temperature sensor on the 34921T terminal block. If cabling is not correct, an error may occur indicating that the 34921A module is not fully operational.

The 34980A Product Reference CD (shipped with the instrument) contains a the 34921T Wiring Log for you to document your wiring configuration for this module. You can open the wiring log file in Microsoft<sup>®</sup> Excel<sup>®</sup> or Adobe<sup>®</sup> Acrobat<sup>®</sup> format.

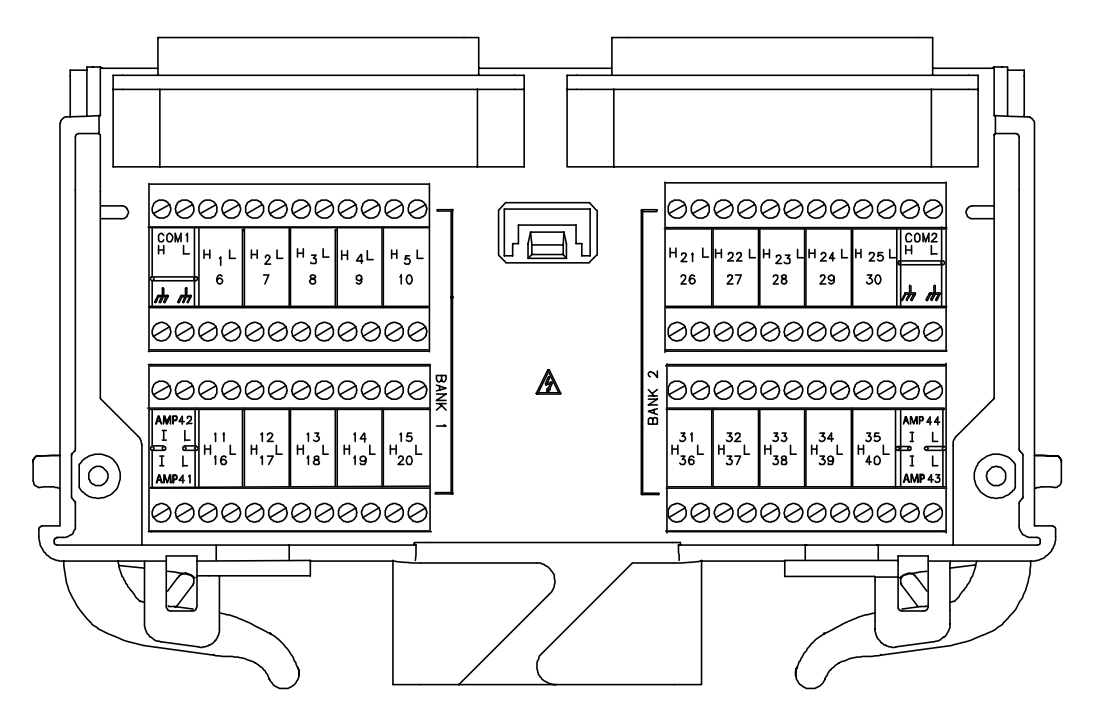

# 34922A 70-Channel Armature Multiplexer

The high-density 34922A 70-Channel Armature Multiplexer (70-Ch Arm MUX) is divided into two banks with 35 latching armature switches (channels 1-35 and 36-70) in each. This module also contains eight armature Analog Bus relays (channels 911-914 and 921-924), four on each bank that can connect the bank relays to the system Analog Buses. Through ABus1 and ABus2 you can connect any of the channels to the internal DMM for voltage or resistance measurements. Refer to the simplified schematic on page 108.

Using program commands or the mainframe front panel, you can control each of the channel switches individually, and thus configure this module in these modes:

- two independent 35-channel 2-wire MUXes. This configuration requires neither using external wiring nor connecting through the internal Analog Buses.
- one 35-channel 4-wire MUX. This configuration requires neither using external wiring nor connecting through the internal Analog Buses. For 4-wire resistance measurements, the instrument automatically pairs channel *n* on Bank 1 with channel *n*+35 (Bank 2) to provide the source and sense connections. Four-wire controls occur only when doing 4-wire measurement operations through the internal DMM, such as MEASure:FRESistance? or scanning a channel previously configured as 4-wire.
- one 70-channel 2-wire MUX. You must use external wiring or connect through the internal Analog Bus relays for this configuration. For example, closing Analog Bus channels 913 and 923 connects Bank 1 and Bank 2 through ABus3. Or, externally you can connect COM1 to COM2 to create this configuration.

This module has capability to scan as many as 100 channels/second using the internal DMM. With the automatic "break-before-make" connection operation, you are assured that no two signals are connect to each other during a scan. When using the module in a non-scanning mode, you can close as many channels as you wish.

This module is interlock protected, which means whenever the D-sub connector end of the modules is exposed, the Analog Bus relays automatically open and disconnect from the Analog Bus. For more information, refer to page 96 and page 109.

When the power is off, all channel relays maintain state, and the Analog Bus relays open.

## **34922A Simplified Schematic**

This drawing shows two independent 35-channel 2-wire MUXes.

NOTE: The three-digit number assigned to each switch represents the channel number.

NOTE:

Bank relays: Armature latching Analog Bus relays: Armature non-latching

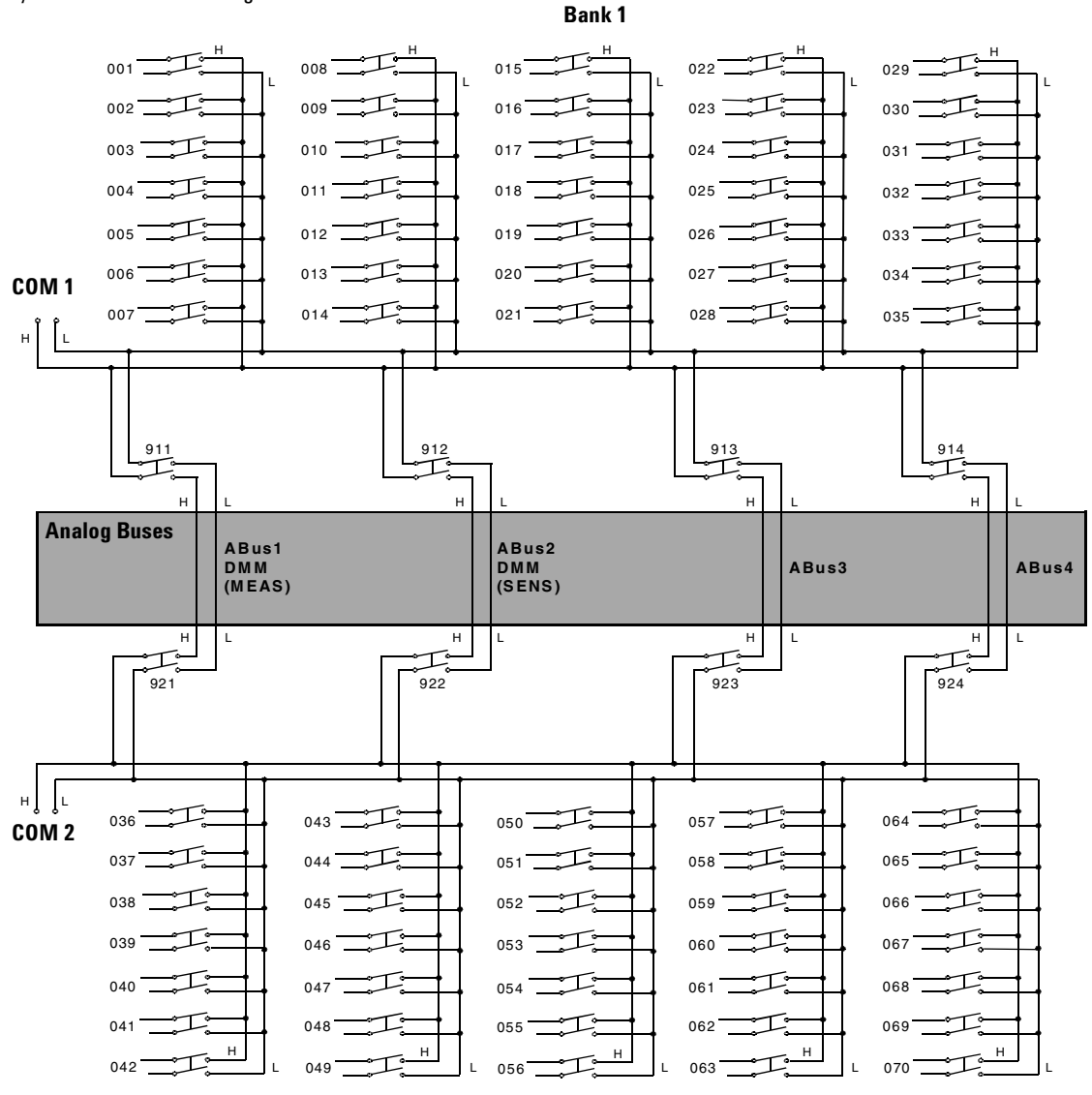

Bank 2

## 34922A D-Sub Connectors

#### Bank 1

| ○ Bank 1   Bank 2 ○ |
|---------------------|
|---------------------|

For orientation, the D-sub connector end of the module is facing you.

|   | $ \begin{array}{cccccccccccccccccccccccccccccccccccc$                                                                                                    |
|---|----------------------------------------------------------------------------------------------------|
|   | 16H 16L 11H 11L 17H 17L 12H 12L 8H 8L 34H 34L 19H 19L 14H 14L 20H 20L Interlock1<br>(2) (22 (23 (24 (25 (26 (27 (28 (29 (30 (31 (32 (33 (34 (35 (36 (37 (38 (39 ( |
|   | $ \begin{array}{c ccccccccccccccccccccccccccccccccccc$                                                                                                    |
| / | GND 32H 32L 31H 31L 33H 33L 18H 18L 23H 23L 35H 35L 30H 30L 25H 25L NC NC<br>60 61 62 63 64 65 66 67 68 69 70 71 72 73 74 75 76 77 78                             |

| Description | Pin | Description | Pin | Description | Pin | Description | Pin | Description | Pin | Description | Pin |
|-------------|-----|-------------|-----|-------------|-----|-------------|-----|-------------|-----|-------------|-----|
| 1H          | 3   | 8H          | 29  | 15H         | 57  | 22H         | 45  | 29H         | 55  | COM1 H      | 9   |
| 1L          | 4   | 8L          | 30  | 15L         | 58  | 22L         | 46  | 29L         | 56  | COM1 L      | 10  |
| 2H          | 7   | 9H          | 13  | 16H         | 21  | 23H         | 69  | 30H         | 73  | Interlock 1 | 39  |
| 2L          | 8   | 9L          | 14  | 16L         | 22  | 23L         | 70  | 30L         | 74  | Interlock 1 | 59  |
| 3H          | 11  | 10H         | 17  | 17H         | 25  | 24H         | 53  | 31H         | 63  | GND         | 40  |
| 3L          | 12  | 10L         | 18  | 17L         | 26  | 24L         | 54  | 31L         | 64  | GND         | 60  |
| 4H          | 15  | 11H         | 23  | 18H         | 67  | 25H         | 75  | 32H         | 61  | No Connect  | 77  |
| 4L          | 16  | 11L         | 24  | 18L         | 68  | 25L         | 76  | 32L         | 62  | No Connect  | 78  |
| 5H          | 19  | 12H         | 27  | 19H         | 33  | 26H         | 41  | 33H         | 65  |             |     |
| 5L          | 20  | 12L         | 28  | 19L         | 34  | 26L         | 42  | 33L         | 66  |             |     |
| 6H          | 1   | 13H         | 49  | 20H         | 37  | 27H         | 47  | 34H         | 31  |             |     |
| 6L          | 2   | 13L         | 50  | 20L         | 38  | 27L         | 48  | 34L         | 32  |             |     |
| 7H          | 5   | 14H         | 35  | 21H         | 43  | 28H         | 51  | 35H         | 71  |             |     |
| 7L          | 6   | 14L         | 36  | 21L         | 44  | 28L         | 52  | 35L         | 72  |             |     |

# WARNING

As a safety feature, interlock 1 pins (39 and 59) on Bank 1 must be shorted to enable the Bank 1 Analog Bus relays to close. The optional 34922T terminal block shorts these pins for you. This feature protects inadvertent routing of high voltages from the Analog Buses to the D-sub connector of the module.

Bank 2

 O
 Bank 1
 Bank 2
 O

For orientation, the D-sub connector end of the module is facing you.

|   | 41H       41L       36H       36L       42H       42L       37H       37L       2H       2L       38H       38L       44H       44L       39H       39L       45H       45L       40H       40L         1       2       3       4       5       6       7       8       9       10       11       12       13       14       15       16       17       18       19       20 | _  |
|---|----------------------------------------------------------------------------------------------------|----|
| ١ | 51H 51L 46H 46L 52H 52L 47H 47L 43H 43L 69H 69L 54H 54L 49H 49L 55H 55L Interlock<br>(21) (22) (23) (24) (25) (26) (27) (28) (29) (30) (31) (32) (33) (34) (35) (36) (37) (38) (39)                                                                                                    | 2  |
|   | GND 61H 61L 56H 56L 57H 57L 62H 62L 48H 48L 63H 63L 59H 59L 64H 64L 50H 50L Interlock<br>(40) (41) (42) (43) (44) (45) (46) (47) (48) (49) (50) (51) (52) (53) (54) (55) (56) (57) (58) (59)                                                                                                    | (2 |
|   | GND 67H 67L 66H 66L 68H 68L 53H 53L 58H 58L 70H 70L 65H 65L 60H 60L NC NC<br>600 61 62 63 64 65 66 67 68 69 70 71 72 73 74 75 76 77 78                                                                                                    | J  |

| Description | Pin | Description | Pin | Description | Pin | Description | Pin | Description | Pin | Description | Pin |
|-------------|-----|-------------|-----|-------------|-----|-------------|-----|-------------|-----|-------------|-----|
| 36H         | 3   | 43H         | 29  | 50H         | 57  | 57H         | 45  | 64H         | 55  | COM2 H      | 9   |
| 36L         | 4   | 43L         | 30  | 50L         | 58  | 57L         | 46  | 64L         | 56  | COM2 L      | 10  |
| 37H         | 7   | 44H         | 13  | 51H         | 21  | 58H         | 69  | 65H         | 73  | Interlock 2 | 39  |
| 37L         | 8   | 44L         | 14  | 51L         | 22  | 58L         | 70  | 65L         | 74  | Interlock 2 | 59  |
| 38H         | 11  | 45H         | 17  | 52H         | 25  | 59H         | 53  | 66H         | 63  | GND         | 40  |
| 38L         | 12  | 45L         | 18  | 52L         | 26  | 59L         | 54  | 66L         | 64  | GND         | 60  |
| 39H         | 15  | 46H         | 23  | 53H         | 67  | 60H         | 75  | 67H         | 61  | No Connect  | 77  |
| 39L         | 16  | 46L         | 24  | 53L         | 68  | 60L         | 76  | 67L         | 62  | No Connect  | 78  |
| 40H         | 19  | 47H         | 27  | 54H         | 33  | 61H         | 41  | 68H         | 65  |             |     |
| 40L         | 20  | 47L         | 28  | 54L         | 34  | 61L         | 42  | 68L         | 66  |             |     |
| 41H         | 1   | 48H         | 49  | 55H         | 37  | 62H         | 47  | 69H         | 31  |             |     |
| 41L         | 2   | 48L         | 50  | 55L         | 38  | 62L         | 48  | 69L         | 32  |             |     |
| 42H         | 5   | 49H         | 35  | 56H         | 43  | 63H         | 51  | 70H         | 71  |             |     |
| 42L         | 6   | 49L         | 36  | 56L         | 44  | 63L         | 52  | 70L         | 72  |             |     |

## WARNING

As a safety feature, interlock 2 pins (39 and 59) on Bank 2 must be shorted to enable the Bank 2 Analog Bus relays to close. the optional 34922T terminal block shorts these pins for you. This feature protects inadvertent routing of high voltages from the Analog Buses to the D-sub connector of the module.

## **34922T Terminal Block**

This terminal block with solder-type connections is labeled with the model number and the abbreviated module name. In addition, space is available on the label for you to write the slot number.

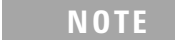

All modules that connect to the internal DMM are interlock protected. This means that when an installed module is exposed (no terminal block or cable is connected), the Analog Bus relays are open and disconnected from the Analog Buses. See page 96 for further information.

The 34980A Product Reference CD (shipped with the instrument) contains a the 34922T Wiring Log for you to document your wiring configuration for this module. You can open the wiring log file in Microsoft<sup>®</sup> Excel<sup>®</sup> or Adobe<sup>®</sup> Acrobat<sup>®</sup> format.

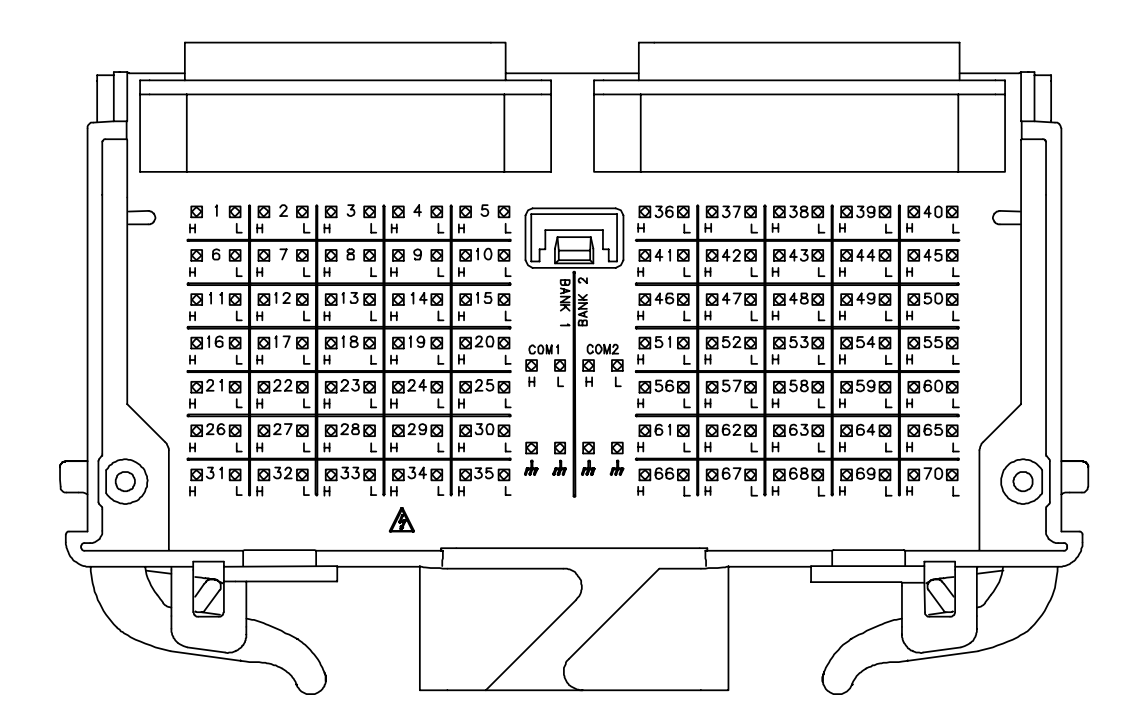

# 34923A 40/80-Channel Reed Multiplexer

The 34923A 40/80-Channel Reed Multiplexer (40/80-Ch Reed MUX) is divided into two equal banks of non-latching reed switches. This module also contains eight armature Analog Bus relays (channels 911-914 and 921-924), four on each bank that can connect the bank relays to the system Analog Buses. You can connect any of the channels to the internal DMM through ABus1 and ABus2 for voltage or resistance measurements.

Using program commands or the mainframe front panel, you can control each of the channel switches individually, and configure this module for differential (2-wire or 4-wire) or single-ended (1-wire) mode. Refer to the simplified schematics on page 114 and page 118.

If you are using an optional Agilent 349xxT terminal block to connect your DUT to this module be sure to use the terminal block that corresponds to your module configuration. Use the 34923T-001 terminal block for 2-wire or 4-wire configuration. Use the 34923T-002 terminal block for 1-wire configuration. Refer to drawings on page 117 and page 120.

You can confirm the mode in which your module is configured by using the SYSTem:CTYPe? *<slot number>* program command. This command returns the identity of the plug-in module in the specified slot.

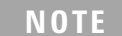

Whenever you change from 2- or 4-wire mode to 1-wire mode, or the reverse, you must cycle power on the 34980A for the configuration to take effect.

#### **Two-Wire Mode**

- two independent 20-channel 2-wire MUXes. This configuration requires neither using external wiring nor connecting through the internal Analog Buses.
- one 40-channel, 2-wire MUX. You must use external wiring or connect through the internal Analog Buses for this configuration.

In 2-wire mode, you can close no more than 20 channels simultaneously due to power dissipation. These 20 channels are split 10 to a bank. However, note that Analog Bus relays count half as much as channel relays in that total. For example, with one Analog Bus relay closed, you can close up to a maximum of 19 channel relays. If you try to close more than the allowed number of channels, you will receive an error message.

#### **Four-Wire Mode**

This 20-channel 4-wire MUX This configuration requires neither using external wiring nor connecting through the internal Analog Buses. For 4-wire resistance measurements, the instrument automatically pairs channel n on Bank 1 with channel n + 20 (Bank 2) to provide the source and sense connections. Four-wire controls occur only when doing 4-wire measurement operations through the internal DMM, such as MEASure:FRESistance? or scanning a channel previously configured as 4-wire.

#### **One-Wire Mode**

- two independent 40-channel 1-wire MUXes. This configuration requires neither using external wiring nor connecting through the internal Analog Buses.
- one 80-channel 1-wire MUX. You must use external wiring or connect through the internal Analog Bus for this configuration.

#### NOTE

Because all bank relays supply only HI signals, you can apply a LOW signal through COM1 L or COM2 L when you are making 2-wire resistance measurements in 1-wire mode.

In 1-wire mode, you can close no more than 40 channels simultaneously due to power dissipation. These channels are split 20 to a bank. For example, with one Analog Bus relay closed you can close up to a maximum of 39 channel relays. If you try to close more than the allowed number of channels, you will receive an error message.

In all modes, this module has capability to scan as many as 500 channels/second using the internal DMM. With the automatic "break-before-make" connection operation, you are assured that no two signals are connect to each other during a scan.

This module is interlock protected, which means whenever the D-sub connector end of the modules is exposed, the Analog Bus relays immediately open and disconnect from the Analog Bus. For more information, refer to page 96, and page 116 or page 119.

#### CAUTION

Because user-attached reactive loads and backplane parasitic capacitance may result in high in-rush currents,  $100 \Omega$  in-rush resistors protect the reed relays from damage and performance degradation. Therefore, you must consider these resistors when you are designing a measurement. Refer to the simplified schematics on page 114 and page 118.

Lifetime of relays is severely degraded as current or voltage goes up. If higher voltage is being switched, limits on source current are recommended.

When the power is off, all channel and Analog Bus relays open.

## 34923A Simplified Schematic for Two- or Four-Wire Mode

This drawing shows two independent 20-channel 2-wire MUXes. To change configuration modes, use the SYSTem:MODule:WIRE:MODE command.

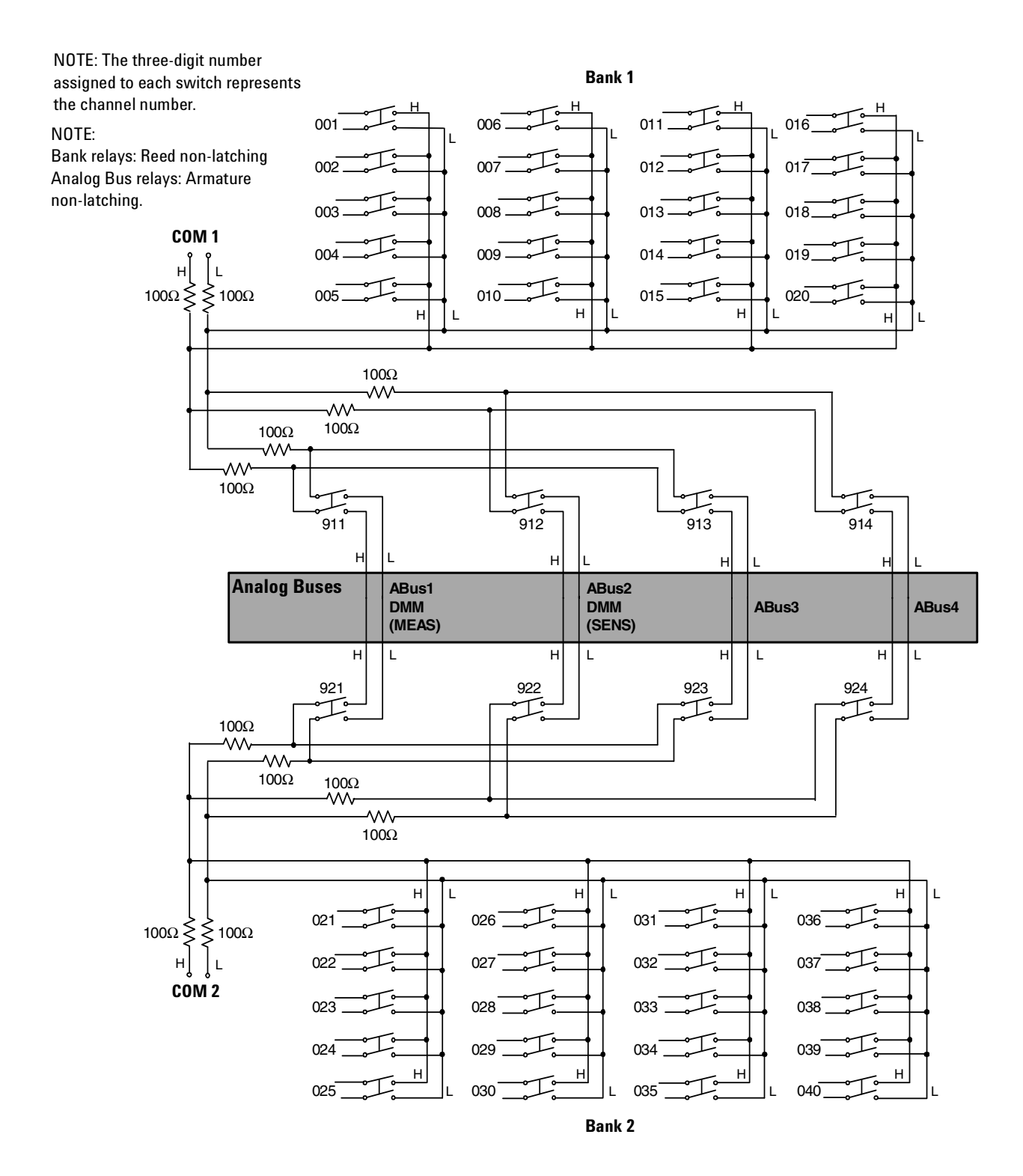

## 34923A D-Sub Connectors for Two- or Four-Wire Mode

# ○ Bank 1 Bank 2 ○

#### Bank 1

For orientation, the D-sub connector end of the module is facing you.

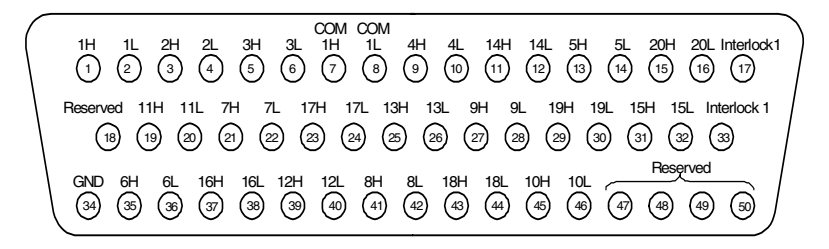

WARNING As a safety feature, interlock 1 pins (17 and 33) on Bank 1 must be shorted to enable the Bank 1 Analog Bus relays to close. The optional 34923T-001 (for 2-wire) terminal block shorts these pins for you. This feature protects inadvertent routing of high voltages from the Analog Bus to the D-sub connector of the module.

| Description | Pin | Description | Pin | Description | Pin | Description | Pin | Description | Pin |
|-------------|-----|-------------|-----|-------------|-----|-------------|-----|-------------|-----|
| 1H          | 1   | 6H          | 35  | 11H         | 19  | 16H         | 37  | COM1 H      | 7   |
| 1L          | 2   | 6L          | 36  | 11L         | 20  | 16L         | 38  | COM1 L      | 8   |
| 2H          | 3   | 7H          | 21  | 12H         | 39  | 17H         | 23  | Interlock 1 | 17  |
| 2L          | 4   | 7L          | 22  | 12L         | 40  | 17L         | 24  | Interlock 1 | 33  |
| 3H          | 5   | 8H          | 41  | 13H         | 25  | 18H         | 43  | GND         | 34  |
| 3L          | 6   | 8L          | 42  | 13L         | 26  | 18L         | 44  | Reserved    | 18  |
| 4H          | 9   | 9H          | 27  | 14H         | 11  | 19H         | 29  | Reserved    | 47  |
| 4L          | 10  | 9L          | 28  | 14L         | 12  | 19L         | 30  | Reserved    | 48  |
| 5H          | 13  | 10H         | 45  | 15H         | 31  | 20H         | 15  | Reserved    | 49  |
| 5L          | 14  | 10L         | 46  | 15L         | 32  | 20L         | 16  | Reserved    | 50  |

Bank 2

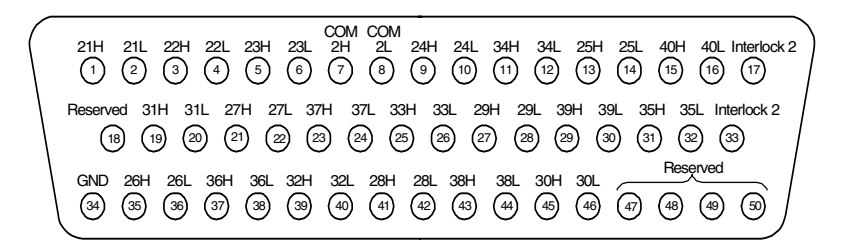

WARNING As a safety feature, interlock 2 pins (17 and 33) on Bank 2 must be shorted to enable the Bank 2 Analog Bus relays to close. The optional 34923T-001 (for 2-wire) shorts these pins for you. This feature protects inadvertent routing of high voltages from the Analog Buses to the D-sub connector of the module.

| Description | Pin | Description | Pin | Description | Pin | Description | Pin | Description | Pin |
|-------------|-----|-------------|-----|-------------|-----|-------------|-----|-------------|-----|
| 21H         | 1   | 26H         | 35  | 31H         | 19  | 36H         | 37  | COM2 H      | 7   |
| 21L         | 2   | 26L         | 36  | 31L         | 20  | 36L         | 38  | COM2 L      | 8   |
| 22H         | 3   | 27H         | 21  | 32H         | 39  | 37H         | 23  | Interlock 2 | 17  |
| 22L         | 4   | 27L         | 22  | 32L         | 40  | 37L         | 24  | Interlock 2 | 33  |
| 23H         | 5   | 28H         | 41  | 33H         | 25  | 38H         | 43  | GND         | 34  |
| 23L         | 6   | 28L         | 42  | 33L         | 26  | 38L         | 44  | Reserved    | 18  |
| 24H         | 9   | 29H         | 27  | 34H         | 11  | 39H         | 29  | Reserved    | 47  |
| 24L         | 10  | 29L         | 28  | 34L         | 12  | 39L         | 30  | Reserved    | 48  |
| 25H         | 13  | 30H         | 45  | 35H         | 31  | 40H         | 15  | Reserved    | 49  |
| 25L         | 14  | 30L         | 46  | 35L         | 32  | 40L         | 16  | Reserved    | 50  |

## 34923T-001 Terminal Block for Two- or Four-Wire Mode

This terminal block with screw-type connections is labeled with the model number and the abbreviated module name. In addition, space is available on the label for you to write the slot number.

| Ν | 0 | T | F |  |
|---|---|---|---|--|
|   | • |   |   |  |

All modules that connect to the internal DMM are interlock protected. This means that when an installed module is exposed (no terminal block or cable is connected), the Analog Bus relays are open and disconnected from the Analog Buses. See page 96 for further information.

#### NOTE

If you are using an Agilent terminal block to connect your DUT to this module be sure to use the 34923T-001 terminal block that corresponds to the 2- or 4-wire configuration mode. An error will not be generated if you have installed a terminal block that doesn't match the present module configuration.

The 34980A Product Reference CD (shipped with the instrument) contains a the 34923T (2-wire mode) Wiring Log for you to document your wiring configuration for this module. You can open the wiring log file in Microsoft<sup>®</sup> Excel<sup>®</sup> or Adobe<sup>®</sup> Acrobat<sup>®</sup> format.

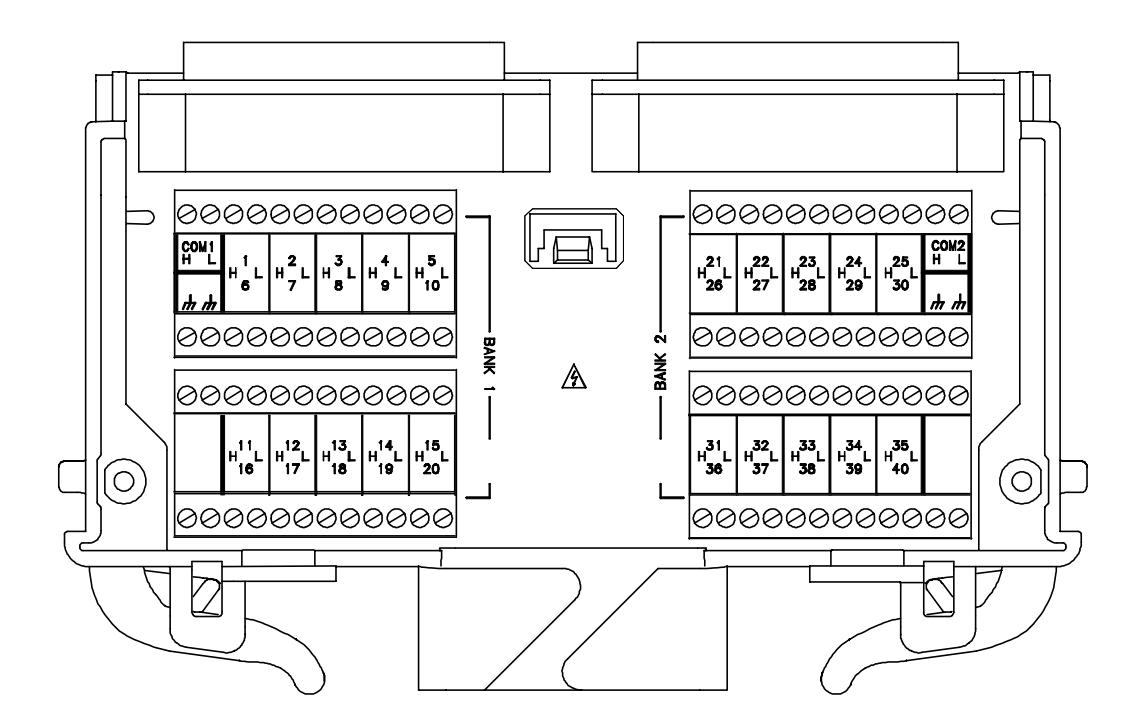

## 34923A Simplified Schematic for One-Wire Mode

This drawing shows two independent 40-channel 1-wire MUXes. To change configuration modes, use the SYSTem:MODule:WIRE:MODE command.

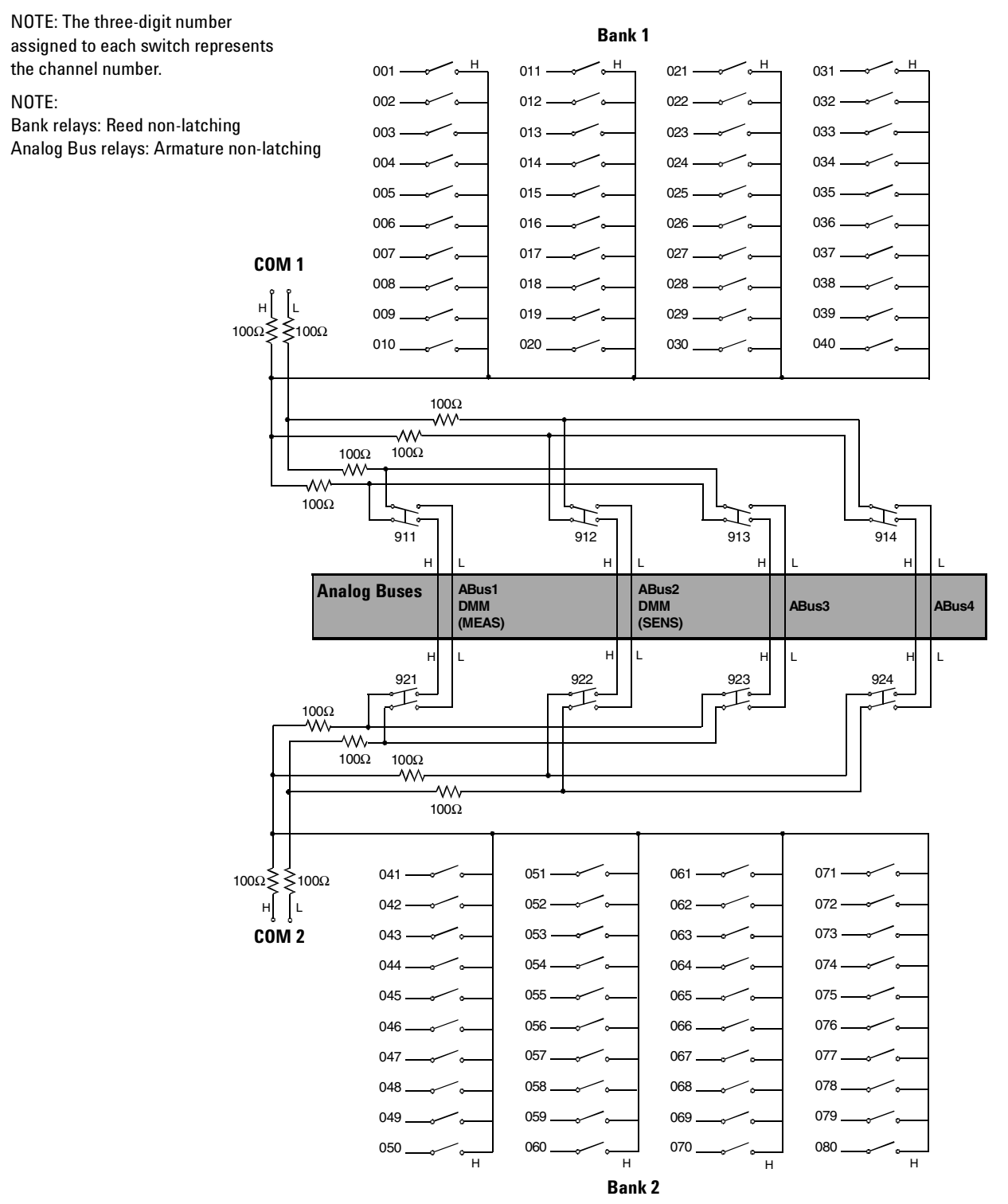

# 34923A D-Sub Connectors for One-Wire Mode

#### Bank 1

○ Bank 1 Bank 2 ○

For orientation, the D-sub connector end of the module is facing you.

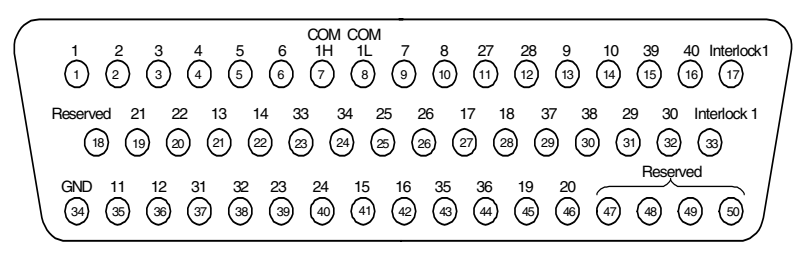

WARNING As a safety feature, interlock 1 pins (17 and 33) on Bank 1 must be shorted to enable the Bank 1 Analog Bus relays to close. The optional 34923T-002 (for 1-wire) shorts these pins for you. This feature protects inadvertent routing of high voltages from the Analog Bus to the D-sub connector of the module.

| Description | Pin | Description | Pin | Description | Pin | Description | Pin | Description | Pin |
|-------------|-----|-------------|-----|-------------|-----|-------------|-----|-------------|-----|
| 1           | 1   | 11          | 35  | 21          | 19  | 31          | 37  | COM1 H      | 7   |
| 2           | 2   | 12          | 36  | 22          | 20  | 31          | 38  | COM1 L      | 8   |
| 3           | 3   | 13          | 21  | 23          | 39  | 33          | 23  | Interlock 1 | 17  |
| 4           | 4   | 14          | 22  | 24          | 40  | 34          | 24  | Interlock 1 | 33  |
| 5           | 5   | 15          | 41  | 25          | 25  | 35          | 43  | GND         | 34  |
| 6           | 6   | 16          | 42  | 26          | 26  | 36          | 44  | Reserved    | 18  |
| 7           | 9   | 17          | 27  | 27          | 11  | 37          | 29  | Reserved    | 47  |
| 8           | 10  | 18          | 28  | 28          | 12  | 38          | 30  | Reserved    | 48  |
| 9           | 13  | 19          | 45  | 29          | 31  | 39          | 15  | Reserved    | 49  |
| 10          | 14  | 20          | 46  | 30          | 32  | 40          | 16  | Reserved    | 50  |

#### Bank 2

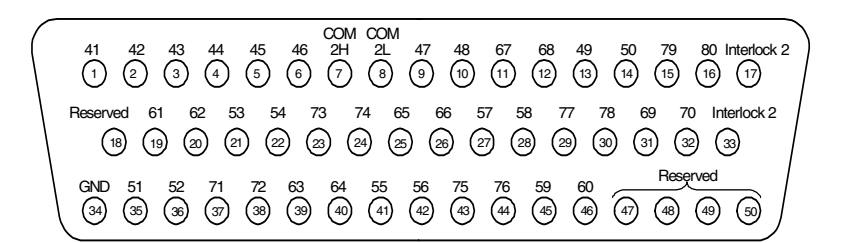

WARNING As a safety feature, interlock 2 pins (17 and 33) on Bank 2 must be shorted to enable the Bank 2 Analog Bus relays to close. The optional 34923T-002 (for 1-wire) shorts these pins for you. This feature protects inadvertent routing of high voltages from the Analog Buses to the D-sub connector of the module.

| Description | Pin | Description | Pin | Description | Pin | Description | Pin | Description | Pin |
|-------------|-----|-------------|-----|-------------|-----|-------------|-----|-------------|-----|
| 41          | 1   | 51          | 35  | 61          | 19  | 71          | 37  | COM2 H      | 7   |
| 42          | 2   | 52          | 36  | 62          | 20  | 72          | 38  | COM2 L      | 8   |
| 43          | 3   | 53          | 21  | 63          | 39  | 73          | 23  | Interlock 2 | 17  |
| 44          | 4   | 54          | 22  | 64          | 40  | 74          | 24  | Interlock 2 | 33  |
| 45          | 5   | 55          | 41  | 65          | 25  | 75          | 43  | GND         | 34  |
| 46          | 6   | 56          | 42  | 66          | 26  | 76          | 44  | Reserved    | 18  |
| 47          | 9   | 57          | 27  | 67          | 11  | 77          | 29  | Reserved    | 47  |
| 48          | 10  | 58          | 28  | 68          | 12  | 78          | 30  | Reserved    | 48  |
| 49          | 13  | 59          | 45  | 69          | 31  | 79          | 15  | Reserved    | 49  |
| 50          | 14  | 60          | 46  | 70          | 32  | 80          | 16  | Reserved    | 50  |

## 34923T-002 Terminal Block for One-Wire Mode

This terminal block with screw-type connections is labeled with the model number and the abbreviated module name. In addition, space is available on the label for you to write the slot number.

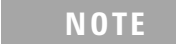

All modules that connect to the internal DMM are interlock protected. This means that when an installed module is exposed (no terminal block or cable is connected), the Analog Bus relays are open and disconnected from the Analog Buses. See page 96 for further information.

#### NOTE

If you are using an Agilent terminal block to connect your DUT to this module be sure to use the 34923T-002 terminal block that corresponds to the 1-wire configuration mode. An error will not be generated if you have installed a terminal block that doesn't match the present module configuration.

The 34980A Product Reference CD (shipped with the instrument) contains a the 34923T (1-wire mode) Wiring Log for you to document your wiring configuration for this module. You can open the wiring log file in Microsoft<sup>®</sup> Excel<sup>®</sup> or Adobe<sup>®</sup> Acrobat<sup>®</sup> format.

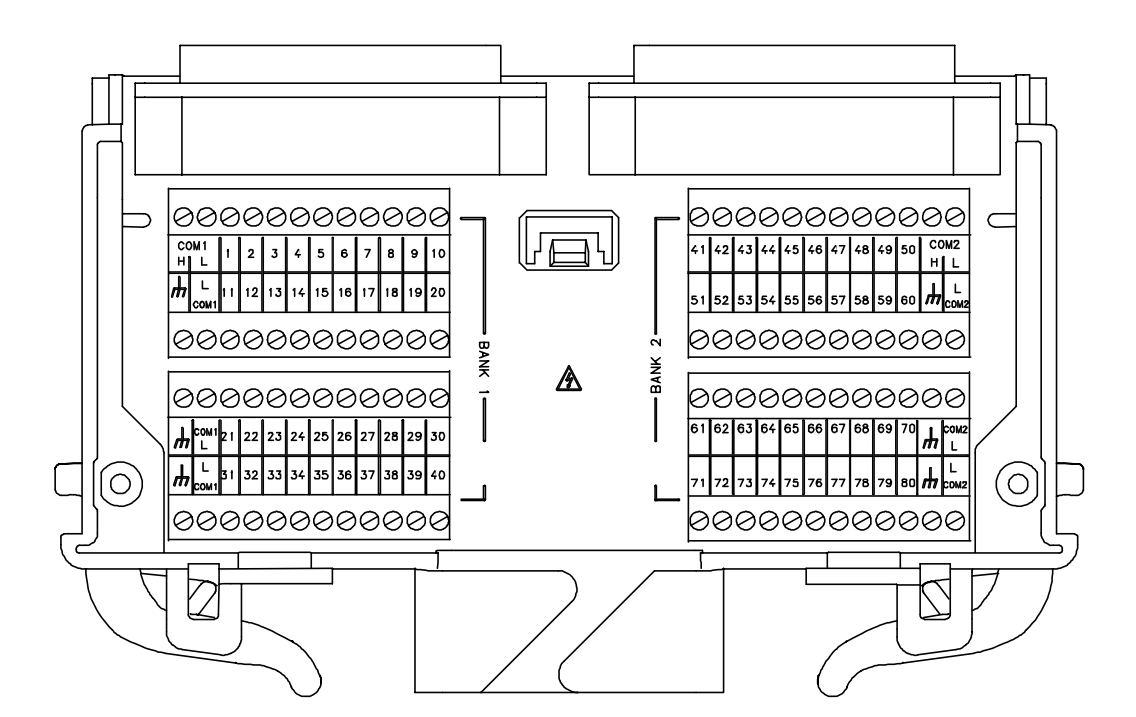

# 34924A 70-Channel Reed Multiplexer

The high-density 34924A 70-Channel Reed Multiplexer (70-Ch Reed MUX) is divided into two banks with 35 non-latching reed switches (channels 1-35 and 36-70) in each. This module also contains eight armature Analog Bus relays (channels 911-914 and 921-924), four on each bank that can connect the bank relays to the system Analog Buses. Through ABus1 and ABus2 you can connect any of the channels to the system DMM for voltage or resistance measurements. See the simplified schematic on page 123.

Using program commands or the mainframe front panel, you can control each of the channel switches individually, and thus configure this module in the modes listed below.

- two independent 35-channel 2-wire MUXes. This configuration requires neither using external wiring nor connecting through the internal Analog Buses.
- one 70-channel, 2-wire MUX. You must use external wiring or connect through the internal Analog Buses for this configuration.
- one 35-channel 4-wire MUX. This configuration requires neither using external wiring nor connecting through the internal Analog Buses. For 4-wire resistance measurements, the instrument automatically pairs channel *n* on Bank 1 with channel *n*+35 (Bank 2) to provide the source and sense connections. Four-wire controls occur only when doing 4-wire measurement operations through the internal DMM, such as MEASure:FRESistance? or scanning a channel previously configured as 4-wire.

In 2-wire mode, you can close no more than 20 channels simultaneously due to power dissipation. These 20 channels are split 10 to a bank. However, note that Analog Bus relays count half as much as channel relays in that total. For example, with one Analog Bus relay closed, you can close up to a maximum of 19 channel relays. If you try to close more than the allowed number of channels, you will receive an error message.

In all modes, this module has capability to scan as many as 500 channels/second using the internal DMM. With the automatic "break-before-make" connection operation, you are assured that no two signals are connect to each other during a scan.

### CAUTION

Because user-attached reactive loads and backplane parasitic capacitance may result in high in-rush currents,  $100 \Omega$  in-rush resistors protect the reed relays from damage and performance degradation. Therefore, you must consider these resistors when you are designing a measurement. Refer to the simplified schematic on page 123.

This module is interlock protected, which means whenever the D-sub connector end of the modules is exposed, the Analog Bus relays immediately open and disconnect from the Analog Bus. For more information, refer to page 96.

Lifetime of relays is severely degraded as current or voltage goes up. If higher voltage is being switched, limits on source current are recommended.

When the power is off, all channel and Analog Bus relays open.

## **34924A Simplified Schematic**

This drawing shows two independent 35-channel 2-wire MUXes.

NOTE: The three-digit number assigned to each switch represents the channel number.

NOTE:

Bank relays: Reed non-latching Analog Bus relays: Armature non-latching

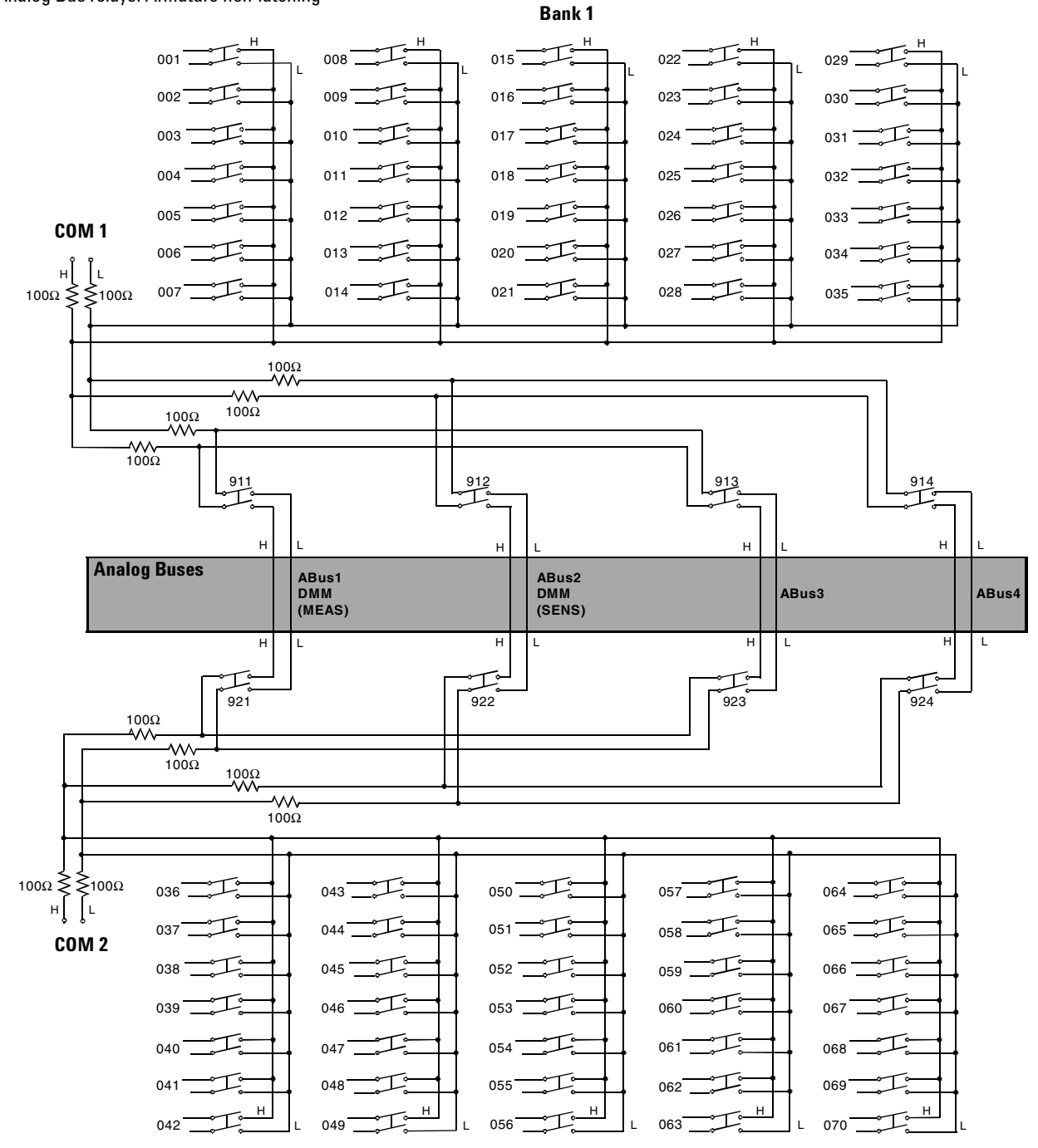

Bank 2

## 34924A D-Connectors

Bank 1

|   | ,      |        |   |
|---|--------|--------|---|
| 0 | Bank 1 | Bank 2 | 0 |

For orientation, the D-sub connector end of the module is facing you.

|   | 6H 6L 1H 1L 7H 7L 2H 2L 1H 1L 3H 3L 9H 9L 4H 4L 10H 10L 5H 5L<br>(1 2 3 4 5 6 7 8 9 10 11 12 13 44 15 6 17 8 19 20                                              |
|---|----------------------------------------------------------------------------------------------------|
|   | 16H 16H 11L 11H 17H 17L 12H 12L 8H 8L 34H 34L 19H 19H 14H 14L 20H 20L Interlock1<br>(2) (22 (23 (24 (25 (26 (27 (28 (29 (30 (31 (32 (33 (34 (35 (36 (37 (88 (39 |
|   | $ \begin{array}{c ccccccccccccccccccccccccccccccccccc$                                                                                                    |
| 1 | $ \begin{array}{c ccccccccccccccccccccccccccccccccccc$                                                                                                    |

| Description | Pin | Description | Pin | Description | Pin | Description | Pin | Description | Pin | Description | Pin |
|-------------|-----|-------------|-----|-------------|-----|-------------|-----|-------------|-----|-------------|-----|
| 1H          | 3   | 8H          | 29  | 15H         | 57  | 22H         | 45  | 29H         | 55  | COM1 H      | 9   |
| 1L          | 4   | 8L          | 30  | 15L         | 58  | 22L         | 46  | 29L         | 56  | COM1 L      | 10  |
| 2H          | 7   | 9H          | 13  | 16H         | 21  | 23H         | 69  | 30H         | 73  | Interlock 1 | 39  |
| 2L          | 8   | 9L          | 14  | 16L         | 22  | 23L         | 70  | 30L         | 74  | Interlock 1 | 59  |
| 3H          | 11  | 10H         | 17  | 17H         | 25  | 24H         | 53  | 31H         | 63  | GND         | 40  |
| 3L          | 12  | 10L         | 18  | 17L         | 26  | 24L         | 54  | 31L         | 64  | GND         | 60  |
| 4H          | 15  | 11H         | 23  | 18H         | 67  | 25H         | 75  | 32H         | 61  | No Connect  | 77  |
| 4L          | 16  | 11L         | 24  | 18L         | 68  | 25L         | 76  | 32L         | 62  | No Connect  | 78  |
| 5H          | 19  | 12H         | 27  | 19H         | 33  | 26H         | 41  | 33H         | 65  |             |     |
| 5L          | 20  | 12L         | 28  | 19L         | 34  | 26L         | 42  | 33L         | 66  |             |     |
| 6H          | 1   | 13H         | 49  | 20H         | 37  | 27H         | 47  | 34H         | 31  |             |     |
| 6L          | 2   | 13L         | 50  | 20L         | 38  | 27L         | 48  | 34L         | 32  |             |     |
| 7H          | 5   | 14H         | 35  | 21H         | 43  | 28H         | 51  | 35H         | 71  |             |     |
| 7L          | 6   | 14L         | 36  | 21L         | 44  | 28L         | 52  | 35L         | 72  |             |     |

WARNING

As a safety feature, interlock 1 pins (39 and 59) on Bank 1 must be shorted to enable the Bank 1 Analog Bus relays to close. The optional 34924T terminal block shorts these pins for you. This feature protects inadvertent routing of high voltages from the Analog Buses to the D-sub connector of the module.

Bank 2

|  | 0 | Bank 1 | Bank 2 | 0 |
|--|---|--------|--------|---|
|--|---|--------|--------|---|

For orientation, the D-sub connector end of the module is facing you.

41H 41L 36H 36L 42H 42L 37H 37L 2H 2L (1) (2) (3) (4) (5) (6) (7) (8) (9) (10) 45H 45L 40H 40L 38H 38L 44H 44L 39H 39L (11) 12 13 14 15 (16) (17) (18) (19) (20) 51H 51L 46H 46L 52H 52L 47H 47L 43H 43L 69H 69L 54H 54L 49H 49L 55H 55L Interlock 2 21 22 23 24 25 26 27 28 29 39 31 32 33 34 35 36 37 38 39 GND 61H 61L 56H 56L 57H 57L 62H 62L 48H 48L 63H 63L 59H 59L 64H 64L 50H 50L Interlock 2 (47) 51 52 53 54 55 56 57 58 59 (40) (41) <u>(52)</u> 43 44 45 (46) 48 49 50 GND 67H 67L 70H 70L 65H 65L 60H 60L 66H 66L 68H 68L 53H 53L 58H 58L NC NC 
 69
 70
 71
 72
 73
 74
 75
 76
 77
 78
 60 61 62 63 64 65 66 67 68

| Description | Pin | Description | Pin | Description | Pin | Description | Pin | Description | Pin | Description | Pin |
|-------------|-----|-------------|-----|-------------|-----|-------------|-----|-------------|-----|-------------|-----|
| 36H         | 3   | 43H         | 29  | 50H         | 57  | 57H         | 45  | 64H         | 55  | COM2 H      | 9   |
| 36L         | 4   | 43L         | 30  | 50L         | 58  | 57L         | 46  | 64L         | 56  | COM2 L      | 10  |
| 37H         | 7   | 44H         | 13  | 51H         | 21  | 58H         | 69  | 65H         | 73  | Interlock 2 | 39  |
| 37L         | 8   | 44L         | 14  | 51L         | 22  | 58L         | 70  | 65L         | 74  | Interlock 2 | 59  |
| 38H         | 11  | 45H         | 17  | 52H         | 25  | 59H         | 53  | 66H         | 63  | GND         | 40  |
| 38L         | 12  | 45L         | 18  | 52L         | 26  | 59L         | 54  | 66L         | 64  | GND         | 60  |
| 39H         | 15  | 46H         | 23  | 53H         | 67  | 60H         | 75  | 67H         | 61  | No Connect  | 77  |
| 39L         | 16  | 46L         | 24  | 53L         | 68  | 60L         | 76  | 67L         | 62  | No Connect  | 78  |
| 40H         | 19  | 47H         | 27  | 54H         | 33  | 61H         | 41  | 68H         | 65  |             |     |
| 40L         | 20  | 47L         | 28  | 54L         | 34  | 61L         | 42  | 68L         | 66  |             |     |
| 41H         | 1   | 48H         | 49  | 55H         | 37  | 62H         | 47  | 69H         | 31  |             |     |
| 41L         | 2   | 48L         | 50  | 55L         | 38  | 62L         | 48  | 69L         | 32  |             |     |
| 42H         | 5   | 49H         | 35  | 56H         | 43  | 63H         | 51  | 70H         | 71  |             |     |
| 42L         | 6   | 49L         | 36  | 56L         | 44  | 63L         | 52  | 70L         | 72  |             |     |

# WARNING

As a safety feature, interlock 2 pins (39 and 59) on Bank 2 must be shorted to enable the Bank 2 Analog Bus relays to close. The optional 34924T terminal block shorts these pins for you. This feature protects inadvertent routing of high voltages from the Analog Buses to the D-sub connector of the module.

## **34924T Terminal Block**

This terminal block with solder-type connections is labeled with the model number and the abbreviated module name. In addition, space is available on the label for you to write the slot number.

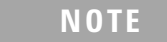

All modules that connect to the internal DMM are interlock protected. This means that when an installed module is exposed (no terminal block or cable is connected), the Analog Bus relays are open and disconnected from the Analog Buses. See page 96 for further information.

The 34980A Product Reference CD (shipped with the instrument) contains a the 34924T Wiring Log for you to document your wiring configuration for this module. You can open the wiring log file in Microsoft<sup>®</sup> Excel<sup>®</sup> or Adobe<sup>®</sup> Acrobat<sup>®</sup> format.

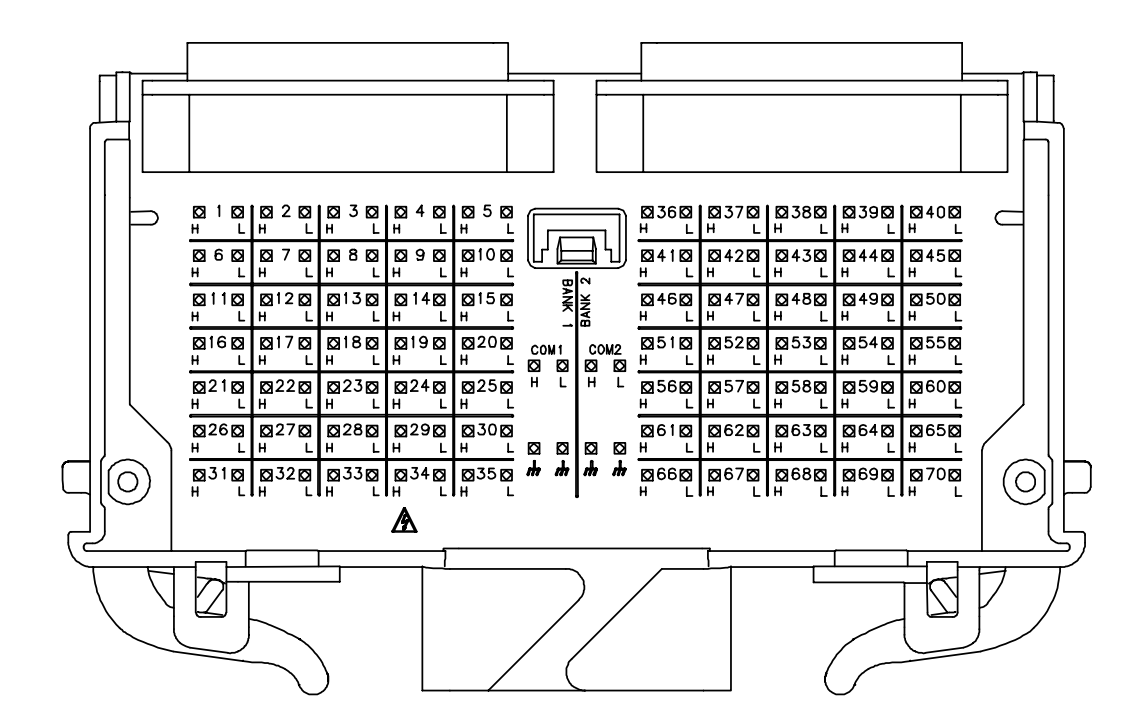

# 34925A 40/80-Channel Optically-Isolated FET Multiplexer

The 34925A 40/80-Channel Optically-Isolated FET Multiplexer (40/80-Ch FET MUX) module is a high-speed and high-density FET MUX for high throughput production test. This module is divided into two equal banks of non-latching FET switches. This module also contains four armature Analog Bus relays. Through ABus1 and ABus2 you can connect any of the channels to the internal DMM for voltage or resistance measurements. When the power is off, all channel and Analog Bus relays open.

Using program commands or the mainframe front panel, you can control each of the FET channel switches individually, and configure this module for differential (2-wire or 4-wire) or single-ended (1-wire) mode. Refer to the simplified schematics on page 130 and page 133.

If you are using an Agilent 349xxT terminal block to connect your DUT to this module, be sure to use the terminal block that corresponds to your module configuration mode. Use the 34925T-001 terminal block for differential mode (2-wire or 4-wire configuration). Use the 34925T-002 terminal block for single-ended mode (1-wire configuration). Refer to drawings on page 132 and page 135.

You can confirm the mode in which your module is configured by using the SYSTem:CTYPe? <slot number> program command. This command returns the identity of the plug-in module in the specified slot.

#### NOTE

Whenever you change from 2- or 4-wire mode to 1-wire mode, or the reverse, you must cycle power on the 34980A for the configuration to take effect.

#### Two-Wire

- two independent 20-channel 2-wire MUXes. This configuration requires neither using external wiring nor connecting through the internal Analog Bus relays.
- one 40-channel, 2-wire MUX. You must use external wiring or connect through the Analog Bus relays to for this configuration.

#### **Four-Wire**

• one 20-channel 4-wire MUX. This configuration requires using neither external wiring nor connecting through the internal Analog Buses. For 4-wire resistance measurements, the instrument automatically pairs channel *n* on Bank 1 with channel *n*+20 (Bank 2) to provide the source and sense connections. Four-wire controls occur only when doing 4-wire measurement operations through the internal DMM, such as MEASure:FRESistance? or scanning a channel previously configured as 4-wire.

## **One-Wire**

- two independent 40-channel 1-wire MUXes. This configuration requires neither using external wiring nor connecting through the Analog Bus relays.
- one 80-channel 1-wire MUX. You must use external wiring or connect through the Analog Bus relays for this configuration.

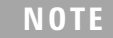

Because all bank relays supply only HI signals, you can apply a LOW signal through COM1 L or COM2 L when you are making 2-wire resistance measurements in 1-wire mode.

#### **Interlock Protection**

This module is interlock protected, which means whenever the D-sub connector end of the modules is exposed, the Analog Bus relays immediately open and disconnect from the Analog Buses. For more information, refer to page 96.

#### **Overvoltage Protection**

This module also features high voltage detection (< 100 V) and current limiting circuitry to protect the FET relays. This circuitry senses current flows from input overvoltages. These overvoltages may come from either the MUX input or from the Analog Buses. In addition, each channel is also protected from input overvoltages with a resistor.

When overvoltage is detected, all relays (Analog Bus and FET) are opened. While in the overvoltage state, any attempts to close any Analog Bus or FET switch, results in an error status response from the module.

Once in the overvoltage state, you must restore normal module operation with one of these actions:

• using the SYSTem:CPON <*slot*> command. This affects only the module specified.

- using the \*RST command. This command resets the mainframe and all installed modules to the Factory configuration. This affects all installed modules.
- cycling system power. This affects all installed modules.

If the overvoltage situation is not resolved, clearing the overvoltage will result in a new overvoltage event occurring immediately.

Further FET protection is assured only as one channel in each bank is closed at any time. Thus this module will operate as only a 1:N MUX module. For more information about FET channel closures, refer to page 98.

# 34925A Simplified Schematic for Two- or Four-Wire Mode

This drawing shows two independent 20-channel 2-wire MUXes. To change configuration modes, use the SYSTem:MODule:WIRE:MODE command.

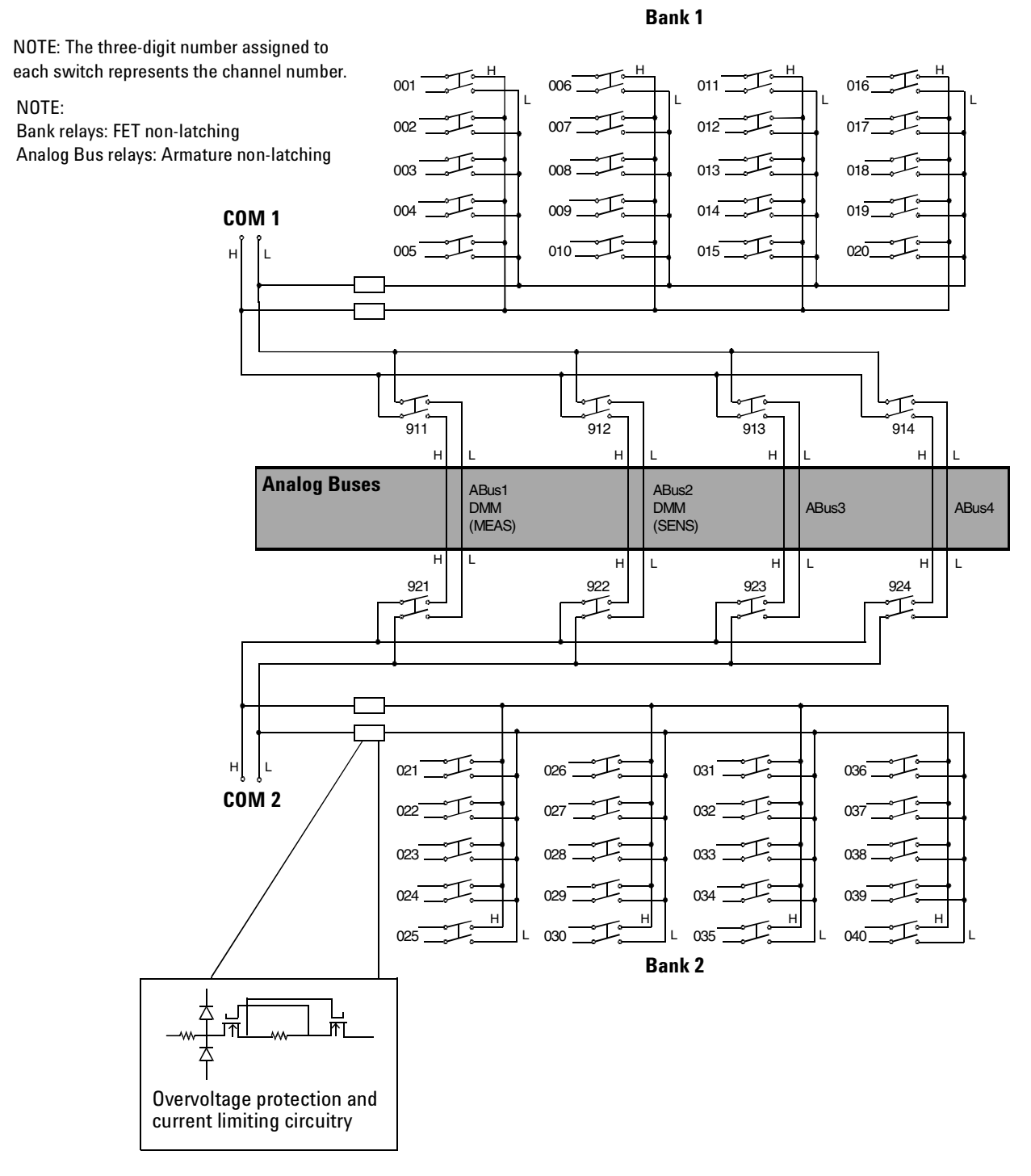

## 34925A D-Sub Connectors for Two- or Four-Wire Mode

#### Bank 1

 O
 Bank 1
 Bank 2
 O

For orientation, the D-sub connector end of the module is facing you.

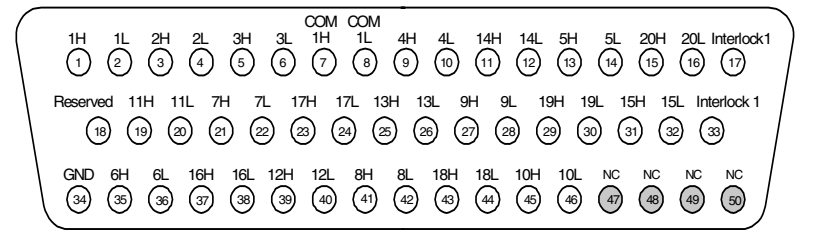

WARNING As a safety feature, interlock 1 pins (17 and 33) on Bank 1 must be shorted to enable the Bank 1 Analog Bus relays to close. The optional 34925T-001 (for 2-wire) terminal block shorts these pins for you. This feature protects inadvertent routing of high voltages from the Analog Bus to the D-sub connector of the module.

| Description | Pin | Description | Pin | Description | Pin | Description | Pin | Description | Pin |
|-------------|-----|-------------|-----|-------------|-----|-------------|-----|-------------|-----|
| 1H          | 1   | 6H          | 35  | 11H         | 19  | 16H         | 37  | COM1 H      | 7   |
| 1L          | 2   | 6L          | 36  | 11L         | 20  | 16L         | 38  | COM1 L      | 8   |
| 2H          | 3   | 7H          | 21  | 12H         | 39  | 17H         | 23  | Interlock 1 | 17  |
| 2L          | 4   | 7L          | 22  | 12L         | 40  | 17L         | 24  | Interlock 1 | 33  |
| 3H          | 5   | 8H          | 41  | 13H         | 25  | 18H         | 43  | Reserved    | 18  |
| 3L          | 6   | 8L          | 42  | 13L         | 26  | 18L         | 44  | GND         | 34  |
| 4H          | 9   | 9H          | 27  | 14H         | 11  | 19H         | 29  | No Connect  | 47  |
| 4L          | 10  | 9L          | 28  | 14L         | 12  | 19L         | 30  | No Connect  | 48  |
| 5H          | 13  | 10H         | 45  | 15H         | 31  | 20H         | 15  | No Connect  | 49  |
| 5L          | 14  | 10L         | 46  | 15L         | 32  | 20L         | 16  | No Connect  | 50  |

#### Bank 2

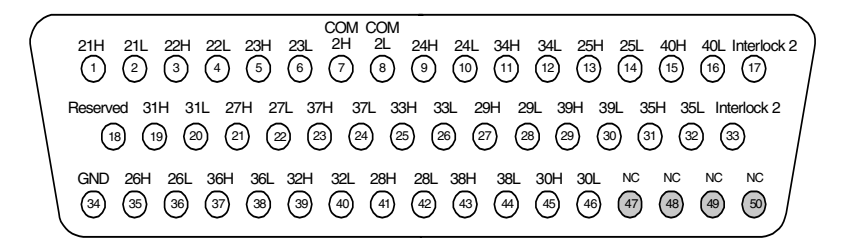

WARNING As a safety feature, interlock 2 pins (17 and 33) on Bank 2 must be shorted to enable the Bank 2 Analog Bus relays to close. The optional 34925T-001 (for 2-wire) terminal block shorts these pins for you. This feature protects inadvertent routing of high voltages from the Analog Buses to the D-sub connector of the

| Description | Pin | Description | Pin | Description | Pin | Description | Pin | Description | Pin |
|-------------|-----|-------------|-----|-------------|-----|-------------|-----|-------------|-----|
| 21H         | 1   | 26H         | 35  | 31H         | 19  | 36H         | 37  | COM2 H      | 7   |
| 21L         | 2   | 26L         | 36  | 31L         | 20  | 36L         | 38  | COM2 L      | 8   |
| 22H         | 3   | 27H         | 21  | 32H         | 39  | 37H         | 23  | Interlock 2 | 17  |
| 22L         | 4   | 27L         | 22  | 32L         | 40  | 37L         | 24  | Interlock 2 | 33  |
| 23H         | 5   | 28H         | 41  | 33H         | 25  | 38H         | 43  | Reserved    | 18  |
| 23L         | 6   | 28L         | 42  | 33L         | 26  | 38L         | 44  | GND         | 34  |
| 24H         | 9   | 29H         | 27  | 34H         | 11  | 39H         | 29  | No Connect  | 47  |
| 24L         | 10  | 29L         | 28  | 34L         | 12  | 39L         | 30  | No Connect  | 48  |
| 25H         | 13  | 30H         | 45  | 35H         | 31  | 40H         | 15  | No Connect  | 49  |
| 25L         | 14  | 30L         | 46  | 35L         | 32  | 40L         | 16  | No Connect  | 50  |

## 34925T-001 Terminal Block for Two- or Four-Wire Mode

This terminal block with screw-type connections is labeled with the model number and the abbreviated module name. In addition, space is available on the label for you to write the slot number.

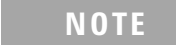

All modules that connect to the internal DMM are interlock protected. This means that when an installed module is exposed (no terminal block or cable is connected), the Analog Bus relays are open and disconnected from the Analog Buses. See page 96 for further information.

#### NOTE

If you are using an Agilent terminal block to connect your DUT to this module be sure to use the 34925T-001 terminal block that corresponds to the 2- or 4-wire configuration mode. An error will not be generated if you have installed a terminal block that doesn't match the present module configuration.

The 34980A Product Reference CD (shipped with the instrument) contains a the 34925T (2-wire mode) Wiring Log for you to document your wiring configuration for this module. You can open the wiring log file in Microsoft<sup>®</sup> Excel<sup>®</sup> or Adobe<sup>®</sup> Acrobat<sup>®</sup> format.

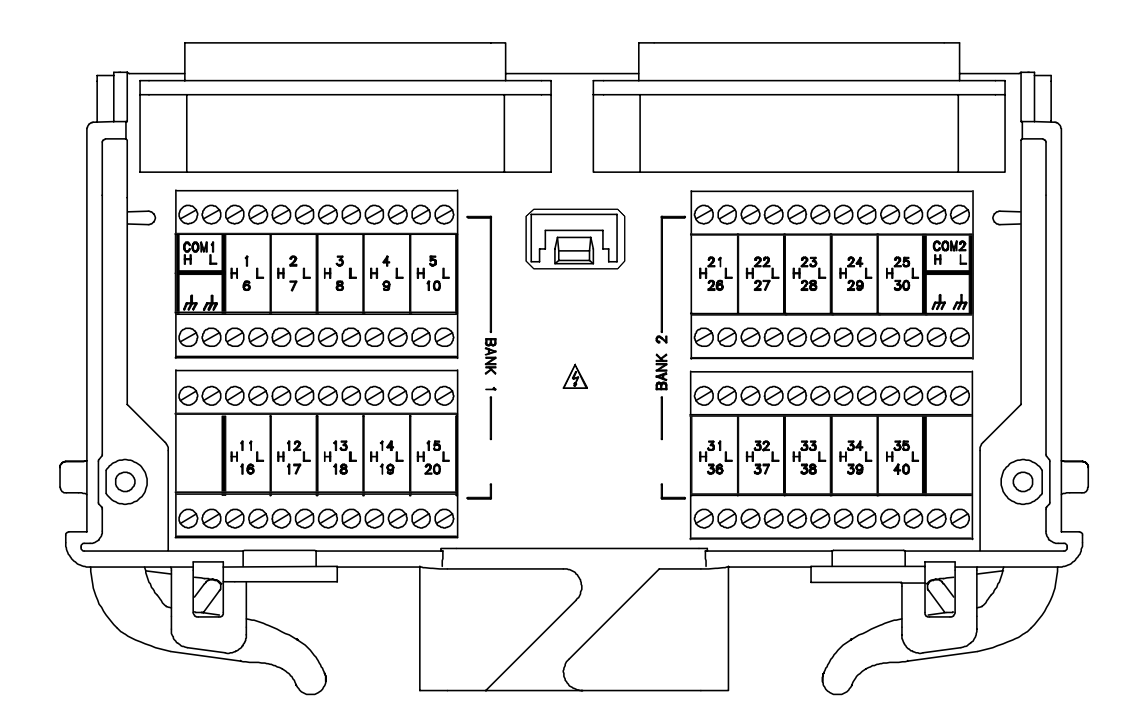
## 34925A Simplified Schematic for One-Wire Mode

This drawing shows two independent 40-channel, 1-wire MUXes. To change configuration modes, use the SYSTem:MODule:WIRE:MODE command.

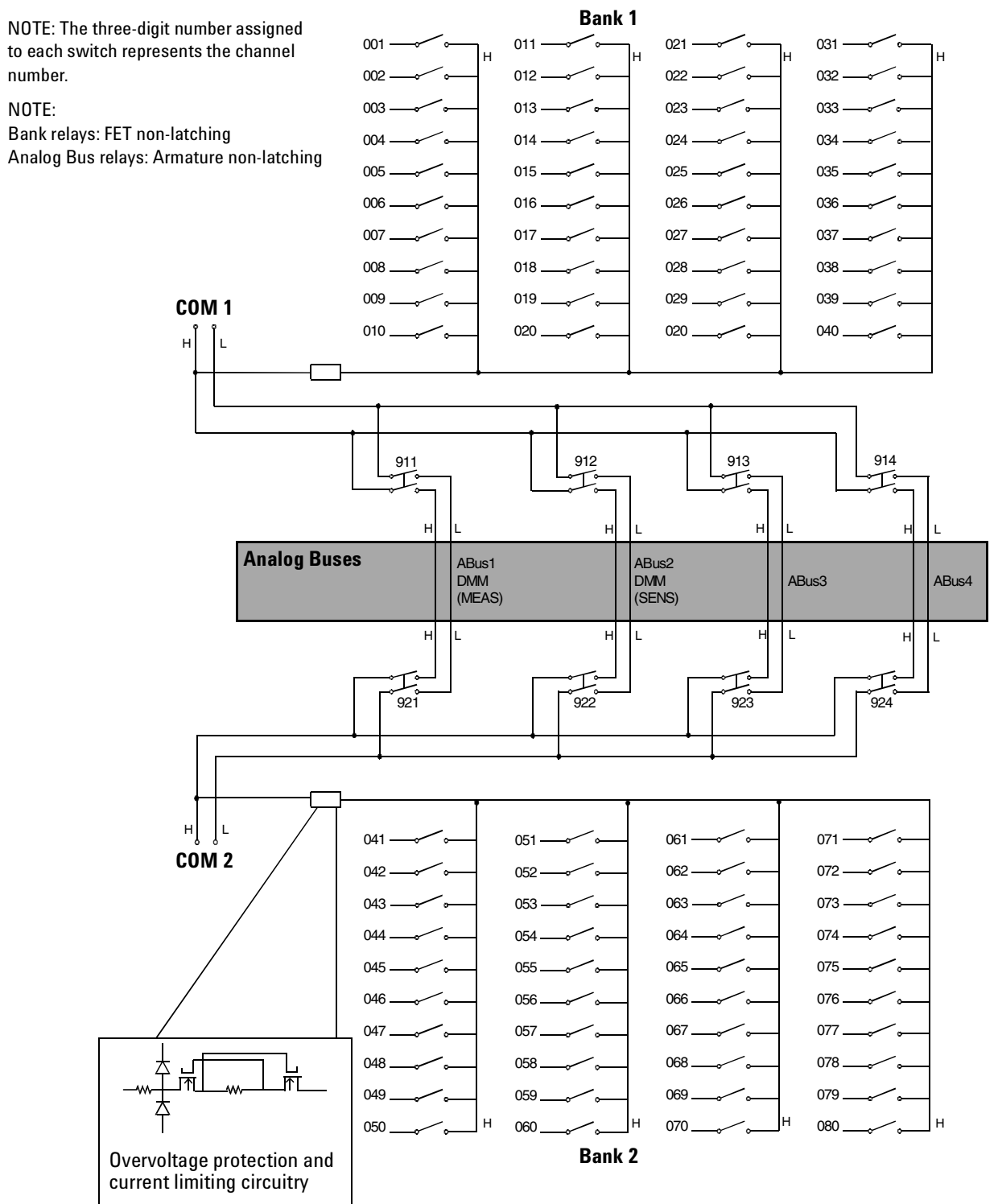

## 34925A D-Sub Connectors for One-Wired Mode

#### Bank 1

○ Bank 1 Bank 2 ○

For orientation, the D-sub connector end of the module is facing you.

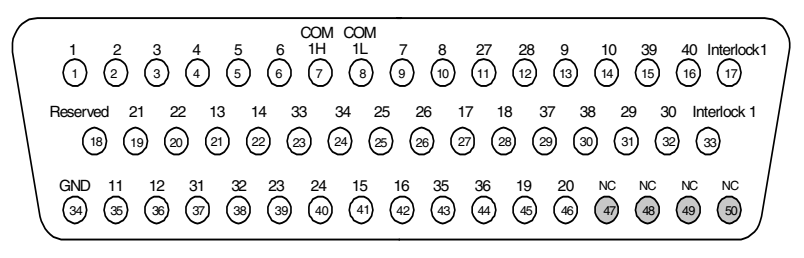

WARNING As a safety feature, interlock 1 pins (17 and 33) on Bank 1 must be shorted to enable the Bank 1 Analog Bus relays to close. The optional 34925T-002 (for 1-wire) terminal block shorts these pins for you. This feature protects inadvertent routing of high voltages from the Analog Bus to the D-sub connector of the module.

| Description | Pin | Description | Pin | Description | Pin | Description | Pin | Description | Pin |
|-------------|-----|-------------|-----|-------------|-----|-------------|-----|-------------|-----|
| 1           | 1   | 11          | 35  | 21          | 19  | 31          | 37  | COM1 H      | 7   |
| 2           | 2   | 12          | 36  | 22          | 20  | 32          | 38  | COM1 L      | 8   |
| 3           | 3   | 13          | 21  | 23          | 39  | 33          | 23  | Interlock 1 | 17  |
| 4           | 4   | 14          | 22  | 24          | 40  | 34          | 24  | Interlock 1 | 33  |
| 5           | 5   | 15          | 41  | 25          | 25  | 35          | 43  | Reserved    | 18  |
| 6           | 6   | 16          | 42  | 26          | 26  | 36          | 44  | GND         | 34  |
| 7           | 9   | 17          | 27  | 27          | 11  | 37          | 29  | No Connect  | 47  |
| 8           | 10  | 18          | 28  | 28          | 12  | 38          | 30  | No Connect  | 48  |
| 9           | 13  | 19          | 45  | 29          | 31  | 39          | 15  | No Connect  | 49  |
| 10          | 14  | 20          | 46  | 30          | 32  | 40          | 16  | No Connect  | 50  |

Bank 2

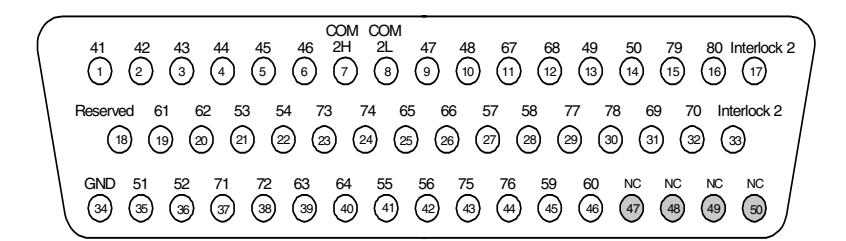

WARNING As a safety feature, interlock 2 pins (17 and 33) on Bank 2 must be shorted to enable the Bank 2 Analog Bus relays to close. The optional 34925T-002 (for 1-wire) terminal block shorts these pins for you. This feature protects inadvertent routing of high voltages from the Analog Buses to the D-sub connector of the

| Description | Pin | Description | Pin | Description | Pin | Description | Pin | Description | Pin |
|-------------|-----|-------------|-----|-------------|-----|-------------|-----|-------------|-----|
| 41          | 1   | 51          | 35  | 61          | 19  | 71          | 37  | COM2 H      | 7   |
| 42          | 2   | 52          | 36  | 62          | 20  | 72          | 38  | COM2 L      | 8   |
| 43          | 3   | 53          | 21  | 63          | 39  | 73          | 23  | Interlock 2 | 17  |
| 44          | 4   | 54          | 22  | 64          | 40  | 74          | 24  | Interlock 2 | 33  |
| 45          | 5   | 55          | 41  | 65          | 25  | 75          | 43  | Reserved    | 18  |
| 46          | 6   | 56          | 42  | 66          | 26  | 76          | 44  | GND         | 34  |
| 47          | 9   | 57          | 27  | 67          | 11  | 77          | 29  | No Connect  | 47  |
| 48          | 10  | 58          | 28  | 68          | 12  | 78          | 30  | No Connect  | 48  |
| 49          | 13  | 59          | 45  | 69          | 31  | 79          | 15  | No Connect  | 49  |
| 50          | 14  | 60          | 46  | 70          | 32  | 80          | 16  | No Connect  | 50  |

### 34925T-002 Terminal Block for One-Wire Mode

This terminal block with screw-type connections is labeled with the model number and the abbreviated module name. In addition, space is available on the label for you to write the slot number.

|  |  | _ |
|--|--|---|

All modules that connect to the internal DMM are interlock protected. This means that when an installed module is exposed (no terminal block or cable is connected), the Analog Bus relays are open and disconnected from the Analog Buses. See page 96 for further information.

#### NOTE

If you are using an Agilent terminal block to connect your DUT to this module be sure to use the 34925T-002 terminal block that corresponds to the 1-wire configuration mode. An error will not be generated if you have installed a terminal block that doesn't match the present module configuration.

The 34980A Product Reference CD (shipped with the instrument) contains a the 34925T (1-wire mode) Wiring Log for you to document your wiring configuration for this module. You can open the wiring log file in Microsoft<sup>®</sup> Excel<sup>®</sup> or Adobe<sup>®</sup> Acrobat<sup>®</sup> format.

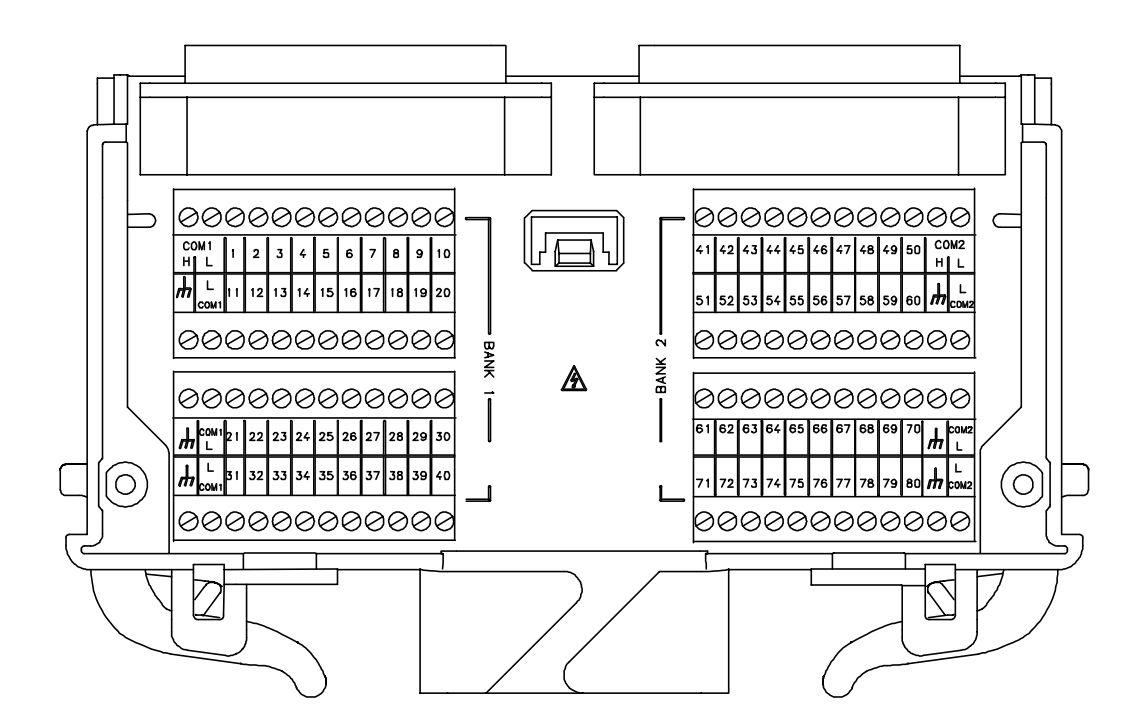

## 4 Low Frequency Multiplexer Switch Modules

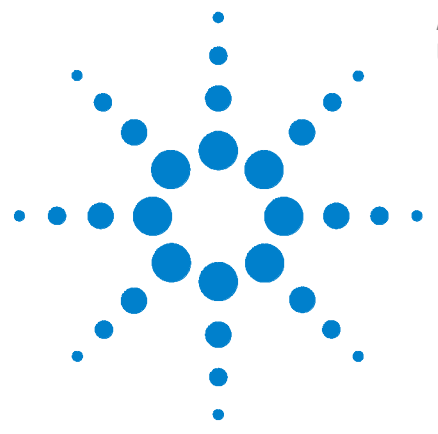

5

Agilent 34980A Multifunction Switch/Measure Unit User's Guide

# **Matrix Switch Modules**

Matrix Switch Modules 138 SCPI Programming Examples for the Matrix Modules 139 Linking Multiple Matrix Modules 142 34931A Dual 4x8 Armature Matrix 144 34931T Terminal Block 147 34932A Dual 4x16 Armature Matrix 149 34932T Terminal Block 152 34933A Dual/Quad 4x8 Reed Matrix 153 34933T-001 Terminal Block for Two-Wire Mode 157 34933T-002 Terminal Block for One-Wire Mode 161

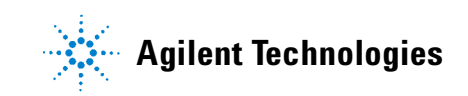

# Matrix Switch Modules

The matrix switch modules for the 34980A offer a convenient way for you to connect multiple instruments to multiple points on your DUT. For a lower cost and better specification alternative, you can connect both matrix and multiplexer (MUX) modules.

Although flexible, it is possible to connect more than one source at the same time with a matrix. Make sure that dangerous or unwanted conditions are not created by these connections.

The family of matrix switch modules consists of:

- the 34931A with two (dual) matrices of latching armature switches. Each matrix is organized in a 4-row by 8-column configuration.
- the 34932A with two (dual) matrices of latching armature switches. Each matrix is organized in a 4-row by 16-column configuration.
- the 34933A, with non-latching reed switches, which you can configure for:
  - differential (2-wire) mode, which has two (dual) matrices. Each matrix is organized in a 4-row by 8-column configuration.
  - single-ended (1-wire) mode, which has four (quad) matrices. Each matrix is organized in a 4-row by 8-column configuration.

## NOTE

**Safety Interlock** Analog Buses of the 34980A can carry 300 V signals. MUX and matrix modules with Analog Bus relays have a hardware Safety Interlock feature that forces Analog Bus relays open when their associated D-sub connector (faceplate) interlock pins lose continuity. This prevents signals from the Analog Buses from being present on D-sub connector pins. Optional Agilent terminal blocks automatically provide continuity for the interlock pins. When the terminal blocks are not used, you must provide continuity for the interlock pins and tables in this chapter for the location of interlock pins on the module of interest.

Matrix modules have Analog Bus relays on Bank 2 only, and thus, have interlock pins on only their Bank 2 connectors.

Normally, if you attempt to connect to the Analog Buses without a terminal block or cable connected, an error is generated. The SYSTem:ABUS:INTerlock:SIMulate command allows you to temporarily disable errors generated by the Safety Interlock feature and enables the Safety Interlock simulation mode. Although Safety Interlock errors are suppressed in this mode, the actual Analog Bus relays affected by the Safety Interlock are disabled as long as no terminal block or cable is connected to the module.

## **SCPI Programming Examples for the Matrix Modules**

The programming examples below provide you with SCPI command examples to use for actions specific to the matrix switch modules.

The slot and channel addressing scheme used in these examples follow the general form **sccc** where **s** is the mainframe slot number (1 through 8) and **ccc** is the three-digit channel number. Channel numbers for the matrix modules are derived as follows:

**Two-wire mode:** The channel numbers for the 34931A, 34932A, and the 34933A (2-wire mode) are derived from the crosspoint or intersection of rows and columns, columns having two digits. See the example below.

| Displayed Channel | Means This                                                                                                    |
|-------------------|----------------------------------------------------------------------------------------------------|
| 5304              | A 34931A, 34932A, 34933A (2-wire mode) matrix<br>module is in slot 5, crosspoint is row 3, column 4.<br>It might be easy to remember this channel<br>configuration as "srcc" ( <b>s</b> lot, <b>r</b> ow, <b>c</b> olumn,<br><b>c</b> olumn) |

**One-wire mode:** The channel numbers for the 34933A (in 1-wire mode) are derived from a specific matrix number and the crosspoint or intersection of rows and columns on that matrix. See the example below.

| Displayed Channel | Means This                                                                                                    |
|-------------------|----------------------------------------------------------------------------------------------------|
| 2437              | A 34933A matrix module in 1-wire mode is in slot<br>2, matrix of interest is 4, crosspoint is row 3,<br>column 7. It might be easy to remember this<br>channel configuration as "smrc" ( <b>s</b> lot, <b>m</b> atrix,<br><b>r</b> ow, <b>c</b> olumn) |

For information on specific configurations, refer to the simplified schematics for the matrix modules. The schematics are in this chapter.

For complete information on the SCPI commands used to program the 34980A, refer to the Agilent 34980A Programmer's Reference contained on the 34980A Product Reference CD. For example programs, also refer to the 34980A Product Reference CD.

#### **Opening and Closing Channels**

**Example: Closing and opening matrix channels (34931A, 34932A, and 34933A in two-wire mode)** The following commands close and open channels 311 and 312 through 315 of a 34932A matrix module in 2-wire mode. This module is in slot 3. The channel number represents the matrix crosspoint of a row (one digit) and a column (two digits). For example, channel 311 represents crosspoint at row 3 and column 11 on a 34932A module.

ROUTe:CLOSe (@3311,3312:3315) ROUTe:OPEN (@3311,3312:3315)

**Example: Closing and opening matrix channels (34933A in one-wire mode)** The following commands close and open channels 311 and 312 through 315 of the 34933A module in 1-wire mode. The module is in slot 4. The channel number represents the matrix and the matrix crosspoint of a row (one digit) and a column (one digit). For example, channel 311 represents the crosspoint on matrix 3 at row 1, column 1 on a 34933A module in 1-wire mode.

```
ROUTe:CLOSe (@3311,3312:3315)
ROUTe:OPEN (@3311,3312:3315)
```

#### NOTE

Although the previous two examples show the same channel numbers, the channels are derived differently as determined by a module's configuration mode. See page 139 for channel number derivation.

**Example: Closing and opening Analog Bus relays** The following command connects the Analog Buses to Matrix 2 for a module (in 2-wire mode) in slot 3.

ROUTe:CLOSe (@3921,3922,3923,3924) ROUTe:OPEN (@3921,3922,3923,3924)

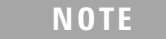

For matrix modules in 2-wire mode, only Matrix 2 connects to the the Analog Buses. For the 34933A in 1-wire mode, only Matrix 3 and Matrix 4 connect to the Analog Buses.

The Analog Bus relays (numbered s921, s922, s923, etc.) on the matrix modules are ignored if they are included in a range of channels. An error will be generated if an Analog Bus relay is specified as the first or last channel in a range of channels. For example, the following command closes all valid channels between channel 304 and channel 615 (slot 2). In addition, this command closes Analog Bus relay 911 on the module in slot 1 (Bank 1). Note that although the specified range of channels includes the other Analog Bus relays, they are ignored and are not closed by this command.

ROUTe:CLOSe (@2304:2615,1911)

**Example: Querying channels for open or close state** The following command returns a 1 (true) or 0 (false) state of channel 204 for a module in slot 3.

```
ROUTe:CLOSe (@3204)
ROUTe:CLOSe? (@3204) !Returns a 1
ROUTe:OPEN? (@3204) !Returns a 0
```

#### **Configuring a Module**

**Example: Configuring the 34933A module for 2-wire or 1-wire mode** The following command configures a matrix module in slot 4 for 1-wire measurements. Because you can configure only the 34933A (and the 34923A and 34925A MUX modules) for either 2-wire or 1-wire mode, an error is generated if you send this command to a slot that does not contain one of those three modules. If you are using terminal blocks with the 34933A module, be sure to use the corresponding 2-wire or 1-wire terminal block.

SYSTem:MODule:WIRE:MODE WIRE1,4

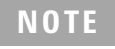

When using a command to configure the system, the new configuration does not take effect until you cycle power on the 34980A.

**Example: Querying the system for module Identify** The following command returns the identity of the module installed in slot 7.

SYSTem:CTYPe? 7

NOTE

For the 34933A matrix module, the query response may include a suffix to indicate a 1-wire configuration. For example, the response for the 34933A will be either "34933A" (differential mode) or "34933A-1W" (single-ended mode).

#### **Reading Cycle Count and Resetting Modules to Power-On State**

**Example: Reading the cycle count for a relay** The following command returns the cycle count on channels 304 and 308 for a matrix module in slot 3.

DIAGnostic:RELay:CYCLes? (@3304,3308)

**Example: Resetting module(s) to power-on state** The following command resets a module in slot 4 to its power-on state.

SYSTem:CPON 4

## **Linking Multiple Matrix Modules**

You can link multiple matrix modules to form a larger matrix. The following two drawings show two-module connections through rows and columns.

#### Wiring Multiple 34931A or 34932A Modules

With a 34931A you can combine two matrices to form 8x8 (connecting columns) or 4x16 (connecting rows) configurations. Using two 34932A matrices on a 34932A module, you can create 16x8 (connecting columns) or 4x32 (connecting rows) configurations.

You can connect rows in separate modules using external wiring. Or, using Bank 2 matrices, you can connect through the mainframe Analog Buses. For a clear idea of how matrices are arranged and their connections to the Analog Buses, see the simplified schematics on page 145 (34931A) and page 150 (34932A).

You must use external wiring whenever you connect:

- Rows in Matrix 1 of separate modules
- Rows in Matrix 1 to rows in Matrix 2 on the same or separate modules
- · Columns of two matrices on the same or separate modules

You can expand upon these two-module configurations and add up to eight modules to design your own large matrices. From a programming standpoint, each matrix module operates as an independent module regardless of the external connections. When linking modules, the channel numbering scheme remains the same as for single modules.

#### Wiring Multiple 34933A Modules

You can connect matrices on the 34933A module in a similar fashion to the 34931A. However, the presence of in-rush resistors on the Analog Buses and columns require additional consideration, and you must take care when linking multiple 34933A matrix modules. See the simplified schematics on page 155 and page 159.

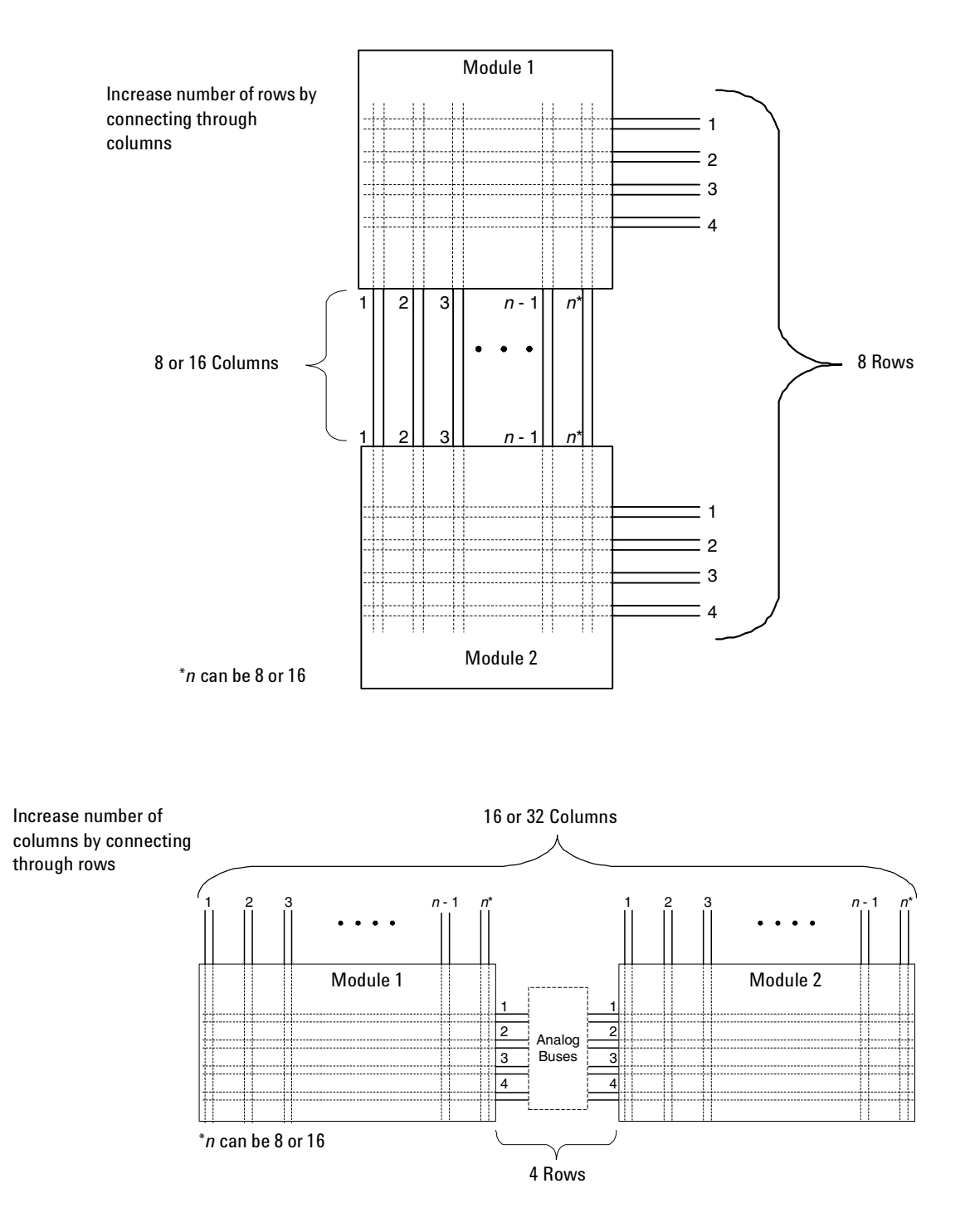

# 34931A Dual 4x8 Armature Matrix

The 34931A dual 4x8 armature matrix contains two matrices, each with 32 2-wire crosspoint latching armature relays organized in a 4-row by 8-column configuration. Every row and column are made up of two wires each, a high (H) and a low (L). Each crosspoint relay has a unique channel number representing the row and column that intersects to create the crosspoint. For example, channel 304 represent the crosspoint connection between row 3 and column 4 (all columns consisting of two digits; in this case the digits are 04). See the simplified schematic on page 145.

You can connect any combination of inputs and outputs at the same time. However, only Matrix 2 in this module connects to the Analog Buses. By closing channels 921 and 922 you can connect rows 5 and 6 respectively to the internal DMM of the 34980A mainframe for voltage and resistance measurements. You can connect multiple matrix modules externally and/or through the Analog Buses for applications that require large matrices. For information on linking multiple matrices, refer to page 142 of this chapter.

#### NOTE

When the DMM is scanning, it controls ABus1 and ABus2 relays, which are on Matrix 2. Therefore, consider this behavior when you are connecting matrices.

When the power is off, matrix relays maintain state, and Analog Bus relays open.

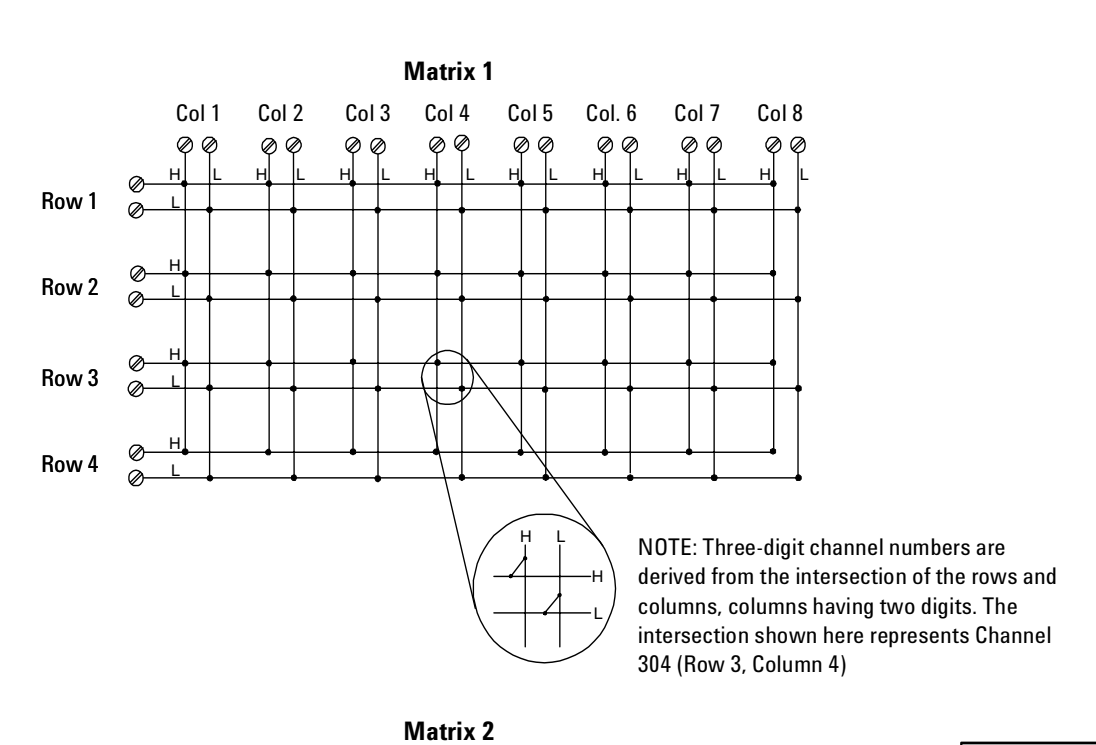

## **34931A Simplified Schematic**

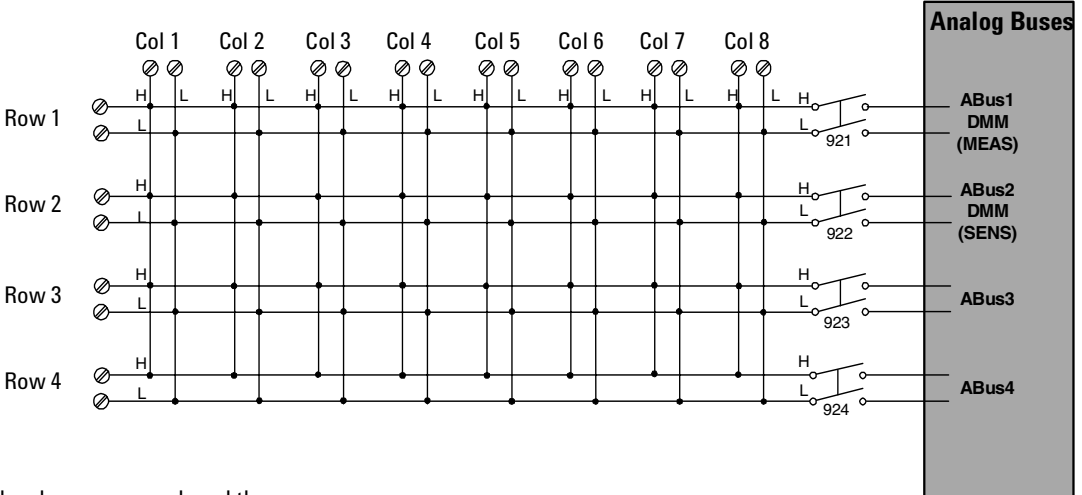

NOTE: Although columns are numbered the same on the two matrices, they are electrically separate.

NOTE:

Matrix relays: Armature latching

Analog Bus relays: Armature non-latching

## 34931A D-Sub Connectors

#### Matrix 1

C4H C4L NC NC R4H R4L C5H C5L NC NC NC NC C7H C7L NC NC NC

1 2 3 4 5 6 7 8 9 10 11 12 13 14 15 16 17

NC NC NC NC NC C2H C2L NC NC R2H R2L C8H C8L NC NC GND

 18
 19
 20
 21
 22
 24
 25
 28
 27
 28
 29
 30
 31
 32
 33

 NC
 C3H
 C3L
 C1H
 C1L
 R3H
 R3L
 C6H
 C6L
 NC
 NC
 NC
 NC
 NC
 NC
 NC
 NC
 NC
 NC
 NC
 NC
 NC
 R1H
 R1L

 34
 35
 35
 37
 33
 33
 40
 41
 42
 43
 445
 465
 47
 48
 49
 60

| ○ Matrix 1 Matrix 2 ○ |
|-----------------------|
|-----------------------|

For orientation, the D-sub connector end of the module is facing you.

NOTE: In this diagram and the table below, R represents "row," and C represents "column."

| Description | Pin | Description | Pin | Description                           | Pin |  |  |
|-------------|-----|-------------|-----|---------------------------------------|-----|--|--|
| R1H         | 49  | C2H         | 23  | C7H                                   | 13  |  |  |
| R1L         | 50  | C2L         | 24  | C7L                                   | 14  |  |  |
| R2H         | 27  | C3H         | 35  | C8H                                   | 29  |  |  |
| R2L         | 28  | C3L         | 36  | C8L                                   | 30  |  |  |
| R3H         | 39  | C4H         | 1   | GND                                   | 33  |  |  |
| R3L         | 40  | C4L         | 2   | No Connect pins:<br>3-4, 9-12, 15-22, |     |  |  |
| R4H         | 5   | C5H         | 7   |                                       |     |  |  |
| R4L         | 6   | C5L         | 8   | 25-26, 31-32, 34,                     |     |  |  |
| C1H         | 37  | C6H         | 41  | anu 43-40.                            |     |  |  |
| C1L         | 38  | C6L         | 42  |                                       |     |  |  |

## Matrix 2

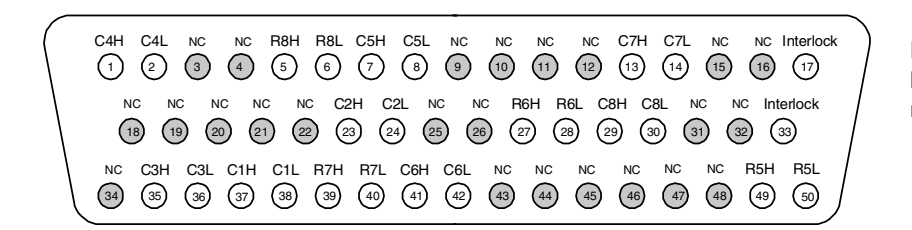

NOTE: In this diagram and the table below, R represents "row," and C represents "column."

WARNING As a safety feature, interlock pins (17 and 33) must be shorted to enable the Analog Bus relays, which are on Matrix 2, to close. The optional 34931T terminal block shorts these pins for you. This feature protects inadvertent routing of high voltages from the Analog Buses to the D-sub connector of the module.

| Description | Pin | Description | Pin | Description       | Pin    |  |
|-------------|-----|-------------|-----|-------------------|--------|--|
| R5H         | 49  | C2H         | 23  | C7H               | 13     |  |
| R5L         | 50  | C2L         | 24  | C7L               | 14     |  |
| R6H         | 27  | C3H         | 35  | C8H               | 29     |  |
| R6L         | 28  | C3L         | 36  | C8L               | 30     |  |
| R7H         | 39  | C4H         | 1   | Interlock         | 17     |  |
| R7L         | 40  | C4L         | 2   | Interlock         | 33     |  |
| R8H         | 5   | C5H         | 7   | No Connect        | pins:  |  |
| R8L         | 6   | C5L         | 8   | 3-4, 9-12, 15-16. |        |  |
| C1H         | 37  | C6H         | 41  | 18-22, 25-26,     | 31-32, |  |
| C1L         | 38  | C6L         | 42  | 34, 43-48         |        |  |

## **34931T Terminal Block**

This terminal block with screw-type connections is labeled with the model number and the abbreviated module name. In addition, space is available on the label for you to write the slot number.

|  | O T |  |
|--|-----|--|
|  |     |  |
|  | •   |  |

All modules that connect to the internal DMM are interlock protected. This means that when an installed module is exposed (no terminal block or cable is connected), the Analog Bus relays, which are on Matrix 2, are open and disconnected from the Analog Buses. See page 138 for further information.

The 34980A Product Reference CD (shipped with the instrument) contains a the 34931T Wiring Log for you to document your wiring configuration for this module. You can open the wiring log file in Microsoft<sup>®</sup> Excel<sup>®</sup> or Adobe<sup>®</sup> Acrobat<sup>®</sup> format.

# NOTE

On the 34931T terminal block, only two sets of screw terminals are for use with the 34931A module. See the following drawing.

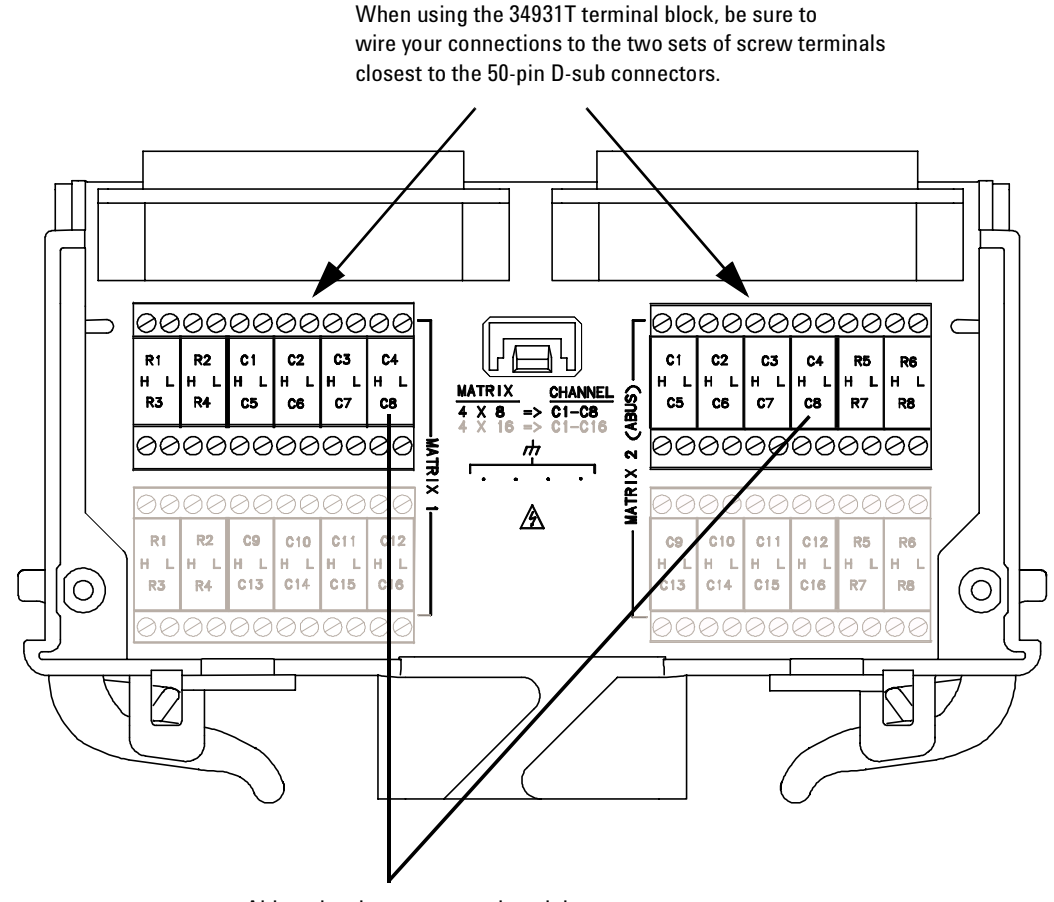

Although columns are numbered the same on the two matrices, they are electrically separate (example C8).

# 34932A Dual 4x16 Armature Matrix

The 34932A dual 4x16 armature matrix contains two matrices, each with 64 2-wire crosspoint latching armature relays organized in a 4-row by 16-column configuration. Every row and column are made up of two wires each, a high (H) and a low (L). Each crosspoint relay has a unique channel number representing the row and column that intersect to create the crosspoint. For example, channel 315 represents the crosspoint connection between row 3 and column 15 (all columns consisting of two digits; in this case the digits are 15). See the simplified schematic on page 150.

You can connect any combination of inputs and outputs at the same time. However, only Matrix 2 in this module connects to the Analog Buses. By closing channels 921 and 922 you can connect rows 5 and 6 respectively to the internal DMM of the 34980A mainframe for voltage and resistance measurements. You can connect multiple matrix modules externally and/or through the Analog Buses for applications that require large matrices. For information on linking multiple matrix modules, refer to page 142 of this chapter.

#### NOTE

When the DMM is scanning, it controls ABus1 and ABus2 relays, which are on Matrix 2. Therefore, consider this behavior when you are connecting matrices.

When the power is off, matrix relays maintain state, and Analog Bus relays open.

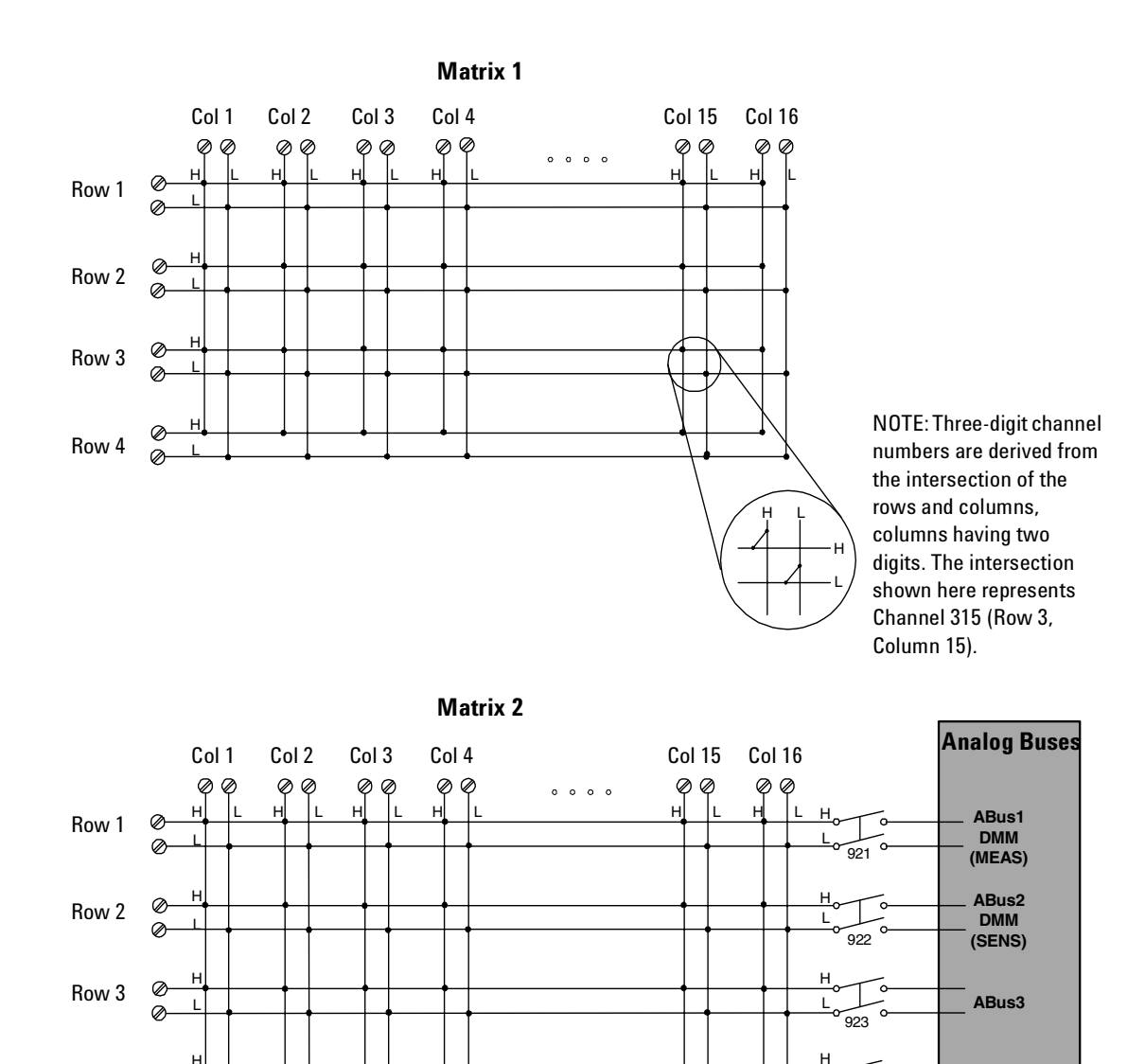

## 34932A Simplified Schematic

NOTE: Although columns are numbered the same on the two matrices, they are electrically separate.

Row 4

NOTE: Matrix relays: Armature latching Analog Bus relays: Armature non-latching ABus4

924

## 34932A D-Sub Connectors

#### Matrix 1

 O
 Matrix 1
 Matrix 2
 O

For orientation, the D-sub connector end of the module is facing you.

NOTE: In this diagram and the table below, R represents "row," and C represents "column."

| Description | Pin | Description | Pin | Description | Pin | Description | Pin | Description   | Pin    |
|-------------|-----|-------------|-----|-------------|-----|-------------|-----|---------------|--------|
| R1H         | 49  | C2H         | 23  | C7H         | 13  | C12H        | 3   | GND           | 33     |
| R1L         | 50  | C2L         | 24  | C7L         | 14  | C12L        | 4   | No Connect    | pins:  |
| R2H         | 27  | C3H         | 35  | C8H         | 29  | C13H        | 9   | 11-12, 17-18, | 31-32, |
| R2L         | 28  | C3L         | 36  | C8L         | 30  | C13L        | 10  | 34, and 45-4  | j.     |
| R3H         | 39  | C4H         | 1   | C9H         | 21  | C14H        | 25  |               |        |
| R3L         | 40  | C4L         | 2   | C9L         | 22  | C14L        | 26  |               |        |
| R4H         | 5   | C5H         | 7   | C10H        | 43  | C15H        | 15  |               |        |
| R4L         | 6   | C5L         | 8   | C10L        | 44  | C15L        | 16  |               |        |
| C1H         | 37  | C6H         | 41  | C11H        | 19  | C16H        | 47  |               |        |
| C1L         | 38  | C6L         | 42  | C11L        | 20  | C16L        | 48  | 1             |        |

## Matrix 2

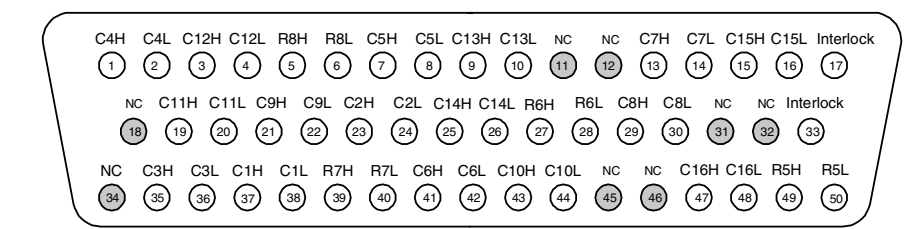

C4H C4L C12H C12L R4H R4L C5H C5L C13H C13L NC NC C7H C7L C15H C15L NC

1 2 3 4 5 6 7 8 9 10 11 12 13 14 15 16 17

NC C11H C11L C9H C9L C2H C2L C14H C14L R2H R2L C8H C8L NC NC GND

 (18)
 (19)
 (20)
 (22)
 (23)
 (24)
 (25)
 (28)
 (27)
 (28)
 (29)
 (30)
 (31)
 (32)
 (33)

 NC
 C3H
 C3L
 C1H
 C1L
 R3H
 R3L
 C6H
 C6L
 C10H
 C10L
 NC
 NC
 C16H
 C16L
 R1H
 R1L

 (34)
 (35)
 (35)
 (37)
 (38)
 (39)
 (40)
 (41)
 (42)
 (43)
 (44)
 (45)
 (46)
 (47)
 (48)
 (49)
 (50)

NOTE: In this diagram and the table below, R represents "row," and C represents "column."

WARNING As a safety feature, interlock pins (17 and 33) must be shorted to enable the Analog Bus relays, which are on Matrix 2, to close. The optional 34932T terminal block shorts these pins for you. This feature protects inadvertent routing of high voltages from the Analog Buses to the D-sub connector of the module.

| ,  | Description | Pin | Description | Pin | Description | Pin | Description | Pin | Description   | Pin   |
|----|-------------|-----|-------------|-----|-------------|-----|-------------|-----|---------------|-------|
| 0  | R5H         | 49  | C2H         | 23  | C7H         | 13  | C12H        | 3   | Interlock     | 17    |
|    | R5L         | 50  | C2L         | 24  | C7L         | 14  | C12L        | 4   | Interlock     | 33    |
|    | R6H         | 27  | C3H         | 35  | C8H         | 29  | C13H        | 9   | No connect    | pins: |
|    | R6L         | 28  | C3L         | 36  | C8L         | 30  | C13L        | 10  | 11-12, 18, 31 | -32,  |
| or | R7H         | 39  | C4H         | 1   | C9H         | 21  | C14H        | 25  | 34, and 45-4  | 6.    |
| 5  | R7L         | 40  | C4L         | 2   | C9L         | 22  | C14L        | 26  |               |       |
| h  | R8H         | 5   | C5H         | 7   | C10H        | 43  | C15H        | 15  |               |       |
|    | R8L         | 6   | C5L         | 8   | C10L        | 44  | C15L        | 16  |               |       |
|    | C1H         | 37  | C6H         | 41  | C11H        | 19  | C16H        | 47  |               |       |
|    | C1L         | 38  | C6L         | 42  | C11L        | 20  | C16L        | 48  |               |       |

## **34932T Terminal Block**

This terminal block with screw-type connections is labeled with the model number and the abbreviated module name. In addition, space is available on the label for you to write the slot number.

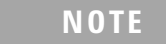

All modules that connect to the internal DMM are interlock protected. This means that when an installed module is exposed (no terminal block or cable is connected), the Analog Bus relays, which are on Matrix 2, are open and disconnected from the Analog Buses. See page 138 for further information.

The 34980A Product Reference CD (shipped with the instrument) contains a the 34932T Wiring Log for you to document your wiring configuration for this module. You can open the wiring log file in Microsoft<sup>®</sup> Excel<sup>®</sup> or Adobe<sup>®</sup> Acrobat<sup>®</sup> format

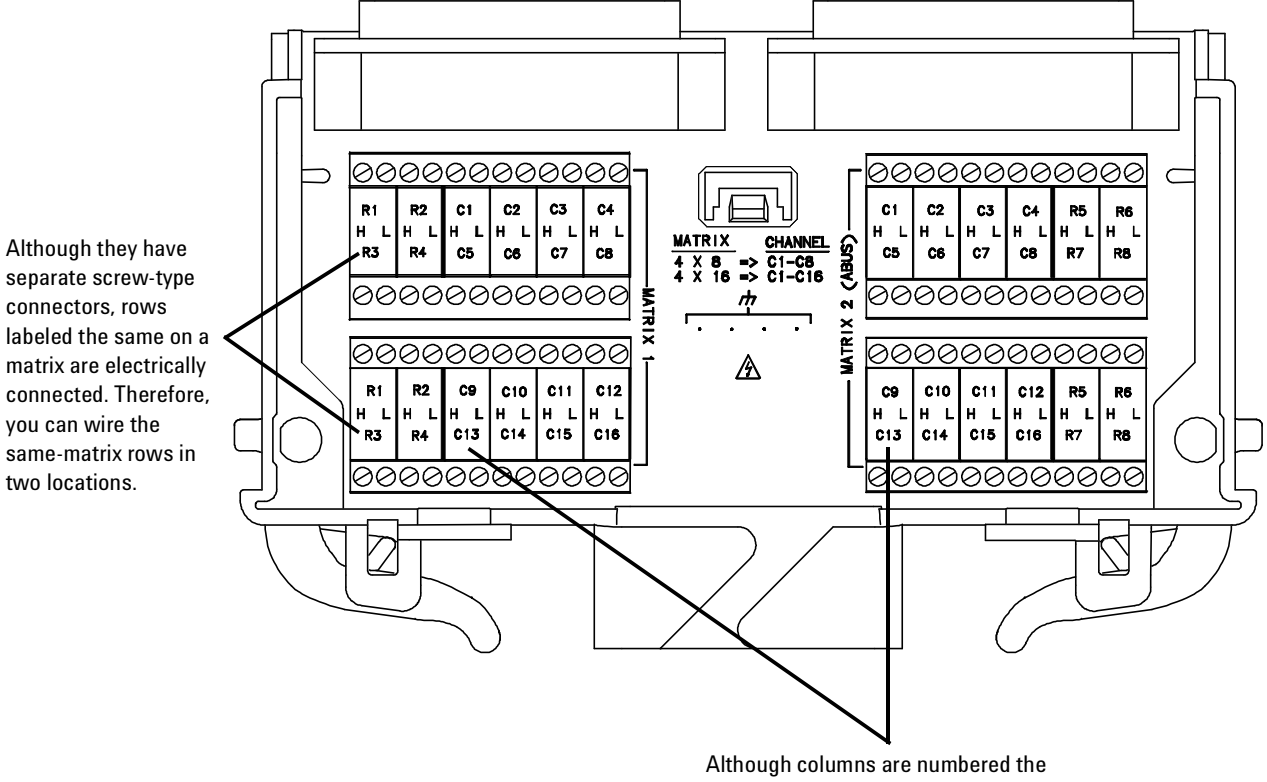

same on the two matrices, they are electrically separate. (example, C13)

# 34933A Dual/Quad 4x8 Reed Matrix

Using program commands or the front panel of the 34980A, you can configure the 34933A dual/quad 4x8 reed matrix module for differential (2-wire) mode or single-ended (1-wire) mode.

The 34933A module contains  $100 \Omega$  in-rush resistors that are used to protect the reed relays from reactive loads. If you have applications where in-rush resistors interfere with measurements, connections are provided on the terminal blocks for you to bypass the in-rush resistors that are located on the columns. See the simplified schematics on page 155 and page 159. However, if you choose to bypass the in-rush resistors, the life of the reed relays that you bypass may be degraded.

#### **Two-Wire Mode**

To physically configure the module for 2-wire mode, use the 34933T-001 terminal block, or a compatible standard or custom cable. If using a standard or custom cable, make sure you connect interlock pins 17 and 33 on the Matrix 2 D-sub connector. Refer to the pinout drawing and table on page 156.

In 2-wire mode, the 34933A module contains two matrices, each with 32 2-wire crosspoint non-latching reed relays organized in a 4-row by 8- column configuration. Every row and column are made up of two wires each, a high (H) and a low (L). Each crosspoint relay has a unique channel number representing the row and column that intersect to create the crosspoint. For example, channel 308 represents the crosspoint connection between row 3 and column 08 (all columns consisting of two digits; in this case the digits are 08). See the simplified schematic on page 155.

You can connect any combination of inputs and outputs at the same time. However, only Matrix 2 in 2- wire mode of this module connects to the Analog Buses. By closing channels 921 and 922 you can connect rows 5 and 6 respectively to the internal DMM of the 34980A mainframe for voltage and resistance measurements.

In 2-wire mode, you can close no more than 20 channels simultaneously due to power dissipation. However, note that Analog Bus relays count half as much as channel relays in that total. For example, with one Analog Bus relay closed, you can close up to a maximum of 19 channel relays. If you try to close more than the allowed number of channels, you will receive an error message.

#### **One-Wire Mode**

To physically configure the module in 1-wire mode, use the 34933T-002 terminal block, or a compatible standard or custom cable. If using a standard or custom cable, make sure you connect interlock pins 17 and 33 on the Matrix 2 D-sub connector. Refer to the pinout drawing and table on page 160.

In 1-wire mode, the 34933A module contains four matrices (1 through 4), each with 32 1-wire crosspoint non-latching reed relays organized in a 4-row by 8-column configuration. Every row and column has one wire each. Each crosspoint relay has a unique channel number representing the matrix, and the single-wire row and column that intersect to make the crosspoint. For example, channel 218 represents Matrix 2, row 1 and column 8. See the simplified schematic on page 159.

In 1-wire mode, you can close no more than 40 channels simultaneously due to power dissipation. For example, with one Analog Bus relay closed you can close up to a maximum of 39 channel relays. If you try to close more than the allowed number of channels, you will receive an error message.

You can connect any combination of inputs and outputs at the same time. However, only Matrix 3 and Matrix 4 in 1-wire mode of this module connect to the Analog Buses. By closing channels 921 and 922 you can connect rows 1 and rows 2 respectively to the internal DMM of the 34980A mainframe for voltage and resistance measurements.

You can connect multiple matrix modules externally and/or through the Analog Buses for applications that require large matrices. For information on linking multiple matrix modules, refer to page 142 of this chapter.

When the power is off, matrix relays and Analog Bus relays open.

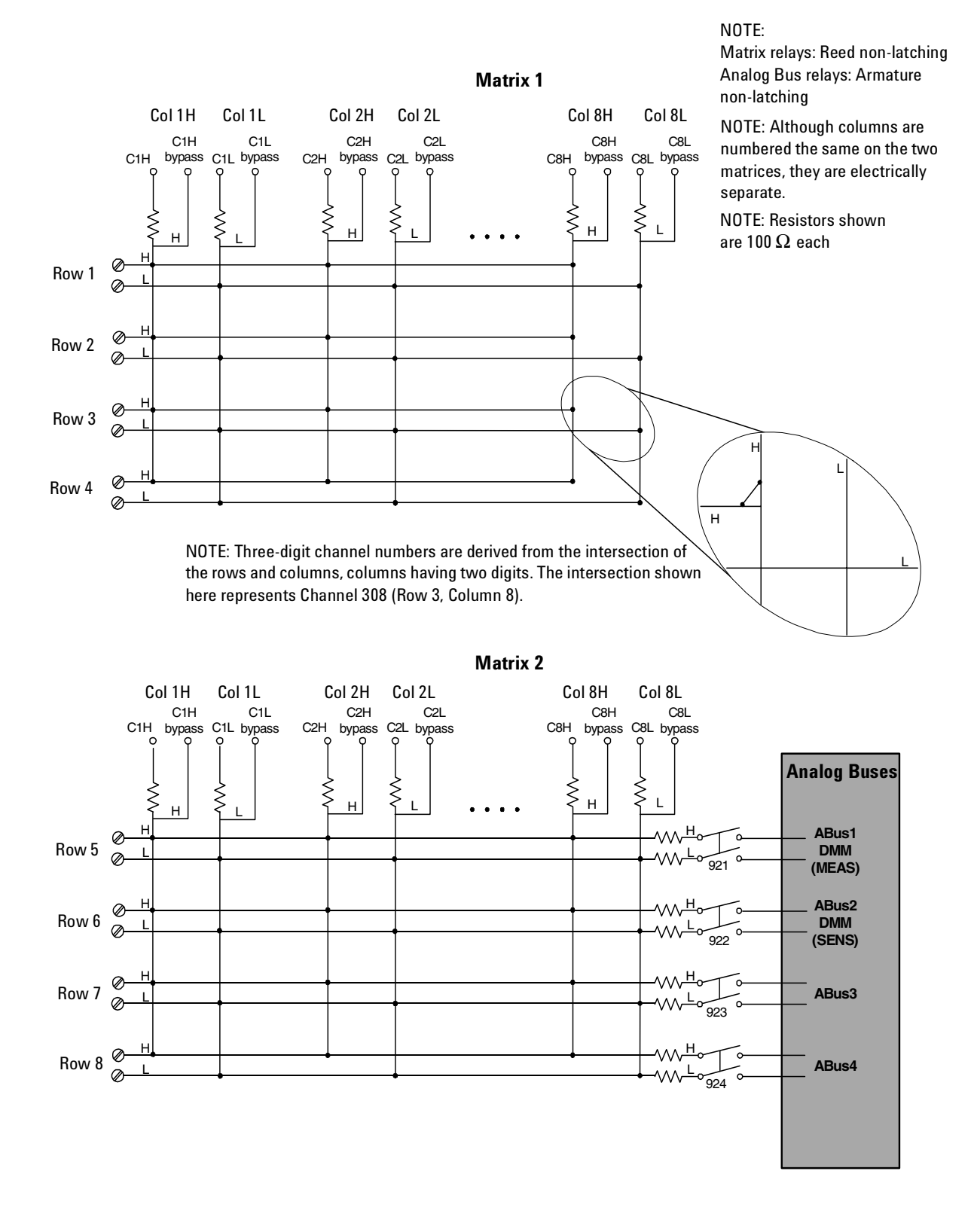

## 34933A Simplified Schematic for Two-Wire Mode

## 34933A D-Sub Connectors for Two-Wire Mode

C5H

19 20 21 22 23 24 25 26 27 28 ( C3L C1H C1L R3H R3L C6H C6L bypass bypass NC

(41)

C5L C5H C5L bypass bypass

9

(42)

10

L C2H C2L C6H C6L R2H R2L C8H C8L isss C2H C2L bypass bypass R2H R2L C8H C8L i) (3) (24) (25) (26) (27) (28) (29) (30)

43

#### Matrix 1

R4H R4L

C1L

6 7 8

39 (40)

5

38

C4H C4L C4L bypass bypass

3

4

37

C3L C1H C bypass bypass byp 20 21 (2

C4H

1

NC C3H

34

18 (19)

2

35 36

C3H

NC bypass bypa

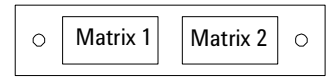

For orientation, the D-sub connector end of the module is facing you.

C7L bypass

16 17

NC GND

(49) (50)

NC

C7L C7H bypass

NC

30 31 32 33 NC C8H C8L C8L R1H R1L

48

14 (15)

47

#### NOTE:

- In this diagram and the table below, R represents "row," and C represents "column."
- Bypass" means to bypass the  $100\Omega$  in-rush resistor that protects the reed relays.

| Description | Pin | Description | Pin | Description | Pin | Description | Pin | Description | Pin | Description   | Pin      |
|-------------|-----|-------------|-----|-------------|-----|-------------|-----|-------------|-----|---------------|----------|
| R1H         | 49  | C1H         | 37  | C5H         | 7   | C1H bypass  | 21  | C5H bypass  | 9   | GND           | 33       |
| R1L         | 50  | C1L         | 38  | C5L         | 8   | C1L bypass  | 22  | C5L bypass  | 10  | No Connect    | pins:    |
| R2H         | 27  | C2H         | 23  | C6H         | 41  | C2H bypass  | 43  | C6H bypass  | 25  | 11-12, 17-18, | , 31-32, |
| R2L         | 28  | C2L         | 24  | C6L         | 42  | C2L bypass  | 44  | C6L bypass  | 26  | 34, and 45-40 | b        |
| R3H         | 39  | C3H         | 35  | C7H         | 13  | C3H bypass  | 19  | C7H bypass  | 15  |               |          |
| R3L         | 40  | C3L         | 36  | C7L         | 14  | C3L bypass  | 20  | C7L bypass  | 16  |               |          |
| R4H         | 5   | C4H         | 1   | C8H         | 29  | C4H bypass  | 3   | C8H bypass  | 47  |               |          |
| R4L         | 6   | C4L         | 2   | C8L         | 30  | C4L bypass  | 4   | C8L bypass  | 48  | 1             |          |

NC

11 (12)

(44)

NC C7H

45

13

46

#### Matrix 2

| $\left( \right)$ | C4H      | C4L              | C4H<br>bypass            | C4L<br>bypass | R8H                          | R8L<br>6                     | C5H<br>(7)           | C5L<br>(B)            | C5H<br>bypass                    | C5L<br>bypass                           | NC<br>11                         | NC<br>12 | C7H<br>(13) | C7L                   | C7H<br>bypass         | C7L<br>bypass | Interlock |
|------------------|----------|------------------|--------------------------|---------------|------------------------------|------------------------------|----------------------|-----------------------|----------------------------------|-----------------------------------------|----------------------------------|----------|-------------|-----------------------|-----------------------|---------------|-----------|
|                  | NC<br>NC | са<br>byp<br>сзн | ass bypa<br>) (20<br>C3L | C1H           | H C1<br>ass byp:<br>2<br>C1L | L<br>ASS C2<br>2<br>2<br>R7H | H C2<br>3) (2<br>R7L | 2L byp<br>4 (2<br>C6H | AFC<br>Aass byp<br>5<br>6<br>C6L | 6L<br>pass Re<br>26 (2<br>C2H<br>bypass | 5H R6<br>7) (28<br>C2L<br>bypass | L CE     |             | BL N<br>C8H<br>bypass | IC N<br>CBL<br>bypass | C Inte        | R5L       |

#### NOTE:

- In this diagram and the table below, R represents "row," and C represents "column."
- "Bypass" means to bypass the 100Ω in-rush resistor that protects the reed relays.

WARNING As a safety feature, interlock pins (17 and 33) must be shorted to enable the Analog Bus relays, which are on Matrix 2, to close. The optional 34933T-001 (for 2-wire) terminal block shorts these pins for you. This feature protects inadvertent routing of high voltages from the Analog Bus to the D-sub connector of the module.

| Description | Pin | Description | Pin | Description | Pin | Description | Pin | Description     | Pin     |
|-------------|-----|-------------|-----|-------------|-----|-------------|-----|-----------------|---------|
| R5H         | 49  | C2H         | 23  | C7H         | 13  | C4H bypass  | 3   | Interlock       | 17      |
| R5L         | 50  | C2L         | 24  | C7L         | 14  | C4L bypass  | 4   | Interlock       | 33      |
| R6H         | 27  | C3H         | 35  | C8H         | 29  | C5H bypass  | 9   | No Connect p    | ins:    |
| R6L         | 28  | C3L         | 36  | C8L         | 30  | C5L bypass  | 10  | 11-12, 18, 31-3 | 32, 34, |
| R7H         | 39  | C4H         | 1   | C1H bypass  | 21  | C6H bypass  | 25  | and 45-46       |         |
| R7L         | 40  | C4L         | 2   | C1L bypass  | 22  | C6L bypass  | 26  |                 |         |
| R8H         | 5   | C5H         | 7   | C2H bypass  | 43  | C7H bypass  | 15  |                 |         |
| R8L         | 6   | C5L         | 8   | C2L bypass  | 44  | C7L bypass  | 16  |                 |         |
| C1H         | 37  | C6H         | 41  | C3H bypass  | 19  | C8H bypass  | 47  |                 |         |
| C1L         | 38  | C6L         | 42  | C3L bypass  | 20  | C8L bypass  | 48  |                 |         |

## 34933T-001 Terminal Block for Two-Wire Mode

This terminal block with screw-type connections is labeled with the model number and the abbreviated module name. In addition, space is available on the label for you to write the slot number.

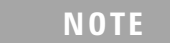

All modules that connect to the internal DMM are interlock protected. This means that when an installed module is exposed (no terminal block or cable is connected), the Analog Bus relays, which are on Matrix 2, are open and disconnected from the Analog Buses. See page 138 for further information.

The 34980A Product Reference CD (shipped with the instrument) contains a the 34933T (2-wire) Wiring Log for you to document your wiring configuration for this module. You can open the wiring log file in Microsoft<sup>®</sup> Excel<sup>®</sup> or Adobe<sup>®</sup> Acrobat<sup>®</sup> format

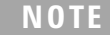

If you are using an Agilent terminal block to connect your DUT to this module be sure to use the 34933T-001 terminal block that corresponds to the 2-wire configuration mode. Note that an error will not be generated if you have installed a terminal block that doesn't match the present module configuration. Although columns are numbered the same on the two matrices, they are electrically separate.

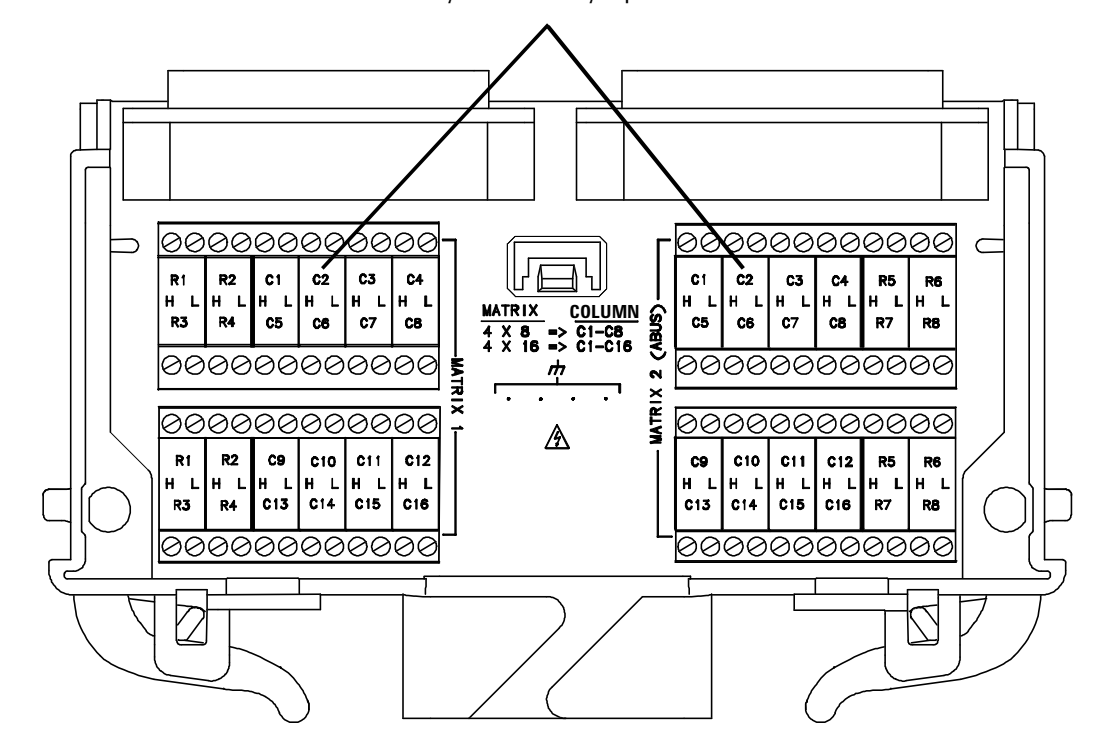

When using the 34933T terminal block for 2- wire mode, access is provided to the bypass columns through the columns labeled C9 through C16. Follow this wiring convention shown in the table below for both matrices.

| Terminal marked | Connects to | Terminal marked | Connects to |
|-----------------|-------------|-----------------|-------------|
| С9Н             | C1Hbypass   | C13H            | C5H bypass  |
| C9L             | C1L bypass  | C13L            | C5L bypass  |
| C10H            | C2H bypass  | C14H            | C6H bypass  |
| C10L            | C2L bypass  | C14L            | C6L bypass  |
| C11H            | C3H bypass  | C15H            | C7H bypass  |
| C11L            | C3L bypass  | C15L            | CC7L bypass |
| C12H            | C4H bypass  | C16H            | C8H bypass  |
| C12L            | C4L bypass  | C16L            | C8L bypass  |

## 34933A Simplified Schematic for One-Wire Mode

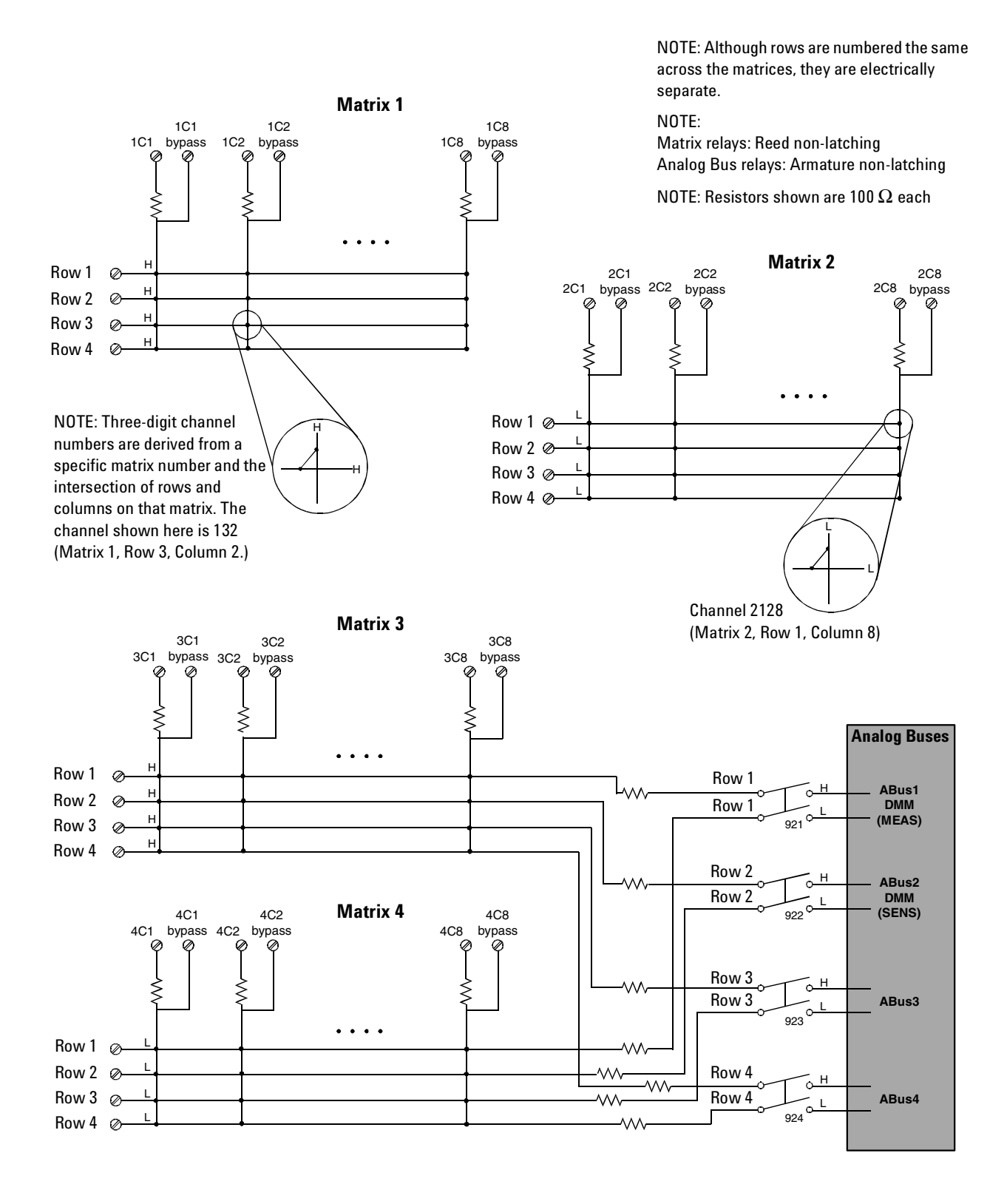

## 34933A D-Sub Connectors for One-Wire Mode

O Matrices 1 & 2 Matrices 3 & 4

Matrices 1 and 2

For orientation, the D-sub connector end of the module is facing you.

0

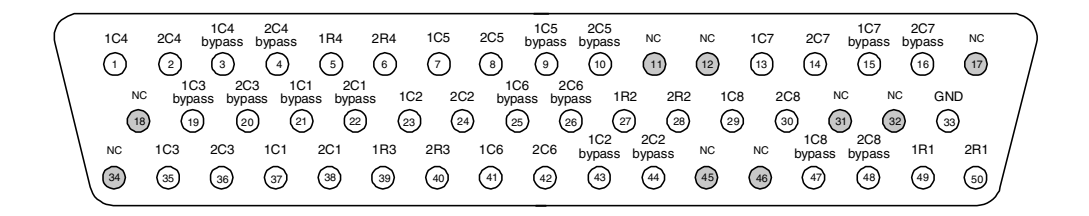

**NOTE:** Conventions for these drawings and tables as they relate to pinout information:

- 2R4 means Matrix 2, Row 4.
- 1C5 means Matrix 1, Column 5
- 4C2 bypass means: Matrix 4, Column 2, and the connection bypasses the 100Ω in-rush resistor that protects the reed relays

| Description | Pin | Description | Pin | Description | Pin | Description | Pin | Description    | Pin  |
|-------------|-----|-------------|-----|-------------|-----|-------------|-----|----------------|------|
| 1R1         | 49  | 1C2         | 23  | 1C7         | 13  | 1C4 bypass  | 3   | GND            | 33   |
| 1R2         | 27  | 2C2         | 24  | 2C7         | 14  | 2C4 bypass  | 4   | No connect p   | ins: |
| 1R3         | 39  | 1C3         | 35  | 1C8         | 29  | 1C5 bypass  | 9   | 11-12, 17-18,  |      |
| 1R4         | 5   | 2C3         | 36  | 2C8         | 30  | 2C5 bypass  | 10  | 31-32, 34, and | 1    |
| 2R1         | 50  | 1C4         | 1   | 1C1 bypass  | 21  | 1C6 bypass  | 25  | 43-40          |      |
| 2R2         | 28  | 2C4         | 2   | 2C1 bypass  | 22  | 2C6 bypass  | 26  |                |      |
| 2R3         | 40  | 1C5         | 7   | 1C2 bypass  | 43  | 1C7 bypass  | 15  |                |      |
| 2R4         | 6   | 2C5         | 8   | 2C2 bypass  | 44  | 2C7 bypass  | 16  |                |      |
| 101         | 37  | 1C6         | 41  | 1C3 bypass  | 19  | 1C8 bypass  | 47  |                |      |
| 2C1         | 38  | 2C6         | 42  | 2C3 bypass  | 20  | 2C8 bypass  | 48  |                |      |

#### Matrices 3 and 4

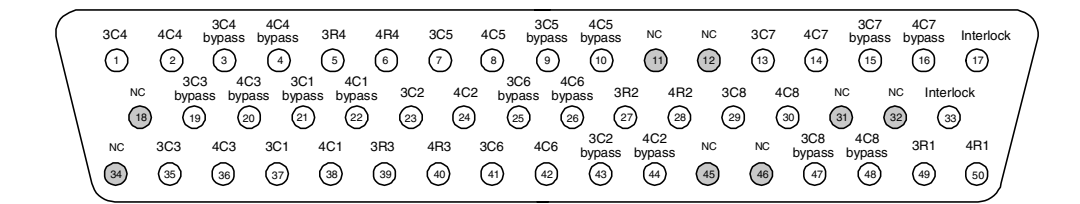

WARNING As a safety

feature, interlock pins (17 and 33) must be shorted to enable the Analog Bus relays, which are on Matrix 2, to close. The optional 34933T-002 (for 1-wire) terminal block shorts these pins for you. This safety feature protects inadvertent routing of high voltages from the Analog Buses to the D-sub connector of the module.

| Description | Pin | Description | Pin | Description | Pin | Description | Pin | Description     | Pin    |
|-------------|-----|-------------|-----|-------------|-----|-------------|-----|-----------------|--------|
| 3R1         | 49  | 3C2         | 23  | 3C7         | 13  | 3C4 bypass  | 3   | Interlock       | 17     |
| 3R2         | 27  | 4C2         | 24  | 4C7         | 14  | 4C4 bypass  | 4   | Interlock       | 33     |
| 3R3         | 39  | 3C3         | 35  | 3C8         | 29  | 3C5 bypass  | 9   | No connect pi   | ns:    |
| 3R4         | 5   | 4C3         | 36  | 4C8         | 30  | 4C5 bypass  | 10  | 11-12, 18, 31-3 | 2, 34, |
| 4R1         | 50  | 3C4         | 1   | 3C1 bypass  | 21  | 3C6 bypass  | 25  | and 45-46       |        |
| 4R2         | 28  | 4C4         | 2   | 4C1 bypass  | 22  | 4C6 bypass  | 26  |                 |        |
| 4R3         | 40  | 3C5         | 7   | 3C2 bypass  | 43  | 3C7 bypass  | 15  |                 |        |
| 4R4         | 6   | 4C5         | 8   | 4C2 bypass  | 44  | 4C7 bypass  | 16  |                 |        |
| 3C1         | 37  | 3C6         | 41  | 3C3 bypass  | 19  | 3C8 bypass  | 47  |                 |        |
| 4C1         | 38  | 4C6         | 42  | 4C3 bypass  | 20  | 4C8 bypass  | 48  |                 |        |

## 34933T-002 Terminal Block for One-Wire Mode

This terminal block with screw-type connections is labeled with the model number and the abbreviated module name. In addition, space is available on the label for you to write the slot number.

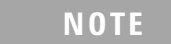

All modules that connect to the internal DMM are interlock protected. This means that when an installed module is exposed (no terminal block or cable is connected), the Analog Bus relays and current channels are open and disconnected from the Analog Buses. See page 138 for further information.

The 34980A Product Reference CD (shipped with the instrument) contains a the 34933T (1-wire) Wiring Log for you to document your wiring configuration for this module. You can open the wiring log file in Microsoft<sup>®</sup> Excel<sup>®</sup> or Adobe<sup>®</sup> Acrobat<sup>®</sup> format

NOTE

If you are using an Agilent terminal block to connect your DUT to this module be sure to use the 34933T-002 terminal block that corresponds to the 1-wire configuration mode. Note that an error will not be generated if you have installed a terminal block that doesn't match the present module configuration.

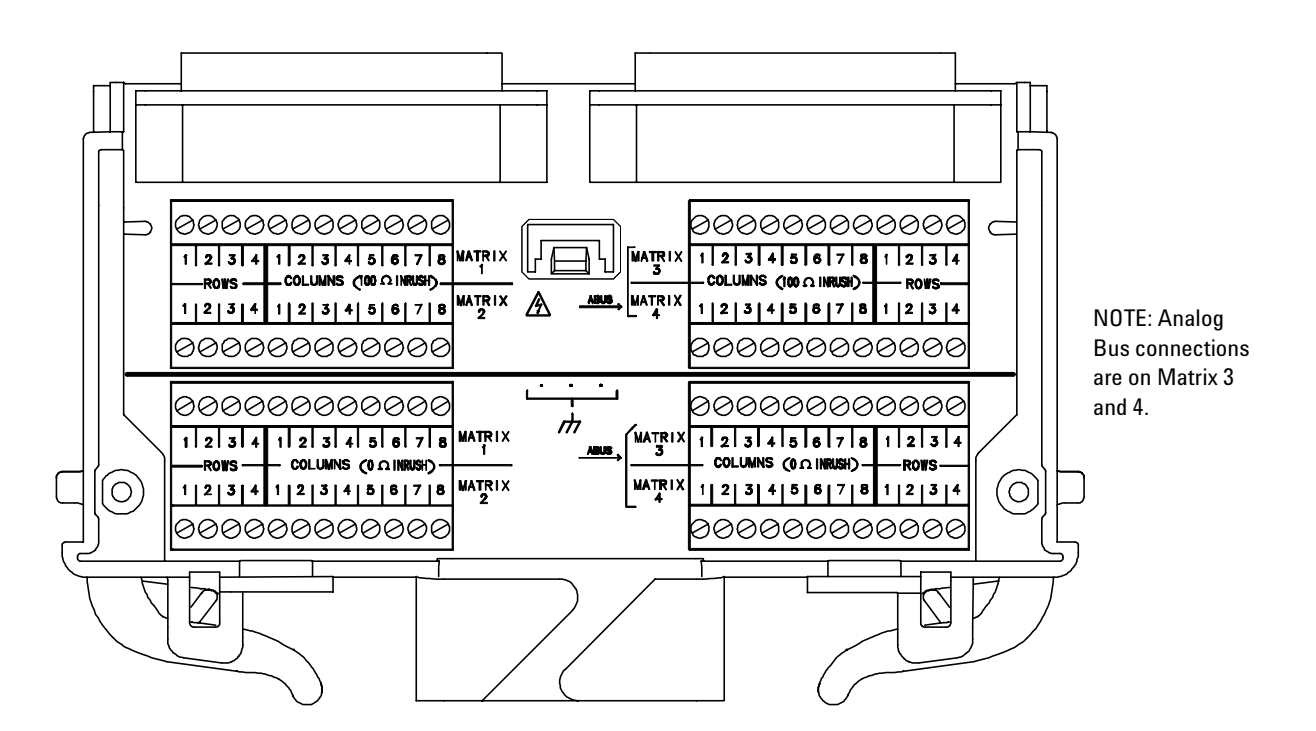

## 5 Matrix Switch Modules

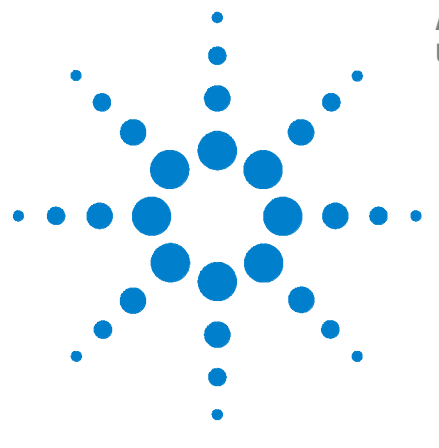

6

Agilent 34980A Multifunction Switch/Measure Unit User's Guide

# **General Purpose Switch Modules**

General Purpose Switch Modules 164 34937A and 34938A SCPI Programming Examples 166 34937A 32-Channel GP Switch 168 34937T Terminal Block 170 34938A 20-Channel High-Current GP Switch 171 34938T Terminal Block 173

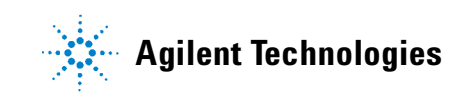

# **General Purpose Switch Modules**

Use the general-purpose (GP) switch modules in your 34980A mainframe to route signals or control other system devices.

- The 34937A 32-Channel Form C and Form A GP Switch Module provides independent control of 32 latching relays:
  - Twenty-eight Form C relays rated for 1 A at 60 W per channel
  - Four Form A relays rated for 5 A at 150 W per channel.
- For power switching applications, the 34938A 21-Channel 5 A Form A Switch Module offers 20 Form A relays rated for 5 A at 150 W per channel.

Both modules contain armature-latching relays, and you can use these switches for device actuation, digital output, or combined with other switch modules to create flexible switching topologies. You can close multiple channels at the same time. These modules do not connect to the analog buses.

A temperature sensor on these modules triggers system interrupts when high-carry current-induced heat on the modules is excessive and sets the HOT annunciator on the front panel. This over- temperature situation generates an SRQ event when the factory-set 70  $^{\circ}$ C threshold is reached. It is up to the user to determine what, if any, action should be taken.

Reactive loads (those that include significant inductance or capacitance) can cause voltage spikes or current spikes during switching operations. The general purpose modules are designed for switching reactive loads. The optional 34937T and 34938T terminal blocks have solder pads for adding snubber circuits for the 5 A relays to reduce the reactive transients. See the drawings on page 170 and page 173 for the locations of snubber circuit pads and installation information about a snubber circuit.

A hardware jumper on each of the GP modules allows you to define the power-failure states for the modules' 5 A latching relays. Depending on the position of the jumper, the 5 A relays will either open or maintain state when system power failure occurs. When shipped from the factory, the power-fail jumper is in "MAINTAIN" position (all relays maintain their present state when power fails).

## NOTE

The 34937A has five 5 A relays, and the 34938A modules has 20 5 A relays

## WARNING

Before changing the position of the jumper, remove external connections from the module. Wait five to ten seconds to allow the module's internal capacitors to discharge. After a five- to ten-second delay, remove the sheet metal cover from the module and move the position of the jumper mounted on the module. See the next drawing for the jumper's location on the module.

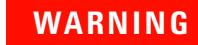

Do not connect either the 34937A or 34938A module directly to a mains power outlet. If it is necessary to measure a mains voltage or any circuit where a large inductive load may be switched, you must add signal conditioning elements to reduce the potential transients before they reach the module or the Analog Buses.

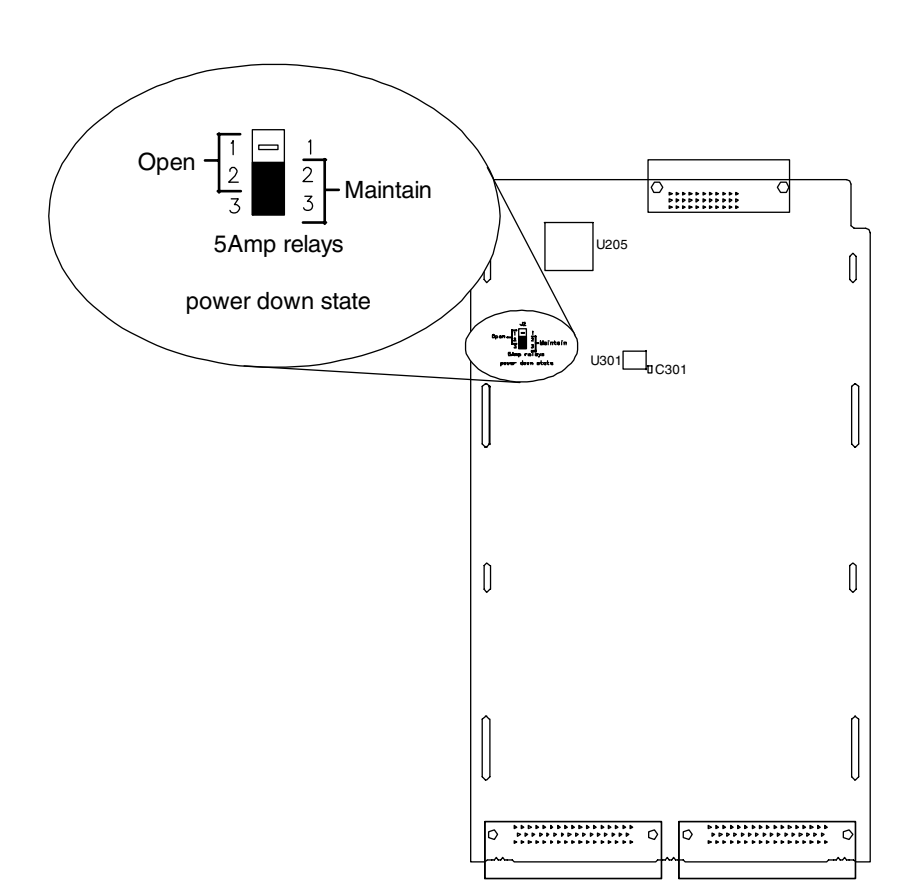

#### 34937A and 34938A SCPI Programming Examples

The programming examples below provide you with SCPI command examples to use for actions specific to the general purpose switch modules.

The slot and channel addressing scheme used in these examples follow the form sccc where s is the mainframe slot number (1 through 8) and ccc is the channel number.

For complete information on the SCPI commands used to program the 34980A, refer to the Agilent 34980A Programmer's Reference contained on the 34980A Product Reference CD. For example programs, also refer to the 34980A Product Reference CD.

#### **Opening and Closing Channels**

**Example: Closing and opening channels** The first two commands close channel 3 for a module in slot 2, then channel 5 for that module. The last command opens both channel 3 and channel 5.

ROUTe:CLOSe (@2003) ROUTe:CLOSe (@2005) ROUTe:OPEN (@2003,2005)

**Example: Querying channels for open or close state** The following command returns a 1 (true) or 0 (false) state of channel 016 for a module in slot 3.

ROUTe:CLOSe (@3016) ROUTe:CLOSe? (@3016) !Returns a 1 ROUTe:OPEN? (@3016) !Returns a 0

#### **Reading Jumper State and System Identity**

**Example: Querying the power-failure state of 5 A relays** The following command returns the position of the power-fail jumper, either "MAIN" (all relays maintain their present state when power fails) or "OPEN" (all relays open when power fails) for a module in slot 4. If this command is sent to a module other than the 34937A or 34938A, "NONE" is returned (no error is generated).

SYSTem:MODule:PFAil:JUMPer:AMP5? 4

**Example: Querying the system for module identify (all modules)** The following command returns the identify of the module installed in slot 7.

SYSTem:CTYPe? 7

#### **Reading Cycle Count and Resetting Modules to Power-On State**

**Example: Reading the cycle count for a relay (all switch modules)** The following command returns the relay cycle count on channel 7 and channel 16 for a module in slot 1.

DIAGnostic:RELay:CYCLes? (@1007,1016)

**Example: Clearing the cycle count for a relay (all switch modules)** The following command resets the relay cycle count on channels 7 and 16 for a module in slot 1.

DIAGnostic:RELay:CYCLes:CLEar (@1007,1016)

**Example: Resetting Module(s) to power-on state (all modules)** The following command resets a module in slot 4 to its power-on state.

SYSTem:CPON 4

# 34937A 32-Channel GP Switch

The 34937A general-purpose switch module provides independent control of:

- Twenty-eight Form C (DPST) latching relays rated at 1 A
- Four Form A (SPST) latching relays rated at 5 A. You can set the power-failure state for these 5 A relays. See page 164 and page 165.

NOTE

A temperature sensor on these modules triggers system interrupts when high-carry current-induced heat on the modules reaches a threshold of 70  $^{\circ}$ C.

## 34937A Simplified Schematic

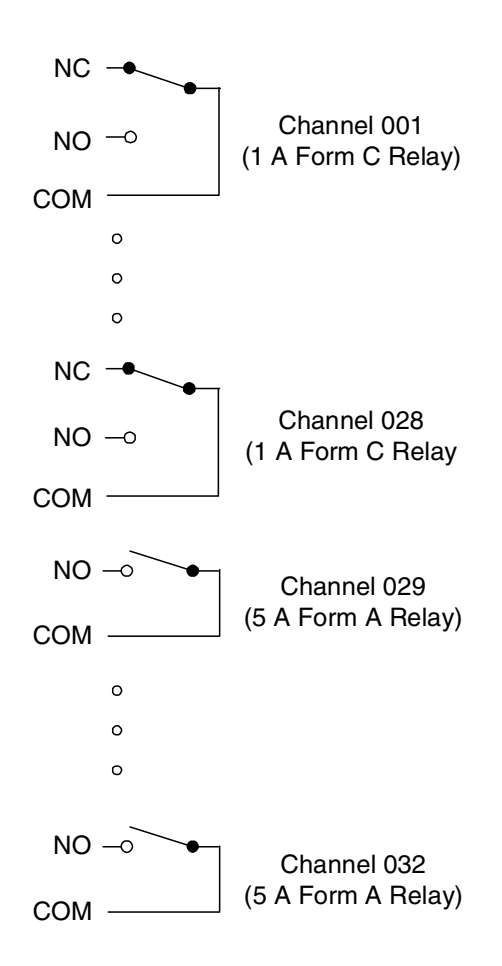
## 34937A D-Sub Connectors

| ~ | Bank 1 | Pank 2 |  |
|---|--------|--------|--|
| 0 | Dank I |        |  |

Bank 1

For orientation, the D-sub connector end of the module is facing you.

| $\left( \right)$ | 29NO 29C 7NO 3NO 12NO 8NO 4NO 1NO 13NO 9NO 5NO 2NO 14NO 10NO 30NO 30C NC<br>(1) (2) (3) (4) (5) (6) (7) (8) (9) (10) (11) (12) (13) (14) (15) (16) (17)                                                                                                    |
|------------------|----------------------------------------------------------------------------------------------------|
|                  | Reserved         11C         7C         3C         12C         8C         4C         1C         13C         9C         5C         2C         14C         10C         6C         GND           (18)         (19)         (20)         (21)         (22)         (23)         (24)         (25)         (26)         (27)         (28)         (29)         (30)         (31)         (32)         (33)                                                                                                    |
|                  | GND         11NC         1NC         3NC         12NC         8NC         4NC         1NC         13NC         9NC         5NC         2NC         14NC         6NC         6NO         6NO |

| Channel  | Pin | Channel  | Pin | Channel  | Pin | Channel   | Pins | Channel   | Pins |            |    |
|----------|-----|----------|-----|----------|-----|-----------|------|-----------|------|------------|----|
| 1 NC     | 42  | 4 NC     | 41  | 7 NC     | 37  | 10 NC     | 48   | 13 NC     | 43   | 30 NO      | 15 |
| 1 Common | 25  | 4 Common | 24  | 7 Common | 20  | 10 Common | 31   | 13 Common | 26   | 30 Common  | 16 |
| 1 NO     | 8   | 4 NO     | 7   | 7 NO     | 3   | 10 NO     | 14   | 13 NO     | 9    | Reserved   | 18 |
| 2 NC     | 46  | 5 NC     | 45  | 8 NC     | 40  | 11 NC     | 36   | 14 NC     | 47   | GND        | 33 |
| 2 Common | 29  | 5 Common | 28  | 8 Common | 23  | 11 Common | 19   | 14 Common | 30   | GND        | 34 |
| 2 NO     | 12  | 5 NO     | 11  | 8 NO     | 6   | 11 NO     | 35   | 14 NO     | 13   | No Connect | 17 |
| 3 NC     | 38  | 6 NC     | 49  | 9 NC     | 44  | 12 NC     | 39   | 29 NO     | 1    |            |    |
| 3 Common | 21  | 6 Common | 32  | 9 Common | 27  | 12 Common | 22   | 29 Common | 2    |            |    |
| 3 NO     | 4   | 6 NO     | 50  | 9 NO     | 10  | 12 NO     | 5    |           |      |            |    |

Bank 2

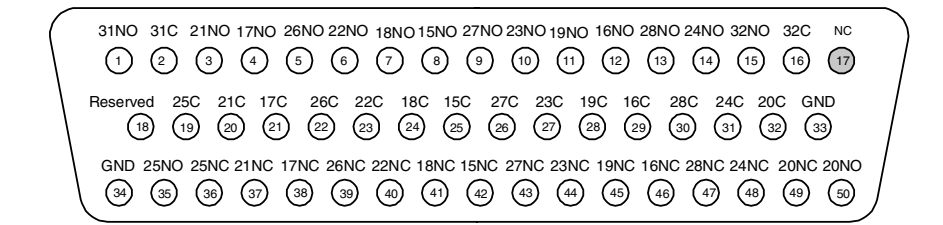

| Channel   | Pin | Channel   | Pin | Channel   | Pin | Channel   | Pins | Channel   | Pins |            |    |
|-----------|-----|-----------|-----|-----------|-----|-----------|------|-----------|------|------------|----|
| 15 NC     | 42  | 18 NC     | 41  | 21 NC     | 37  | 24 NC     | 48   | 27 NC     | 43   | 32 NO      | 15 |
| 15 Common | 25  | 18 Common | 24  | 21 Common | 20  | 24 Common | 31   | 27 Common | 26   | 32 Common  | 16 |
| 15 NO     | 8   | 18 NO     | 7   | 21 NO     | 3   | 24 NO     | 14   | 27 NO     | 9    | Reserved   | 18 |
| 16 NC     | 46  | 19 NC     | 45  | 22 NC     | 40  | 25 NC     | 36   | 28 NC     | 47   | GND        | 33 |
| 16 Common | 29  | 19 Common | 28  | 22 Common | 23  | 25 Common | 19   | 28 Common | 30   | GND        | 34 |
| 16 NO     | 12  | 19 NO     | 11  | 22 NO     | 6   | 25 NO     | 35   | 28 NO     | 13   | No Connect | 17 |
| 17 NC     | 38  | 20 NC     | 49  | 23 NC     | 44  | 26 NC     | 39   | 31 NO     | 1    |            |    |
| 17 Common | 21  | 20 Common | 32  | 23 Common | 27  | 26 Common | 22   | 31 Common | 2    |            |    |
| 17 NO     | 4   | 20 NO     | 50  | 23 NO     | 10  | 26 NO     | 5    |           |      |            |    |

# **34937T Terminal Block**

This terminal block with screw-type connections is labeled with the model number and the abbreviated module name. In addition, space is available on the label for you to write the slot number.

The 34980A Product Reference CD (shipped with the instrument) contains a the 34937T Wiring Log for you to document your wiring configuration for this module. You can open the wiring log file in Microsoft® Excel® or Adobe® Acrobat® format.

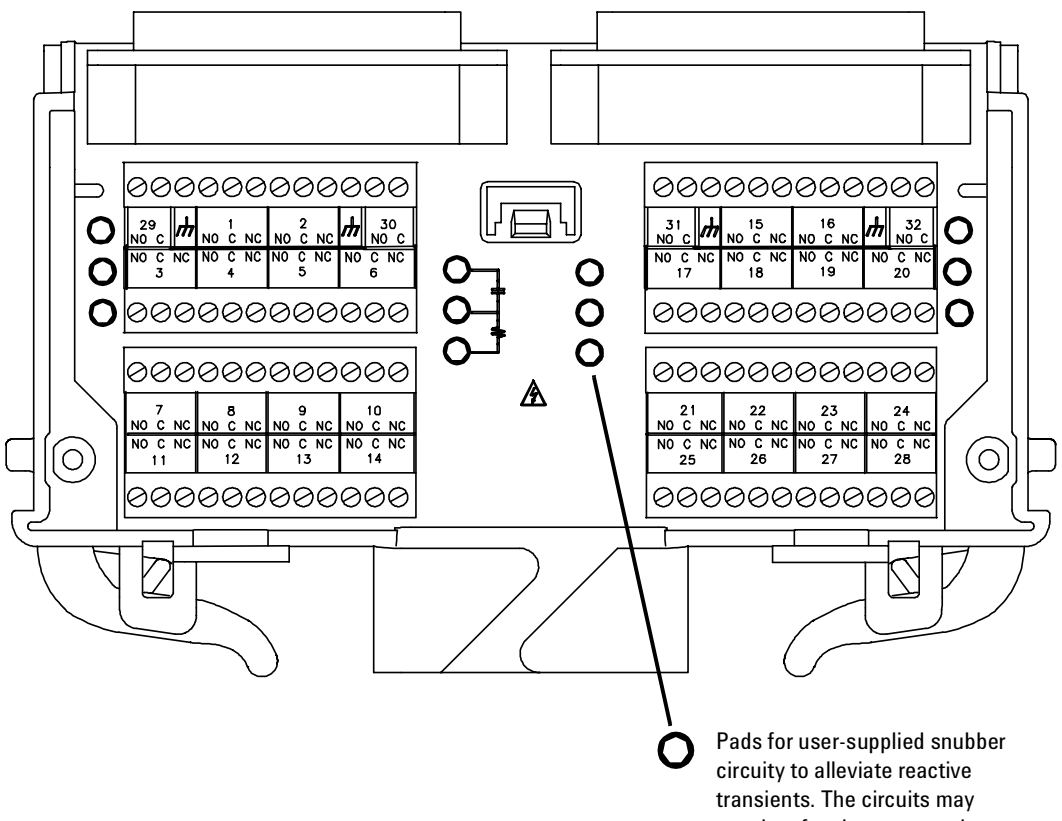

consist of resistors, capacitors, varistors, or other elements as needed to reduce the switching voltage and current transients inherent in reactive circuits.

# 34938A 20-Channel High-Current GP Switch

The 34938A high-channel GP switch module provides twenty 5 A Form A relays for general purpose switching needs. You can set the power-failure state for these 5 A relays. See page 164 and page 165.

| N | 0 T | Ε |  |
|---|-----|---|--|
|   |     |   |  |

A temperature sensor on these modules triggers system interrupts when high-carry current-induced heat on the modules reaches a threshold of 70  $^{\circ}$ C.

# **34938A Simplified Schematic**

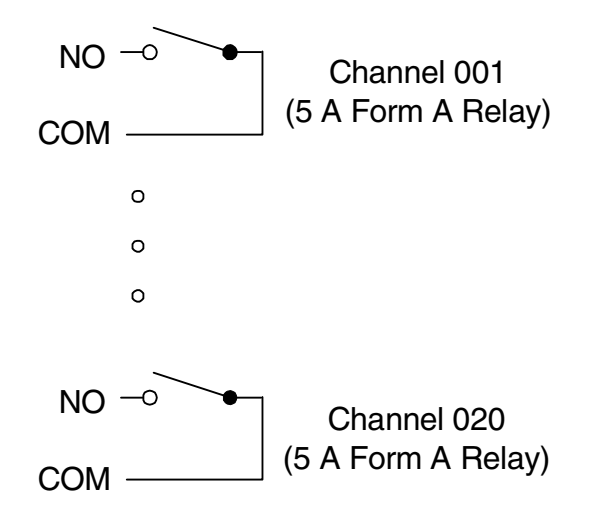

# 34938A D-Sub Connectors

|   | (      |        | 1 |
|---|--------|--------|---|
| 0 | Bank 1 | Bank 2 | 0 |
|   |        |        |   |

Bank 1

For orientation, the D-sub connector end of the module is facing you.

| 6NO 6C 1NO 1C 7NO 7C 2NO 2C 3NO 3C 9NO 9C 4NO 4C 5NO 5C NC<br>(1) (2) (3) (4) (5) (6) (7) (8) (9) (10) (11) (12) (13) (14) (15) (16) (17)                                                                                                    | 7 |
|----------------------------------------------------------------------------------------------------|---|
| Reserved         1NO         1C         7NO         7C         2NO         2C         3NO         3C         9NO         9C         4NO         4C         5NO         5C         GND           (B)         (2)         (2)         (2)         (2)         (2)         (2)         (2)         (2)         (2)         (2)         (2)         (2)         (2)         (2)         (2)         (2)         (2)         (2)         (2)         (2)         (2)         (2)         (2)         (2)         (2)         (2)         (2)         (2)         (2)         (2)         (2)         (2)         (2)         (2)         (2)         (2)         (2)         (2)         (2)         (2)         (2)         (2)         (2)         (2)         (2)         (2)         (3)         (3)         (3)         (3)         (3)         (3)         (3)         (3)         (3)         (3)         (3)         (3)         (3)         (3)         (3)         (3)         (3)         (3)         (3)         (3)         (3)         (3)         (3)         (3)         (3)         (3)         (3)         (3)         (3)         (3)         (3)         (3)         (3) |   |
| GND         6NO         6C         7NO         7C         8NO         8C         9NO         9C         4NO         4C         10NO         10C         10NO         10C           34         35         36         37         38         39         40         41         42         43         44         45         46         47         48         49         50                                                                                                    |   |

| Channel | Pin | Channel | Pin | Channel | Pin | Channel | Pins | Channel    | Pins |
|---------|-----|---------|-----|---------|-----|---------|------|------------|------|
| 1N0     | 3   | 3N0     | 25  | 5N0     | 31  | 7N0     | 37   | 9N0        | 43   |
| 1Common | 4   | 3Common | 26  | 5Common | 32  | 7Common | 38   | 9Common    | 44   |
| 1N0     | 19  | 4N0     | 13  | 6N0     | 1   | 8N0     | 39   | 10N0       | 47   |
| 1Common | 20  | 4Common | 14  | 6Common | 2   | 8Common | 30   | 10Common   | 48   |
| 2N0     | 7   | 4N0     | 29  | 6N0     | 35  | 8N0     | 41   | 10N0       | 49   |
| 2Common | 8   | 4Common | 30  | 6Common | 36  | 8Common | 42   | 10Common   | 50   |
| 2N0     | 23  | 4N0     | 45  | 7N0     | 5   | 9N0     | 11   | Reserved   | 18   |
| 2Common | 24  | 4Common | 46  | 7Common | 6   | 9Common | 12   | GND        | 33   |
| 3N0     | 9   | 5N0     | 15  | 7N0     | 21  | 9N0     | 27   | GND        | 34   |
| 3Common | 10  | 5Common | 16  | 7Common | 22  | 9Common | 28   | No Connect | 17   |

# Bank 2

| - |                                                                                        |
|---|----------------------------------------------------------------------------------------|
|   | 16NO 16C 11NO 11C 17NO 17C 12NO 12C 13NO 13C 19NO 19C 14NO 14C 15NO 15C NC             |
|   | (1) (2) (3) (4) (5) (6) (7) (8) (9) (10) (11) (12) (13) (14) (15) (16) (17)            |
|   |                                                                                        |
|   | Reserved 11NO 11C 17NO 17C 12NO 12C 13NO 13C 19NO 19C 14NO 14C 15NO 15C GND            |
|   | (18) (19) (20) (21) (22) (23) (24) (25) (26) (27) (28) (29) (30) (31) (32) (33)        |
| 1 |                                                                                        |
|   | GND 16NO 16C 17NO 17C 18NO 18C 18NO 18C 19NO 19C 14NO 14C 20NO 20C 20NO 20C            |
|   | (34) (35) (36) (37) (38) (39) (40) (41) (42) (43) (44) (45) (46) (47) (48) (49) (50) / |
|   |                                                                                        |

| Channel  | Pin | Channel  | Pin | Channel  | Pin | Channel  | Pins | Channel    | Pins |
|----------|-----|----------|-----|----------|-----|----------|------|------------|------|
| 11N0     | 3   | 13N0     | 25  | 15N0     | 31  | 17N0     | 37   | 19N0       | 43   |
| 11Common | 4   | 13Common | 26  | 15Common | 32  | 17Common | 38   | 19Common   | 44   |
| 11N0     | 19  | 14N0     | 13  | 16N0     | 1   | 18N0     | 39   | 20N0       | 47   |
| 11Common | 20  | 14Common | 14  | 16Common | 2   | 18Common | 40   | 20Common   | 48   |
| 12N0     | 7   | 14N0     | 29  | 16N0     | 35  | 18N0     | 41   | 20N0       | 49   |
| 12Common | 8   | 14Common | 30  | 16Common | 36  | 18Common | 42   | 20Common   | 50   |
| 12N0     | 23  | 14N0     | 45  | 17N0     | 5   | 19N0     | 11   | Reserved   | 18   |
| 12Common | 24  | 14Common | 46  | 17Common | 6   | 19Common | 12   | GND        | 33   |
| 13N0     | 9   | 15N0     | 15  | 17N0     | 21  | 19N0     | 27   | GND        | 34   |
| 13Common | 10  | 15Common | 16  | 17Common | 22  | 19Common | 28   | No Connect | 17   |

# 34938T Terminal Block

This terminal block with screw-type connections is labeled with the model number and the abbreviated module name. In addition, space is available on the label for you to write the slot number.

The 34980A Product Reference CD (shipped with the instrument) contains a the 34938T Wiring Log for you to document your wiring configuration for this module. You can open the wiring log file in Microsoft® Excel® or Adobe® Acrobat® format.

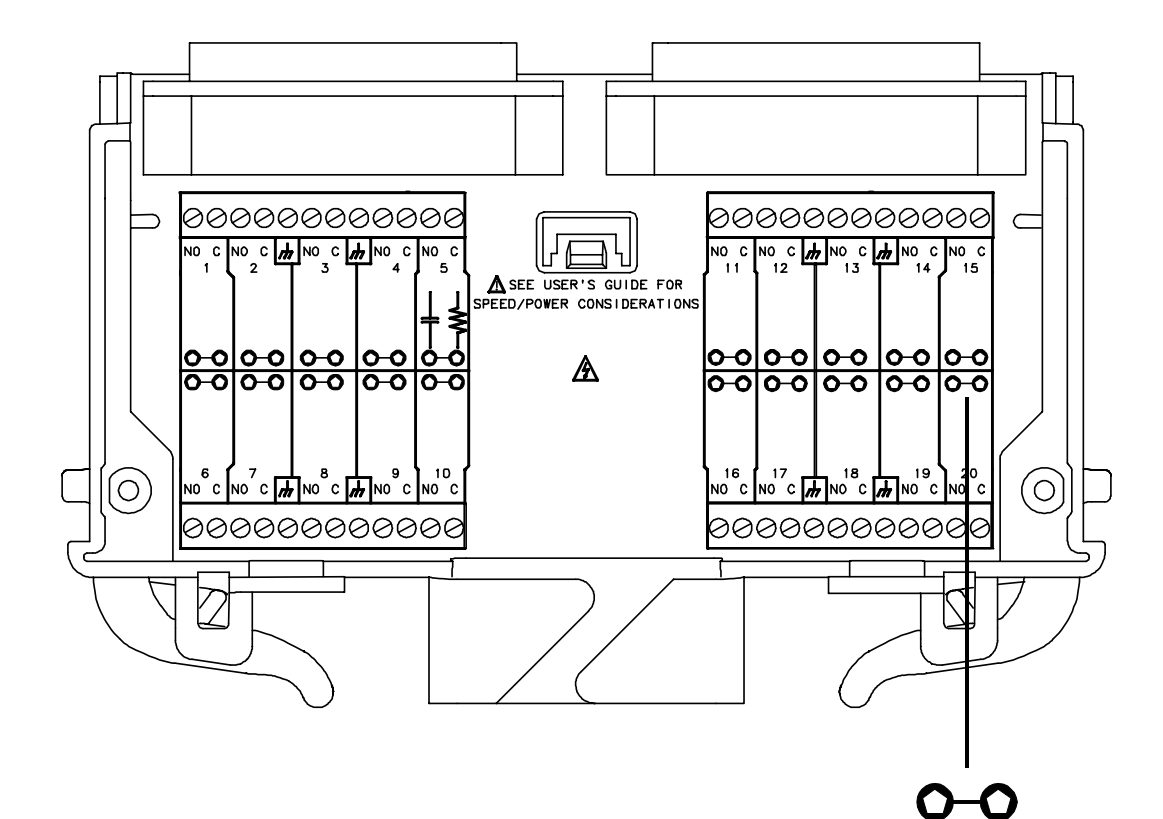

Pads for user-supplied snubber circuity to alleviate reactive transients. The circuits may consist of resistors, capacitors, varistors, or other elements as needed to reduce the switching voltage and current transients inherent in reactive circuits.

# **6** General Purpose Switch Modules

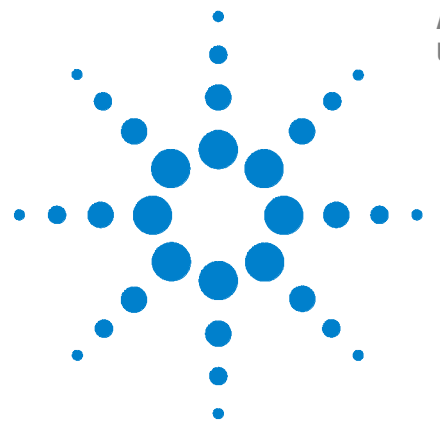

7

Agilent 34980A Multifunction Switch/Measure Unit User's Guide

# **RF Multiplexer Switch Modules**

34941A and 34942A RF Multiplexer Switch Modules 176
Installing SMA Connectors 177
Isolating Connector Banks 177
34941A and 34942A SCPI Programming Examples 178
34941A and 34942A Simplified Schematic 179

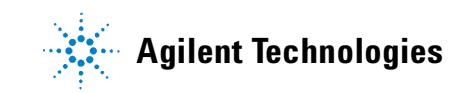

# 34941A and 34942A RF Multiplexer Switch Modules

The 34941A and 34942A Quad 1x4 RF MUX switch modules provide high density RF signal switching with four independent 1x4 multiplexer banks in each module.

The important differences between the two RF MUX modules lie in their characteristic impedance and their use of connectors. The 34941A, the 50- $\Omega$  version, uses SMA connectors. The 34942A, the 75- $\Omega$  variation, uses Mini SMB connectors.

Both the 34941A and 34942A modules contain four banks of latching switches. Each bank consists of three form C relays. See the simplified schematic on page 179.

The RF MUX modules do not connect to the analog buses. Instead, all signal connections are made through the visible connectors via external cables. Each visible connector on an RF MUX module is labeled with a number (11 through 44) that represents a channel you can close program a tic ally, from the front panel, or with the Web UI. When you close a channel on the RF MUX modules you automatically close all relays that create a direct path to the Common of a bank.

With RF MUX switches, you cannot open switches program a tic ally. You can only close a channel. When you close one channel, another channel automatically opens. Therefore, only one channel relay in each bank is closed at any time.

Each bank is chassis-grounded. Alternatively, you can easily isolate a bank from other banks and from chassis ground as well. Refer to page 177 for instructions to install insulating washers.

You can connect the banks in this modules and to banks in other RF MUX modules to create a larger switching configuration. For example, you can create up to 1x97 RF MUX in a single 34980A mainframe.

#### Installing SMA Connectors

When installing SMA connectors on the 34941A module, it is recommend that you tighten them to 0.8 - 1.1 Nm (7-10 in-lbs) of torque.

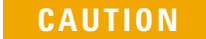

SMA connectors are easily damaged, especially when tightening a neighboring connector with a wrench. To help prevent damage and contamination, do not remove a connector's protective cap until immediately prior to installing a cable on that connector.

#### **Isolating Connector Banks**

You can configure each bank on the RF MUX modules to be either isolated or chassis-grounded. The modules come with chassis-grounded metal shoulder washers installed on all connectors in each bank of relays. If you want to isolate a bank from the other banks and from chassis-ground, you must remove the five metal washers in that bank and replace them with the provided plastic shoulder washers.

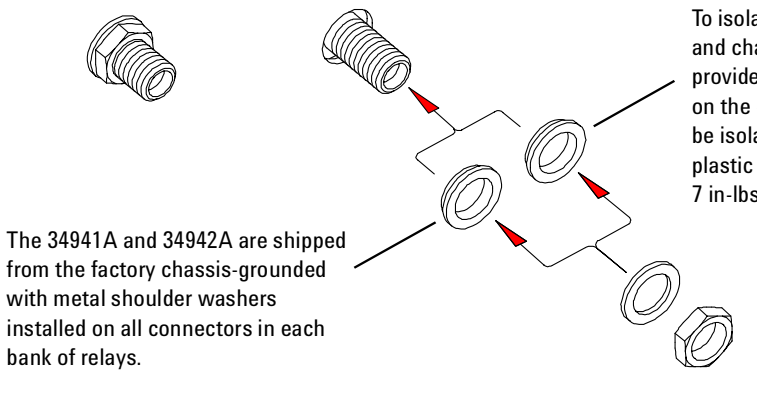

To isolate a bank from other banks and chassis-ground, install the provided plastic shoulder washers on the connectors in the bank to be isolated. When installing the plastic shoulder washers, use 7 in-lbs of torque.

## 34941A and 34942A SCPI Programming Examples

The programming examples below provide you with SCPI command examples to use for actions specific to the RF MUX switch modules.

The slot and channel addressing scheme used in these examples follow the form **sccc** where **s** is the mainframe slot number (1 through 8) and **ccc** is the channel number. For information on specific configurations, refer to the simplified schematic on page 179.

For complete information on the SCPI commands used to program the 34980A, refer to the Agilent 34980A Programmer's Reference contained on the 34980A Product Reference CD. For example programs, also refer to the 34980A Product Reference CD.

**Example: Closing channels** You can only close channels on the RF MUX modules. You cannot open channels. When you close a channel, any already-closed channels automatically open. With this "one-step" operation, the relays switch in the proper order that avoids momentary connection of the wrong input to the multiplexer output. The following command closes channel 03 on Bank 1 of an RF MUX module installed in slot 5.

ROUTe:CLOSe (@5103)

**Example: Querying channels for open or close state** The following commands returns the close or open state of channel 33 of a module installed in slot 5.

ROUT:CLOSe? (@5033) ROUT:OPEN? (@5033)

**Example: Querying the system for module identify** The following command returns the identify of the module installed in slot 7.

SYSTem:CTYPe? 7

**Example: Reading the cycle count for a relay** On these modules, the signal path to the COM terminal consists of two relays. See the simplified schematic on page 179. For each path, the module stores the cycle count for both relays, and returns the *greater* of the two. The cycle count for the two channels within the same physical relay package (as indicated by the dashed lines in the simplified schematic) will always be equal. Therefore, the cycle count for Channels 101 and 102 will always be equal. The following statement reads back the number of completed cycles for the channels 101 and 202 on a module installed in slot 6.

DIAGnostic:RELay:CYCLes? (@6101,6202)

**Example: Clearing the cycle count for a relay** The following command resets the cycle count on the channels 103 and 201 for a module in slot 1.

DIAGnostic:RELay:CYCLes:CLEar (@1103,1201)

**Example: Resetting module to power-on state** The following command resets a module in slot 4 to its power-on state.

SYSTem:CPON 4

# 34941A and 34942A Simplified Schematic

Both the 34941A and 34942A modules are configured alike. They each contain four banks of latching switches. Each bank consists of three form C relays.

The front panel of the two RF MUXmodules are similar with channel labels in the same positions, the unique product number on the left, and the product description on the right.

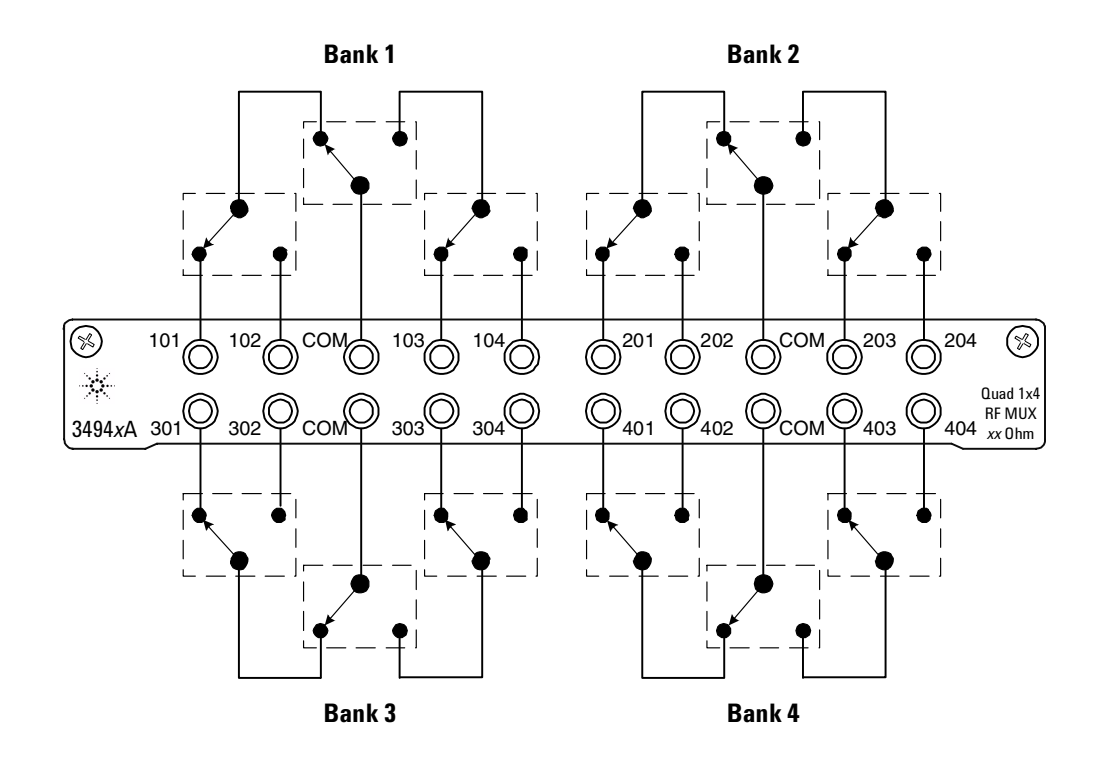

# 7 RF Multiplexer Switch Modules

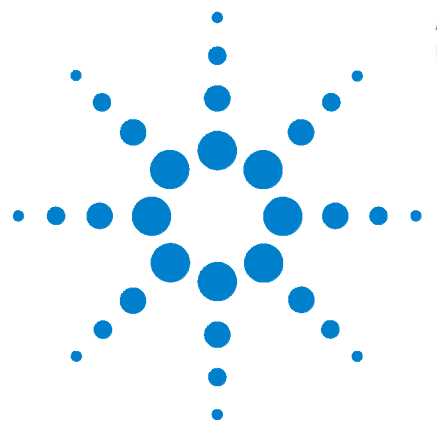

8

Agilent 34980A Multifunction Switch/Measure Unit User's Guide

# Dual/Triple Microwave Switch Modules

34946A and 34947A Dual/Triple Microwave Switch Modules 182
Installing SMA Connectors 183
34946A and 34947A SCPI Programming Examples 182
34946A and 34947A Simplified Schematics 184

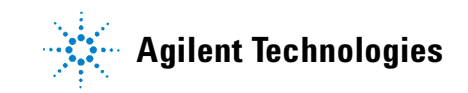

# 34946A and 34947A Dual/Triple Microwave Switch Modules

The 34946A and 34947A modules offer single-pole, double-throw switches in either 4-GHz or 20-GHz options.

The 34946A and 34947A modules do not connect to the analog buses. Instead, all connections are made through the visible SMA connectors via external cables. Each connector on the modules is labeled with a three-digit number that represents a channel you can control programatically, from the front panel, or with the Web UI.

The 34946A module uses two independent Agilent N1810TL switches. These terminated 3-port 50-ohm switches are designed to maintain impedance matching. The 34947A module contains three independent Agilent N1810UL switches. These higher density 3-port switches are unterminated. For channel configuration on each module, refer to the simplified schematics on page 184.

## 34946A and 34947A SCPI Programming Examples

The programming examples below provide you with SCPI command examples to use for actions specific to the microwave switch modules.

The slot and channel addressing scheme used in these examples follow the form **sccc** where **s** is the mainframe slot number (1 through 8) and **ccc** is the three-digit channel number. For information on specific configurations, refer to the simplified schematics in this chapter.

For complete information on the SCPI commands used to program the 34980A, refer to the Agilent 34980A Programmer's Reference contained on the 34980A Product Reference CD. For example programs, also refer to the 34980A Product Reference CD.

**Example: Closing channels** You can use the ROUTe:CLOSe to close channels on the microwave switch modules, but these modules do not support the ROUTe:OPEN command. You can open channels by closing other channels. With this "one-step" operation, the relays switch in the proper order that avoids momentary connection of the wrong input to the switch output. The following statement closes channel 201 of a microwave switch module installed in slot 5.

ROUTe:CLOSe (@5201)

**Example: Querying channels for open or close state** The following command returns the open (1) or close (0) state of channel 202 for a module in slot 3.

ROUTe:CLOSe? (@3202)

**Example: Querying the system for module identify** The following command returns the identify of the module installed in slot 7.

SYSTem:CTYPe? 7

**Example: Reading the cycle count for a relay** The following command reads back the number of completed cycles for the channel 201 relay of a module installed in slot 6.

DIAGnostic:RELay:CYCLes? (@6201)

**Example: Clearing the cycle count for a relay** The following command resets the cycle count on the channels 201 and 202 for a module in slot 1.

DIAGnostic:RELay:CYCLes:CLEar (@1201,1202)

**Example: Resetting Module(s) to Power-On State** The following command resets a module in slot 4 to its power-on state.

SYSTem:CPON 4

# **Installing SMA Connectors**

When installing SMA connectors, it is recommend that you tighten them to 0.8 - 1.1 Nm (7-10 in-lbs) of torque.

# 34946A and 34947A Simplified Schematics

The following drawings show the channel configuration for the 34946A and 34947A modules, respectively.

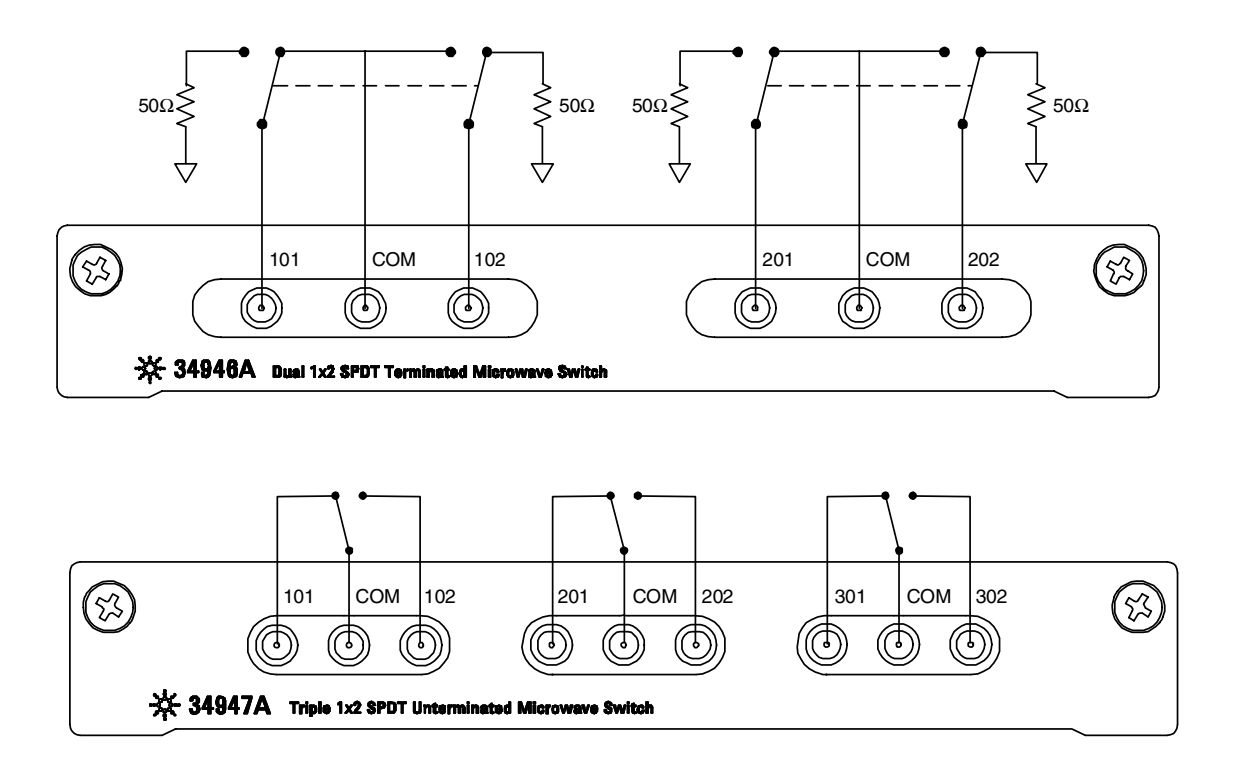

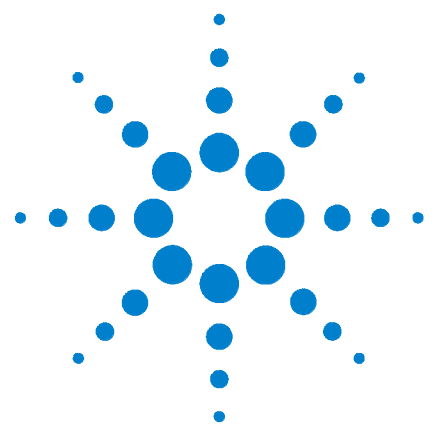

9

Agilent 34980A Multifunction Switch/Measure Unit User's Guide

# 4-Channel Isolated D/A Converter with Waveform Memory Module

34951A 4-Channel Isolated D/A Converter with Waveform Memory Module 186
34951A SCPI Programming Examples 189
34951A Simplified Schematics 193
34951A D-Sub Connector Pinout 194
34951T Terminal Block 195

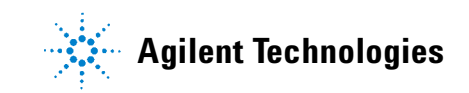

# 34951A 4-Channel Isolated D/A Converter with Waveform Memory Module

The 34951A 4-Ch Isolated D/A module (DAC module) has four independent, isolated DAC channels that output DC voltage up to  $\pm 16$ V or DC current up to  $\pm 20$  mA. Since the DACs are electrically isolated, you can stack or combine multiple DACs to have up to  $\pm 64$  V on a module. You can control each channel manually, or use the onboard memory to store multiple sequenced points.

#### Level Output Mode

The module can generate voltages between - 16 V DC and +16 v DC at 500  $\mu$ V resolution on any or all four channels. Each channel configured for voltage output has hardware remote-sensing capability to ensure that an accurate voltage is present at the load. With the remote sensing feature, the DAC channel outputs an additional voltage to compensate for the voltage drop in the test leads. Thus, using the sense connections, the load voltage equals the programmed voltage as long as the resistance in each sense lead is less than 2.5 $\Omega$  and the maximum voltage drop in the output leads is 0.5 volts.

#### NOTE

To ensure that an accurate voltage is present at the loads, it is recommended that you use remote-sensing. However, if remote-sensing is not used, do not connect loads or cables to the remote-sensing terminals (H Sense and L Sense).

When using the remote-sensing feature, connect sense wires from the load to the High Sense and Low Sense terminals for the desired channels.

Each channel can also generate current between -20 mA and +20 mA at 630 nA resolution. When outputting current the High Sense and Low Sense terminals are not used and are opened. For protection, each channel incorporates a fuse that will open at greater than 20 mA. If an overload condition exists, the fuse will open, but no error or SRQ will be generated. To reset the fuse, remove the overload and wait a few minutes for the fuse to cool.

#### Waveform (Trace) Mode

Using the internal waveform point storage, you can output provided sine, square, or ramp and triangle wave shapes, or define your own wave shape with up to 512,000 points. The module can output points with a settling time of 40  $\mu$ s and a 200 kHz point-to-point update rate.

The on-board memory provides storage for you to create up to 32 voltage or current waveforms. You can apply a different waveform to each channel to output. Or you can apply the same waveform to more than one channel. For each channel you can designate the gain, frequency, and/or offset for its output.

The waveforms are stored in volatile memory. Therefore, whenever power to the 34980A is cycled, the volatile memory empties of data it has contained.

The waveform feature of the 34951A is not intended as a full-featured substitute for a function generator, but as a means of storing point-to-point updates.

#### **Clock In**

You can configure each DAC channel on the module to synchronize off either an internally-generated 20 MHz clock or the positive edge of an external user-supplied clock.

An external clock must be less than 10 MHz or indeterminate behavior will result. Additionally, as the maximum point-to-point update rate of the DACs is 200 kHz, if you configure a DAC to run off an external clock, you will need to ensure that the correct clock divisor is also configured for that DAC. For example, if you supply a 10 MHz external clock, the minimum clock divisor is 50 because the maximum update rate is 200 kHz. If a clock divisor less than the minimum is configured, indeterminate behavior will results. Thresholds for the Clock In are 5 V TTL tolerant.

#### **Clock Out**

There is one clock output on the DAC module, which you can configure to output at frequencies up to 10 MHz. Since it uses a 16-bit clock divisor, the available output frequencies range in steps of 20 MHz/ $2^{16}$  with a minimum output frequency of 305 Hz. The output impedance of the Clock Out is 50  $\Omega$ .

#### NOTE

The line between external Clock Out and external Clock In is shared. You can use the external Clock Out to provide the external Clock In signal. However, both a user-supplied external clock and the module's Clock Out cannot drive the line at the same time.

#### **Trigger In**

You can configure each DAC on the module to trigger off an externally provide Trigger In that has a pulse width greater than 100 ns. The Trigger In line is 5V TTL tolerant.

#### **Trigger Out**

The DAC module can source a TTL level Trigger Out. Trigger Out has a pulse width between 5 and 10  $\mu s.$ 

# NOTE

The line between external Trigger Out and external Trigger In is shared. You can use the external Trigger Out to provide the external Trigger In signal. However, both a user-supplied external trigger and the 34951A Trigger Out cannot drive the line at the same time.

#### **Auto-Calibration**

The 34951A features auto-calibration (auto-cal). Upon receipt of the CALibration:MODule? command, you can adjust all four channels of the DAC module. The adjustments, performed under complete control of the 34980A, require approximately one minute per module.

#### WARNING

Because the auto-cal uses the internal DMM, do not route signals on ABus1 when performing an auto-cal of a DAC module. Do not apply a signal to ABus1 via the Analog Bus connector on the rear of the mainframe (pins 4, 5, and 9). The auto-cal will abort if a signal is detected on ABus1.

Before performing an auto calibration, be sure to allow a one-hour warm-up of the DMM and 34951A module. The adjustment is valid for 90 days for temperatures within 5  $^{\circ}$ C of the auto-cal temperature. For the calibration constants to be saved, calibration security must be off. Otherwise, the new calibration constants can be used while power is on. But when power is lost, the DAC module will revert to using the previously stored calibration constants. For SCPI programming examples for the auto-cal, refer to page 191.

#### 34951A SCPI Programming Examples

The programming examples below provide you with SCPI command examples to use for actions specific to the DAC module.

The slot and channel addressing scheme used in these examples follow the form **sccc** where **s** is the mainframe slot number (1 through 8) and **ccc** is the three-digit channel number. Valid channels for this module are 1-4. For information on specific configurations, refer to the simplified schematic on page 193.

For complete information on the SCPI commands used to program the 34980A, refer to the Agilent 34980A Programmer's Reference contained on the 34980A Product Reference CD. For example programs, also refer to the 34980A Product Reference CD.

#### Level Mode

**Example: Outputting a DC voltage level** This command sets the output voltage level for the specified DAC channels. After setting the desired level, send the OUTPut:STATe command to close the corresponding output relay and enable outputs from the specified channels. The following command outputs +2.5 V DC on DAC channels 1 and 2 for a module in slot 4.

SOURce:VOLTage 2.5, (@4001,4002) OUTPut:STATe ON, (@4001,4002)

**Example: Outputting a current level** This command sets the output current level on the specified channels on the DAC module. After setting the desired level, send the OUTPut:STATe command to close the corresponding output relay and enable outputs from the specified channels. The following command outputs +5 mA on DAC channels 1 and 2 for a module in slot 4 and closes the output relay.

SOURce:CURRent 5E-3, (@4001,4002) OUTPut:STATE ON, (@4001,4002)

#### **Waveform Mode**

**Example: Downloading a waveform to memory and outputting waveform from DACs** The following command segment downloads a 1000-point sine waveform to memory on the module in slot 4 and outputs the waveform from DAC channels 1 and 2. The trace name is "TEST SINE".

TRACe:FUNCtion 4,SINusoid, TEST\_SINE, 1000 SOURce:FUNCtion:TRACe TEST\_SINE,(@4001,4002) OUTPut:STATE ON,(@4001,4002) SOURe:FUNCtion:ENABLE ON,(@4001,4002)

# Example: Downloading trace points to memory and outputting waveform from DACs

The following command segment downloads seven trace points to memory on the module in slot 4 and output the waveform from DAC channels 1 and 2. The trace name is "NEG RAMP".

TRACe:DATA 4,NEG\_RAMP, 1, .67, .33, 0, -.33, -.67, -1 SOURce:FUNCtion:TRACe NEG\_RAMP,(@4001,4002) OUTPut:STATe ON,(@4001,4002) SOURe:FUNCtion:ENABLE ON,(@4001,4002)

#### Example: Setting the amplitude of a waveform for offset and gain

The following commands set the offset to 5.25 and the gain to 1.5 on DAC channels 1 and 2 of a module in slot 4.

SOURce:FUNCtion:VOLTage:OFFSet 5.25, (@4001,4002) SOURce:FUNCtion:VOLTage:GAIN 1.5, (@4001,4002)

**Example: Setting cycle count for a waveform** The following command segments turn off the trace output mode on DAC channels 1 and 2 in slot 4, set the cycle count to 100, then turn the trace output mode back on.

```
SOURce:FUNCtion:ENABle OFF, (@4001,4002)
SOURce:FUNCtion:TRACe:NCYCles 100, (@4001,4002)
SOURce:FUNCtion:ENABle ON, (@4001,4002)
```

**Example: Deleting a waveform** The following command deletes the trace named "TEST\_WFORM" from the module in slot 4.

TRACe:DELete 4, TEST\_WFORM

#### **External Clock**

**Example: Selecting an external clock source and setting a clock divisor** The first command selects the external clock source on DAC channels 1 and 2 in slot 4. The external clock input is shared between these two channels. The second command sets the clock divisor to 100 on the same DAC channels (the external clock input signal is divided by 100).

```
SOURce:FUNCtion:CLOCk:SOURce EXTernal,(@4001,4002)
SOURce:FUNCtion:CLOCk:EXTernal:DIVisor 100,(@4001,4002)
```

**Example: Outputting a clock** The following commands set the clock output frequency for slot 4 to 5 kHz and enable the output.

```
SOURce:MODule:CLOCK:FREQuency 5E+3,4
SOURce:MODule:CLOCK:STATE ON,4
```

#### **External Trigger**

**Example: Selecting the external trigger source and issuing trigger source** The following command segment enables the trigger output mode on a DAC module installed in slot 4, then enables the external trigger source on DAC channels 1 and 2. The last command issues an external trigger pulse from the module.

SOURce:MODule:TRIGger:OUTPut ON,4 SOURce:FUNCtion:TRIGger:SOURce EXTernal,(@4001,4002) SOURce:MODule:TRIGger:EXTernal:IMMediate 4

#### **Auto Calibration**

**Example: Performing an auto calibration on all DAC channels** This command performs an auto-cal of all four channels on a DAC module. Because the auto-cal takes can take up to one minute per DAC channel, you may want to increase the time-out value of your programming application prior to sending this command.

The following command performs an auto-cal of a DAC module in slot 5 and returns a pass/fail indication.

CALibration:MODule? 5

The following command performs an auto- cal of all 34951A DAC modules in a mainframe.

CALibration:MODule? ALL

**Example: Effects of using the secure state command on storing calibration constants** The following command removes instrument security, and the calibration constants are stored in non-volatile memory if sent before the CALibration:MODule? command.

CALibration:SECure:STATe OFF <security code>

If the instrument is secured at the time of auto-cal, the calibration constants are stored in volatile memory and are lost when power is turned off. The \*RST command will not discard the calibration constants. The command to secure the instrument is:

CALibration:SECure:STATe ON <security code>

NOTE

The default security code is AT34980.

#### **Configuring a DAC Module**

**Example: Querying the system for module identify (all modules)** The following command returns the identify of the module installed in slot 7.

SYSTem:CTYPe? 7

**Example: Resetting the module(s) to power-on state** The following command resets a module in slot 4 to its power-on state.

SYST:CPON 4

# NOTE

Using this command will erase any downloaded waveforms.

# **34951A Simplified Schematics**

The following schematic shows how the module is generally configured.

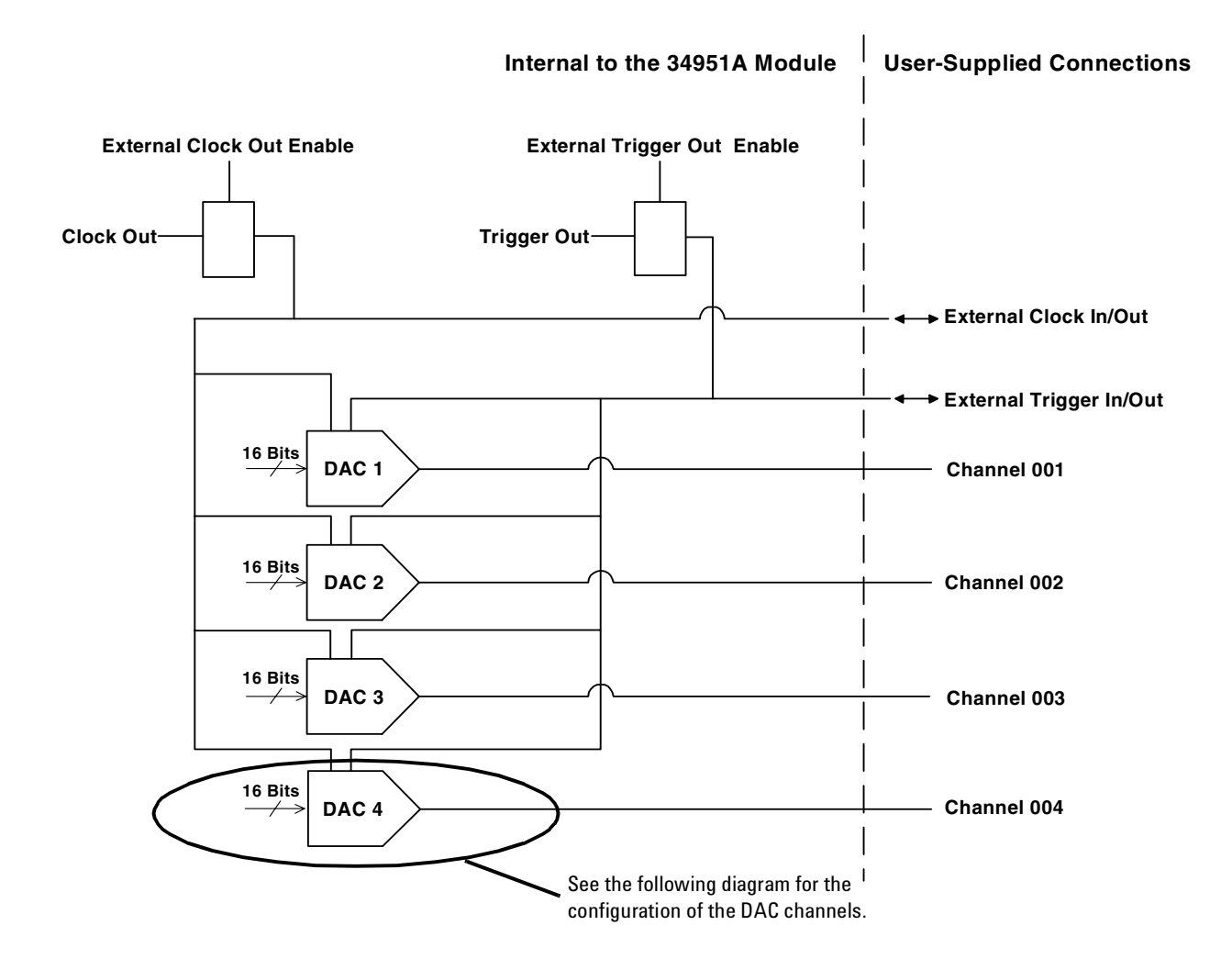

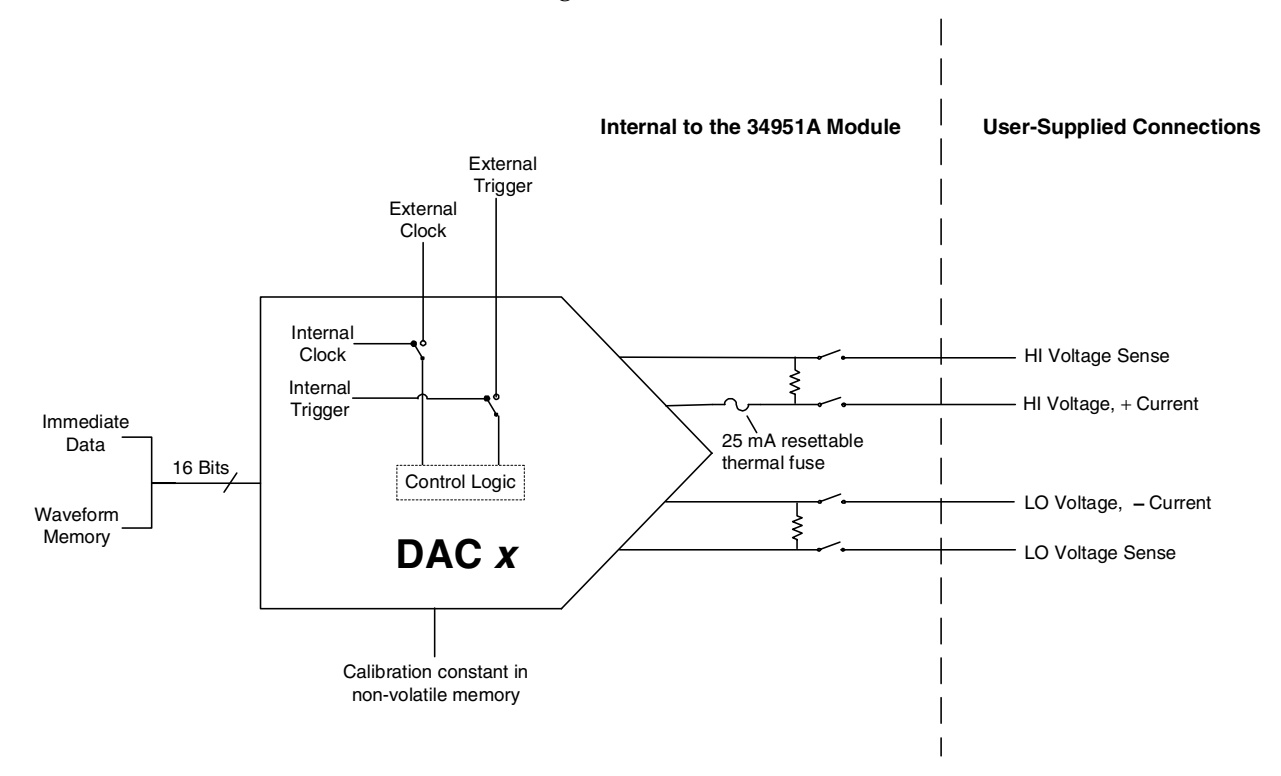

The following diagram shows individual DAC channel configuration. All channels are configured the same.

# 34951A D-Sub Connector Pinout

| $\left( \right)$ | GND NC 4L 4H 3L 3H GND GND GND NC 2L 2H GND NC 1L 1H GND                                                        |
|------------------|----------------------------------------------------------------------------------------------------|
|                  | 1 2 3 4 5 6 7 8 9 0 11 12 13 4 15 6 7                                                                           |
|                  | 4L 4H 3L 3H EXT 2L 2H 1L 1H<br>GND Sense Sense Sense Sense GND (1K TRIG GND Sense Sense GND GND Sense Sense GND |
|                  | 8 9 2 2 2 3 4 2 3 2 3 3 3 3 3 3                                                                                 |
| 1                | GND GND GND GND GND GND GND GND GND GND                                                                         |
|                  |                                                                                                    |

| Description | Pin | Description    | Pin | Description | Pin | Description | Pin | Description | Pin |
|-------------|-----|----------------|-----|-------------|-----|-------------|-----|-------------|-----|
| 1L          | 15  | 3L Sense       | 21  | GND         | 8   | GND         | 34  | GND         | 44  |
| 1H          | 16  | 3H Sense       | 22  | GND         | 9   | GND         | 35  | GND         | 45  |
| 1L Sense    | 31  | 4L             | 3   | GND         | 13  | GND         | 36  | GND         | 46  |
| 1H Sense    | 32  | 4H             | 4   | GND         | 17  | GND         | 37  | GND         | 47  |
| 2L          | 11  | 4L Sense       | 19  | GND         | 18  | GND         | 38  | GND         | 48  |
| 2H          | 12  | 4H Sense       | 20  | GND         | 23  | GND         | 39  | GND         | 49  |
| 2L Sense    | 27  | External Clock | 24  | GND         | 26  | GND         | 40  | GND         | 50  |
| 2H Sense    | 28  | Trigger        | 25  | GND         | 29  | GND         | 41  | No Connect  | 2   |
| 3L          | 5   | GND            | 1   | GND         | 30  | GND         | 42  | No Connect  | 10  |
| 3H          | 6   | GND            | 7   | GND         | 33  | GND         | 43  | No Connect  | 14  |

# **34951T Terminal Block**

Each terminal block is labeled with the model number and the abbreviated module name. In addition, space is available on the label for you to write the slot number.

The 34980A Product Reference CD (shipped with the instrument) contains a the 34951T Wiring Log for you to document your wiring configuration for this module. You can open the wiring log file in Microsoft<sup>®</sup> Excel<sup>®</sup> or Adobe<sup>®</sup> Acrobat<sup>®</sup> format.

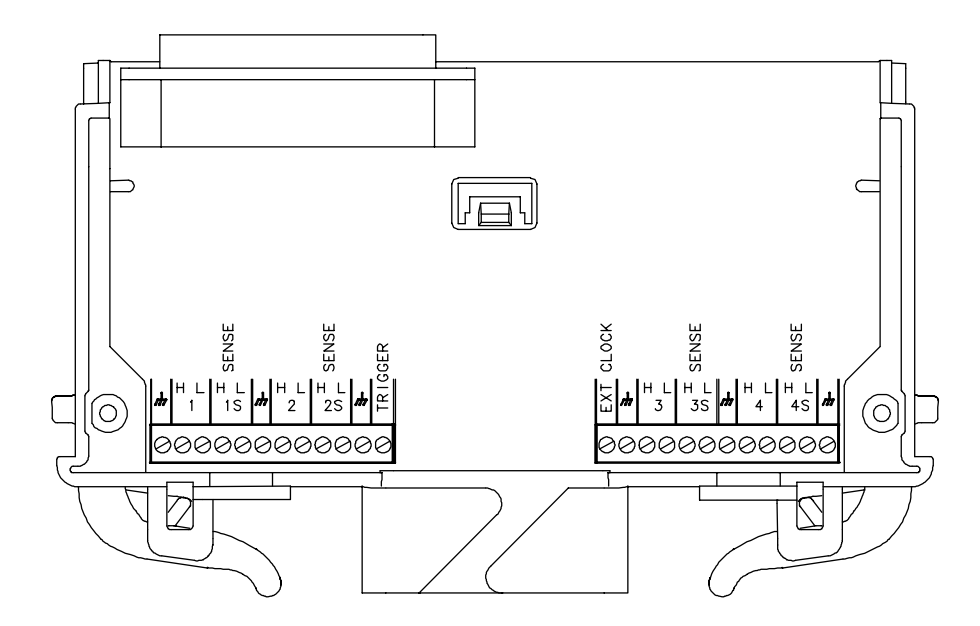

# 9 4-Channel Isolated D/A Converter with Waveform Memory Module

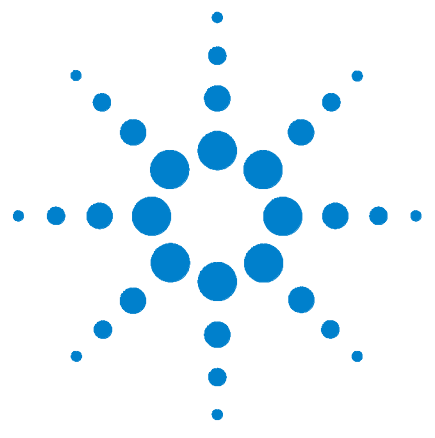

Agilent 34980A Multifunction Switch/Measure Unit User's Guide

# 10 Multifunction Module with DIO, D/A, and Totalizer

34952A Multifunction Module 198
34952A SCPI Programming Examples 199
34952A Simplified Schematic 201
34952 D-Sub Connector 202
34952T Terminal Block 203

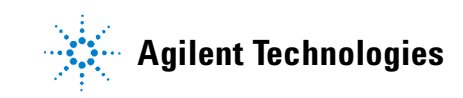

# 34952A Multifunction Module

The 34952A Multifunction Module with DIO, D/A, and Totalizer combines four 8-bit ports of digital input/output, a 100 kHz totalizer, and two  $\pm 12$  volt earth-referenced analog outputs. You can include digital inputs and totalizer input in a scan list. You can make connections via standard 50-pin D-sub cables or the optional 34952T terminal block.

#### **Digital Input/Output**

The Digital Input/Output (DIO) consists of four 8-bit ports with TTL-compatible inputs and output. The open-drain outputs can sink up to 400 mA. From the front panel, you can read data from only one 8-bit input port at a time. You can configure the DIO ports for 8, 16, or 32-bit operations. The DIO channels are connected by internal 5 V pull-up resistors when configured as inputs.

#### **Totalizer Input**

The 32-bit totalizer can count pulses at a 100 kHz rate. You can configure the totalizer to count on the rising edge or falling edge of the input signal. A TTL high signal applied to the Not-Gate terminal enables counting and a low signal disables counting. A TTL low signal applied to the Not-Gate terminal enables counting and a high signal disables counting. The totalizer counts only when both terminals are enabled.

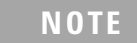

When a gate is not connected, the gate terminal is pulled to the enabled state, effectively creating a "gate always" condition.

## Analog Output (DAC)

The two analog outputs are capable of outputting voltages between  $\pm 12$  volts with 16 bits of resolution. Each DAC channel is capable of 10 mA maximum current. Use the two analog outputs to source bias voltages to your DUT, to control your analog programmable power supplies, or as set points for your control systems. The outputs are programmed directly in volts.

#### 34952A SCPI Programming Examples

The programming examples below provide you with SCPI command examples to use for actions specific to the general purpose switch modules.

The slot and channel addressing scheme used in these examples follow the form **sccc** where **s** is the mainframe slot number (1 through 8) and **ccc** is the channel number. For information on specific configurations, refer to the simplified schematic on page 201.

For complete information on the SCPI commands used to program the 34980A, refer to the Agilent 34980A Programmer's Reference contained on the 34980A Product Reference CD. For example programs, also refer to the 34980A Product Reference CD.

#### **Digital Input/Output**

**Example: Configuring a DIO channel** The following program segment configures channel 1 on the DAC module in slot 3 as an output and then reads the output value (the channel is not reconfigured as an input). Then, the channel is reconfigured as an input and the value is read again.

The second command below returns 64 as it is physically reading the output data. SOURce:DIGital:DATA:BYTE 64,(@3001) SENSe:DIGital:DATA:BIT? 0,(@3001)

The second command below returns whatever is being input externally.

CONFigure:DIGital:STATe INPut, (@3001) SENSe:DIGital:DATA:BIT? 0, (@3001)

#### Totalizer

**Example: Reading totalizer channel count** The following command reads the count on totalizer channel 5 on the Multifunction module in slot 3.

SENSe:TOTalize:DATA? (@3005)

**Example: Configuring the totalizer reset mode** To configure the totalizer reset mode, send either of the following commands.

The following command configures totalizer channel 5 on the Multifunction module in slot 3 to be read without resetting its count.

SENSe:TOTalize:TYPE READ, (@3005)

The following command configures totalizer channel 5 on the Multifunction module in slot 2 to be reset to "0" after it is read (RRESet means "read and reset").

CONFigure: TOTalize RRES, (@2005)

**Example: Configuring the totalizer for count** This command configures the totalizer to count on the rising edge (positive) or falling edge (negative) of the input signal. The following command configures the totalizer (channel 5) on a Multifunction module in slot 3 to count on the negative edge (falling) of the input signal.

TOTalize:SLOPe NEGative, (@3005)

**Example: Clearing count on the totalizer channel** This command immediately clears the count on the specified totalizer channels. The following commandclears the count on the totalizer (channel 5) on a Multifunction module in slot 3.

TOTalize:CLEAR:IMMediate (@3005)

#### **DAC Output**

**Example: Setting output voltage** This command sets the output voltage level for the specified DAC channels. The following command outputs +2.5 V DC on DAC channels (6 and 7) of a Multifunction module in slot 4.

SOURce: VOLTage 2.5, (@4006,4007)

#### **Configuring a Multifunction Module**

**Example: Querying the system for module identify** The following command returns the identify of the module installed in slot 7.

SYSTem:CTYPe? 7

**Example: Resetting module(s) to power-on state** The following command resets a module in slot 4 to its power-on state.

SYSTem:CPON 4

#### Internal to the 34952A Module **User-Supplied Connections** Bit 0 • • • 8 Channel 001 Bit 7 Bit 8 ••••• 8 Channel 002 . Bit 15 DIO Bit 16 8 Channel 003 Bit 23 Bit 24 ••••• 8 Channel 004 Bit 31 $\uparrow$ Count + 32 Bits Count Channel Į Totalizer $\leftarrow$ $\neq$ 005 Gate Gate -₹ ▽ $\downarrow$ 16 Bits D/A1 DAC 1H ⇒ Channel DAC 1L 006 $\triangleleft$ 16 Bits $\rightarrow$ D/A2 DAC 2H Channel 007 DAC 2L $\leftarrow$

# **34952A Simplified Schematic**

# 34952 D-Sub Connector

| Description |        | Pin | Description |        | Pin | Description            |          | Pin | Description | Pin      |
|-------------|--------|-----|-------------|--------|-----|------------------------|----------|-----|-------------|----------|
|             | Rit 0  | 4   |             | Rit 16 | 26  |                        | Count    | 1   | GND         | 47       |
| Channel 1   | DILU   | 4   | Channel 3   | DIL 10 | 20  | Channel 5<br>Totalizer |          | 1   |             | т/<br>00 |
|             | Bit 1  | 5   |             | Bit 17 | 27  |                        | Count +  | 2   | No Connect  | 36       |
|             | Bit 2  | 7   |             | Bit 18 | 28  |                        | Gate     | 19  |             |          |
|             | Bit 3  | 8   |             | Bit 19 | 29  |                        | Not-Gate | 20  |             |          |
|             | Bit 4  | 9   |             | Bit 20 | 31  | Channel 6              | DAC 1L   | 38  |             |          |
|             | Bit 5  | 10  |             | Bit 21 | 32  |                        | DAC 1H   | 39  |             |          |
|             | Bit 6  | 11  |             | Bit 22 | 33  | Channel 7              | DAC 2L   | 34  |             |          |
|             | Bit 7  | 12  |             | Bit 23 | 40  |                        | DAC 2H   | 37  |             |          |
| Channel 2   | Bit 8  | 14  | Channel 4   | Bit 24 | 42  |                        | GND      | 3   |             |          |
|             | Bit 9  | 15  |             | Bit 25 | 43  |                        | GND      | 6   |             |          |
|             | Bit 10 | 16  |             | Bit 26 | 44  |                        | GND      | 13  |             |          |
|             | Bit 11 | 17  |             | Bit 27 | 45  |                        | GND      | 18  |             |          |
|             | Bit 12 | 21  |             | Bit 28 | 46  |                        | GND      | 24  |             |          |
|             | Bit 13 | 22  |             | Bit 29 | 48  |                        | GND      | 30  |             |          |
|             | Bit 14 | 23  |             | Bit 30 | 49  |                        | GND      | 35  |             |          |
|             | Bit 15 | 25  |             | Bit 31 | 50  |                        | GND      | 41  |             |          |

# **34952T Terminal Block**

Each terminal block is labeled with the model number and the abbreviated module name. In addition, space is available on the label for you to write the slot number.

The 34980A Product Reference CD (shipped with the instrument) contains a the 34952T Wiring Log for you to document your wiring configuration for this module. You can open the wiring log file in Microsoft<sup>®</sup> Excel<sup>®</sup> or Adobe<sup>®</sup> Acrobat<sup>®</sup> format.

The 34952T provides space for breadboard and for a connector to control an external Opto-22 standard board.

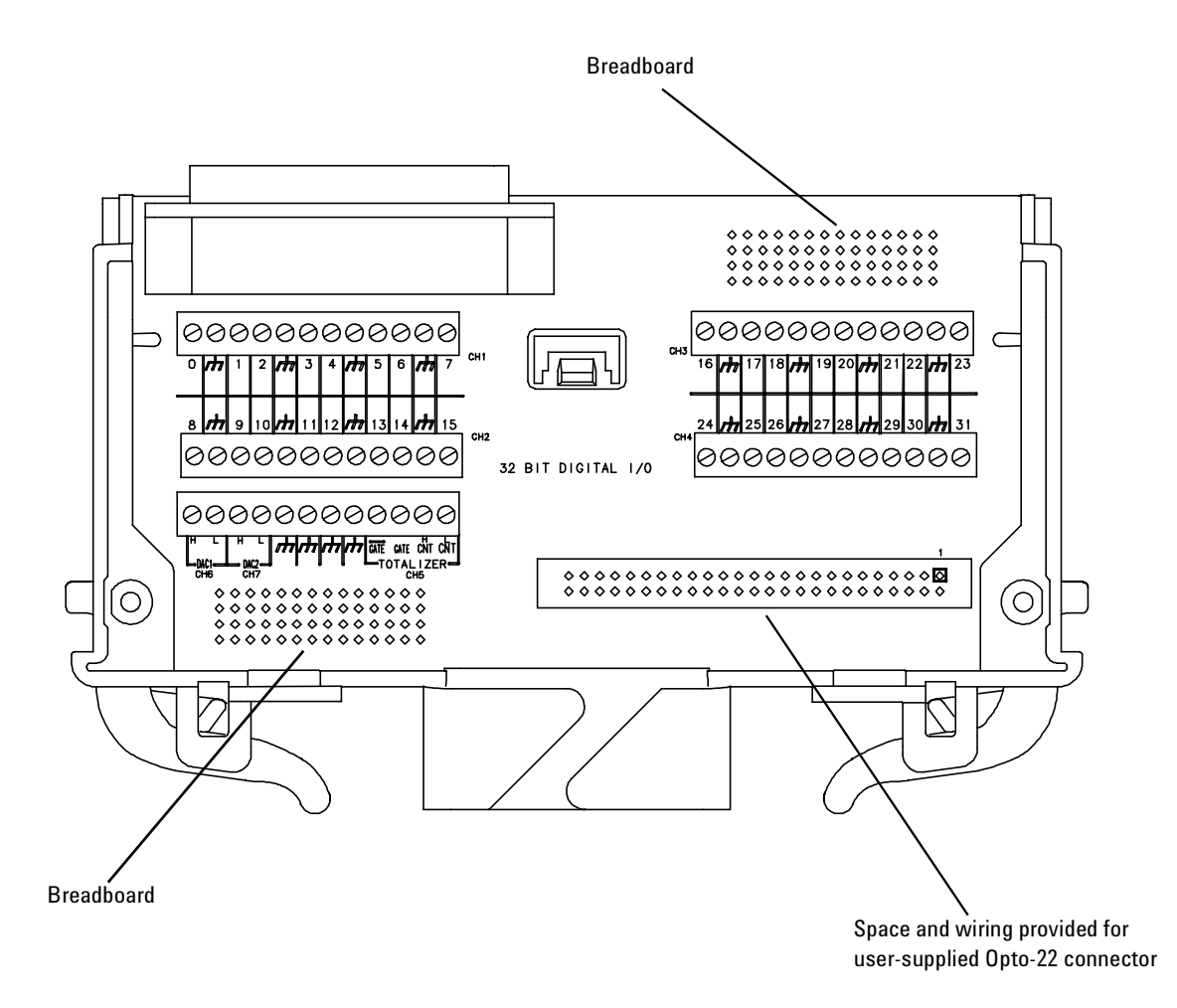